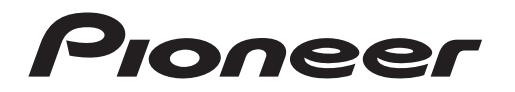

取扱説明書

### お取り扱いについてお困りのとき http://pioneer.jp/support/ カスタマーサポートセンター 配 0120-944-222 ー般電話 044-572-8102 月曜~金曜 9:30~18:00 土曜 9:30~12:00、13:00~17:00

(日曜·祝日·弊社休業日を除きます。)

※ フリーコールは、携帯電話・PHSからはご利 用になれません。一般電話は、携帯電話・ PHSからご利用可能ですが、通話料がかか ります。

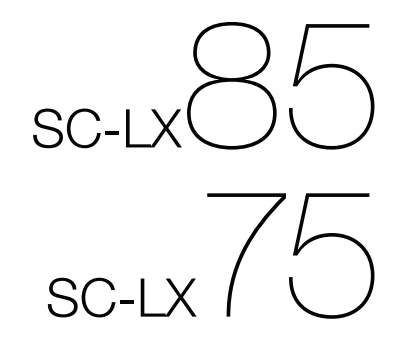

AVマルチチャンネルアンプ

# 安全上のご注意

#### ●安全にお使いいただくために、必ずお守りください。 ●ご使用の前にこの「安全上のご注意」をよくお読みのうえ、正しくお使いください。

この取扱説明書および製品には、製品を安全に正しく お使いいただき、お客様や他の方々への危害や財産へ の損害を未然に防止するために、いろいろな絵表示を しています。その表示と意味は次のようになっていま す。

内容をよく理解してから本文をお読みください。

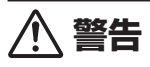

この表示を無視して、誤った取り扱いをすると、人が 死亡または重傷を負う可能性が想定される内容を示し ています。

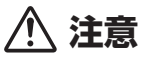

この表示を無視して、誤った取り扱いをすると、人が 傷害を負う可能性が想定される内容および物的損害の みの発生が想定される内容を示しています。

# 警告

#### 異常時の処置

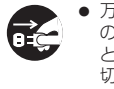

• 万一煙が出ている、変なにおいや音がするなど の異常状態のまま使用すると火災・感電の原因 となります。すぐに機器本体の電源スイッチを 切り、必ず電源プラグをコンセントから抜いて ください。煙が出なくなるのを確認して販売店 に修理をご依頼ください。お客様による修理は 危険ですから絶対おやめください。

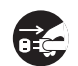

 万一内部に水や異物等が入った場合は、まず 機器本体の電源スイッチを切り、電源プラグを コンセントから抜いて販売店にご連絡くださ い。そのまま使用すると火災・感電の原因とな ります。

● 万一本機を落としたり、カバーを破損した場合 r C は、機器本体の電源スイッチを切り、電源プラ グをコンセントから抜いて販売店にご連絡く ださい。そのまま使用すると火災・感電の原因 となります。

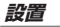

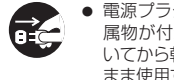

 電源プラグの刃および刃の付近にほこりや金 属物が付着している場合は、電源プラグを抜 いてから乾いた布で取り除いてください。その まま使用すると火災・感電の原因となります。

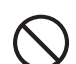

 電源コードの上に重いものをのせたり、コー ドが本機の下敷きにならないようにしてく ださい。また、電源コードが引っ張られない ようにしてください。コードが傷ついて、火 災・感電の原因となります。コードの上を敷 物などで覆うことにより、それに気付かず、 重い物をのせてしまうことがあります。

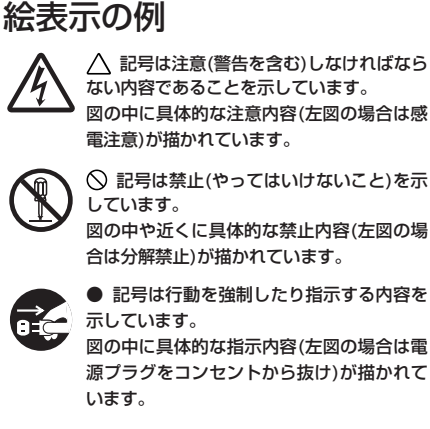

- をとり、またラックに入れる時はすき間をあ けてください。また、次のような使い方で通 風孔をふさがないでください。内部に熱がこ もり、火災の原因となることがあります。
- →あおむけや横倒し、逆さまにする。 →押し入れなど、風通しの悪い狭いところに押
- し込む。 →じゅうたんやふとんの上に置く。 テーブルクロスなどをかける。
- 付属の電源コードはこの機器のみで使用す ることを目的とした専用部品です。他の電気 製品ではご使用になれません。他の電気製品 で使用した場合、発熱により火災・感電の原 因となることがあります。また電源コードは 本製品に付属のもの以外は使用しないでく ださい。他の電源コードを使用した場合、こ の機器の本来の性能が出ないことや、電流容 量不足による発熱から火災・感電の原因とな ることがあります。
- 本機の上に火がついたろうそくなどの裸火を 置かないでください。火災の原因となります。

### 使用環境

- この機器に水が入ったり、ぬらさないように X ご注意ください。火災・感電の原因となりま す。雨天、降雪中、海岸、水辺での使用は特にご 注意ください。
  - 風呂場・シャワー室等では使用しないでくだ さい。火災・感電の原因となります。

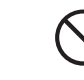

- 表示された電源電圧(交流100ボルト 50) Hz/60 Hz)以外の電圧で使用しないでくだ さい。火災・感電の原因となります。
- この機器を使用できるのは日本国内のみです。 船舶などの直流(DC)電源には接続しないでく ださい。火災の原因となります。

### 使用方法

N

- ●本機の上に花びん、植木鉢、コップ、化粧品、薬 品や水などの入った容器または小さな金属物 を置かないでください。こぼれたり、中に入っ た場合、火災・感電の原因となります。
- ぬれた手で(電源)プラグを抜き差ししないで ください。感電の原因となることがあります。

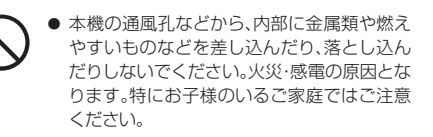

- 本機のカバーを外したり、改造したりしないで ください。内部には電圧の高い部分があり、火 災・感雷の原因となります。内部の点検・整備・ 修理は販売店にご依頼ください。
- 電源コードを傷つけたり、加工したり、無理に 曲げたり、ねじったり、引っ張ったり、加熱した りしないでください。コードが破損して火災・ 感電の原因となります。コードが傷んだら(芯 線の露出、断線など)、販売店に交換をご依頼 ください。
- 雷が鳴り出したらアンテナ線や電源プラグには 触れないでください。感電の原因となります。

# ∧ 注意

### 設置

- 電源プラグはコンセントに根元まで確実に差 し込んでください。差し込みが不完全ですと 発熱したり、ほこりが付着して火災の原因と なることがあります。また、電源プラグの刃に 触れると感電することがあります。
- 電源プラグは、根元まで差し込んでもゆるみ があるコンセントに接続しないでください。 発熱して火災の原因となることがあります。 販売店や電気工事店にコンセントの交換を依 頼してください。

● ぐらついた台の上や傾いたところなど不安定 な場所に置かないでください。落ちたり、倒れ たりしてけがの原因となることがあります。

- 本機を調理台や加湿器のそばなど油煙、湿気 あるいはほこりの多い場所に置かないでく ださい。火災・感電の原因となることがありま す。
- テレビ、オーディオ機器、スピーカー等に機器 を接続する場合は、それぞれの機器の取扱説 明書をよく読み、電源を切り、説明に従って接 続してください。また、接続は指定のコードを 使用してください。

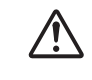

●本機の電源が入っている状態、または電源を 切ってからしばらくの間は本機の底面に触 れないでください。電源が入っている、または 切った直後の本機底面は熱くなり、火傷の原 因となることがあります。

- 本機の上に重いものや外枠からはみ出るよう な大きなものを置かないでください。バラン スがくずれて倒れたり、落下してけがの原因 となることがあります。
- 本機の上にテレビを置かないでください。放熱 や通風が妨げられて、火災や故障の原因とな ることがあります。(取扱説明書でテレビの設 置を認めている機器は除きます。)

### 異常時の処置

- 電源プラグを抜く時は、電源コードを引っ張 らないでください。コードが傷つき火災・感電 の原因となることがあります。必ずプラグを 持って抜いてください。
- 電源コードを熱器具に近づけないでくださ い。コードの被ふくが溶けて、火災・感電の原 因となることがあります。
- 移動させる場合は、電源スイッチを切り必ず **R**∠ 電源プラグをコンセントから抜き、外部の接続 コードを外してから、行ってください。コードが 傷つき火災・感電の原因となることがあります。
  - ● 本機の上にテレビやオーディオ機器をのせた

     まま移動しないでください。倒れたり、落下し てけがの原因となることがあります。重い場 合は、持ち運びは2人以上で行ってください。
  - 窓を閉め切った自動車の中や直射日光が当た る場所など異常に温度が高くなる場所に放置 しないでください。火災の原因となることが あります。

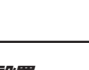

#### 使用方法

- 音が歪んだ状態で長時間使わないでくださ
  - い。スピーカーが発熱し、火災の原因となるこ とがあります。
- 本機に乗ったり、ぶら下がったりしないでくださ い。特にお子様はご注意ください。倒れたり、壊 れたりしてけがの原因になることがあります。
  - ヘッドホンをご使用になる時は、音量を上げ すぎないようにご注意ください。耳を刺激す るような大きな音量で長時間続けて聞くと、 聴力に悪い影響を与えることがあります。
- 電源投入後、スピーカーから音が出るまでに 数秒かかりますので、その間に音量を最小に してください。突然大きな音が出て聴力障害 などの原因となることがあります。
- 旅行などで長期間ご使用にならない時は安全 のため必ず電源プラグをコンセントから抜い てください。

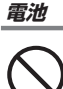

- 指定以外の電池は使用しないでください。また、 新しい電池と古い電池を混ぜて使用しないでく ださい。電池の破裂、液漏れにより、火災・けがや 周囲を汚損する原因となることがあります。
- 電池を機器内に挿入する場合、極性表示(プラ) ス(+)マイナス(-)の向き)に注意し、表示ど おりに入れてください。間違えると電池の破 裂、液漏れにより、火災・けがや周囲を汚損す る原因となることがあります。
- 長時間使用しない時は、電池を取り出してお いてください。電池から液が漏れて火災、け が、周囲を汚損する原因となることがありま す。もし液が漏れた場合は、電池ケースについ た液をよく拭き取ってから新しい電池を入れ てください。また万一、漏れた液が身体につい た時は、水でよく洗い流してください。

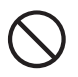

● 電池は加熱したり分解したり、火や水の中に 入れないでください。電池の破裂、液漏れによ り、火災、けがの原因となることがあります。

● 5年に一度くらいは内部の掃除を販売店など /!) にご相談ください。内部にほこりがたまった まま、長い間掃除をしないと火災や故障の原 因となることがあります。特に湿気の多くな る梅雨期の前に行うとより効果的です。なお 掃除費用については販売店などにご相談くだ さい。

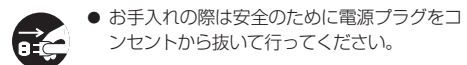

### 本機の使用環境について

保守・点検

本機の使用環境温度範囲は5℃~35℃、使用環境湿度 は85%以下(通風孔が妨げられていないこと)です。 風通しの悪い所や湿度が高すぎる場所、直射日光(また は人工の強い光)の当たる場所に設置しないでください。 D3-4-2-1-7c\_A1\_Ja

このたびは、パイオニア製品をお買い上 04 基本設定 げいただきまして、まことにありがとう ございます。本機の機能を十分に発揮さ せて効果的にご利用いただくために、こ の取扱説明書をよくお読みになり、正し くお使いください。特に「安全上のご注 意」は必ずお読みください。

# もくじ

### 01 準備する

| バイオニアの設計思想:アドバンスド・マルチ   |   |
|-------------------------|---|
| チャンネル・ステレオフォニック思想       | 6 |
| 本機の特長                   | 6 |
| 付属品を確認する                | 7 |
| 設置について                  | 7 |
| リモコンに電池を入れる             | 7 |
| リモコンの操作について             | 8 |
| 本機をRF双方向通信で操作するには       | 8 |
| AVナビゲーター(付属のCD-ROM)の使い方 |   |
| について                    | 8 |
|                         |   |

### 02 各部の名称とはたらき

| リモートコントロール (SC-LX85) | 9  |
|----------------------|----|
| リモートコントロール (SC-LX75) |    |
| フロントパネルディスプレイ        | 11 |
| フロントパネル              | 12 |

### 03 接続

| リアパネル                 | 13 |
|-----------------------|----|
| RFアダプターを接続する          | 14 |
| スピーカーの配置/使用パターンを選ぶ    | 14 |
| スピーカー配置について           | 16 |
| 高音質のためのスピーカーセッティング    | 17 |
| スピーカーを接続する            | 17 |
| スピーカーシステムの接続          | 18 |
| 他機器の接続を行う前に           | 23 |
| テレビと再生機器の接続           | 25 |
| 各機器との接続               | 27 |
| プリアウトを使ったパワーアンプの接続    | 29 |
| マルチゾーン接続              | 29 |
| LAN端子でネットワークに接続する     | 31 |
| BLUETOOTHアダプターを接続する   | 31 |
| 前面端子に機器を接続する          | 31 |
| 無線LANコンバーターを接続する      | 32 |
| IRレシーバーを使って集中コントロールする | 32 |
| 他のパイオニア製品をつないで集中コント   |    |
| ロールする                 | 32 |
| 12Vトリガー対応機器の接続        | 32 |
| 電源コードの接続              | 33 |

| 本機のリモコン操作について  |    |
|----------------|----|
| スピーカーの自動設定を行う  |    |
| ~フルオートMCACC ~  |    |
| 入力端子の割り当てを変更する | 35 |
| 本機の操作モードを切り換える |    |

### 05 基本再生

| 本機のリモコン操作について       | 37 |
|---------------------|----|
| アンプから音を出す 〜基本再生〜    | 37 |
| ヘッドホンで聴く            | 37 |
| iPodをつないで再生する       | 37 |
| USBメモリーを再生する        |    |
| BLUETOOTHアダプターを使用して |    |
| ワイヤレスで音楽を楽しむ        | 40 |

### 06 サラウンド再生

| 本機のリモコン操作について        | 42 |
|----------------------|----|
| リスニングモードでいろいろな音を楽しむ  | 42 |
| 再生中にスピーカーの出力レベルを調整する | 44 |
| 状況に応じてMCACCのメモリーを    |    |
| 使い分ける                | 44 |
| アナログ入力信号の歪みを低減する     | 44 |
| 位相乱れを補正する            | 44 |
|                      |    |

### 07 ホームメディアギャラリーの再生

| 本機のリモコン操作について       | 46 |
|---------------------|----|
| ホームメディアギャラリーについて    | 46 |
| はじめに                | 46 |
| ホームメディアギャラリー入力で再生する | 47 |
| 対応ファイルフォーマットについて    | 48 |
| インターネットラジオの応用操作     | 49 |
|                     |    |

### 08 いろいろな機能を使う

| 本機のリモコン操作について          | 50       |
|------------------------|----------|
| オーディオ調整機能を使用する         | 50       |
| ビデオ調整機能を使用する           | 52       |
| HDMIによるコントロール機能でHDMI機器 |          |
| を連動動作させる               | 54       |
| PQLS機能を使う              | 55       |
| オートサウンドレトリバーリンク機能と     |          |
| ストリームスムーサーリンク機能を使う     | 55       |
| 再生するスピーカー端子を切り換える      | 56       |
| 別の部屋で本機の音や映像を再生する      |          |
| ~マルチゾーン機能~             | 56       |
| マルチチャンネルアナログ再生する       | 57       |
| 接続した機器間で録音/録画をする       | 57       |
| スリープタイマーを設定する          | 57       |
| フロントパネル表示部の明るさを調整する    | 57       |
| HDMI出力を切り換える           | 57       |
| 再生中の音声や設定内容を確認する       |          |
| (ステータス表示)              |          |
|                        |          |
| 本機のすべての設定を工場出荷時に戻す     | 57<br>58 |

#### 09 リモコンによる他機器の操作

| (JU-LAOJ)                |    |
|--------------------------|----|
| リモコンの設定(SETUP MENU)について… | 59 |
| リモコンで複数のパイオニア製アンプを操作     |    |
| する                       | 59 |
| リモコンで他機器を操作する            | 59 |
| リモコンの設定をリセットする           | 60 |
| プリセットコードを確認する            | 61 |
| リモコンに表示される入力名称を手動で変更     |    |
| する                       | 61 |
| マルチコントロールボタンの入力切換を解除     |    |
| する (ダイレクトファンクション)        | 61 |
| リモコンの他機器連動機能を使いこなす       | 61 |
| 他機器の操作について               | 62 |
| RF双方向通信機能について            | 64 |
| 本機をRF双方向通信で操作する          | 64 |
| 他機器をRF双方向通信で操作する         | 64 |
| AVアンプで設定した各入力の名称を自動取得    |    |
| する                       | 65 |
| リモコン操作モードの連動機能を切り換える…    | 65 |
| 全指向性RFリモコン使用時の注意         | 65 |
|                          |    |

### 10 リモコンによる他機器の操作 (SC-LX75)

| リモコンの設定について          | 67 |
|----------------------|----|
| リモコンで複数のパイオニア製アンプを操作 |    |
| する                   | 67 |
| リモコンで他機器を操作する        | 67 |
| 他機器のリモコン信号を本機のリモコンに  |    |
| 呼び出す (プリセットコード設定)    | 67 |
| 好きなボタンに他機器の操作を記憶させる  |    |
| (学習モード)              | 67 |
| 登録(学習)された1つのボタン操作を解除 |    |
| する                   | 68 |
| ひとつのマルチコントロールボタンに登録さ |    |
| れたすべての設定を消去する        | 68 |
| マルチコントロールボタンの入力切換を解除 |    |
| する (ダイレクトファンクション)    | 68 |
| リモコンの照明モードを選択する      | 68 |
| リモコンの他機器連動機能を使いこなす   | 68 |
| リモコンの設定をリセットする       | 69 |
| 他機器の操作について           | 69 |

### 11 音の詳細設定(アドバンスドMCACC)

| 本機で設定できること            | 71 |
|-----------------------|----|
| 本機のリモコン操作について         | 72 |
| リスニング環境の設定について        |    |
| ~サラウンド再生のための設定~       | 72 |
| オートMCACCで詳細に測定/設定する   | 72 |
| リスニング環境をお好みに調整する      |    |
| ~ マニュアルMCACC ~        | 73 |
| MCACCデータを確認する         | 76 |
| MCACC MEMORYのデータを管理する |    |
| ~データ管理~               | 77 |

### 12 システム設定およびその他の設定を行う

| 本機のリモコン操作について         | 78 |
|-----------------------|----|
| システム設定で本機のさまざまな設定を行う… | 78 |
| スピーカーの音を調整する          |    |
| ~ マニュアルスピーカー設定 ~      | 78 |
| 本機の入力の設定を変更する         | 81 |
| ネットワークの設定を行う          | 82 |
| ネットワークの情報を確認する        | 83 |
| その他の設定をする ~その他の設定~    | 84 |
| GUI 画面の表示言語を変更する      |    |
| ~ OSD言語設定~            | 86 |
|                       |    |

### 13 その他の情報

| 故障かな?と思ったら            | 87  |
|-----------------------|-----|
| 無線LANコンバーターご使用時に故障かな? |     |
| と思ったら                 | 95  |
| ホームメディアギャラリーのメッセージにつ  |     |
| いて                    | 96  |
| デジタル音声フォーマットについて      | 96  |
| iPod/iPhone/iPadについて  | 98  |
| HDMIについて              | 98  |
| FLACライセンスについて         | 98  |
| リスニングモードの詳細と出力チャンネル数  |     |
| の一覧                   | 99  |
| 保証とアフターサービス           | 100 |
| サービスステーションリスト         | 101 |
| ご相談窓口のご案内・修理窓口のご案内    | 102 |
| 用語の解説                 | 102 |
| 機能別索引                 | 104 |
| 仕様                    | 105 |
| プリセットコード一覧表           | 106 |
|                       |     |

# フローチャート

### 本機の設定の流れ

本機は上級アンプに匹敵する機能や端子を装備した、本格的AVアンプですが、以下の手順で設定をするだけで、 簡単にホームシアターを楽しむことができます。 必ず行う手順:1、2、3、4、5、7、10

必要に応じて行う手順:6、8、9、11、12、13

# **2**重要

本機に付属のCD-ROM(AVナビゲーター)の接続ナビを使って、パソコン上で本機の初期設定を行うことができます。この場合、ステップ2、3、4、5、6、7、8の接続や設定とほとんど同じ内容を接続ナビで行うことができます。AVナビゲーターの使い方については8ページの「AVナビゲーター(付属のCD-ROM)の使い方について」をご覧ください。

### 1 準備する

- ・ 付属品を確認する(→7ページ)
- リモコンに電池を入れる (→7ページ)

1

### 2 スピーカーの配置/使用パターンを選ぶ (→14ページ)

- 9.2chサラウンド(フロントハイト/フロントワイド)接続
- 7.2chサラウンド & スピーカー B接続
- 7.2chサラウンド(フロントバイアンプ)接続
- 7.2ch(サラウンドバック)サラウンド& ゾーン2接続
- 7.2ch (フロントハイト/フロントワイド) サラウンド & ゾーン2 接続
- 5.2chサラウンド(フロントバイアンプ)& ゾーン2接続
- 5.2chサラウンド & ゾーン2/ゾーン3接続
- SC-LX85のみ
- 5.2chサラウンド&スピーカーB(バイアンプ)接続
- 5.2chサラウンド(フロント&サラウンドバイアンプ)接続
- 5.2chサラウンド(フロント&センターバイアンプ)接続
- 3 スピーカーを接続する
- スピーカーを接続する(→17ページ)
- スピーカーシステムの接続 (→18ページ)
- バイアンプ接続 (→17ページ)

### 4 機器を接続する

- 端子の割り当てについて (→23ページ)
- 音声の接続について(→24ページ)
- 映像の接続について(パイオニアビデオコンバーター)(→24ページ)
- テレビと再生機器の接続(→25ページ)
- 電源コードの接続(→33ページ)

**↓** 

1

1

- 5 電源を入れる
- 6 スピーカーの使用用途を選択する(スピーカーシステム)(→78ページ)
- 7 スピーカーの自動設定を行う
- スピーカーの自動設定を行う ~フルオートMCACC ~ (→34ページ)

### 8 入力端子の設定 (→35ページ)

(推奨以外の方法で機器の接続を行っている場合のみ)

1

9 HDMI出力端子の設定(→57ページ)

10 再生する(→37ページ)

### 11 お好みで音声や映像の設定をする

- リスニングモードでいろいろな音を楽しむ (→42ページ)
- いろいろな状況ごとに最適な音場補正の設定を選択する (→44ページ)
- 位相の乱れを補正する(フェイズコントロール/フルバンドフェイズコントロール)(→44ページ)
- EQタイプを選んで測定する (SYMMETRY、ALL CH ADJ、FRONT ALIGN) (→72ページ)
- スピーカー出力レベルを調整する (→80ページ)
- オーディオ調整機能を使う (→50ページ)
- ビデオ調整機能を使う (→52ページ)

### 12 そのほかの調整や設定

HDMIによるコントロール機能の設定(→54ページ)

Ŧ

- PQLS設定 (→55ページ)
- アドバンスドMCACC (→71ページ)
- スピーカーとシステムの設定(→78ページ)

13 リモコンを使いこなす

SC-LX85の場合:

- RF双方向通信機能を使用する (→64ページ)
- 複数のアンプを操作する (→59ページ)
- 他の機器を操作する (→59ページ)
- 他機器連動機能を使いこなす (→61ページ)
- SC-LX75の場合:
- 複数のアンプを操作する (→67ページ)
- 他の機器を操作する(→67ページ)
- ・ 他機器連動機能を使いこなす (→68ページ)

# 準備する

### パイオニアの設計思想:アドバンスド・ マルチチャンネル・ステレオフォニッ ク思想

「原音再生とは、サウンドクリエーターの思い(soul) も伝えること」という私たちの思想を実現するため、以 下の3ステップをお約束します。

1 妥協を排した高音質設計

2 視聴環境の精密調整機能 (Advanced MCACC) の搭載

### 3 原音製作者(エアースタジオ技術者)による 音質チューニング

この思想は、映画制作のスタンダードであるルーカス フィルム社(ハリウッド)や、音楽レコーディング業界 の最高峰エアースタジオ社(ロンドン)といった、実際 の制作現場の技術者への徹底的なヒアリングにより構 築されました。

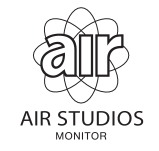

### 本機の特長

高音質・多機能な本機SC-LX85およびSC-LX75の主 な特長をまとめました。本書の掲載ページを参照して、 それぞれの機能や操作をお楽しみください。

iTunesライブラリーやiPhone/iPad内の楽
 曲をネットワーク経由で再生(AirPlay)

iPod touch/iPhone/iPadまたはパソコン内の iTunesライブラリーの音楽コンテンツをネットワーク 経由で演奏が可能。音楽データとともにメタデータも同 時に送信され、アルバムアートの表示もできます。

 iPod touch、iPhone、iPad、iTunesでAirPlayを 使うには(→46ページ)

### ● ネットワークで多彩な音楽演奏を実現。 DLNA1.5準拠「ホームメディアギャラリー」機 能を搭載

LAN端子でネットワークに接続されたパソコンに保存 されている音楽ファイルを再生することができます。 また、LAN端子を使ってネットワークに接続することで、WAV/FLAC 192 kHz/24 bitをはじめとする高 音質音楽ファイルや世界中のインターネットラジオを 聴くことができます。よく聴く放送局を本機に登録でき ます。

- ホームメディアギャラリーについて(→46ページ)
- iPod touch/iPhone/iPadなどの携帯端末で 本機をさらに快適に楽しむために
- iControlAV2

iControlAV2 for iPad
 App storeから無償Appをダウンロードすることで、本
 機の基本機能をシンプルかつ直感的に使いこなす快適
 な操作スタイルを実現できます。

Air Jam

オプションのBluetooth アダプター「AS-BT200」を 取り付け、iPod touch/iPhone/iPadで専用App「Air Jam」を使用することで、複数台の同時接続が可能。お 互いの好きな曲を選択し、共有のプレイリストを作成 し、それらをプレイして楽しむことができます。また楽 曲の情報を共有できるのでiTunes Storeから購入した り、YouTubeで関連動画を探すことが可能です。 専用のアプリケーションを携帯端末にインストールす ることで、携帯端末から本機をコントロールすることが できます。

詳しくは、弊社ホームページより商品情報をご確認くだ さい。

この専用のアプリケーションケーションは予告なく変 更または中止させていただく場合がございます。

#### ● AVナビゲーターで簡単設定・快適操作

本機に付属のCD-ROM(AVナビゲーター)では、パソ コンにて本機の接続や初期設定を対話式で行うことが できるガイドや、マニュアルを読みながら本機を直接操 作できたり、リモコン操作による説明ページの自動表示 を行う取説連動といったさまざまな機能を搭載してい ます。

- AVナビゲーター(付属のCD-ROM)の使い方について(→8ページ)
- HDMI (3D, Audio Return Channel)

3Dフォーマット信号の伝送、オーディオリターンチャ ンネル (ARC) に対応。HDMIによるコントロール機能 も搭載し、HDMI機器との連動動作も実現。

- HDMIで接続する (→25ページ)
- デジタル音声フォーマットについて(→96ページ)
- HDMIによるコントロール機能でHDMI機器を連動 動作させる(→54ページ)

### HDMI®のジッターレス伝送を実現する独自 技術「PQLSビットストリーム」\*搭載

極めて高純度なHDMI®伝送を可能にする「PQLS」の 最新機能。CDはもちろんDVDやブルーレイディスクの マルチチャンネル再生においても音像の定位感、立体 感、クリア感などを余すところ無く理想的に再生をしま す。(\*対応したパイオニア製ブルーレイディスクプレー ヤーとの接続時のみ)

• PQLS機能を使う (→55ページ)

### オートサウンドレトリバーリンク機能

サウンドレトリバーリンク機能対応のパイオニア製プ レーヤーと接続することで、プレーヤーで再生される圧 縮音声ファイルを自動で補正し、より高密度な音声で再 生することができます。

### ● ストリームスムーサーリンク機能

ストリームスムーサーリンク機能対応のパイオニア製 プレーヤーと接続することで、プレーヤーで再生される 圧縮画像ファイル(ビデオファイルまたは映画ファイ ル)を自動で補正し、より自然な見やすい画質で再生す ることができます。

### iPodやUSBに収録された曲を再生

iPodの音楽・動画ファイルを再生することができます。 Cover Listによる曲選択やiPodの充電もできます。 また、USBメモリーに保存されている音楽を再生した り、写真をスライドショー再生したりすることもできま す。

- iPodをつないで再生する (→37ページ)
- USBメモリーを再生する (→38ページ)
- ダイレクトエナジー HDアンプ搭載

最新の高性能クラスDアンプを元に、パイオニアが高音 質設計の粋を結集して開発したアンプが「ダイレクト エナジー HD (High fidelity class D) アンプ」です。 ハイパワー同時出力と高音質を実現。最新のマルチチャ ンネルデジタルコンテンツを理想的に再生します。

### ● *Bluetooth* 機能搭載機器の曲を高音質ワイ ヤレス再生

別売りのBLUETOOTHアダプターを本機に接続する ことで、*Bluetooth* に対応した携帯電話やデジタル音 楽プレーヤーなどの音楽をワイヤレスで楽しむことが できます。SOUND RETRIEVER AIR機能で高音質に 再生できます。

 BLUETOOTHアダプターを使用してワイヤレスで 音楽を楽しむ (→40ページ)

#### Advanced MCACC を搭載

MCACCでは実際の製作現場で行われる高精度な調整 を家庭でも実現できるように自動化し、チャンネル間の 空間情報の歪みを補正。正確なマルチチャンネルの音場 を再現します。

- スピーカーの自動設定を行う
   ~フルオートMCACC~(→34ページ)
- ・部屋の残響特性の測定と残響を考慮した補正(EQプロフェッショナル)(→74ページ)

#### ● RF双方向通信による無線リモコン操作

CU-RF100 (SC-LX85:付属、SC-LX75:別売り) と合わせてご使用になることで、お手元のリモコンディ スプレイに本体ディスプレイの情報を表示させながら、 方向や障害物を意識することのない無線通信操作が可 能となります。

- •「リモコンの操作について」(→8ページ)
- 「RF双方向通信機能について」(→64ページ)

### その他の主な特長

- Air Studiosとの共同音質チューニング
- THX Ultra2 Plus (SC-LX85) / THX Select2 Plus (SC-LX75) の認証を取得
- 接続するディスプレイタイプと視聴距離に応じて最 適な画質で映像を出力する「アドバンスドビデオア ジャスト」を新搭載。
- ストリーミング再生しているビデオコンテンツのノ イズを低減し画質補正する「ビデオストリームス ムーサー」を新搭載。
- ひと目でわかるGUI 画面
- 3Dコンテンツ再生時に、奥行き感のある音場を実現 する「バーチャルデプス」を新搭載。「バーチャルハ イト」、「バーチャルサラウンドバック」と合わせれ ば、5.1 chのスピーカー設置でも最大で仮想11.1 ch再生を実現できます。
- スピーカーネットワークフィルターの群遅延補正が 可能なフルバンドフェイズコントロール機能を搭 載。新たにフロント以外のスピーカー特性をフロン トスピーカーに合わせるFRONT ALIGN機能を搭 載。
- フェイズコントロール規格で作られたディスク以外は、低域(LFE)が遅れて記録されているものがあります。新搭載したフェイズコントロールプラス機能で、そういったディスクの位相ずれを補正します。
- 小音量再生時も大音量時の印象が得られるオプティマムサラウンドモードを搭載
- パイオニアビデオコンバーターを搭載
- 多機能リモコンを付属
- 省エネルギー設計(待機時消費電力:0.3 W (工場出 荷時))
- 新スピーカー配置:フロントハイト・フロントワイド に対応。

### 付属品を確認する

- SC-LX85の場合:
- セットアップ用マイク(5m)

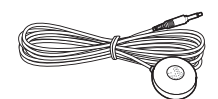

• リモコン

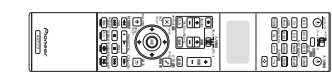

• RFアダプター

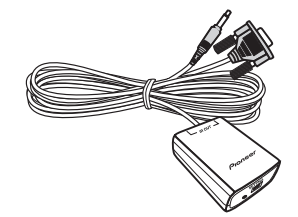

• IRブラスターケーブル(2本)

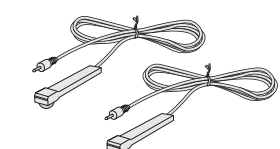

• 単3形アルカリ乾電池(4本)

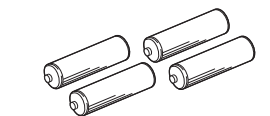

• iPodケーブル

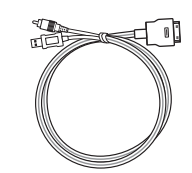

• 電源コード

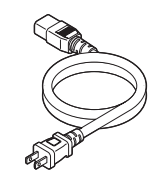

### CD-ROM (AVナビゲーター)

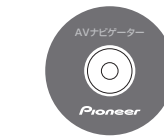

保証書
取扱説明書(本書)

### SC-LX75の場合:

• セットアップ用マイク(5 m)

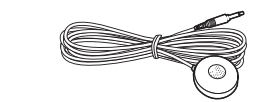

・リモコン

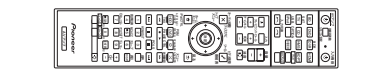

• 単4形乾電池(2本)

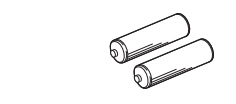

• iPodケーブル

保証書

取扱説明書(本書)

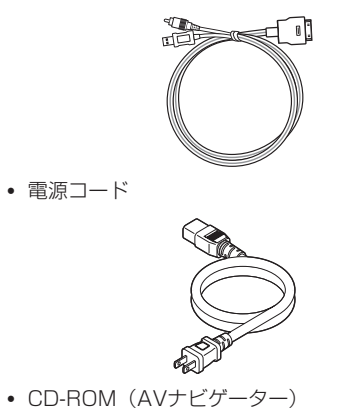

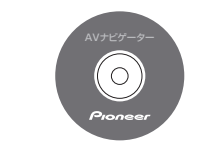

### 1 注意

設置について

警告

す。

本機を設置する場合には、壁から10 cm以上の間隔を あけてください。また、放熱をよくするために、他の機 器との間は少し離して設置してください。ラックなどに 入れるときには、本機の天面から20 cm以上、背面か ら10 cm以上、側面から20 cm以上のすきまをあけ てください。内部に熱がこもり、火災の原因となること があります。

• 放熱のため、本機の上に物を置いたり、布やシートな

どをかぶせた状態でのご使用は絶対におやめくださ い。異常発熱により故障の原因となる場合がありま

### リモコンに電池を入れる

SC-LX85の場合:

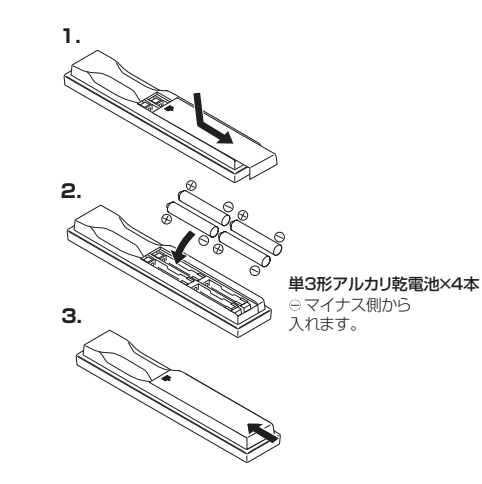

SC-LX75の場合:

本機に付属の電池は動作確認用のため、短期間で寿命と なることがあります。なお、市販のアルカリ電池を使用 すると、長期間操作が可能になります。

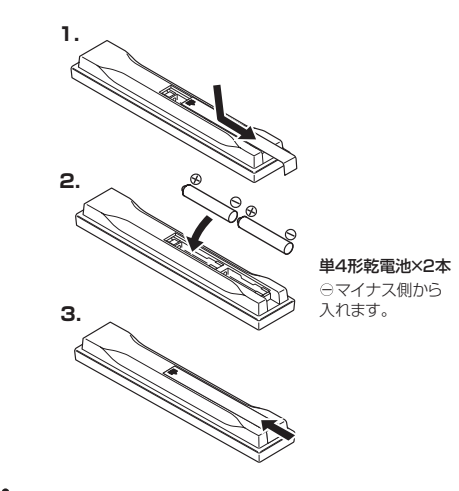

### 4 警告

電池を直射日光の強いところや、炎天下の車内・ストーブの前などの高温の場所で使用・放置しないでください。電池の液漏れ、発熱、破裂、発火の原因になります。また、電池の性能や寿命が低下することがあります。

# 1注意

電池を誤って使用すると、液漏れしたり破裂したりする 危険性があります。以下の点について特にご注意ください。

- 新しい乾電池と一度使用した乾電池を混ぜて使用しないでください。
- 乾電池のプラスとマイナスの向きを電池ケースの表示どおりに正しく入れてください。
- 乾電池には同じ形状でも電圧の異なるものがあります。種類の違う乾電池を混ぜて使用しないでください。
- 長い間(1カ月以上)リモコンを使用しないときは、 電池の液漏れを防ぐため、乾電池を取り出してくだ さい。液漏れを起こしたときは、ケース内についた液 をよく拭き取ってから新しい乾電池を入れてください。
- 不要となった電池を廃棄する場合は、各地方自治体の指示(条例)に従って処理してください。

### リモコンの操作について

本機をリモコンで操作するときは、リモコンをフロント パネルのリモコン信号受光部に向けてください。 SC-LX85ではIRモードでの操作になります。RFモー ドでの操作は 64ページ の「RF双方向通信機能につい て」をご覧ください。

- リモコンと本機との間に障害物があったり、リモコン受光部との角度が悪いと操作ができない場合があります。
- リモコン受光部に直射日光や蛍光灯などの強い光が 当たると誤動作することがあります。
- 赤外線を出す機器の近くで本機を使用したり、赤外線を利用した他のリモコン装置を使用したりすると、本機が誤動作することがあります。逆にこのリモコンを操作すると、他の機器を誤動作させることもあります。

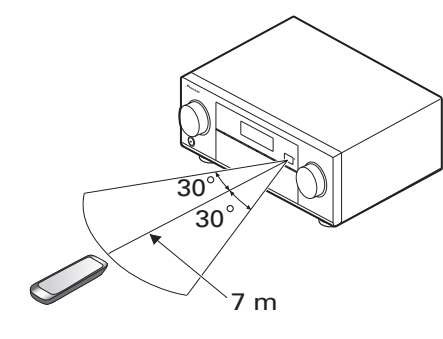

### RF双方向通信でのリモコンの操作について

RFアダプターを本機のRS-232C端子とCU-RF100 端子(SC-LX85)またはEXTENSION端子(SC-LX75)に接続して、全指向性リモコン「CU-RF100」 と本機をRF双方向通信させて使用することができま す。RF双方向通信させて使用することで、お手元のリ モコンディスプレイに本体ディスプレイの情報を表示 させながら、方向や障害物を意識することのない無線通 信操作が可能となります。詳しくは8ページの「本機 をRF双方向通信で操作するには」をご覧ください。

- RFアダブターおよび全指向性リモコンCU-RF100 はSC-LX85には付属されておりますが、SC-LX75 では別売りとなります。
- RF双方向通信の見通し距離は約10m程度です。また、見通し通信距離は目安であり、周囲環境により通信距離が変わることがあります。

### 本機をRF双方向通信で操作するには

SC-LX85のみ

本機に付属のリモコンは、工場出荷時はIR信号での操作 (赤外線送信)となっております。RF双方向通信による 操作を実現するためには以下のステップを行います。

1 RFアダプターをAVアンプのRS-232C端子 およびCU-RF100端子に接続する。

- 「RFアダプターを接続する」 (→14ページ)
- 2 [その他の設定]の[RFリモコン設定]を選ん で、設定を[ON]にする。
- 「CU-RF100リモコン使用時の設定を行う(RFU モコン設定)」(→85ページ)
- 3 RFアダプターとリモコンをペアリングする。
- 「RFアダプターとリモコンをペアリングする」 (→64ページ)

#### 4 リモコンの設定で[IR/RF SELECT]を選ん

- で、[AV AMP MAIN]を[RF MODE]にする。
- •「本機をRF双方向通信で操作する」(→64ページ)

### AVナビゲーター(付属のCD-ROM) の使い方について

付属のCD-ROM (AVナビゲーター)には、対話方式 で本機の接続と初期設定を簡単にセットアップできる 接続ナビを搭載しています。画面に従って接続・設定す るだけで高精度な初期設定を簡単に完了することがで きます。

また、さまざまな機能を簡単に使えるように、レシー バーと連動する取説連動や各種ソフトウェアのアップ デート、MCACCの測定結果を3Dグラフで確認できる MCACCアプリケーションといった機能もご使用にな れます。

### AVナビゲーターをインストールする

### 1 付属のCD-ROM(AVナビゲーター)をお客 様のパソコンのCDドライブへセットする。

- インストール画面が表示されます。手順2へお進み ください。
- インストール画面が表示されないときは、 CD-ROMアイコンをダブルクリックし、インス トーラー(AVNV\_XXX\_xxx.exe)を実行します。

### 2 画面の表示に従ってインストールをしてくだ さい。

「完了」を選ぶとインストールの終了です。

3 パソコンのCDドライブから付属のCD-ROM (AVナビゲーター)を取り出す。

### CD-ROMの取り扱いについて

### 動作環境

- このCD-ROMは、Microsoft® Windows® XP/ Vista/7 環境にてご使用いただけます。
- AVナビゲーターの機能にはインターネットブラ ウザを使用する場合があります。対応ブラウザは、 Microsoft Internet Explorer 6、7または8です。 他のブラウザでは、一部機能が制限されたり、正しく 表示されないことがあります。

また、対応のブラウザでもブラウザの設定によって は一部機能が制限されたり、正しく表示されないこ とがあります。

#### ご利用にあたっての注意

このCD-ROMは、パソコンで使用できます。DVDプレーヤーや音楽CDプレーヤーでのご使用はできません。DVDプレーヤーや音楽CDプレーヤーで再生すると、大音量によりスピーカーの破損や耳の障害の原因となることがあります。

#### 使用許諾について

 このCD-ROMを使用する際には、下記の「ご使用条件」に同意してください。万一、同意いただけない場合は、このCD-ROMを使用しないでください。 また、AVナビゲーターをインストールするときに表示される「ライセンス契約書」にも同意してください。。

### ご使用条件

 このCD-ROMで提供する情報の著作権は、パイオニ ア株式会社が保有します。著作権法上の「私的使用」
 や「引用」の範囲を超えて、無断で転載、複製、放送、公衆送信、翻訳、販売、貸与などを行うと著作権法に基づく処罰の対象になる場合があります。使用 する場合は、パイオニア株式会社の使用許諾が必要 となります。

#### 免責事項

パイオニア株式会社は、対応OSのすべてのパソコンについて、このCD-ROMの動作を保証するものではありません。また、パイオニア株式会社は、このCD-ROMの使用によって生じたいかなる障害に対しても、責任を負わないものとし、一切の賠償も負わないものといたします。

### AVナビゲーターの機能を使う

#### 1 デスクトップの [AVナビゲーター] をクリッ クしてAVナビゲーターを起動させる。

AVナビゲーターが起動し、接続ナビが始まります。同時に言語選択の画面も表示されます。画面の表示に従って接続や自動設定を行います。

接続ナビが自動起動するのは、AVナビゲーターを最初 に起動したときのみです。

#### 2 お好みの機能を選んで使用する。

- AVナビゲーターでは以下の機能を搭載しております。
- 接続ナビ:接続と初期設定を対話方式でガイドしま す。簡単に高精度な初期設定が行えます。
- 取説連動:本体の操作に連動して、操作した機能の 説明ページを自動で表示します。また、連動取説か ら本体を操作することもできます。
- 用語集:用語集ページを表示します。
- MCACCアプリ:アドバンスドMCACCの測定結果 をパソコン上に3Dで鮮明に表示します。 MCACCアプリケーションには専用の取扱説明 書があります。AVナビゲーターの取説連動のメ ニュー内に収録されていますので、MCACC アプリ ケーションをご使用になる際はご参照ください。
- ソフト更新:各種ソフトウェアのアップデートができます。
- 設定: AVナビゲーターの各種設定を行います。
- 本体の検出:本機を検出するときに使用します。

# メモ

他のモデルのAVナビゲーターをご使用になる場合は、 本機のAVナビゲーターを一度アンインストール(削 除)したうえで、他のモデルのAVナビゲーターをイン ストールしてください。

### AVナビゲーターをアンインストール(削除)す る

インストールしたAVナビゲーターをアンインストール (削除)するときはパソコン側で以下の操作を行います。

# パソコンのコントロールパネルから削除する。

スタートメニューから、「プログラム」→「PIONEER CORPORATION」→「AVナビゲーター (SC-LX85ま たはSC-LX75)」→「アンインストール」を選びます。

# 各部の名称とはたらき

### リモートコントロール (SC-LX85)

1 -入力機の 2 BD DVD DVR HDMI 3 NET RADIO 4 iPod AUX VIDEO CD-R MULTICH 入力切換 PHONO IN A 5 -\$ - 10 6 テレビーサーAVアンプ - 11 + 音量 + -- 12 音量 + 7 -テレビコントロール 入力 消音 - 13 消音 ビデオ調整 オーディオ国際 Ł X 4 8 -🖬 🛧 ₅ 状態確認 PHASECTRL CHレベ THX PQLS PGM X=1- C 9 音声切換 スリーブ ディマー 音声 サログATTSBch湖 MCACC 4 •5 6 HDMIOUT 9 

本機のリモコンは各操作ボタンごとに白はアンプおよびテレビコントロール、青は他機器コントロールと色分けされています。テレビや他機器の操作方法については、「他機器の操作について」(→62ページ)をご覧ください。

### 1 マルチゾーン用切り換えスイッチ

メインゾーン、ゾーン2、ゾーン3の操作を切り換えま す。

#### 2 **()AVアンプボタン**

本機の電源をオン/スタンバイにします。

#### 3 他機器連動ボタン

本機の他機器連動機能の設定および操作を行います。 (68ページ)

#### 4 マルチコントロールボタン

本機の入力を切り換えます。また他機器を操作するときのリモコンの操作モードを切り換えます。 本機にはAUXおよびCD-R入力がないため、AUXおよびCD-Rバタンは使用しません。

#### 5 入力切換 ←/→ボタン

本機の入力を切り換えます。(37ページ)

#### 6 リモコン表示部

操作/設定時の表示画面です。IRでリモコンから信号を 送信して本体を操作している場合と、RF双方向通信で 本体を操作している場合で、表示の仕方が異なります。 (9ページ)

#### 7 テレビコントロールボタン

リモコン操作モード切り換えスイッチの**テレビ**に登録 されているプリセットコードの機器を操作できます。

#### 8 アンプ設定/調整ボタン

リモコン操作モード切り換えスイッチをAVアンプにしてから操作します。

- オーディオ調整:オーディオに関する調整を行います。(50ページ)
- ビデオ調整:映像に関する調整を行います。(52 ページ)
- ホームメニュー:ホームメニューを表示します。 (71ページ)
- 戻る:各種設定項目で1つ前へ戻ります。
- ↑/↓/←/→/決定:各種設定項目の選択/決定を行います。

#### 9 アンプ操作ボタン

リモコン操作モード切り換えスイッチを**AVアンプ**にしてから操作します。

- 状態確認:選択/設定されている機能や入力信号などの情報をディスプレイに表示します。(57ページ)
- PHASE CTRL:フェイズコントロールおよびフル バンドフェイズコントロールモードのON/OFFを 切り換えます。(44ページ)

- ・CHレベル:チャンネルを選択し、←/→でレベルを 12 調整します。(80ページ)
- THX: THXの各モードを切り換えます。(42ページ)
- PQLS: PQLS機能のAUTO/OFFを切り換えます。 (55ページ)
- AUTO/ALC/DIRECT:オートサラウンド再生 (43ページ)、ALC(オートレベルコントロール)、オ ブティマムサラウンドおよびダイレクト再生(43 ページ)を切り換えます。
- STEREO:ステレオ再生に切り換えます。(42ページ)
- STANDARD:ドルビープロロジックやNeo:Xな ど、さまざまなサラウンドモードを切り換えます。 (42ページ)
- ADV SURR:アドバンスドサラウンドモードを切り換えます。(42ページ)
- 音声切換:入力信号の種類(アナログ/デジタル/ HDMIなど)を切り換えます。(37ページ)
- スリープ:スリープタイマーを設定します。(57 ページ)
- ディマー:フロントパネル表示部の明るさを切り換えます。(57ページ)
- アナログATT:アナログ信号が入力されている場合、入力信号のレベルが高すぎて音が歪んでいるときに押すと聴きやすくなります。(44ページ)
- **SBch処理**:本機では使用しません。
- MCACC: MCACC MEMORYを選択します。 (44ページ)
- HDMI OUT: HDMI信号の出力端子を切り換えます。(57ページ)

### 10 🔅 (リモコン照明ボタン)

リモコン照明ボタンを押すと一部のボタンおよび表示 部が点灯します。もう一度押すと消灯します。

 リモコン照明ボタンを5 秒間押し続けることで「LIGHT MODE 1」と「LIGHT MODE 2」を切り換えることができます。工場出荷時は「LIGHT MODE 2」に設定されており、リモコン照明ボタンを押すことで一部のボタンおよび表示部の照明が点灯しますが、「LIGHT MODE 1」ではボタン操作したときやリモコン操作モード切り換えスイッチを切り換えるたびに一部のボタンおよび表示部の照明が10秒間点灯します。 「LIGHT MODE 1」で使用すると電池の寿命が短くなります。

#### 11 リモコン操作モード切り換えスイッチ

- テレビ:テレビを操作するときに合わせます。 (→62ページ)
- 入力機器:他機器を操作するときに合わせます。 (→62ページ)
- AVアンプ:本機の操作をするときに合わせます。

12 音量+/-音量を調節します。 13 消音ボタン 消音します。

### リモコン表示部

表示部はリモコン操作があったときに点灯し、そのまま 何も操作がない場合は20秒後に消灯します。また、リ モコンの設定を行っているときは、1分間操作がないと 設定をキャンセルして消灯します。

### IR信号送信時のリモコン表示部(工場出荷時)

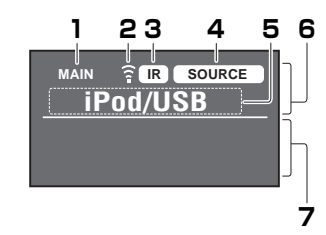

### RF双方向通信時のリモコン表示部

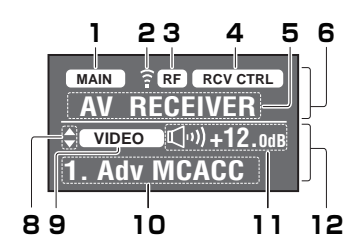

- この表示は、本機にRF アダプターを接続し、リモコンとRFアダプターのペアリングを行うことで表示されます。詳しくは 64ページの「RFアダプターとリモコンをペアリングする」をご覧ください。
- 通信環境によっては双方向通信がうまく行われず、 AVアンプ本体の状態と表示が合わないことがあり ます。

### 1 リモコン操作ゾーンインジケーター

リモコンが現在どのゾーンの操作モードかを表示しま す。マルチゾーン切り換えスイッチの切り換えに応じた 表示がされます。

以下はRF双方向通信のときのみの説明です: ここでの表示で、本リモコンとAVアンプの通信状態を

表現します。 (MAIN) (白い枠内に黒字): RF双方向通信中でAVアン プ側の電源がオンの状態。

Ja 9

### 02(各部の名称とはたらき

MAIN (グレー枠内に黒字): RF双方向通信中でAVア RFアダプター ンブ側の電源がオフの状態。

(白字のみ): RF双方向通信が上手くできていない状態。この場合12の「AVアンブ側の状態を表示する 前面 エリア」は表示されません。

2 リモコンコード送信インジケーター

リモコンから信号が送信されたときに表示されます。

**3 リモコンコード送信方式インジケーター** リモコンコードをIRで送信しているか、RFで通信しているかを表示します。

#### 4 リモコン操作モードインジケーター

リモコンが現在どの操作モードかを表示します。リモコ ン操作モード切り換えスイッチの切り換えに応じた表 示がされます。

### 5 入力ファンクションおよび送信コード表示

リモコンが現在どの入力ファンクションを操作できる かを表示します。また、何かボタンを押して操作コード を送信したときはそのコード名称を表示します。

### 6 リモコン側の状態を表示するエリア

#### 7 表示なし

リモコンコード送信方式がIRのときは、何も表示されません。

#### 8 スクロールインジケーター

選択できる項目が上下に続いているときに表示されま す。

#### 9 AVアンプ本体の入力表示

AVアンプで、現在選ばれている入力ファンクションを 表示します。

#### 10 AVアンプ本体のディスプレイ表示

AVアンプのディスプレイと同等の表示をします。

### 11 音量表示

AVアンブ本体の音量をアイコンとdBで表示します。消 音(ミュート)時はWKが表示されます。

### 12 AVアンプ側の状態を表示するエリア

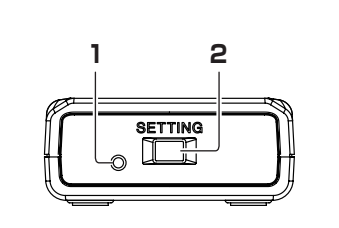

3

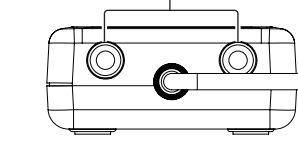

#### 1 LEDランプ

赤く点灯しているときはペアリングされていない工場 出荷時の状態です。赤く点滅しているときはペアリング の待機状態を表し、緑に点灯しているときはRF通信が 可能な状態となります。

#### 2 SETTINGボタン

RFアダプターとリモコンをペアリングするときに使用 します(64ページ)。

#### 3 IR OUT端子

他機器をRF双方向通信する際、IRブラスターケーブルを接続します(64ページ)。

70 2 < () 10 2, 3 BDR BD DVD DVR HDMI TV CD HMG ADPT 4 - 11 iPod VIDEO - 12 5 - 13 音量 6 - 14 -12 -消音 15 X £ (決定 7 -• DVD 🗢 🔀 

2

音声切換 MCACC スリーノ

CHレベル 77ログATT ディマー 7 8 9

ENTER 10 -

ð e

- 16

@/CLR 10 0

リモートコントロール (SC-LX75)

AVアンプ

# 本機のリモコンは各操作ボタンごとに、白はアンプおよびテレビコントロール、青は他機器コントロール、と色分けされています。テレビや他機器の操作方法については、69ページの「他機器の操作について」をご覧ください。

Pioneer

AVアンプ

1 **0 AVアンプボタン** 本機の電源をオン/スタンバイにします。

~10%の用意では ノノ スタンハイにしる

### 2 他機器連動ボタン

8

9

本機の他機器連動機能の設定および操作を行います。 (68ページ)

### 3 リモコン設定ボタン

リモコンのプリセットコードを設定したり、リモコン操 作モードを切り換えたりします。(67ページ)

### 4 マルチコントロールボタン

本機の入力を切り換えます。また他機器を操作するときのリモコンの操作モードを切り換えます。

### 5 入力切換 ←/→ボタン

本機の入力を切り換えます。(37ページ)

### 6 テレビコントロールボタン

**「テレビ**」ボタンに登録したプリセットコードのテレビ を操作できます。

#### 7 アンプ設定/調整ボタン

AVアンプ ボタンを押してから操作します。

- オーディオ調整:オーディオに関する調整を行います。(50ページ)
- ビデオ調整:映像に関する調整を行います。(52 ページ)
- ホームメニュー:ホームメニューを表示します。 (71ページ)
- 戻る:各種設定項目で1つ前へ戻ります。
- ↑/↓/←/→/決定:各種設定項目の選択/決定を行います。

### 8 アンプ操作ボタン

AVアンプ ボタンを押してから操作します。

- AUTO/ALC/DIRECT:オートサラウンド再生 (43ページ)、ALC(オートレベルコントロール)、オ プティマムサラウンドおよびダイレクト再生(43 ページ)を切り換えます。
- STEREO:ステレオ再生に切り換えます。(42ページ)
- STANDARD:ドルビープロロジックやNeo:Xな ど、さまざまなサラウンドモードを切り換えます。 (42ページ)
- ADV SURR:アドバンスドサラウンドモードを切り換えます。(42ページ)
- THX: THXの各モードを切り換えます。(42ページ)
- PHASE CTRL:フェイズコントロールおよびフル バンドフェイズコントロールモードのON/OFFを 切り換えます。(44ページ)
- 状態確認:選択/設定されている機能や入力信号な どの情報をディスプレイに表示します。(57ペー ジ)
- **PQLS**: PQLS機能のAUTO/OFFを切り換えます。 (55ページ)
- HDMI OUT: HDMI信号の出力端子を切り換えます。(57ページ)
- **音声切換**:入力信号の種類(アナログ/デジタル/ HDMIなど)を切り換えます。(37ページ)
- MCACC: MCACC MEMORYを選択します。(44 ページ)
- スリープ:スリープタイマーを設定します。(57 ページ)

- CHレベル:チャンネルを選択し、←/→でレベルを 調整します。(80ページ)
- アナログATT:アナログ信号が入力されている場合、入力信号のレベルが高すぎて音が歪んでいるときに押すと聴きやすくなります。(44ページ)
- ディマー:フロントパネル表示部の明るさを切り換えます。(57ページ)

#### 9 <u>ゾーン2</u>/<u>ゾーン3</u> ボタン

リモコンをゾーン2またはゾーン3の操作に切り換えま す。(57ページ)

#### 10 リモコンLEDランプ

リモコン信号送信時またはリモコン設定時に点灯しま す。

#### 11 <u>テレビ</u> ボタン

お手持ちのテレビのプリセットコードを登録することで、**テレビコントロール**ボタンでテレビの操作ができる ようになります。

### フロントパネルディスプレイ

### 12 <u>AVアンプ</u>ボタン

リモコンをアンプ操作モードにします。

### 13 OPTIONボタン

お好みの機器のプリセットコードを登録したり、学習 モードでボタン操作を登録できます。

### 14 音量 +/-

音量を調節します。

#### 15 消音ボタン

消音します。

### 16 ☆ (リモコン照明ボタン)

リモコン照明ボタンを押すと一部のボタンおよび表示 部が点灯します。もう一度押すと消灯します。 照明パターンを4つのモードから選べます。(68ペー ジ)

3 デジタルフォーマットインジケーター

それぞれのデジタル信号入力時に点灯します。

6 リスニングモードインジケーター

7  $\mathcal{P}$  ( $\mathcal{I}$  ( $\mathcal{I}$   $\mathcal{I}$   $\mathcal{I$ 

MULTI-ZONE機能が選ばれているときに点灯します。

フルバンドフェイズコントロール機能がONのときに

選択されているリスニングモードに応じて点灯します。

フェイズコントロール機能(44ページ)またはフルバ

ンドフェイズコントロール機能(45ページ)がONの

4 MULTI-ZONE

5 FULL BAND

ときに点灯します。

点灯します。(45ページ)

(56ページ)

(42ページ)

### .

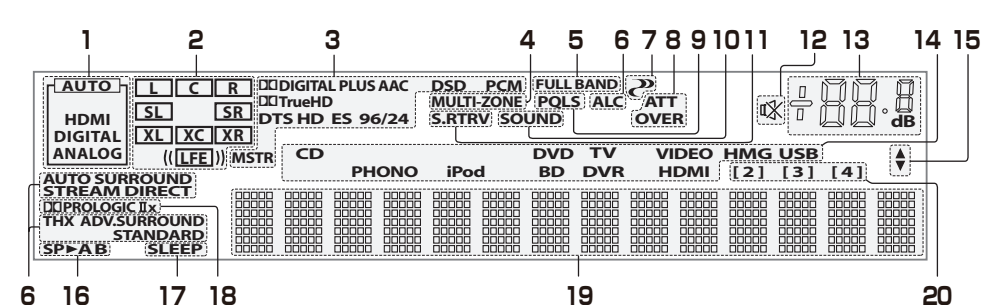

1 音声入力信号インジケーター 現在選択されている機器の音声入力信号の種類が点灯

現在選択されている機器の自声入力信号の権利が急気します。

#### 2 プログラムフォーマットインジケーター

ドルビーデジタルやDTSなどの入力信号が持っている チャンネルを表示します。(本機から出力される音声の 表示ではありません。)

- L/R:フロント左/右
- C:センター
- **SL/SR**: サラウンド左/右
- LFE: 超低音の効果音(Low Frequency Effect)。
   超低音が再生されているときに(())が点灯します。
- XL/XR:上記以外の2チャンネル(左/右)
- XC:上記以外の1つのチャンネル、モノラルサラウンドチャンネル、マトリックスエンコードフラグのいずれか。

### 8 アナログ信号インジケーター

アナログ入力信号のレベルを補正しているときに点灯 します。(44ページ)

#### 9 PQLS

PQLS機能が働いているときに点灯します。(55ページ)

### 10 SOUND

DIALOG E(ダイアログエンハンスメント機能)また はTONE(トーンコントロール)が選ばれているときに 点灯します。(50ページ)

### 11 S.RTRV

オートサウンドレトリバー機能が働いているときに点 灯します。(50ページ)

### 12 🕸

消音(ミュート)しているときに点灯します。

#### 13 音量表示(dB)

現在の主音量レベルを---(最小)から+12dB(最大) で表示します。

14 入力ファンクションインジケーター 現在選ばれている入力が点灯します。

15 スクロールインジケーター 選択できる項目が上下に続いているときに点灯します。

16 スピーカーインジケーター SPEAKERSボタンで選択されているスピーカー端子 が点灯します。(56ページ)

#### 17 SLEEP

スリープタイマーが設定されているときに点灯します。 (57ページ)

### 18 デコード処理インジケーター

マトリックス・デコード処理時に点灯します。 • DD PRO LOGIC IIX:ドルビープロロジックIIまた はドルビープロロジックIIXデコード処理時。

#### 19 キャラクター表示部

操作中の情報やリスニングモード、デコード情報(信号 処理の内容)などを表示します。

### 20 リモコン操作モードインジケーター

アンプのリモコン操作モードが設定されているときに 点灯します。(1に設定されているときは点灯しません。)

### 🖉 XE

何らかの操作のあと、キャラクター表示部が数秒間
 点滅する場合は、操作禁止を意味します。

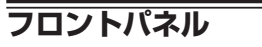

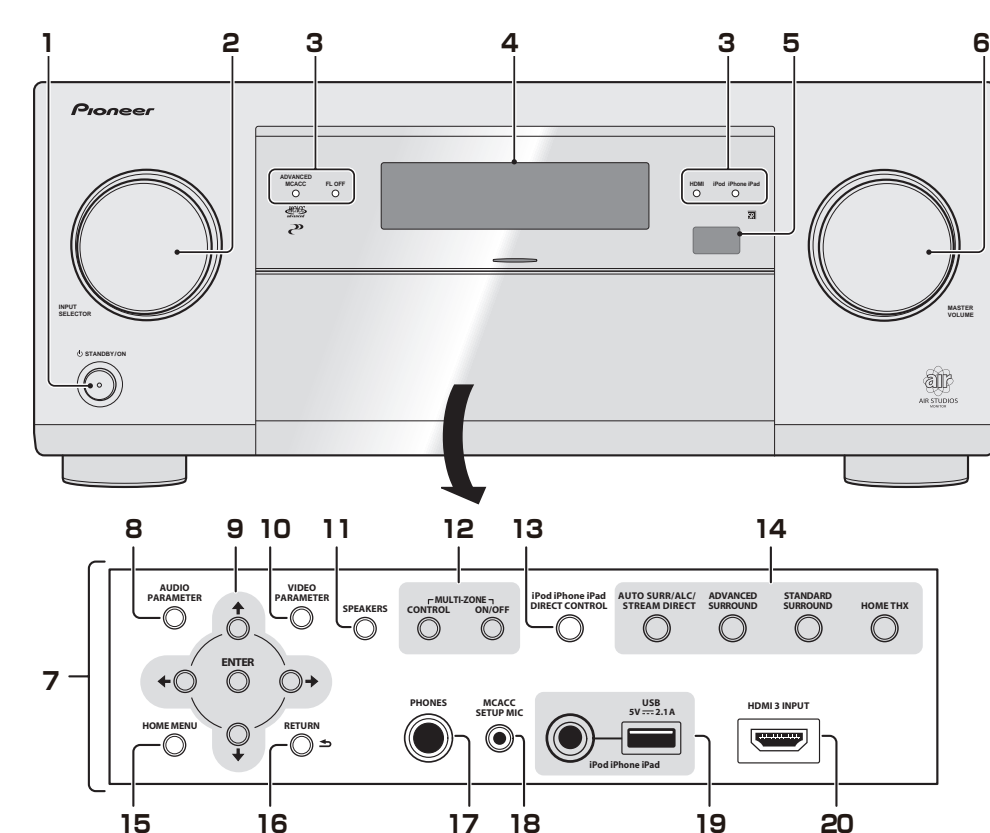

### 

本機の電源をオン/スタンバイにします。

2 INPUT SELECTORダイヤル

- 本機の入力を切り換えます。
- 3 インジケーター
- ADVANCED MCACC:オーディオ調整機能で、 EQ(周波数特性の補正)をONにしているときに点 灯します。(50ページ)
- FL OFF:表示部の明るさ調節をオフ(消灯)に設定したときに点灯します。(57ページ)
- HDMI:HDMI対応機器と接続処理中に点滅し、接続が完了すると点灯します。(25ページ)
- iPod iPhone iPad: iPodやiPhone、iPadを付属のiPodケーブルで接続しているときに点灯します。 (31ページ)

### 4 表示部(フロントパネルディスプレイ)

11ページの「フロントパネルディスプレイ」をご覧く ださい。

### 5 リモコン受光部

8ページの「リモコンの操作について」をご覧ください。

### **6 MASTER VOLUMEダイヤル** 音量を調節します。

### 7 フロントパネルドア内部

ドアの横に指を掛け、手前に引っ張ってフロントパネル のドアを開けます。

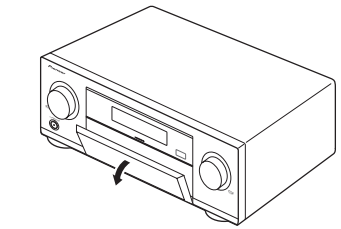

### 8 AUDIO PARAMETERボタン

オーディオ調整機能の設定になります。(50ページ)

#### 9 **↑**/**↓**/←/→/ENTERボタン

ホームメニューやオーディオ調整、ビデオ調整での選 択、調整、決定などを行います。

### 10 VIDEO PARAMETERボタン

ビデオ調整機能の設定になります。(52ページ)

#### 11 SPEAKERSボタン

再生するスピーカー端子を切り換えます。(56ページ)

### 12 MULTI-ZONEボタン

別の部屋で本機につないだ機器を再生する機能(マルチ ゾーン機能)に使用します。(56ページ)

- MULTI-ZONE CONTROL:本体の操作をメイン ゾーンとサブゾーン(ZONE 2またはZONE 3)と に切り換えます。サブゾーンで再生する入力ファン クションを選んだり、MASTER VOLUMEダイヤ ルでサブゾーンの音量を調節するときに使用しま す。
- MULTI-ZONE ON/OFF :

マルチゾーン機能を入/切します。

#### 13 iPod iPhone iPad DIRECT CONTROLボ タン

本機の入力がiPod/USBに切り換わり、iPodの各種操作がiPod本体でできるようになります。(38ページ)

### 14 リスニングモードボタン

- AUTO SURR/ALC/STREAM DIRECT:オート サラウンド再生、ALC(オートレベルコントロー ル)、オプティマムサラウンドおよびダイレクト再 生を切り換えます。
- ADVANCED SURROUND:アドバンスドサラウ ンドモードを切り換えます。
- STANDARD SURROUND:ドルビープロロジッ クやNeo:X、ステレオなど、さまざまなリスニング モードを切り換えます。
- HOME THX: THXの各モードを切り換えます。

### 15 HOME MENUボタン

本機のホームメニューを表示します。(71ページ)

### 16 RETURNボタン

各種設定項目で1つ前へ戻ります。

### 17 PHONES端子

ヘッドホンを接続します。(37ページ)

#### 18 MCACC SETUP MIC端子

音場設定の自動測定などを行うときに、付属のセット アップマイクを差し込みます。(34、72、73ページ)

### 19 iPod iPhone iPad USB端子

iPodを接続したり(31ページ)、マスストレージクラ スに対応したUSBメモリーを接続して(31ページ)再 生することができます。また、iPodは接続することで 充電されます。

### 20 HDMI入力端子

HDMI対応機器(ビデオカメラなど)を接続します。(31 ページ)

Ja

# 接続

### リアパネル

# 1 注意

- 機器の接続を行う場合には、必ず電源を切り、電源コードをコンセントから抜いてください。 また、接続する機器の電源コードもコンセントから抜いた状態で接続してください。
- 接続する機器(アンプ、レシーバーなど)によっては接続方法や端子名が本書の説明と異なることがありますの で、それぞれの機器の取扱説明書もあわせてご覧ください。

# **()**重要

接続図にはSC-LX85のイラストを使用していますが、SC-LX75も同様に接続してください。 SC-I X85

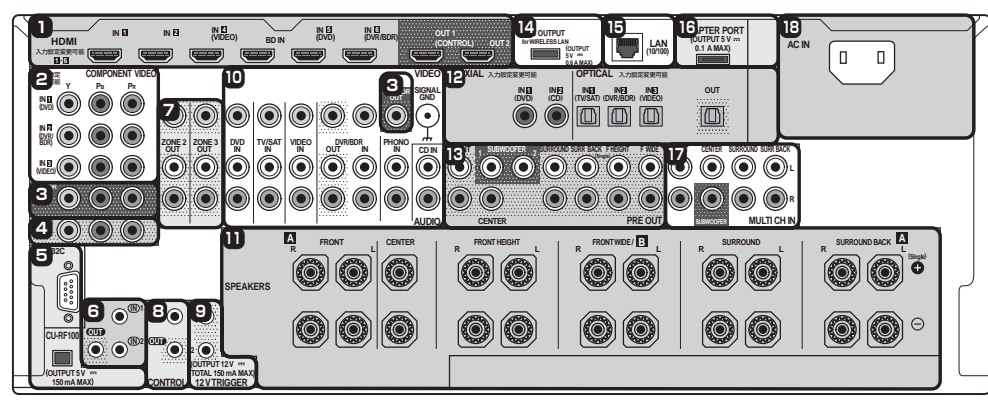

SC-LX75

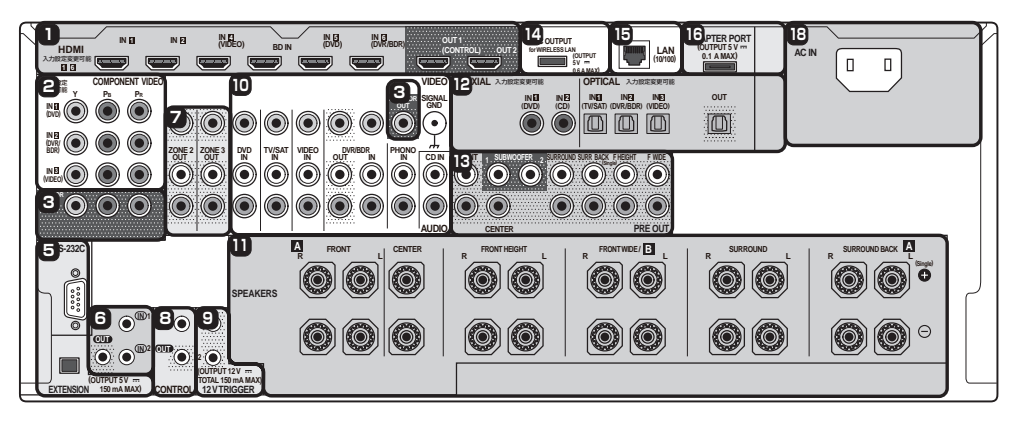

1 HDMI入出力端子(23ページ)

2 コンポーネントビデオ入力端子(24ページ) 端子に表示された機器と違う機器を接続するときはコ ンポーネント入力端子の設定が必要です。(35ページ)

3 モニター出力端子(24ページ)

4 SC-LX85のみ:マルチゾーンコンポーネン トビデオ出力端子(29ページ)

### 5 RS-232C端子およびCU-RF100端子(SC-LX85)/EXTENSION端子(SC-LX75)

RS-232C端子とCU-RF100端子/EXTENSION端子 には、全指向性リモコンCU-RF100(SC-LX85: 付属、 SC-LX75: 別売り)のBFアダプターを接続することが できます。CU-RF100を使用することにより、お手元 のリモコンディスプレイに本体ディスプレイの情報を 表示させながら、方向や障害物を意識することのない操 作が可能となります。

- 6 マルチゾーン用IR入出力端子(32ページ)
- 7 マルチゾーン出力端子(29ページ)
- 8 コントロール入出力端子(32ページ)

9 12 Vトリガー端子(32ページ)

10 アナログ音声入出力/ビデオ入出力端子

11 スピーカー端子(17ページ) スピーカーインピーダンス6 Ω~ 16 Ωのスピーカー を使用できます。

12 デジタル音声入出力端子(23ページ) 端子に表示された機器と違う機器を接続するときはデ ジタル音声入力の設定が必要です。(35ページ)

13 プリアウト端子(29ページ) 14 DC OUTPUT端子(32ページ) 15 LAN(10/100)端子(31ページ) 16 ADAPTER PORT端子(31ページ) 17 マルチチャンネル入力端子(28ページ) 18 AC IN端子 (33ページ) 必ず一番最後に接続してください。

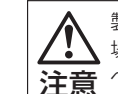

製品の仕様により、本体部やリモコン(付属の 場合)のスイッチを操作することで表示部がす 注意 べて消えた状態となり、電源プラグをコンセン トから抜いた状態と変わらなく見える場合が ありますが、電源の供給は停止していません。 製品を電源から完全に遮断するためには、電 源プラグ(遮断装置)をコンセントから抜く必 要があります。製品はコンセントの近くで、電 源プラグ(遮断装置)に容易に手が届くように 設置し、旅行などで長期間ご使用にならない ときは電源プラグをコンセントから抜いてくだ さい。火災の原因となることがあります。

D3-7-12-5-2a A1 Ja

#### \_\_\_\_\_ RFアダプターを接続する

#### SC-LX85のみ

RS-232C端子およびCU-RF100端子を付属のRFア ダプターと接続することで、RF双方向通信による操作 ができるようになります。RF双方向通信による操作に ついて、詳しくは 64ページの「RF双方向通信機能に ついて」をご覧ください。

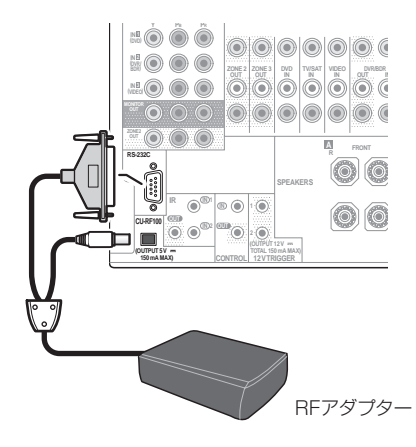

### スピーカーの配置/使用パターンを選 ぶ

本機は11 chのスピーカー端子を装備しており、お客様 のお好みに合わせてさまざまなスピーカー配置/使用パ ターンを選択できます。スピーカー配置/使用パターン によってスピーカーの接続端子が異なりますので、事前 に1つのスピーカー配置/使用パターンを選んでから接 続を行ってください。接続については 18ページの「ス ピーカーシステムの接続」をご覧ください。

- フロントスピーカー左/右は必ず接続してください。
- サブウーファーを2台お持ちの場合は、
   SUBWOOFER 2端子に2台目のサブウーファーを 接続することができます。サブウーファーを2台接続 することで低音が増し、より迫力のある再生を実現 します。このとき、2つのサブウーファーからは同じ 音が出力されます。

### い 重要

- 「パターン1」以外のスピーカー配置を行う場合、必ずスピーカーシステムをそれぞれの設定に変更する 必要があります。詳しくは78ページの「スピーカー の使用用途を選択する(スピーカーシステム)」をご 覧ください。
- スピーカー配置/使用パターンによっては音の出る スピーカーを切り換えることができます(接続し ているすべてのスピーカーから音が出るとは限り ません)。再生するスピーカーの切り換えは本体の SPEAKERSボタンで行います。詳しくは56ページ の「再生するスピーカー端子を切り換える」をご覧く ださい。

# ●パターン1● 9.2chサラウンド(フロントハイト/フロントワイド) 接続

※工場出荷時の設定

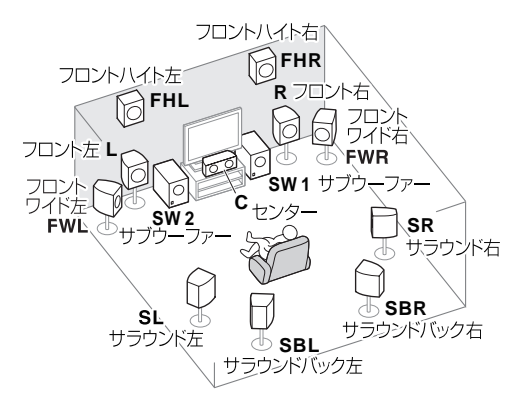

#### ■特長

最大11本のスピーカーと2台のサブウーファーを接続 できるサラウンドを重視した接続方法で、映画館のよう なスピーカー配置を実現します。この場合、同時に再生 できるスピーカーの数は9.2ch分までとなります(フ ロントハイトとフロントワイドは同時に再生できませ ん)。

また、SACDやDVDオーディオなどの高音質マルチ チャンネル音楽ソースと映画の両方にこだわった使い 方も可能です。

再生するスピーカーを本体のSPEAKERSボタンで切り換えることができます。詳しくは 56ページの「再生するスピーカー端子を切り換える」をご覧ください。 ■接続

すべてシングルワイヤ(通常)接続(17ページ)。 またはBi-wire(バイワイヤ)接続(17ページ)。

■スピーカーシステムの設定

[**9.1ch FH/FW**] (78ページ)

#### ●パターン2● 7.2chサラウンド&スピーカー B接続

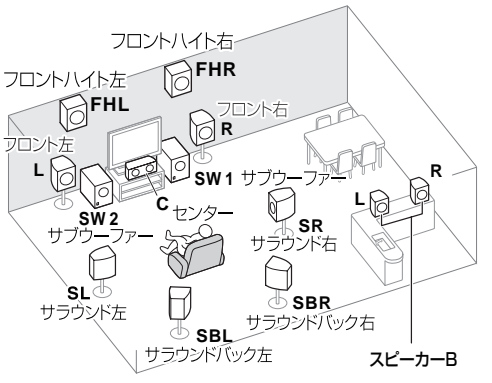

### ■特長

スピーカー Aシステムで最大7.2ch再生をしながら、同 じ機器の音をスピーカー Bでステレオ再生することが 可能です。スピーカー Aのみの場合は、最大9.2ch再生 が可能です。Aのみ/Bのみ/AB両方の選択ができます。 (56ページ)

(使い方の例)

例1:別の場所(キッチンなど)でも同じ機器の音声を 聞く。

例2:1つの部屋で、映画用(マルチチャンネル再生: スピーカー A)と音楽用(ステレオ再生:スピーカー B)の2つのシステムをつくる。

※スピーカー BではMCACC設定は適用されません。また、スピーカー Bではサブウーファーを使用できませ

#### ん。 **■接続**

すべてシングルワイヤ(通常)接続(17ページ)。 またはBi-wire(バイワイヤ)接続(17ページ)。 ■スピーカーシステムの設定

[**7.1ch + Speaker B**] (78ページ)

03 接続

### ●パターン3● 7.2chサラウンド(フロントバイアンプ) 接続

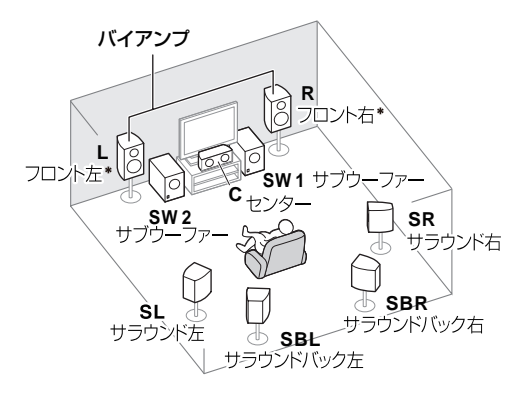

\* バイアンプ対応スピーカー

### ■特長

フロントスピーカーを高音質(バイアンプ)で再生し、 最大7.2chまでのサラウンド再生が可能です。

### ■接続

フロントスピーカーのみバイアンプ接続(17ページ)。
 (通常のシングル接続も可能です。)
 他のスピーカーはシングルワイヤ(通常)接続(17ページ)
 またはBi-wire(バイワイヤ)接続(17ページ)。
 ■スピーカーシステムの設定

[**7.1ch Front Bi-Amp**] (78ページ)

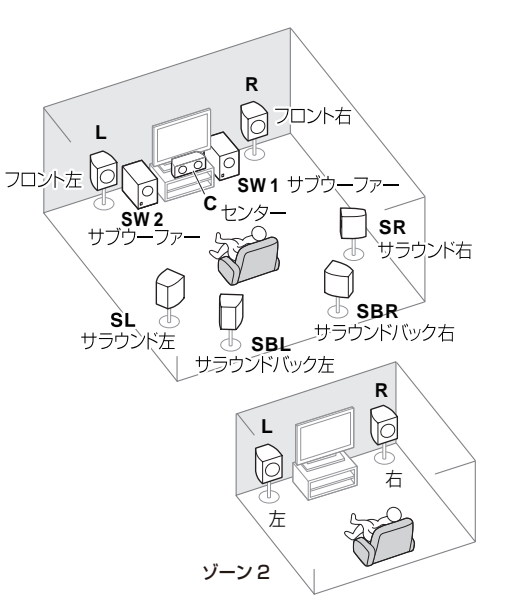

7.2ch (サラウンドバック) サラウンド&ゾーン2接

### ●パターン5●

7.2ch(フロントハイト/フロントワイド)サラウン ド&ゾーン2接続

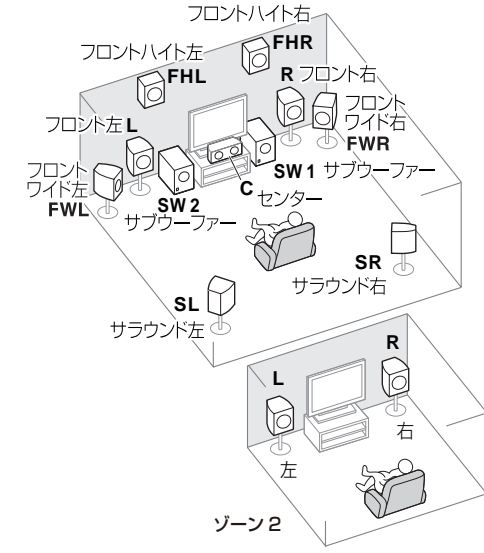

●パターン6● 5.2chサラウンド (フロントバイアンプ) &ゾーン2 接続

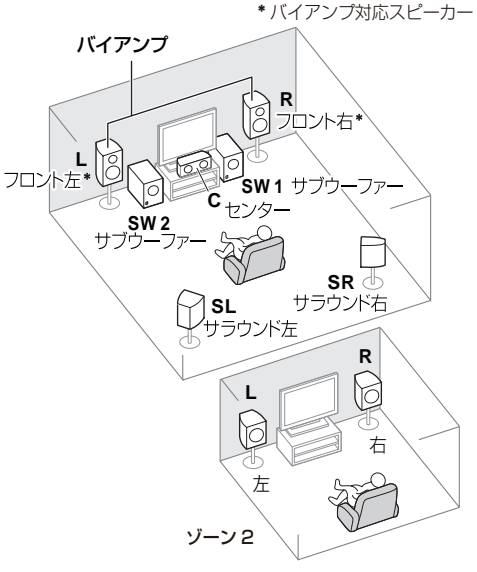

#### ■特長

●パターン4●

続

ゾーン2でメインゾーンとは別の機器のステレオ再生 が可能です。(入力機器の選択に一部制限があります。) (29ページ)

このスピーカー配置/使用パターンの場合、メインゾー ンはサラウンドバックチャンネルを使った7.2 ch再生 となります。フロントハイト/フロントワイドを使った 7.2 ch再生でゾーン2接続をしたいときは「パターン 5」をご覧ください。

- ゾーン2ではMCACC設定は適用されません。また、 ゾーン2ではサブウーファーを使用できません。
- この接続パターン以外でも、他のアンプを接続して ゾーン2機能を使うことができます。(29ページ)

#### ■接続

すべてシングルワイヤ(通常)接続(17ページ)。 またはBi-wire(バイワイヤ)接続(17ページ)。 ■スピーカーシステムの設定

[**7.1ch + ZONE 2**] (78ページ)

#### ■特長

ゾーン2でメインゾーンとは別の機器のステレオ再生 が可能です。(入力機器の選択に一部制限があります。) (29ページ)

このスピーカー配置/使用パターンの場合、メインゾー ンはフロントハイト/フロントワイドを使った7.2 ch 再生となります。サラウンドバックを使った7.2 ch再 生でゾーン2接続をしたいときは「パターン4」をご覧 ください。

再生するスピーカーを本体のSPEAKERSボタンで切り換えることができます。詳しくは56ページの「再生するスピーカー端子を切り換える」をご覧ください。

- ゾーン2ではMCACC設定は適用されません。また、 ゾーン2ではサブウーファーを使用できません。
- この接続パターン以外でも、他のアンプを接続して ゾーン2機能を使うことができます。(29ページ)

### ■接続

すべてシングルワイヤ(通常)接続(17ページ)。 またはBi-wire(バイワイヤ)接続(17ページ)。 ■スピーカーシステムの設定 [7.1ch FH/FW + ZONE 2](78ページ)

#### ■特長

フロントスピーカーを高音質(バイアンプ)で再生し、 最大5.2chまでのサラウンド再生を実現しながら、ゾー ン2でメインゾーンとは別の機器のステレオ再生が可 能です。(入力機器の選択に一部制限があります。)(29 ページ)

### ■接続

フロントスピーカーのみバイアンブ接続(17ページ)。 (通常のシングル接続も可能です。) 他のスピーカーはシングルワイヤ(通常)接続(17ページ)またはBi-wire(バイワイヤ)接続(17ページ)。

■スピーカーシステムの設定 [5.1ch Bi-Amp + ZONE 2] (78ページ) ●パターン7● 5.2chサラウンド&ゾーン2/ゾーン3接続

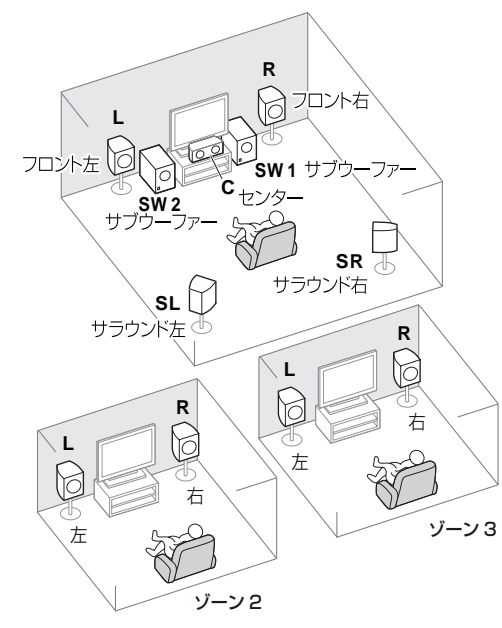

#### ■特長

ゾーン2とゾーン3でメインゾーンとは別の機器のステ レオ再生が可能です。(入力機器の選択に一部制限があ ります。) (29ページ)

- ゾーン2およびゾーン3ではMCACC設定は適用さ れません。また、ゾーン2およびゾーン3ではサブ ウーファーを使用できません。
- この接続パターン以外でも、他のアンプを接続して ゾーン2およびゾーン3機能を使うことができます。 (29ページ)

#### ■接続

すべてシングルワイヤ(通常)接続(17ページ)。 またはBi-wire(バイワイヤ) 接続(17ページ)。 ■スピーカーシステムの設定 [5.1ch + ZONE 2+3] (78ページ)

●パターン8● 5.2chサラウンド&スピーカーB(バイアンプ) 接続 SC-LX85のみ

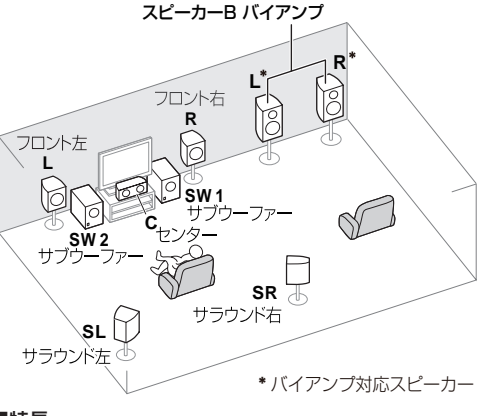

### ■特長

スピーカー Aシステムで最大5.2ch再生をしながら、同 じ機器の音をスピーカー Bでステレオ再生することが 可能です。スピーカーBはバイアンプ接続での高音質再 牛が可能です。

再生するスピーカーを本体のSPEAKERSボタンで切 り換えることができます。詳しくは 56ページ の「再生 するスピーカー端子を切り換える | をご覧ください。

### ■接続

スピーカー Bのみバイアンプ接続(17ページ)。 (通常のシングル接続も可能です。) 他のスピーカーはシングルワイヤ(通常)接続(17ペー ジ)またはBi-wire(バイワイヤ) 接続(17ページ)。 ■スピーカーシステムの設定 [**5.1ch + SP-B Bi-Amp**] (78ページ)

●パターン9●

5.2chサラウンド(フロント&サラウンドバイアン プ)接続

SC-LX85のみ

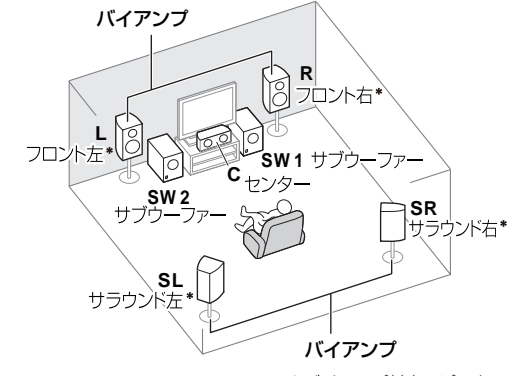

\*バイアンプ対応スピーカー

フロントスピーカーおよびサラウンドスピーカーを高 音質(バイアンプ)で再生し、最大5.2chまでのサラウ ンド再生が可能です。

### ■接続

■特長

フロントスピーカーおよびサラウンドスピーカーはバ イアンプ接続(17ページ)。 (通常のシングル接続も可能です。) 他のスピーカーはシングルワイヤ (通常) 接続 (17ペー ジ)またはBi-wire(バイワイヤ)接続(17ページ)。 ■スピーカーシステムの設定

[**5.1ch F+Surr Bi-Amp**] (78ページ)

### ●パターン10●

5.2chサラウンド(フロント&センターバイアンプ) 接続 SC-LX85のみ

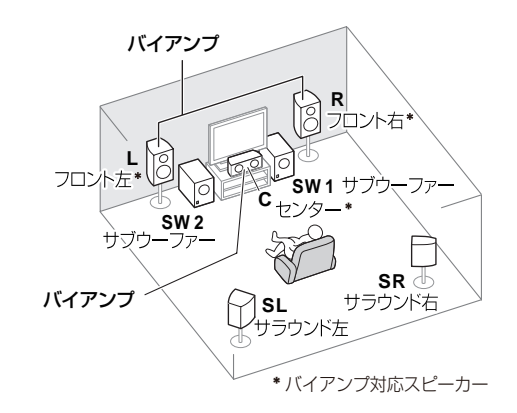

### ■特長

フロントスピーカーおよびセンタースピーカーを高音 質(バイアンプ)で再生し、最大5.2chまでのサラウン ド再生が可能です。

### ■接続

フロントスピーカーおよびセンタースピーカーはバイ アンプ接続(17ページ)。 (通常のシングル接続も可能です。) 他のスピーカーはシングルワイヤ(通常)接続(17ペー ジ)またはBi-wire(バイワイヤ)接続(17ページ)。 ■スピーカーシステムの設定

[**5.1ch F+C Bi-Amp**] (78ページ)

### スピーカー接続についてのお知らせ

- お手持ちのスピーカーが9本(およびサブウーファー 2本)なくても、お好きな接続方法が選べます。(フ ロント2本だけでも楽しめます。)(18ページの「ス ピーカーシステムの接続」)
- サブウーファーを接続しない場合、フロントスピー カーは低域再生能力のあるタイプを使用してくださ い。サブウーファー用の低域成分がフロントスピー カーから出力されるため、低域再生能力のないタイ プではスピーカーを破損する恐れがあります。
- 接続が終わったら、必ずフルオートMCACC(スピー カーの自動設定)を行ってください。(34ページ)

### スピーカー配置について

最適なサラウンド再生を行うには、それぞれのスピー カーを図のように配置します。

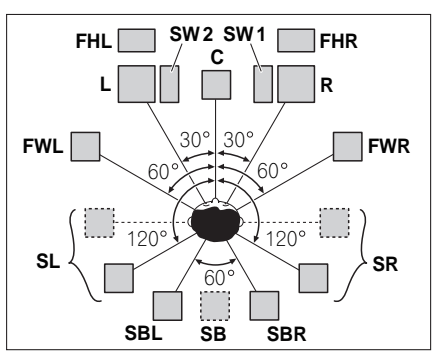

 サラウンドスピーカーはセンタースピーカーから 120°の角度の位置に配置します。ただし、サラウン ドバックスピーカーを使用してフロントハイト/フ ロントワイドスピーカーを使用しない場合は、サラ ウンドスピーカーは視聴位置の真横に配置してくだ さい。

• サラウンドバックスピーカーを1本のみ使用する場 合は、視聴位置の真後ろに配置してください。

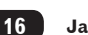

 フロントハイト左右スピーカーは、フロント左右ス ピーカーの真上1 m以上の位置に配置してくださ い。

### 高音質のためのスピーカーセッティン グ

より本格的なサラウンドを目指すためには、正確にス ピーカーを配置し、音量や音質の素性を均一にしてマル チchの音のピントを合わせることが重要です。

# 1 注意

 センタースピーカーをテレビの上に設置するとき は、適切な方法で固定してください。固定しないと地 震などの外部の振動により、スピーカーが落下して ケガをしたり、スピーカーを破損する原因となりま す。

### 設置場所と設置方法

建物に直接振動が伝わり音質が変わらないように、周りの壁から最低10 cm以上離してください。柔らかい床や棚板も音質に影響があるので、専用スタンドやコンクリートブロックなどの使用をお勧めします。

### リスニングポジションからの角度

センタースピーカー(C)を使用する場合はフロントス ピーカーを広め(60°程度)に、センタースピーカーを 使用しない場合は狭め(45°程度)に配置することを お勧めします。ペアになる左右のスピーカーは、左右対 称の角度に設置すると音の定位が良くなります。(図1・ ITU-R推奨5.1chスピーカー配置を参照)

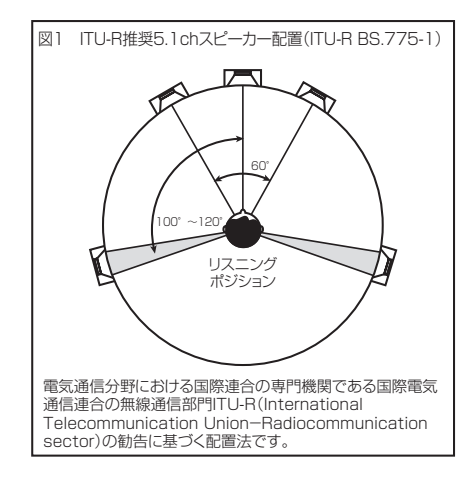

#### スピーカーの高さ調整

フロントスピーカー:中高域を再生するユニットが、ほぼ耳の高さになるように調整します。 センタースピーカー:フロントスピーカーの高さにそろ えられない場合は、仰角を調整してリスニングポジションに向けてください。

サラウンドスピーカー:耳の高さより下にならないよう に設置します。

### リスニングポジションからの距離(奥行き)

センタースピーカー(C)はフロントスピーカー左右 (L/R)と同一面、またはやや奥まった位置の方が、き れいな音場になります。

#### スピーカーの向き(振り角)

図2のように、リスニングポジションの後方30 cm ~ 80 cm(サラウンドスピーカーとリスニングポジショ ンの間)にすべてのスピーカーを向けると良好な定位感 が得られます。

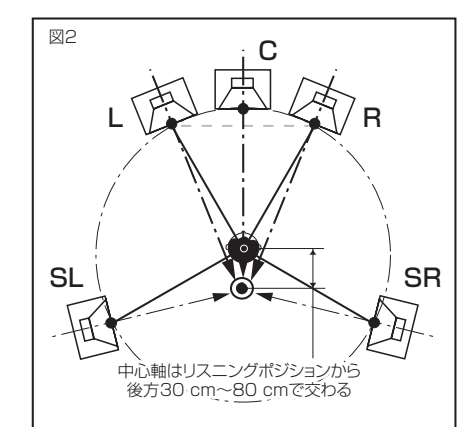

### サブウーファーの設置、調整

サブウーファーはセンタースピーカーとフロントス ピーカーの間に配置すると、音楽ソースでも自然に再生 できます(サブウーファーが1台の場合は、左右どちら の間に設置しても問題ありません)。

ただし、他のスピーカーの低音出力との打ち消し合いが 起こらないような場所に配置してください。また、壁の 近くに設置すると建物との共振により低音が極端に増 強される場合がありますのでご注意ください。

### モニター TVとスピーカーとの位置関係

フロントスピーカーはなるべくモニターから等距離になるようにします。

センタースピーカーは、なるべく画面に近い方がセリフ や歌が自然に聞こえます。ただし、ブラウン管テレビの 場合は、色ズレ防止のための防磁型スピーカーを使用し てください。 また、センタースピーカーを床に置いて設置する際は、 仰角を調整してリスニングポジションに向けてくださ い。

### スピーカーを接続する

選んだスピーカー配置/使用パターンによってスピー カーの接続方法が異なります。(ただし、メインゾーン は最大5.2chまでとなります。) 18ページの「スピーカーシステムの接続」をご覧にな り、選んだパターンの接続図を確認しながらスピーカー の接続を行ってください。 バイアンプ接続については 17ページの「バイアンプ 接続」をご覧ください。

- スピーカーコードを接続するときは、芯線をしっか りねじり、スピーカー端子からはみ出していないこ とを確認してください。芯線がリアパネルに接触し たり、⊕および⊝が接触すると保護回路が働いて電源 がスタンバイ状態になることがあります。
- スピーカーと本機の⊕および⊝端子どうしを正しく 接続してください。
- スピーカー端子には非常に高い電圧が出力されます。感電の危険を避けるため、スピーカーを接続する前に必ず電源コードを抜いてください。

### スピーカーの接続について (シングルワイヤ 接続)

スピーカーの接続には市販のスピーカーコードを使用 します。以下のように本機のSPEAKERS(スピーカー 端子)に接続します。

### 1 線をねじる。

- 2 スピーカー端子を緩め、スピーカーコードを 差し込む。
- 3 スピーカー端子を締めつける。

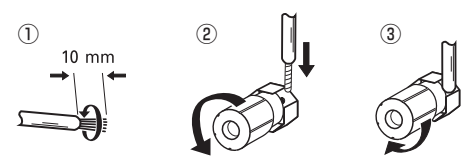

### 🖉 XE

 バナナプラグを接続することもできます(詳しくは、 プラグの説明書をお読みください)。

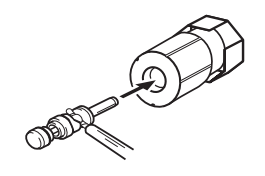

### Bi-wire(バイワイヤ) 接続の場合

9.1ch FH/FW、ノーマル(SB/FW)または 7.1ch + Speaker Bでシステムを組む場合は、 Bi-AmpではなくBi-wire接続が可能です。スピーカー 端子Aに、バイワイヤリング対応スピーカーのHighと Lowの2本を並列に接続してください。

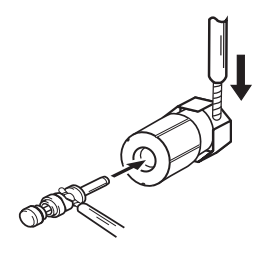

# 1注意

この方法で異なる2つのスピーカーを接続しないでください。

### バイアンプ接続

スピーカーがバイアンプ対応であれば、高品位な Bi-Amp再生が可能です。

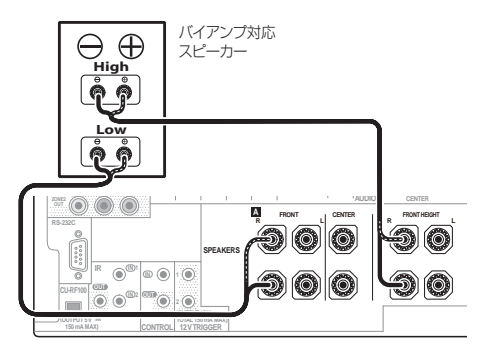

# 1注意

接続

- スピーカーのBi-Amp接続をするときは、アンプへの悪影響を防ぐため、スピーカーに付属されている High-Lowのショート金具は必ず外してください。詳しくはスピーカーの取扱説明書もご覧ください。
- ネットワークが着脱できるスピーカーの場合、ネットワークが外れた状態では効果が得られませんので ご注意ください。

### サブウーファーの接続について

サブウーファーの接続にスピーカーコードを使用する ことはできません。アンプ内蔵サブウーファーとアナロ グピンケーブルによる接続を行ってください。

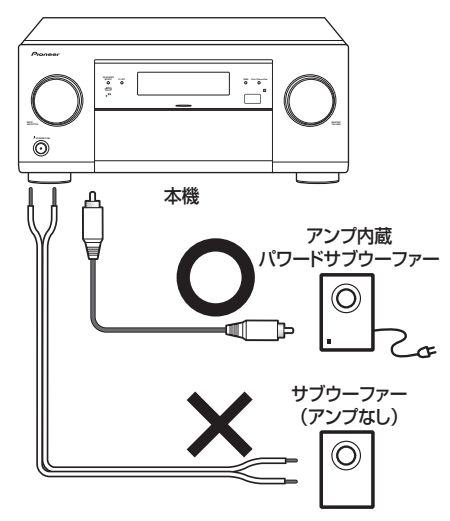

- サブウーファーを2台お持ちの場合は、
   SUBWOOFER 2端子に2台目のサブウーファーを 接続することができます。サブウーファーを2台接続 することで低音が増し、より迫力のある再生を実現 します。このとき、2つのサブウーファーからは同じ 音が出力されます。
- THXサブウーファーをご使用の場合、THX入力端子 またはTHXフィルタポジションをご使用ください。

### スピーカーシステムの接続

5.2chのスピーカーセットを接続するときは、FRONT L/R、CENTER、SURROUND L/RおよびPRE OUTの SUBWOOFER 1/2に接続してください。SURROUND L/Rを接続せずにSURROUND BACKに接続すると正 しく動作しません。

### 9.2chサラウンド(フロントハイト/フロントワイド) 接続

- [スピーカーシステム]の設定は[9.1ch FH/FW] (工場出荷時の設定)を選択します。(78ページの「スピー カーの使用用途を選択する (スピーカーシステム)」参照)
- サラウンドバックスピーカーを1本のみ接続するときはSURROUND BACK L (Single)端子に接続します。

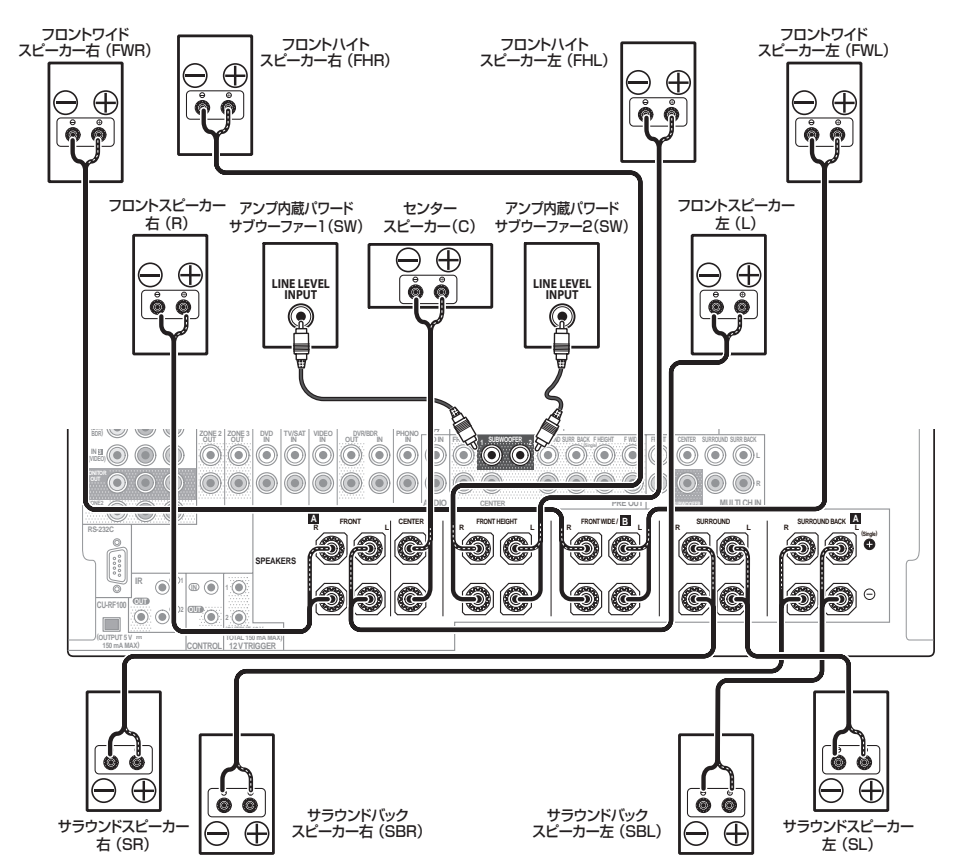

03

### 7.2chサラウンド & スピーカー B接続

- [スピーカーシステム]の設定は[7.1ch + Speaker B]を選択します。(78ページの[スピーカーの使用用途を 選択する (スピーカーシステム)]参照)
- サラウンドバックスピーカーを1本のみ接続するときはSURROUND BACK L (Single)端子に接続します。

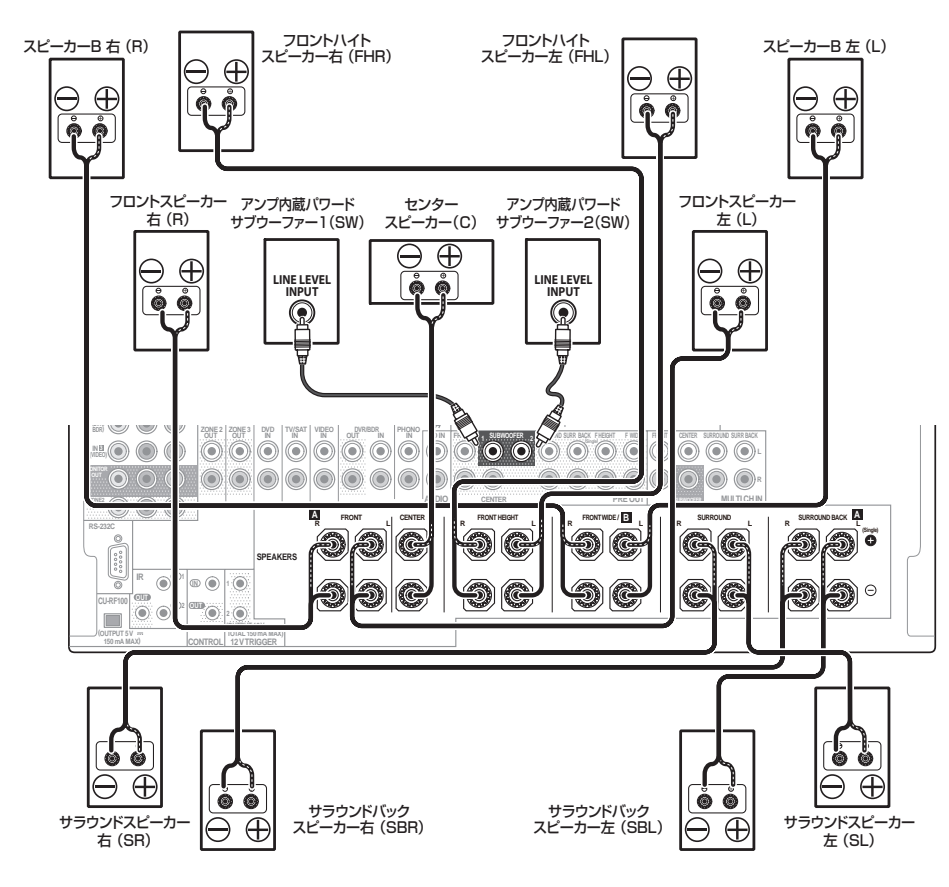

### 7.2chサラウンド(フロントバイアンプ)接続

- [スピーカーシステム]の設定は[7.1 ch Front Bi-Amp]を選択します。(78ページの「スピーカーの使用用途 を選択する (スピーカーシステム)]参照)
- サラウンドバックスピーカーを1本のみ接続するときはSURROUND BACK L (Single)端子に接続します。

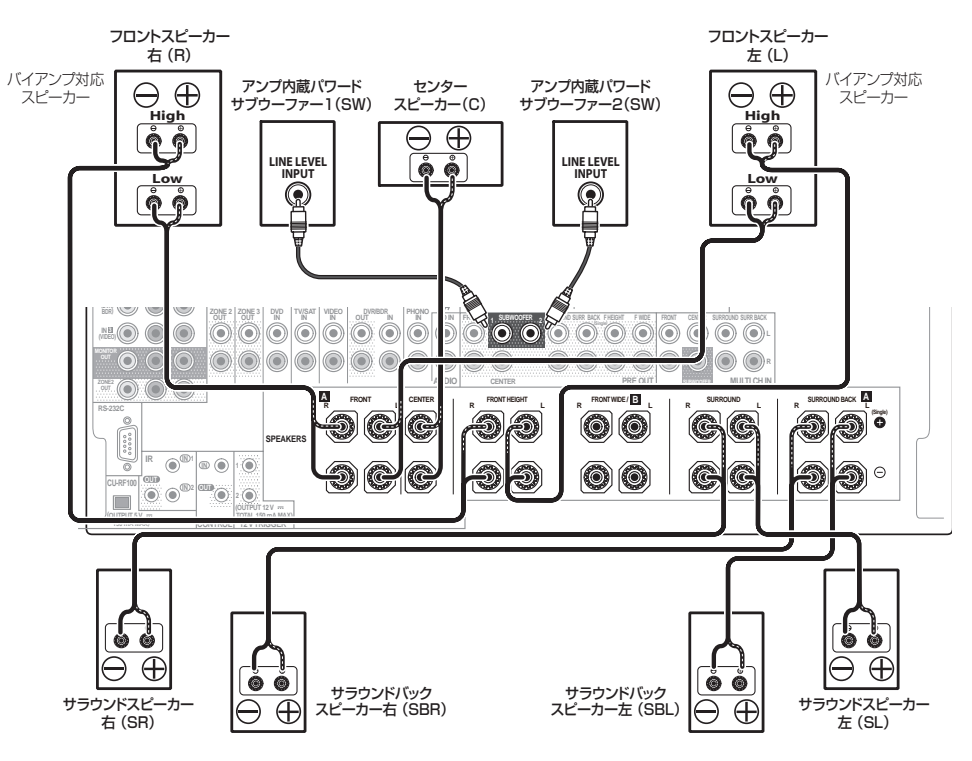

接続) 03

- [スピーカーシステム]の設定は[7.1ch + ZONE 2]を選択します。(78ページの「スピーカーの使用用途を選 択する (スピーカーシステム)」参照)
- サラウンドバックスピーカーを1本のみ接続するときはSURROUND BACK L (Single)端子に接続します。

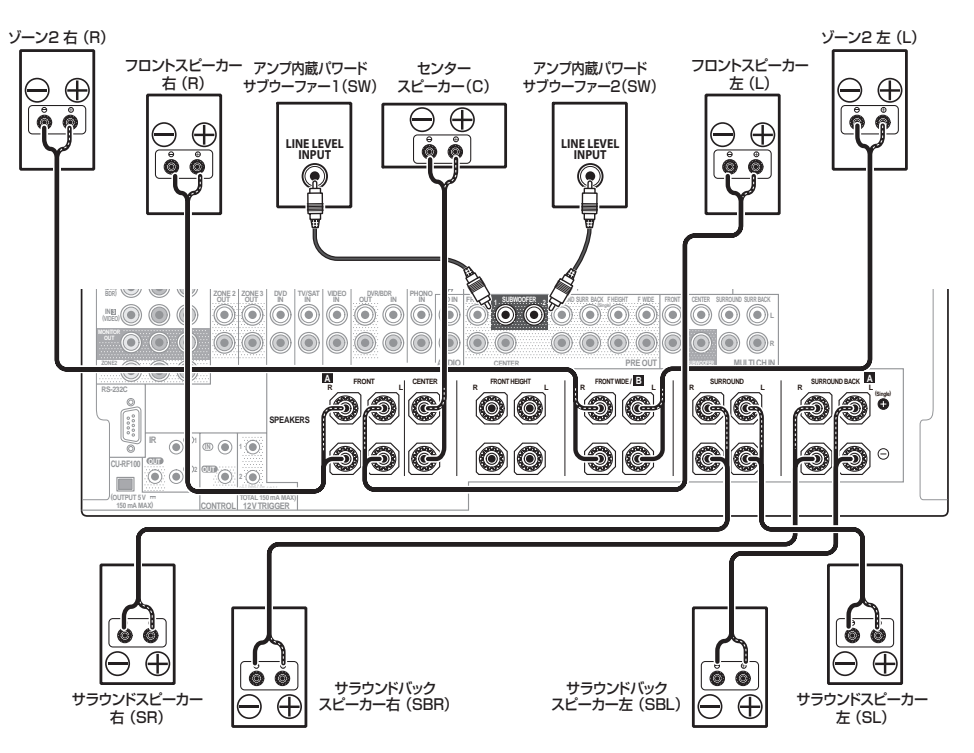

### 7.2ch (フロントハイト/フロントワイド) サラウンド & ゾーン2接続

• [スピーカーシステム]の設定は[7.1ch FH/FW + ZONE 2]を選択します。(78ページの「スピーカーの使用 用途を選択する(スピーカーシステム)」参照)

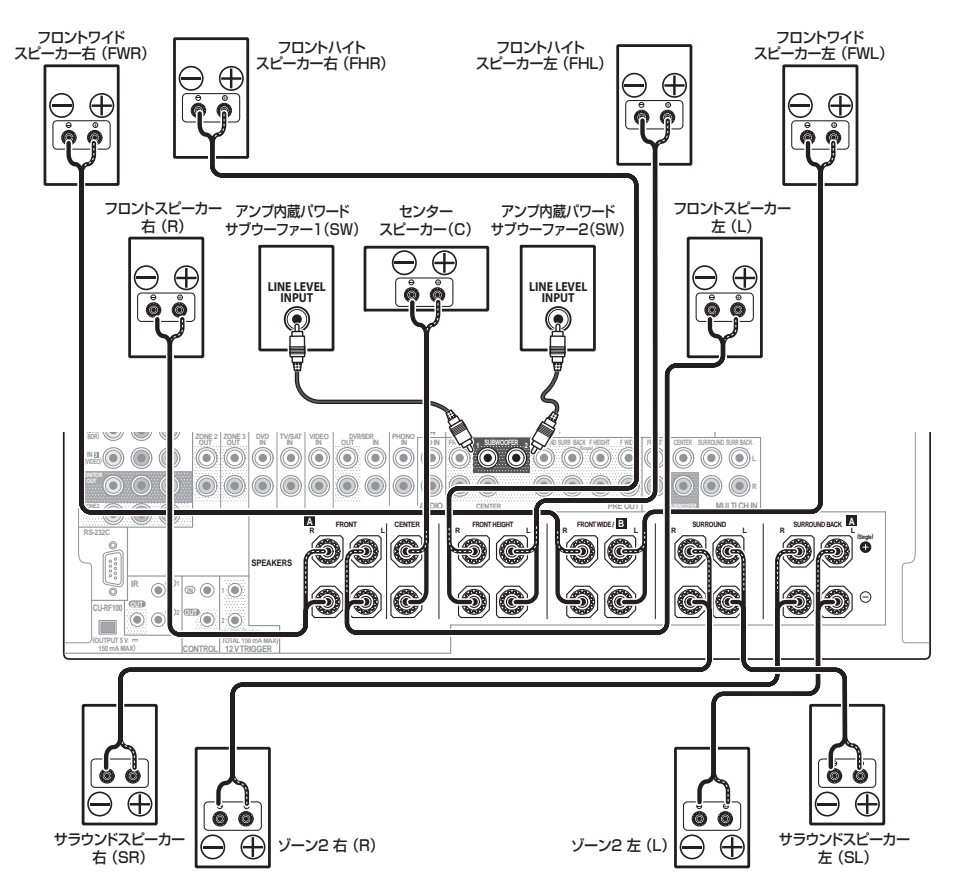

### 5.2chサラウンド (フロントバイアンプ) & ゾーン2接続

用途を選択する(スピーカーシステム)」参照)

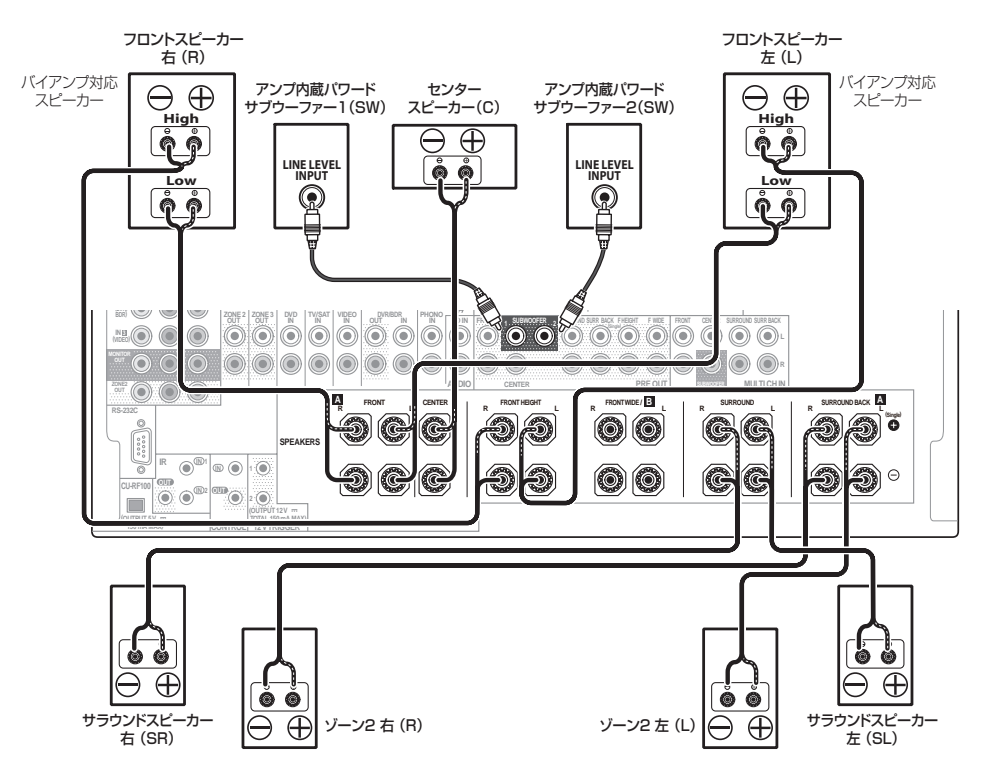

### 5.2chサラウンド & ゾーン2/ゾーン3接続

• [スピーカーシステム]の設定は[5.1ch Bi-Amp + ZONE 2]を選択します。(78ページの「スピーカーの使用 • [スピーカーシステム]の設定は[5.1ch + ZONE 2+3]を選択します。(78ページの「スピーカーの使用用途 を選択する(スピーカーシステム)」参照)

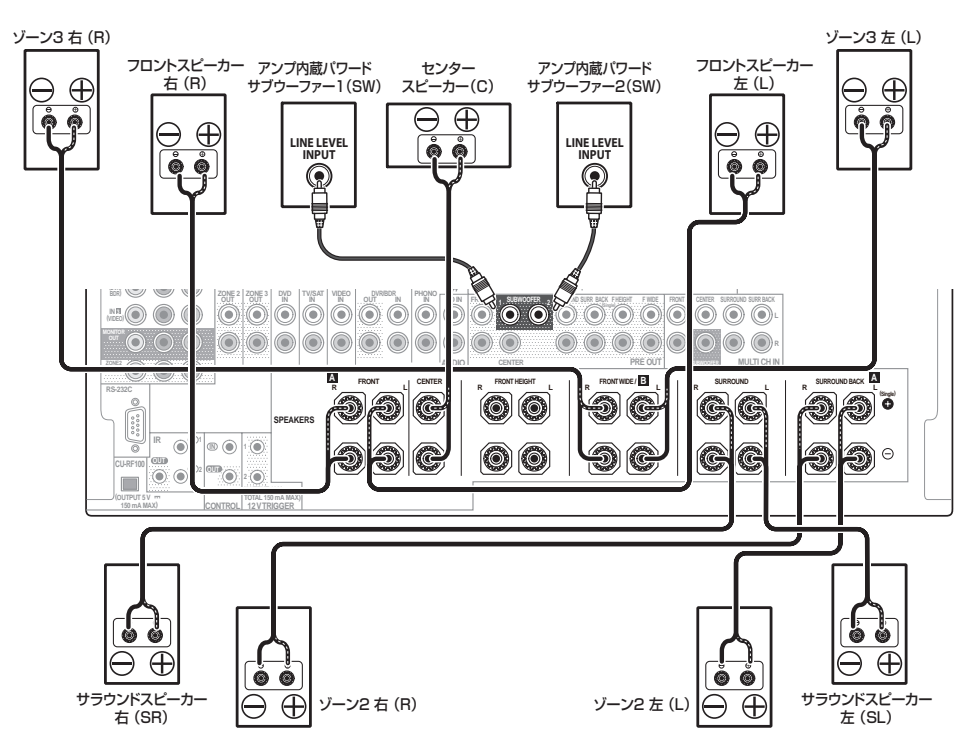

### 5.2chサラウンド & スピーカー B(バイアンプ)接続

SC-LX85のみ

• [スピーカーシステム]の設定は[5.1ch + SP-B Bi-Amp]を選択します。(78ページの「スピーカーの使用用 途を選択する(スピーカーシステム)」参照)

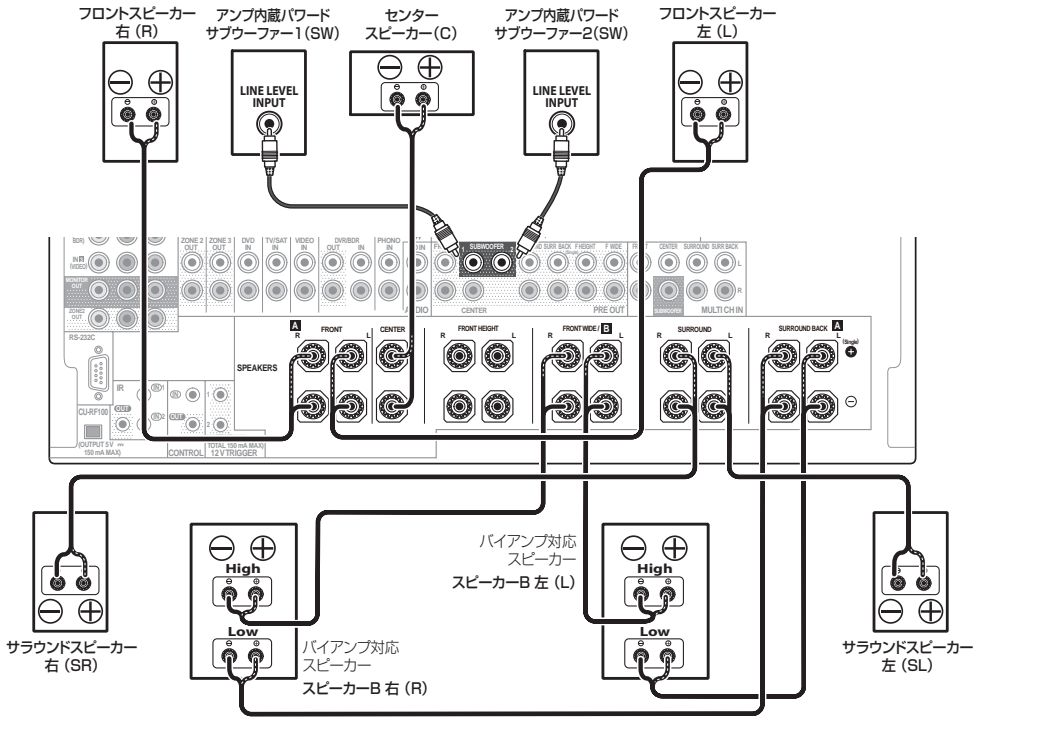

### 5.2chサラウンド(フロント&サラウンドバイアンプ)接続

SC-LX85のみ

• [スピーカーシステム]の設定は[5.1ch F+Surr Bi-Amp]を選択します。(78ページの「スピーカーの使用用 途を選択する(スピーカーシステム)」参照)

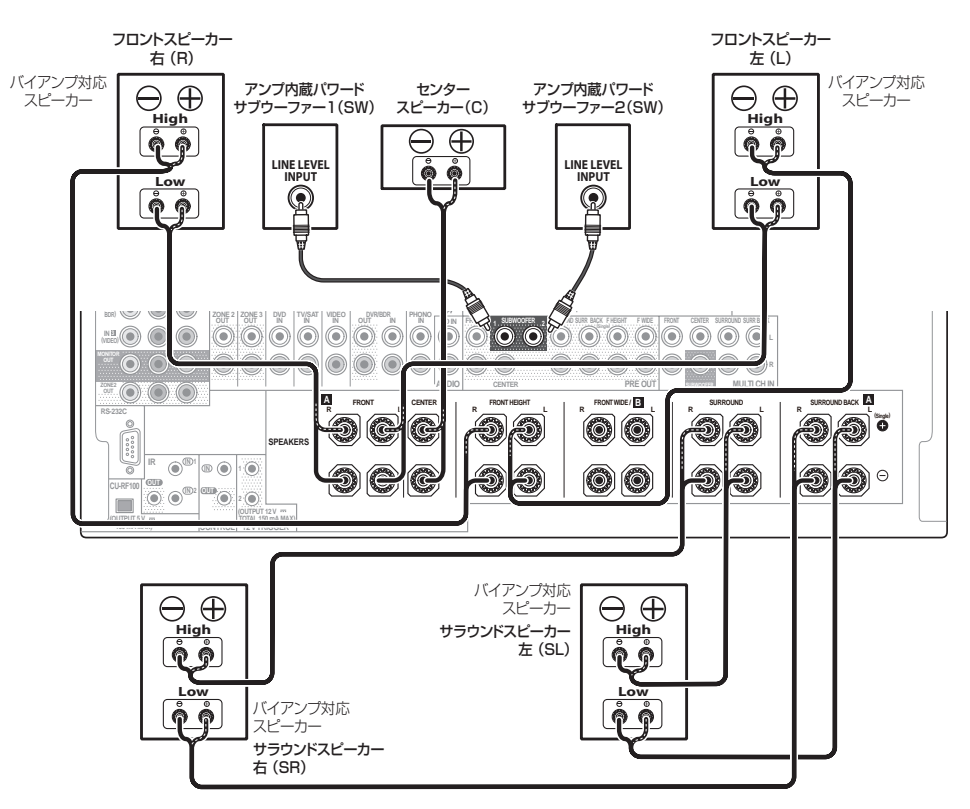

### 5.2chサラウンド(フロント&センターバイアンプ)接続

SC-LX85のみ

• [スピーカーシステム]の設定は[5.1ch F+C Bi-Amp]を選択します。(78ページの「スピーカーの使用用途を 選択する(スピーカーシステム)」参照)

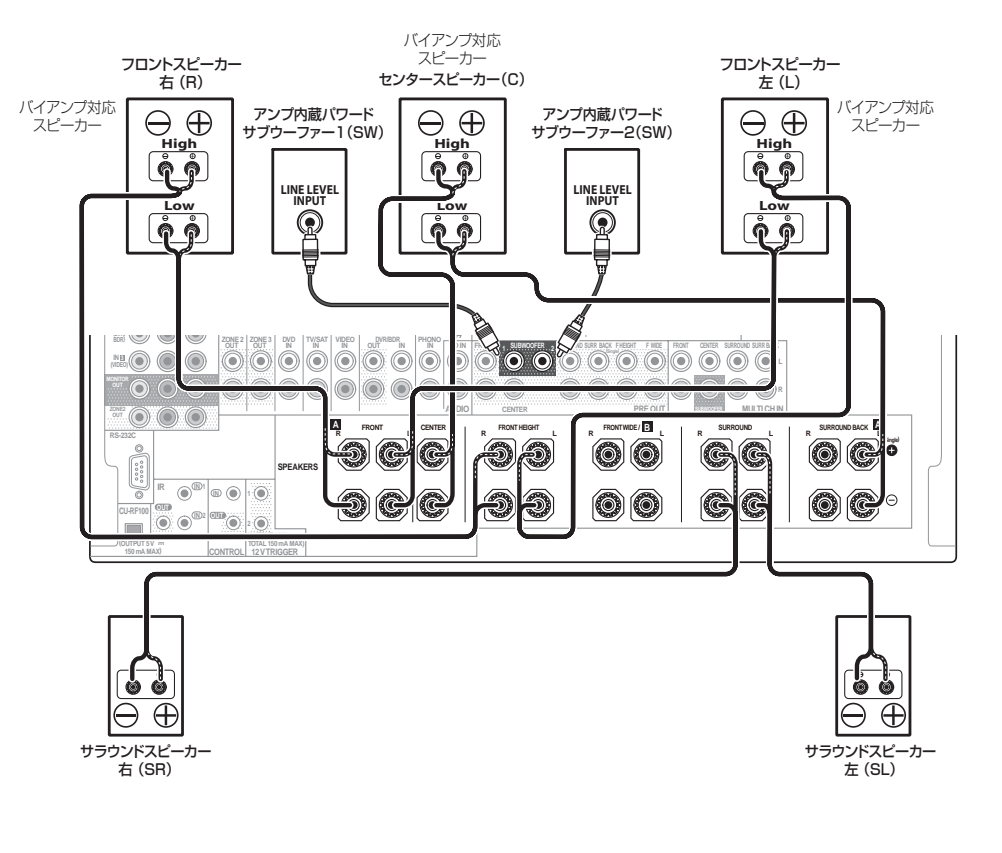

### 他機器の接続を行う前に

本機の入力ファンクションには、工場出荷時は以下の入力端子が割り当てられています(リアパネルの端子表記)。 通常はこの割り当てのとおりに接続することをお勧めしますが、これ以外の接続を行うことも可能です。その際は、 入力設定の変更が必要です。〇は割り当てを変更でき、×は割り当てが固定されていて変更できません。

• BD入力ファンクションはHDMI端子のBDに割り当てが固定されているため、他の入力ファンクションに割り当てを変更できません。

|                        | 入力端子         |       |        |        |      |       |
|------------------------|--------------|-------|--------|--------|------|-------|
| 入力ファンクション              | HDMI         |       | デジタル音声 |        | コンポ- | ーネント  |
|                        | 割り当て         | 工場出荷時 | 割り当て   | 工場出荷時  | 割り当て | 工場出荷時 |
| BD                     | ×            | BD    | ×      |        | ×    |       |
| DVD                    | 0            | IN 5  | 0      | COAX-1 | 0    | IN 1  |
| TV/SAT                 | 0<br><a></a> |       | 0      | OPT-1  | 0    |       |
| DVR/BDR                | 0            | IN 6  | 0      | OPT-2  | 0    | IN 2  |
| VIDEO                  | 0            | IN 4  | 0      | OPT-3  | 0    | IN 3  |
| HDMI 1                 | ×            | IN 1  | ×      |        | ×    |       |
| HDMI 2                 | ×            | IN 2  | ×      |        | ×    |       |
| HDMI 3<br>(フロントパネル)    | ×            | IN 3  | ×      |        | ×    |       |
| HDMI 4<br><b></b>      | ×            |       | ×      |        | ×    |       |
| HDMI 5<br><b></b>      | ×            |       | ×      |        | ×    |       |
| HDMI 6<br><b></b>      | ×            |       | ×      |        | ×    |       |
| HOME MEDIA<br>GALLERY  | ×            |       | ×      |        | ×    |       |
| iPod/USB               | ×            |       | ×      |        | ×    |       |
| CD                     | ×            |       | 0      | COAX-2 | ×    |       |
| ADAPTER PORT           | ×            |       | ×      |        | ×    |       |
| PHONO                  | ×            |       | ×      |        | ×    |       |
| MULTI CH IN<br><c></c> | 0            |       | ×      |        | ×    |       |

a HDMIによるコントロール機能(54ページ)をONにすると、**TV/SAT**に割り当てられているHDMI入力端子は、割り当てが強 制的に外れます。

b 工場出荷のときは、TV/SAT、DVR/BDR、VIDEOの入力ファンクションにそれぞれのHDMI端子が割り当てられているので、 入力ファンクションとして表示されません。

c SC-LX85のみ

### 音声の接続について

本機に音声信号を入力するには、光デジタル/同軸デジタルまたはアナログ音声コードによる接続を行います。 HDMI対応機器であれば、HDMIケーブルで接続してHDオーディオを入力することも可能です。音声入力信号の 切り換えをAUTOに設定している場合、以下の優先順位で自動的に入力信号が選択されます。

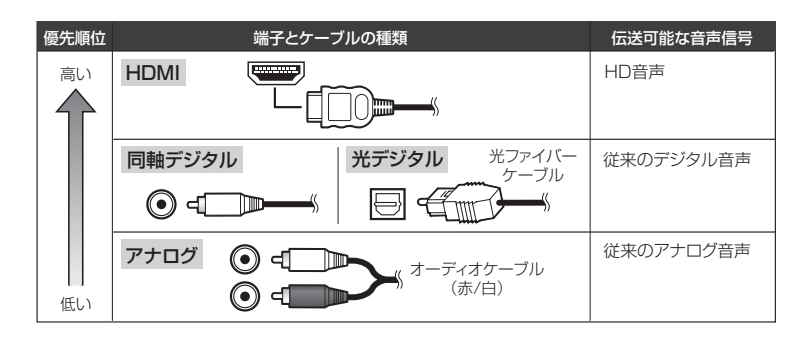

### 光ファイバーケーブルの取り扱いについて

- 急な角度に折り曲げないでください。保管するときは、直径が15 cm以上になるようにしてください。
- 接続の際は、端子の向きを合わせてしっかり奥まで差し込んでください。誤った向きでむりやり挿入すると、端 子が変形し、ケーブルを抜いてもシャッターが閉まらなくなることがあります。

### 映像の接続について(パイオニアビデオコンバーター)

本機は、入力された映像信号を異なる種類の信号に変換できるビデオコンバーターを搭載していますので、以下の ように映像ケーブルの組み合わせを選ぶことができます。

### 映像をテレビに表示する

ソース機器からの映像信号について、本機から出力可能な出力端子は以下のとおりです。

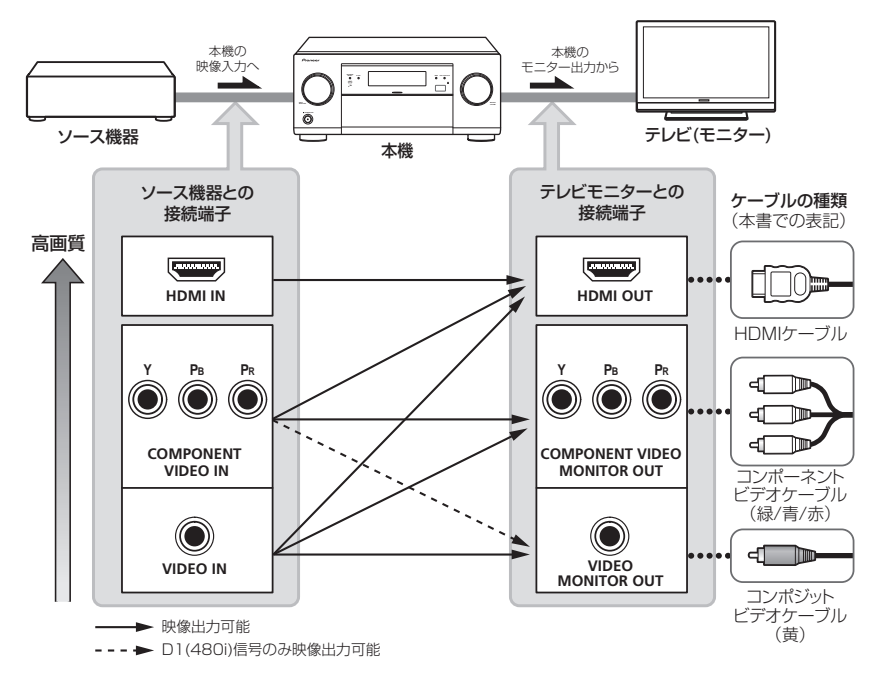

- 入力された信号によっては、ビデオコンバーターが働かずに映像が出力されないことがあります。その場合はビデオコンバーターの設定をOFFにして、入力機器とテレビの両方を同じタイプのケーブルで接続してください。 (52ページの「ビデオ調整機能を使用する」)
- コンポーネント端子から入力された1080p信号は、HDMIからは出力されません。

### 映像を録画する

ソース機器からの映像信号を録画するには、それぞれの機器と必ずコンポジットビデオケーブルで接続します。他のケーブル同士、または他のケーブルと混在した接続では、正しく録画できません。(27ページ)

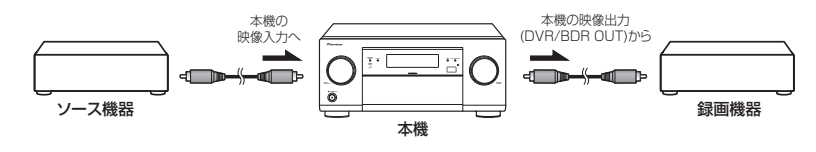

### テレビと再生機器の接続

テレビと再生機器(ブルーレイディスクプレーヤーやDVDプレーヤーなど)を本機に接続します。 • Dolby TrueHDやDTS-HDのソフトを再生するには、再生機器とHDMIによる接続が必要です。

### HDMIで接続する

テレビと再生機器の両方にHDMI端子がある場合は、HDMIによる接続をお勧めします。

HDMIによるコントロール機能対応のパイオニア製テレビやブルーレイディスクプレーヤー、またはパイオニアの HDMIによるコントロール機能との互換性がある他社製品などを、HDMIケーブルで本機のHDMI OUT 1と接続 することで、これらの機器との連動動作が可能になります。詳しくは、54ページの「HDMIによるコントロール 機能でHDMI機器を連動動作させる」をご覧ください。

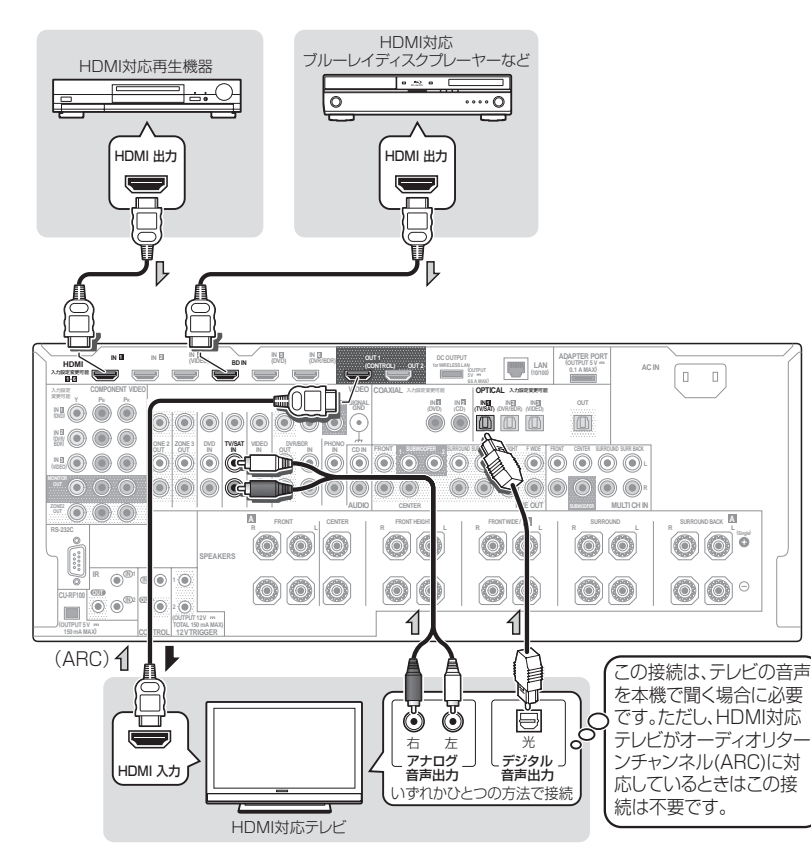

- HDMI INに入力された映像信号をコンポーネント やコンポジットに変換できませんので、必ずHDMI OUTからHDMI対応のテレビに接続してください。
- HDMIによるコントロール機能対応テレビおよび HDMIによるコントロール機能と互換性のある他社 テレビを接続する場合は、HDMI OUT 1端子に接 続してください。HDMIによるコントロール機能は HDMI OUT 1端子のみ使用できます。
- HDMI OUT 2端子にテレビを接続した場合 は、HDMI出力の設定をHDMI OUT 2または HDMI OUT ALLに切り換えてください。(57ペー ジ)
- HDCP(デジタル内容保護)技術に対応していない 機器には接続できません。接続した場合はHDCP ERRORと表示されます。HDCPに対応した機器を接 続したときにもこの表示が出ることがありますが、 映像がとぎれなく出力されれば不具合ではありません。
- HDCP対応機器でもDVIで接続した場合は、正常に 動作しない場合があります。
- イコライザーを内蔵しているHDMIケーブルで接続 したときは、正しく動作しないことがあります。
- ・本機のHDMI OUT 1とテレビをHDMIで接続していて、テレビがHDMIのオーディオリターンチャンネル(ARC)に対応している場合、テレビの音声はHDMI経由で本機に入力されるため、光デジタル/同軸デジタルまたはアナログコードによる音声の接続は必要ありません。この場合、HDMI設定のTV音声の設定をHDMI経由に設定してください(54ページ)。

### AVアンプを経由するとHDMI機器が正しく動作 しないときは

再生機器(ブルーレイディスクプレーヤーやDVDプ レーヤー、ビデオデッキ、セットトップボックスなど) の仕様によっては、AVアンプを経由してテレビに映像 や音声を出力できない場合があります。再生機器とテレ ビを直接接続すれば問題がなく、AVアンプを経由する と不具合が生じる場合は、再生機器の仕様をメーカーに お問い合わせください。

このような再生機器をそのままお使いになるときは、以下の2つの接続方法が選択できます。いずれの方法も、 HDMIでしか伝送できない音声のフォーマットは再生できません。

### 接続例1

- 26ページ の「再生機器にHDMI出力がない場合の接 続」をご覧ください。
- メリット:再生時の操作方法が簡単です。本機のビデ オコンバーターによって、アナログ映像をアップコ ンバートしてHDMIから出力できます。

- デメリット:映像をアナログで本機に入力するため、 HDMIでの入力と違い、デジタル伝送による最高画質 で楽しむことはできません。
- 使用方法:他機器の再生と同様に操作します。 接続例2

■再生機器とテレビをHDMIケーブルで直接接続して ください。(映像のみ直接HDMI伝送します。) 本機と再生機器を音声ケーブルで接続してください。

- メリット:映像はHDMIでのデジタル伝送のため、最高画質を楽しめます。
- デメリット:下記のように操作方法がやや複雑で、 機器によっては2ch音声しか出力されないことがあ ります。(HDMI接続されたテレビの音声チャンネル 数を検知して、再生機器側で出力を自動設定するた め。)
- 使用方法:この再生機器を使用する場合は、本機とテレビの入力を両方切り換えてください。テレビの音量を最小にして、本機に接続されたスピーカーとテレビから同時に音が出ないようにします。

### HDMI接続について

本機ではHDMI接続において以下のことに対応しています。

- HDCPで保護されたコンテンツの伝送
- 3D信号の伝送(対応機器接続時)
- Deep Color信号の伝送(対応機器接続時)
- x.v.Color信号の伝送(対応機器接続時)
- オーディオリターンチャンネル(ARC)(対応テレビ 接続用)
- さまざまなデジタル音声信号の再生
- HDMIによるコントロール機能を利用した連動動作 (対応機器接続時)

HDMI、HDMI ロゴ、およびHigh-Definition Multimedia Interface は、HDMI Licensing, LLC の米国とその他の国における商標または登録商標で す。

"x.v.Color" および **x.v.Color** は、ソニー株式会 社の商標です。

### 再生機器にHDMI出力がない場合の接続

テレビにHDMI入力端子があり、再生機器にHDMI出力端子がない場合は、テレビのみHDMIで接続します。本機のビデオコンバーター機能により、アナログで入力された映像信号をHDMIでテレビに出力できます。

- テレビの音声を本機で聞く場合は、25ページをご覧になり、音声ケーブルの接続も行ってください。
- ・本機のHDMI OUT 1とテレビをHDMIで接続していて、テレビがHDMIのオーディオリターンチャンネル (ARC)に対応している場合、テレビの音声はHDMI経由で本機に入力されるため、光デジタル/同軸デジタルまたはアナログコードによる音声の接続は必要ありません。この場合、HDMI設定のTV音声の設定をHDMI経由 に設定してください(54ページ)。
- 光デジタルケーブルを使用して再生機器と接続した場合、入力端子の設定が必要です。(35ページ)

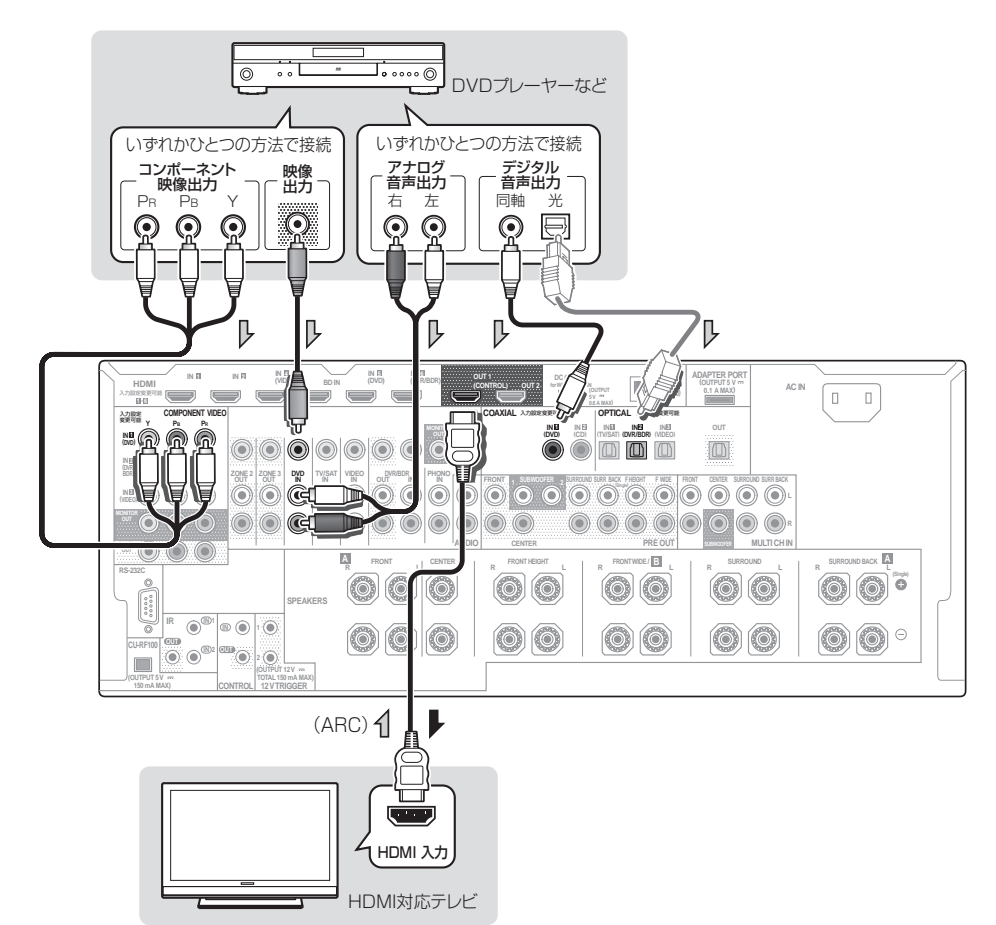

### テレビにHDMI入力がない場合の接続

テレビにHDMI入力端子がない場合は、それぞれの機器の映像信号はアナログで接続します。

- テレビの音声を本機で聞く場合は、25ページをご覧になり、音声ケーブルの接続も行ってください。
- HDMI INに入力された映像信号はダウンコンバートすることができませんので、プレーヤーと本機を接続している映像ケーブルと同じ種類のケーブルでテレビと本機を接続する必要があります。

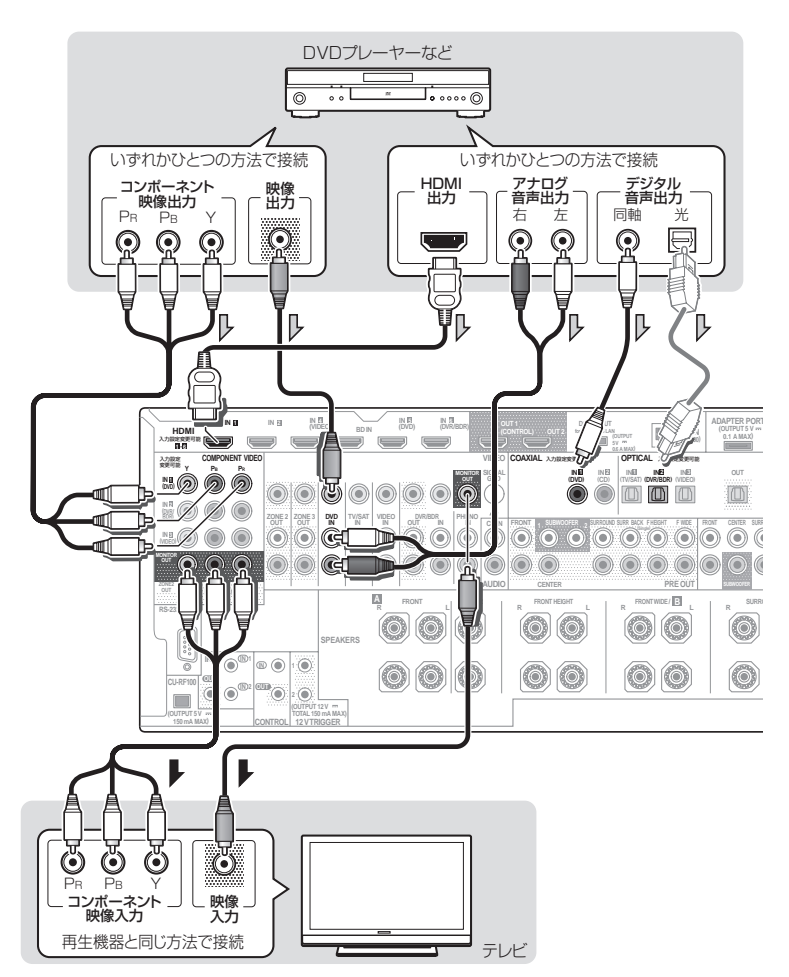

- ここでのHDMIケーブルによる再生機器の接続は、再生機器のHD音声を本機で聞く場合に使用するものです。
   映像をテレビで見るには、別途アナログで映像の接続を行ってください。再生機器によっては、HDMIと他の接続方法で映像を同時に出力することができなかったり、出力の設定が必要な場合があります。詳しくは再生機器の取扱説明書をご覧ください。
- 光デジタルケーブルを使用して再生機器と接続した場合、入力端子の設定が必要です。(35ページ)

### 各機器との接続

### HDD/DVDレコーダーやブルーレイディスクレコーダーの接続

HDD/DVDレコーダーやブルーレイディスクレコーダーなどの録画機器を接続します。

- 録画することを前提とする場合は、ソース機器と録画機器の映像信号をコンポジット接続で統一する必要があります。また音声信号についてもアナログ接続する必要があります。録画方法については、57ページをご覧ください。
- お手持ちのHDD/DVDレコーダーやブルーレイディスクレコーダーにHDMI出力端子があるときは、本機の HDMI DVR/BDR IN端子に接続することをお勧めします。その際は、本機とテレビの接続もHDMIで行ってく ださい。(25ページ)
- 同軸デジタルケーブルを使用して再生機器と接続した場合、入力端子の設定が必要です。(35ページ)

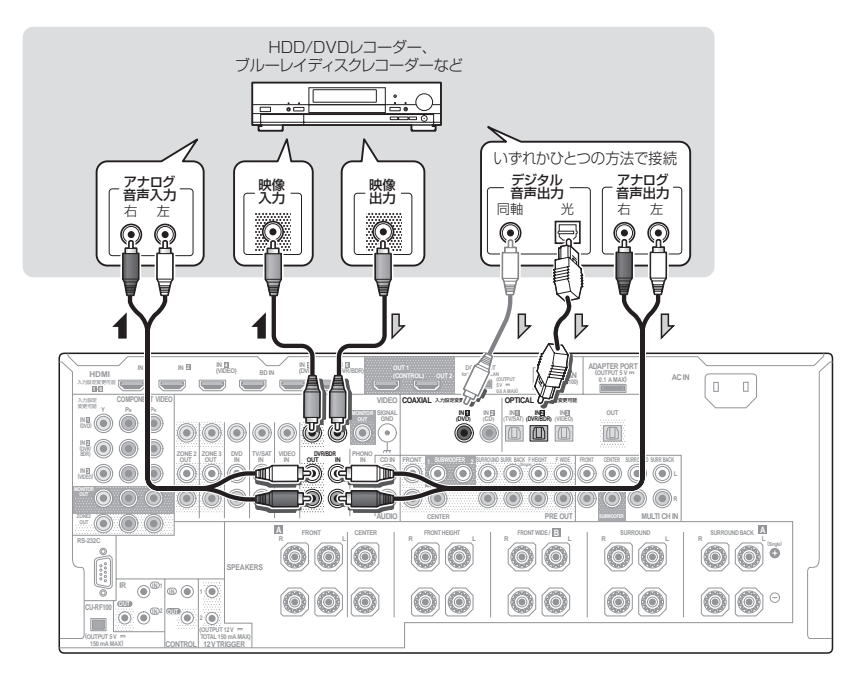

### 衛星/ケーブルテレビチューナーの接続

衛星放送やケーブルテレビチューナーなどの映像機器を接続します。

- チューナーにHDMI出力がない場合はアナログ接続を行ってください。
- マルチサラウンド放送を再生するにはデジタル音声接続が必要です。
- 同軸デジタルケーブルを使用して再生機器と接続した場合、入力端子の設定が必要です。(35ページ)
- お手持ちの衛星/ケーブルテレビチューナーにHDMI出力端子があるときは、本機のHDMI IN 1またはIN 2端子 に接続することをお勧めします。その際は、本機とテレビの接続もHDMIで行ってください。

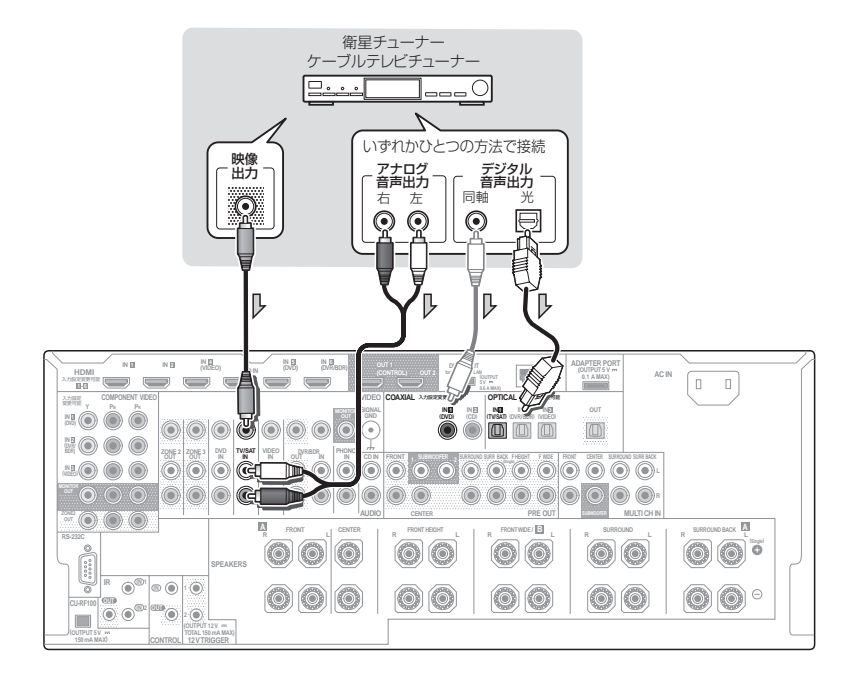

### その他の音声機器の接続

音声再生機器の接続には、アナログおよびデジタル接続ができます。ドルビーデジタルやDTSソフトを再生する には、デジタル接続が必要です。

# 1注意

PHONO端子にレコードプレーヤー以外の機器またはイコライザー内蔵レコードプレーヤーを接続しないでください。大音量を出力し、スピーカーなどを破損する恐れがあります。

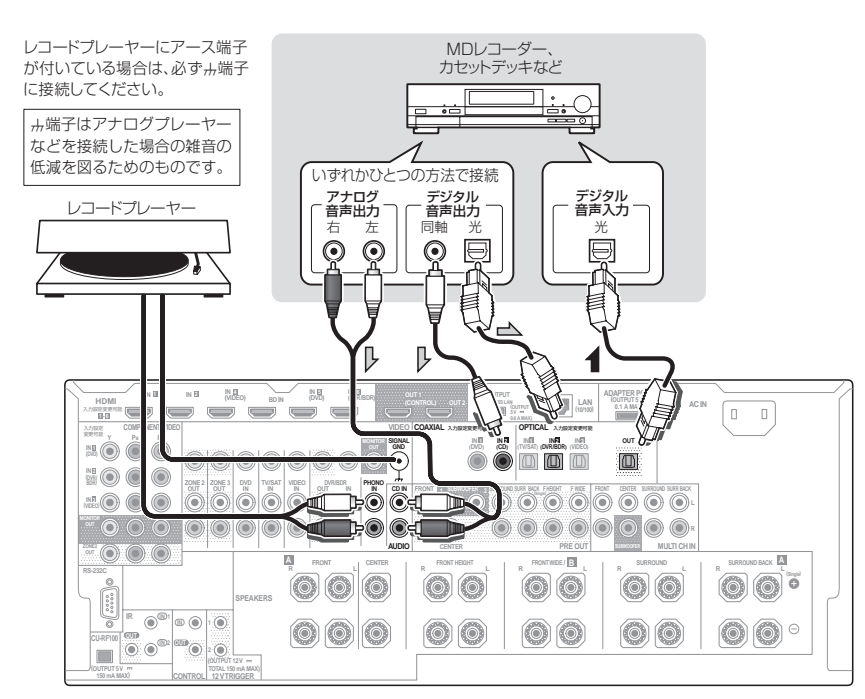

- 同軸または光デジタルケーブルを使用して再生機器と接続した場合、入力端子の設定が必要です。(35ページ)
- アナログ接続された音声のみ録音できます。録音方法については、57ページの「接続した機器間で録音/録画をする」をご覧ください。
- カセットデッキを設置する場所によっては、再生したときに雑音などが発生する場合があります。これはアンプのトランスによるリーケージフラックス(漏れ磁束)の影響によるものです。このようなときには、設置する場所を変えるか、アンプから離して設置してください。

### マルチチャンネルアナログ機器の接続

SC-LX85のみ

ソース機器の5.1ch、6.1chまたは7.1chアナログ出力端子と本機のMULTI CH IN端子を接続して、マルチチャンネルアナログ信号を再生できます。HDMIを使用しないでDVDオーディオやSACDを再生する場合や、本機の対応フォーマット以外のマルチチャンネル信号を再生したいときに効果的です。

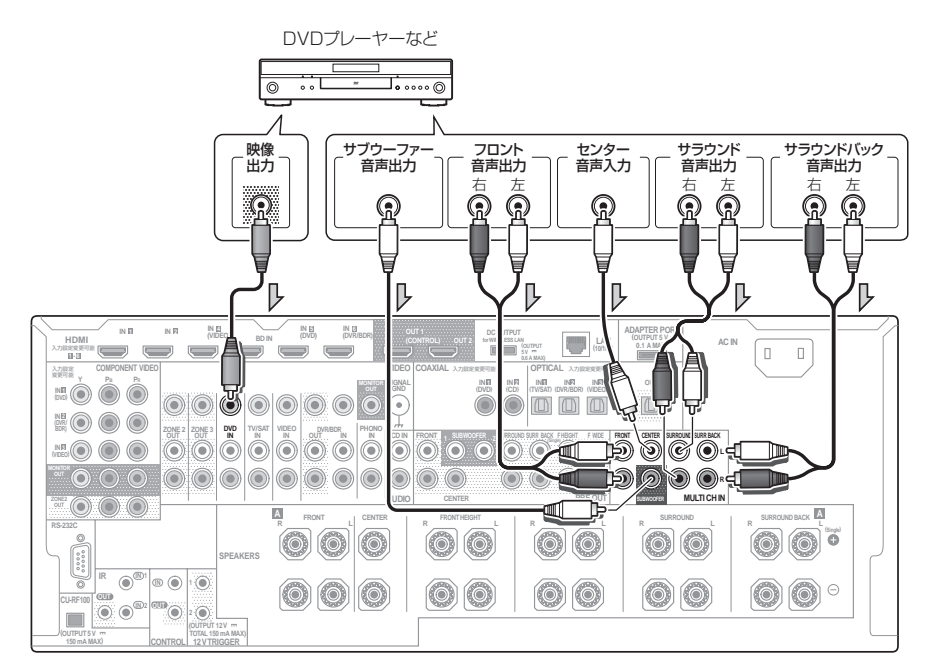

- ソース機器によっては、5.1ch/6.1ch/7.1chアナログ出力の各種設定があるものもあります。出力のON/OFF 設定はONにしてください。また、出力チャンネルの設定がある場合は、本機に接続しているスピーカーの数に 合わせてください。詳しくは、ソース機器の取扱説明書をご覧ください。
- ・ サラウンドバックが1本のときはSURROUND BACK L端子につないでください。
- 5.1chのスピーカーセットを接続するときは、FRONT L/R、CENTER、SURROUND L/RおよびPRE OUT のSUBWOOFERに接続してください。SURROUND L/Rを接続せずにSURROUND BACKに接続すると正 しく動作しないことがあります。
- MULTI CH IN端子に入力された信号は本機でダウンミックス処理を行うことができません。

### プリアウトを使ったパワーアンプの接続

本機のPRE OUT端子にパワーアンプを接続して、それぞれのチャンネルの音声を追加出力できます。 78ページ の「スピーカーの使用用途を選択する(スピーカーシステム)」と連動して、**PRE OUT**端子の**SURR BACK**から出力される音声は変わります。他のパワーアンプなどを接続する場合はご注意ください。

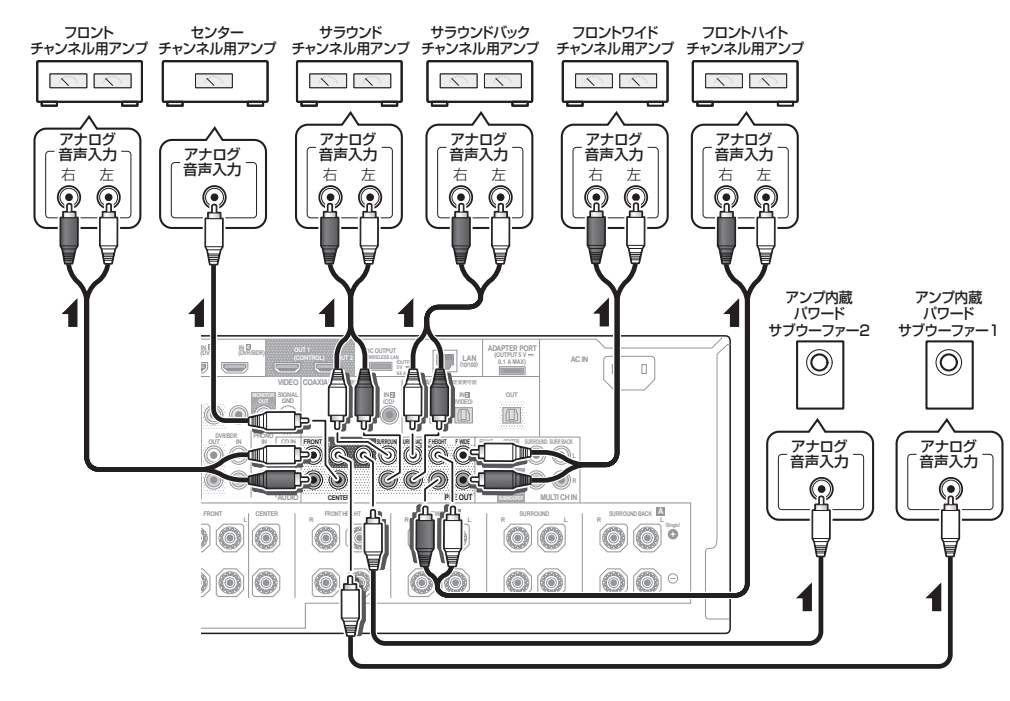

# 🖉 XE

- この接続を行った場合、個々のアンプの能力やボリューム位置などにより音場補正を正確に行うことができない 場合があります。
- サブウーファーを2台お持ちの場合は、SUBWOOFER 2端子に2台目のサブウーファーを接続することができます。サブウーファーを2台接続することで低音が増し、より迫力のある再生を実現します。このとき、2つのサブウーファーからは同じ音が出力されます。
- PRE OUT端子から出力される音声のみを聴きたいときは、再生するスピーカー端子の設定を**OFF**にします。

### マルチゾーン接続

本機を操作して、本機のある部屋(メインゾーン)とは別の部屋(サブゾーン)で本機につないだ機器の再生を楽 しめます(マルチゾーン機能)。本機ではメインゾーンとは別にZONE 2とZONE 3の2つのシステムを構築する ことができます。メインゾーンとサブゾーンで同時に同じソースを再生することはもちろん、別々のソースを再生 することもできます。

- サブゾーン(ZONE 2)では、DVD、TV/SAT、DVR/BDR、VIDEO、HOME MEDIA GALLERY、iPod/ USB、CD、ADAPTER PORTのアナログ音声(ステレオ)入力およびビデオ(コンポジット)映像入力が再 生可能です(SC-LX85ではコンポーネントビデオにも対応しています)。
- サブゾーン(ZONE 3)では、DVD、TV/SAT、DVR/BDR、VIDEO、HOME MEDIA GALLERY、iPod/ USB、CD、ADAPTER PORTのアナログ音声(ステレオ)入力およびビデオ(コンポジット)映像入力が再 生可能です。
- デジタルやHDMIで入力された信号は再生できません(SC-LX75ではコンポーネントビデオで入力された信号 も再生できません)。
- リスニングモードや低音/高音調整などの各種音声機能は使えません。

### 2つめの部屋のマルチゾーン接続(ZONE 2)

### ZONE 2端子を使用したマルチゾーン接続

サブゾーン(ZONE 2)に別のアンプを用意して、図のようにもう一台のアンプとテレビモニターを本機に接続します。

SC-LX85では、COMPONENT VIDEO ZONE 2 OUT端子を使ってコンポーネントビデオ接続を行うこともできます。

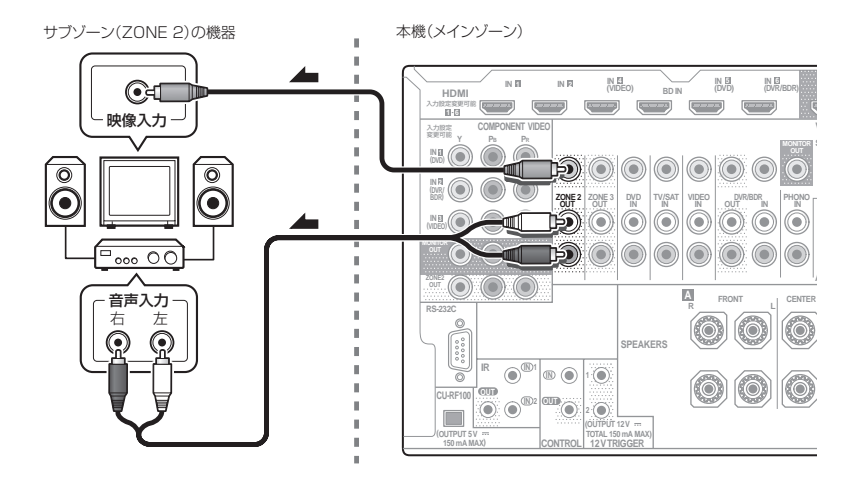

🖉 XE

SC-LX85のみ

- COMPONENT VIDEO ZONE 2 OUTのみの接続ではGUI画面は表示されません。GUI画面を表示するときは VIDEO ZONE 2 OUTも接続します。
- ビデオコンバート機能は働きませんので、COMPONENT VIDEO ZONE 2 OUTでサブゾーンのモニターと接続するときは、入力機器ともCOMPONENT VIDEO IN端子で接続する必要があります。

### スピーカー端子を使用したマルチゾーン接続

SC-LX85では、COMPONENT VIDEO ZONE 2 OUT端子を使ってコンポーネントビデオ接続を行うこともできます。

図のようにスピーカーとテレビモニターを本機に接続します。この接続の場合、メインゾーンは7.2chサラウンド 出力までとなります。スピーカー端子は、サラウンドバックスピーカー端子かフロントワイドスピーカー端子のい すれかをZONE 2用のスピーカー端子として使用することができます。詳しくは 14ページ の「スピーカーの配 置(使用パターンを選ぶ)」をご覧ください。

フロントワイドスピーカー端子を使用する場合:

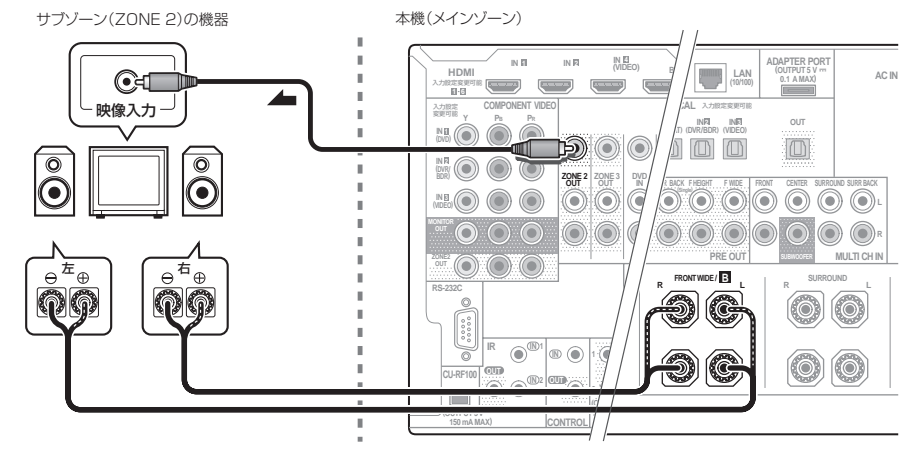

サラウンドバックスピーカー端子を使用する場合:

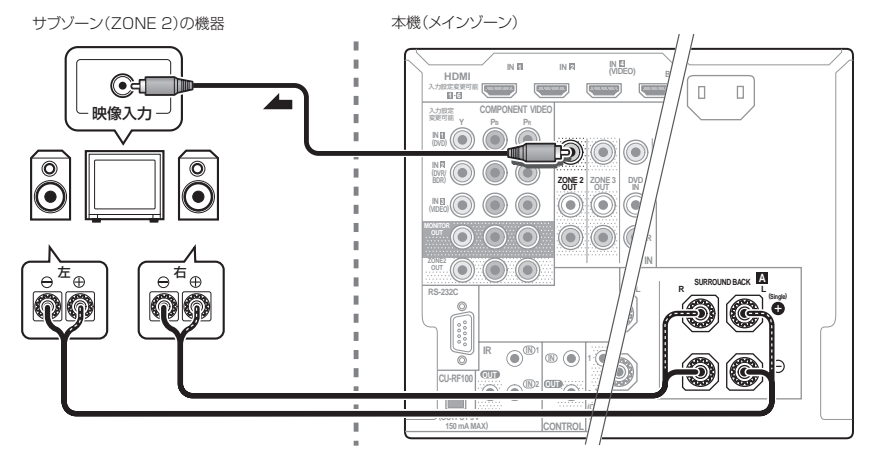

# ダメモ

Ja

SC-LX85のみ

- COMPONENT VIDEO ZONE 2 OUTのみの接続ではGUI画面は表示されません。GUI画面を表示するときは VIDEO ZONE 2 OUTも接続します。
- ビデオコンバート機能は働きませんので、COMPONENT VIDEO ZONE 2 OUTでサブゾーンのモニターと接続するときは、入力機器ともCOMPONENT VIDEO IN端子で接続する必要があります。

### 3つめの部屋のマルチゾーン接続(ZONE 3)

### ZONE 3端子を使用したマルチゾーン接続

サブゾーン(ZONE 3)に別のアンプを用意して、図のようにもう一台のアンプを本機に接続します。

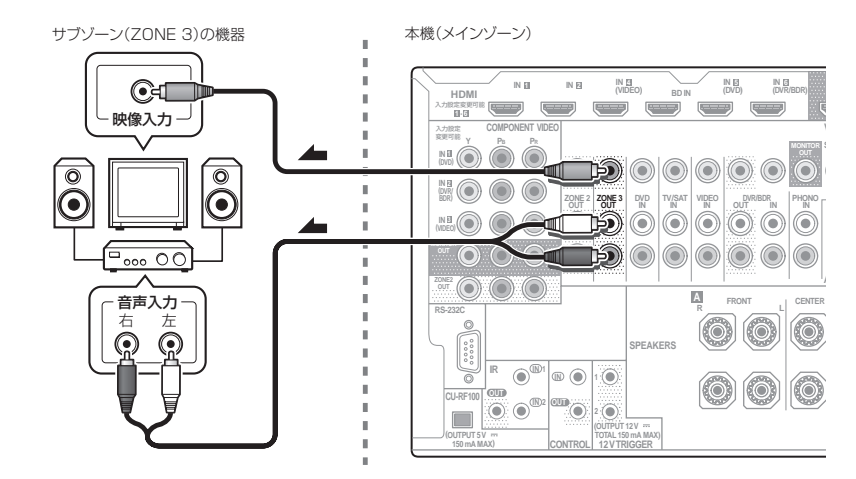

### スピーカー端子を使用したマルチゾーン接続

[**スピーカーシステム**]の設定は[**5.1 ch + ZONE 2+3**]に設定する必要があります。詳しくは 78ページ の[スピー カーの使用用途を選択する(スピーカーシステム)」をご覧ください。

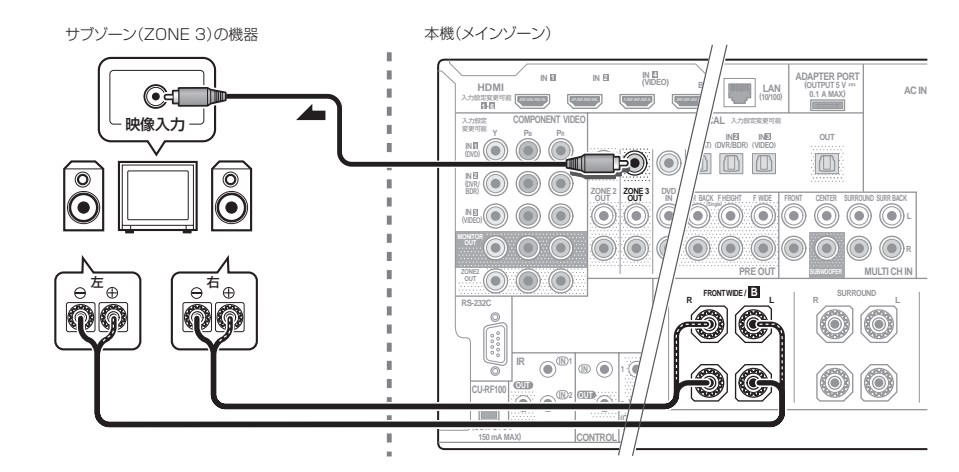

03

接続

### LAN端子でネットワークに接続する

LAN端子を使ってネットワークに接続することで、イ ンターネットラジオを聴くことができます。インター ネットラジオを聴くには、インターネットサービスを 提供しているプロバイダーとの契約・料金が別途必要で す。

また、この接続を行うことで同一ネットワーク上にある パソコンなどに保存されている音楽ファイルをHOME MEDIA GALLERY入力で再生することができます。 本機のLAN端子とルーター(DHCPサーバー機能付き など)のLAN 端子をストレートLANケーブル(CAT-5 以上)で接続します。

ルーターのDHCPサーバー機能をオンにします。ルー ターにDHCPサーバー機能がない場合はネットワーク を手動で設定する必要があります。詳しくは82ページ の「ネットワークの設定を行う」をご覧ください。

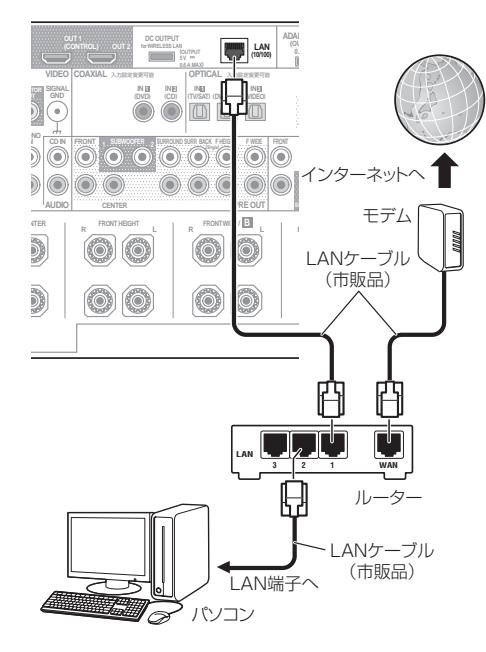

#### LAN端子の仕様

• LAN (10/100) 端子:1系統、 10BASE-T/100BASE-TX

# 🖉 XE

 弊社ではお客様のネットワーク接続環境、接続機器 に関連する通信エラーや不具合について、一切の責 任を負いかねます。あらかじめご了承ください。プロ バイダーまたは各接続機器のメーカーにお問い合わ せください。 外部コンテンツのアクセスには高速インターネット への接続が必要であり、プロバイダーへの登録や契 約が必要となります。第三者が提供するコンテンツ のサービスは、予告なく、変更、中断、中止される可 能性があり、パイオニアは、そのような事態に対して いかなる責任も負いません。パイオニアは、外部コン テンツの提供サービスの継続や利用可能期間につい て、いかなる保証もしません。

### BLUETOOTHアダプターを接続する

別売りのBLUETOOTHアダプター(AS-BT100また はAS-BT200)を本機に接続することで、Bluetooth 機能搭載機器(携帯電話、デジタル音楽プレーヤーな ど)の音楽をワイヤレスで楽しむことができます。 Bluetooth 機能搭載機器の音楽の再生については、 40ページの「BLUETOOTHアダプターをペアリング する(初期登録)」をご覧ください。

- 本機でBluetooth 機能搭載機器の音楽を再生する には、Bluetooth 機能搭載機器がプロファイル: A2DPに対応している必要があります。
- すべてのBluetooth機能搭載機器との接続動作を保 証するものではありません。

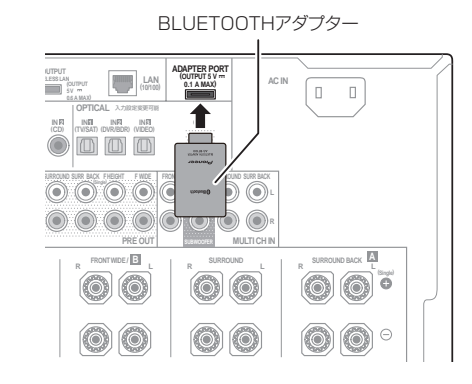

き 重要

 BLUETOOTHアダプターを本機に接続した状態で、 本機を移動させないでください。破損や接触不良の 原因となります。

### 前面端子に機器を接続する

前面端子にHDMI対応機器やiPod、USBメモリーを接続して、本機で音声や映像を楽しめます。 前面端子を使用するときは、フロントパネルのドアの横に指を掛け、手前に引っ張ってドアを開けます。接続の前に本機の電源をオフにしてください。

### iPodを接続する

iPodを接続して、iPodの音楽や映像を本機で楽しめま す。接続には本機に付属のiPodケーブルを使用します。

- iPodの接続には、iPodに付属のケーブルも使用できますが、その場合はiPodの映像を本機を通して見ることはできません。
- iPodの接続については、iPodに付属の取扱説明書も ご覧ください。
- iPodの再生については、37ページの「iPodをつな いで再生する」をご覧ください。

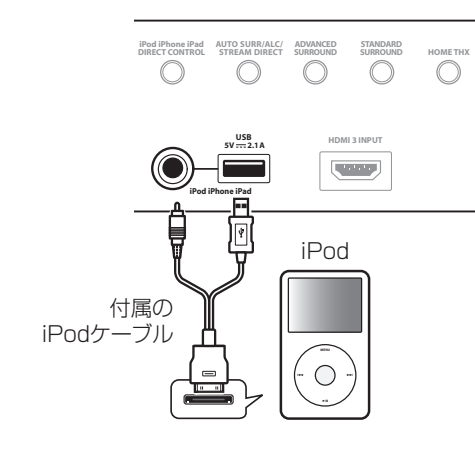

### USBメモリーやキーボードを接続する

お手持ちのUSBメモリーを接続して、USBメモリーに 記録されている音楽/画像ファイルを本機で再生できま す。

本機とパソコンをUSBケーブルで接続して音楽/画像ファイルを再生することはできません。本機が対応しているUSBメモリーは、外付けハードディスクや携帯フラッシュメモリー、マルチカードリーダー、デジタルカメラ、デジタルオーディオ再生機またはプレーヤー(FAT12、FAT16、FAT32のフォーマットに対応)などのUSBマスストレージクラスに属する機器です。

本機ではすべてのUSBメモリーの再生、および電源の供給を保証できない場合があります。また、本機と接続したことで、USBメモリーのファイルが万一損失した場合、当社は一切の責任を負うことができませんので、あらかじめご了承ください。

接続) 03

- US Internationalレイアウト以外のUSBキーボードも接続できますが、一部の文字が正しく入力できないことがあります。
- USBメモリーの再生については、38ページの 「USBメモリーを再生する」をご覧ください。
   また、USBキーボード(US Internationalレイアウト)
   を接続して、入力端子の設定で、入力名を変更する際の 文字入力に使用できます。(81ページ)

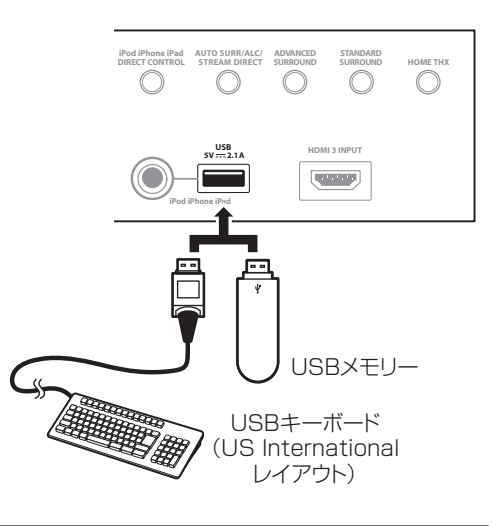

### HDMI対応機器を接続する

HDMI出力端子があるビデオカメラやテレビゲーム機 などを前面端子に接続して、簡単にこれらの機器の映像 や音声を楽しめます。接続にはHDMIケーブルを使用し ます。

 接続する機器によっては、専用の接続コードが付属 している場合があります。詳しくは、接続する機器の 取扱説明書をご覧ください。

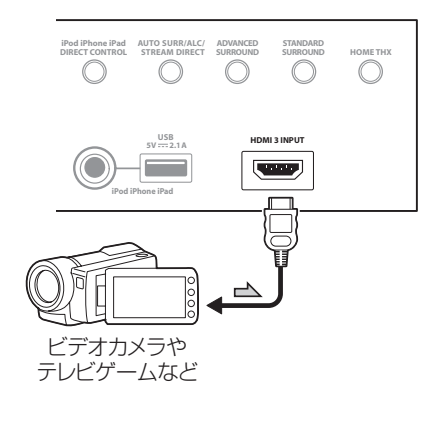

### 無線LANコンバーターを接続する

無線LANコンバーターを接続してワイヤレスでネット ワークに接続できます。接続には別売りのAS-WL300 をお使いください。

無線LANコンバーターの設定については、82ページの「ネットワークの設定を行う」をご覧ください。

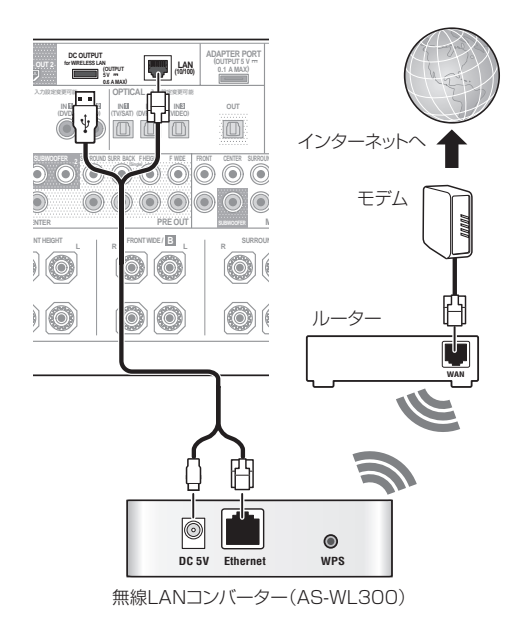

### IRレシーバーを使って集中コント ロールする

ステレオ機器などを、キャビネット内などのリモコン信 号が届かない場所に設置している場合でも、市販のIR レシーバーを使用して、リモコンでシステムの操作がで きます。本機や接続した機器(パイオニア製品だけでな く、他社製品も含む)を操作できます。マルチルームの リモコン操作などにも使用できます。

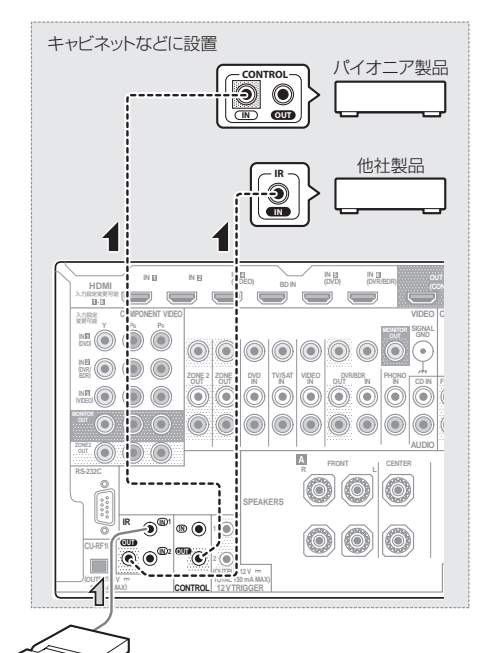

- IRレシーバー
   IR接続は、IR端子を装備している機器を使用してく
- ださい。

   IRレシーバーのリモコン受光部に蛍光灯から強い光が直接照射されている場合は、リモコン操作ができないことがあります。
- 他社製品ではIRという名称が使用されていない場合 があります。お使いの機器に付属の取扱説明書で確 認してください。
- フロントパネルのリモコン受光部とIRレシーバーの リモコン受光部が同時に受信した場合は、IRレシー バーが優先されます。
- 接続に必要なケーブルの種類については、IRレシー バーに付属の取扱説明書を参照してください。

### 他のパイオニア製品をつないで集中 コントロールする

コントロール入力/出力端子の付いた複数のパイオニア 機器を、本機のリモコン受光部を使って集中コントロー ルすることができます。リモコン受光部を持たない機器 や、受光部が信号を受けられないところに設置した機器 もリモコン操作が可能になります。

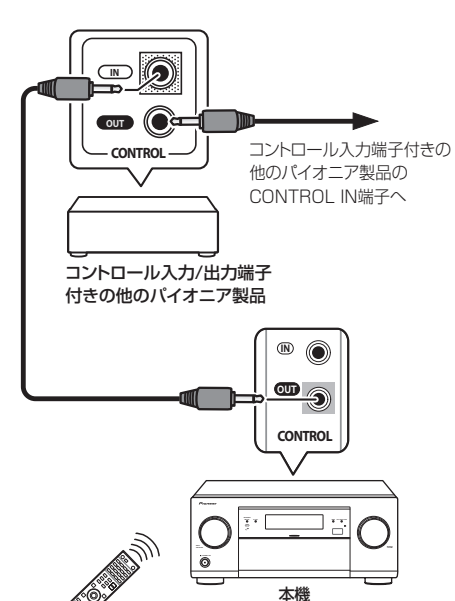

### 12 Vトリガー対応機器の接続

12 Vトリガー対応機器を本機に接続することで、シス テム動作を行います。本機の入力ファンクションを選ぶ だけで、12 V TRIGGER端子に接続された機器へ制御 信号が送られます。連動設定については 81ページ の 「12 Vトリガー端子の連動設定」をご覧ください。 入力ファンクションの選択に連動させずに、HDMI OUTの切り換えに連動させることもできます。詳しく は 54ページ の「HDMIによるコントロール機能を設定 する」をご覧ください。

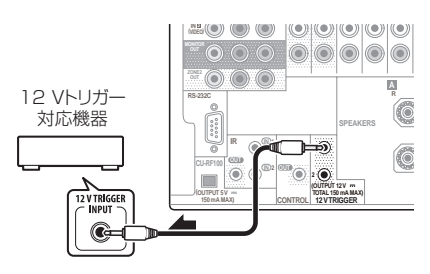

### 🖉 ×モ

- 接続には市販のモノラルミニプラグ付きコード(抵 抗なし)をお使いください。
- 12 V TRIGGER端子からは最大でDC 12 V/150 mA (2端子トータル)が出力されます。

- コントロール端子の接続をする場合は、必ずオー ディオコード、映像ケーブルまたはHDMIケーブルも 接続してください。デジタル接続だけでは、システム コントロールは正しく動作しません。

本機のリモコン

本機のリモコン受光部に向けて

送信してください。

# 🖉 XE

- 接続には市販のモノラルミニプラグ付きコード(抵 抗なし)をお使いください。
- 本機のCONTROL IN端子にコントロールコードを 接続すると、リモコンを本機に向けて直接操作する ことはできません(リモコン信号受光部が機能しな くなります)。

### 電源コードの接続

すべての接続が終了したら、電源コードを家庭用電源コ ンセント(AC 100 V)に接続します。 本機の電源コードは極性管理されています。音質向上の ため、極性を合わせることをお勧めします。下図のよう に電源プラグのNマークのある側をコンセントの幅の 広い方(アース側)に合わせて差し込んでください。

- 電源コードをコンセントに差し込むと本機の電源が スタンバイになります。この際、2秒から10秒間、 HDMIに関する初期化動作を行います。初期化中は HDMIインジケーターが点滅しますので、点滅が終了 してから本機の操作を行ってください。HDMI設定の コントロール機能をOFFにすることで、この処理は 行われなくなります。(54ページ)
- 機器の接続を行う場合には、必ず電源を切り、電源 コードをコンセントから抜いてください。
   また、接続する機器の電源コードもコンセントから 抜いた状態で接続してください。

### ACN 1 1 たにつなぐ 第庭用電源 コンセント (AC 100 V) Nマーク のついた側 (2) 最後に つなぐ

# 1注意

- 本機の電源コードは着脱式になっていますが、付属しているコード(電流容量10A、機器側2Pプラグインソケット方式)以外の電源コードはご使用にならないでください。
- 旅行などで長期間本機を使用しない場合は、必ず電源コンセントから電源コードを抜いておいてください。長期間、電源コードを抜いた状態でも、本機で設定した各種設定が消去されることはありません。
- 電源コードを抜くときは必ず本体をスタンバイ状態 にしてください。

### 電源について

本機の電源は、リモコンの**bAVアンプ**ボタン(または フロントパネルの**bSTANDBY/ON**ボタン)を押すた びに、**オン**と**スタンバイ**が切り換わります。 電源を入れることを「オンにする」、電源を切ることを 「スタンバイにする」といいます。 接続を行うときは予期せぬ故障を防ぐため、電源をスタ ンバイにしたあと、電源コードをコンセントから抜いて ください。

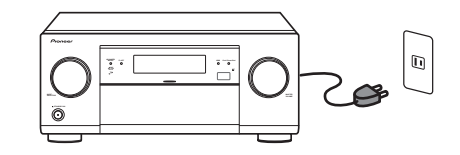

# 基本設定

### 本機のリモコン操作について

# **2**重要

 SC-LX85とSC-LX75では付属のリモコンを AVアンプ操作モードにする方法が異なります。
 SC-LX85はリモコン操作モード切り換えスイッチ をAVアンプに合わせます。SC-LX75はAVアンプボタンを押します。本取扱説明書で「リモコンをAVアン プ操作モードにする」という操作手順のときは、それ ぞれ上記の操作を行ってください。

### スピーカーの自動設定を行う ~フルオートMCACC~

本機のフルオートMCACCでは、従来のマニュアル調整 では難しかったさまざまな設定を、自動で高精度に測 定、設定することができます。スピーカーから出力され るテストトーンを付属のセットアップ用マイクで測定 し、解析します。フルオートMCACCでの測定項目と全 体の流れは以下のとおりです。

- スピーカーシステムの設定
- 測定、設定値の保存先選択

### 初期測定(測定環境のチェック)

- 暗騒音(部屋の騒音)の測定
- マイク感度の診断
- 各chのスピーカー有り無し、および極性の判定
- お客様によるスピーカーの有り無し判定結果の確認 (または修正)

### システム全体の解析/測定

- スピーカーシステム(各chの低域再生能力を判定)
- スピーカーの出力レベル(各chの出力バランスを補正)
- スピーカーまでの距離(最適なディレイ値を解析)
- 定在波制御(定在波の影響を軽減)
- 残響特性の測定
- 視聴環境の周波数特性(出力音声の音色を統一)

#### ↓ スピーカー位相乱れの解析/測定

 スピーカーの群遅延特性(高域に対する低域の遅れ を補正)

### 1 注意

測定中は大きな音でテストトーンが出力されます。
 近隣住宅や小さなお子様などへのご配慮をお願いします。

### THX®

 THXはTHX社の商標です。許可のもとに使用されて います。不許複製。その他すべての商標は、それぞれ の所有者の所有物です。

# **②**重要

- 測定は静かな環境で行ってください。
- セットアップ用マイクは、三脚などを使用してリス ニングポジションの耳の高さに設置してください (三脚がない場合は、なるべく三脚に代わるものを用 意してください)。

以下の場所にマイクを設置すると、正しく測定でき ない場合があります。

- ―ソファーや柔らかいものの上。
- —テーブルやソファーの上などの高い場所。
- スピーカーとリスニングポジション (マイク)の間に 障害物があると、正確に測定できない場合がありま す。
- 測定中はリスニングポジションから離れて、各ス ピーカーの外側からリモコンで操作を行ってください。
- 自動設定中に静止画面を5分間放置すると画面にスクリーンセーバー機能が働きますが、いずれかのボタンを押すことでふたたび同じ画面を表示します。
   測定を途中で中断したときは、それまでの測定内容
- は確定されません。
- 1 0 AVアンプボタンを押して本機の電源を入れてからテレビの電源も入れる。

テレビに本機のGUIメニュー画面が表示されるようテレビ側の入力切換を合わせてください。

2 付属のセットアップ用マイクを接続する。 フロントパネルのドアの横に指を掛け、手前に引っ張っ てドアを開け、MCACC SETUP MIC端子にセット アップ用マイクを差し込みます。 リスニングポジションにマイクを配置します。 付属のセットアップ用マイクを、TVモニターの近くに置いてオートセットアップを行わないでください。また、テーブルやソファーなどの上にマイクを置くと、正確に測定できない場合があります。

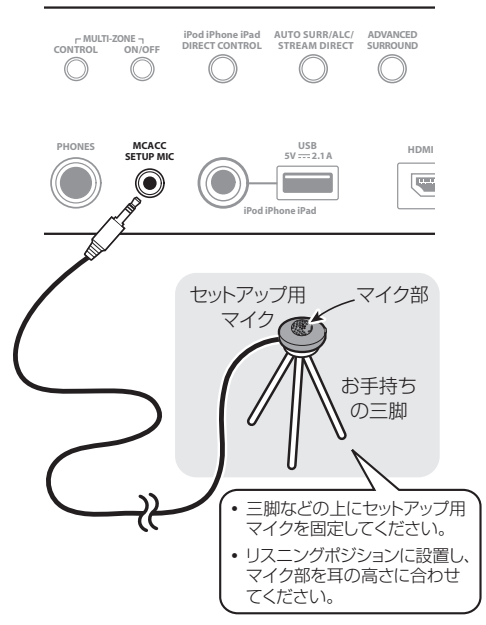

マイクを差し込むとフルオートMCACC画面が表示されます。

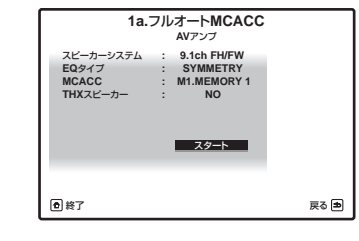

3 リモコンをAVアンプ操作モードにしてか ら、↑ボタンで[スピーカーシステム]を選択して、 決定ボタンを押す。次に、←/→ボタンでスピー カーシステムを選ぶ。

スピーカーシステムの項目は、スピーカー配置/使用パ ターンによってそれぞれの設定を選択します。 詳しくは、14ページの「スピーカーの配置/使用パ ターンを選ぶ」をご覧ください。 EQタイプ、MCACC、THXスピーカーの各項目も設定 できます。詳しくは、72ページの「オートMCACCで 詳細に測定/設定する」をご覧ください。

### 4 ↓ボタンで[スタート]を選択して決定する。

- オートセットアップの自動測定に進みます。
- セットアップ用マイクの接続を確認のうえ、サブ ウーファーを接続しているときは、測定のためサブ ウーファーの電源を入れてボリュームレベルを適 度に上げておいてください。
- オートセットアップのテストトーンは大音量です。 小さなお子様が近くにいる場合などはご注意くだ さい。ボリュームを下げることもできますが、正し く設定されない場合があります。

### 5 自動測定が開始されます。

最初に初期測定(測定環境チェック)が行われます。

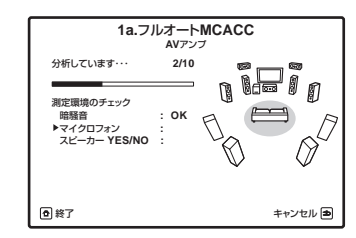

- 暗騒音:暗騒音(部屋の騒音)の測定
- マイクロフォン:マイクの感度を診断
- スピーカー YES/NO:各スピーカーの有り無し、お よび極性の判定

「暗騒音」および「マイクロフォン」のチェックでエラー が表示されたときは、測定環境およびマイクの接続をも う一度確認し、[**リトライ**]を選んでもう一度測定するこ とをお勧めします。→で[次へ進む]を選択し、次の測定 へ進むこともできます。

### 6 スピーカー有り無しの確認画面になります。

スピーカーの判定結果にエラーや逆相がなく、確認画 面で何も操作がないときは10秒後に自動で手順7へ進 み、オートセットアップが再開されます。 スピーカー有り無し判定については、以下の表をご覧く ださい。

| 有無スピーカー              | 接続<br>している | 接続<br>していない | 逆相に<br>なっている | 規定外の<br>接続 |
|----------------------|------------|-------------|--------------|------------|
| L/R<br>フロント左右        | YES        | エラー         | 逆相           |            |
| C<br>センター            | YES        | NO          | 逆相           |            |
| FHL/FHR<br>フロントハイト左右 | YES        | NO          | 逆相           |            |
| FWL/FWR<br>フロントワイド左右 | YES        | NO          | 逆相           |            |
| SL/SR<br>サラウンド左右     | YES        | NO          | 逆相           | エラー        |
| SBL/SBR<br>サラウンドバック  | YES        | NO<br>または   | 逆相           | エラー        |
| SW<br>サブウーファー        | YES        | NO          |              |            |

34 Ja

スピーカー有り無し判定結果が正しいとき [OK]を選んで決定ボタンを押します。 もう一度自動測定をやり直すとき [リトライ]を選んで決定ボタンを押します。 スピーカー有り無し判定結果が間違っているとき

[リトライ]を選んでもう一度自動測定をやり直してみ てください。それでも間違ってしまうときは、↑/↓/←/ →ボタンで正しい設定に直したあと決定ボタンを押し ます。

#### 接続が間違っているとき

電源を切って電源コードをコンセントから抜き、スピー カーを正しく接続し直してください。接続が終わった ら、もう一度フルオートMCACCを行ってください。 接続が正しいとき

さまざまな要因により逆相と表示される可能性があり ます(94ページ)。その場合は、[次へ進む]を選んで

### **決定**ボタンを押してください。

エラーが表示されたとき

判定結果でエラーが表示された場合は、スピーカーの接続を間違えている可能性があります。(逆相が表示された場合は、スピーカー接続の極性(+/-)が間違っている可能性があります。)[リトライ]しても結果が同じような場合は一度電源を切り、スピーカーの接続を確認してください。また、途中で測定エラーによる警告が表示されている場合がありますので、そのときは画面の指示に従ってください。指示の詳しい内容については94ページの「MCACC(音場補正)時に表示されるメッセージについて」をご覧ください。

#### 7 補正用測定が開始されます。

スピーカーシステム:各スピーカーの低域再生能力判定 スピーカー出力レベル:各chの出力バランスを補正 スピーカーまでの距離:スピーカーまでの距離を測定 定在波制御:定在波の影響を軽減 残響特性の測定:残響特性の測定 Aco Cal EQ Pro:出力音声の音色を統一 群遅延特性:スピーカーの群遅延特性の測定 これらの自動設定には接続しているスピーカーの数に よって3分~12分程度かかりますので、しばらくお待 ちください。

### 8 HOME MENU画面が表示されたら自動測定 は終了です。

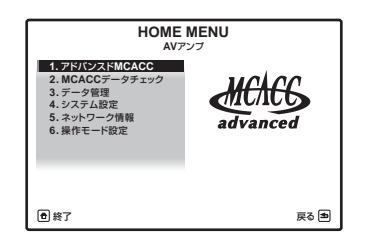

### 入力端子の割り当てを変更する

機器の接続をする場合は、23ページの「他機器の接続 を行う前に」の表をご覧になり、入力ファンクションが 割り当てられた端子に接続することをお勧めします。 そのほか、以下の接続を行ったときも必ず設定を行って ください。

- リアパネルのデジタル音声入力端子に記載された工場出荷時の設定と異なる接続をしたとき。
- →デジタル音声入力の設定(Digital In)
   リアパネルのHDMI入力端子に記載された工場出荷
- **時の設定と異なる接続をしたとき。** →HDMI入力の設定(**HDMI Input**)

HDMI入力の設定をする場合は、**HDMI設定**の コントロール設定(54ページ)をOFFにしてください。

# コンポーネントビデオ映像入力端子に映像機器を接続したとき。

→コンポーネントの設定(Component In)

1 リモコンをAVアンプ操作モードにする。

### 2 ホームメニューボタンを押す。

テレビ画面にホームメニュー画面が表示されます。 ↑/↓/←/→と決定ボタンを使ってカーソル移動と設 定値の変更および選択項目の決定を行います。戻るボタ ンで1つ前の画面に戻ります。

### 3 [システム設定]を選んで決定する。

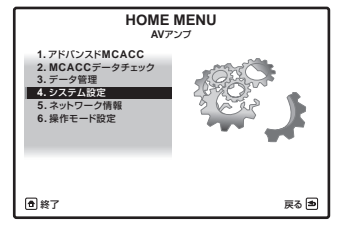

### 4 [入力端子の設定]を選んで決定する。

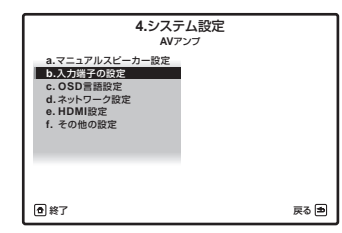

### 5 変更したい入力ファンクションを選ぶ。

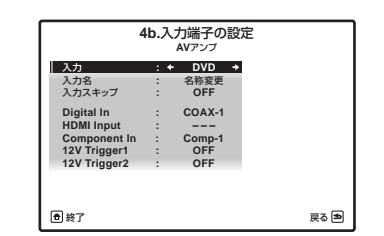

### 6 変更したい設定を選んで、割り当てたい入力 端子を設定する。

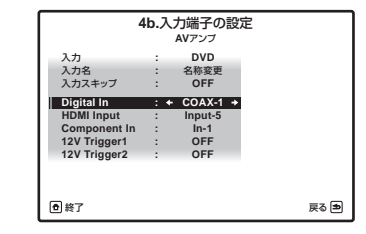

たとえば、光デジタル入力端子(OPTICAL IN 2)を使っ てDVDプレーヤーを接続したいときは、入力でDVDを 選び、Digital Inの設定をOPT-2に変更します。また、 COMPONENT IN 1に入力した映像信号を再生したい ときは、Component Inの設定をIn-1に設定します。

#### 7 設定が終了したら、戻るボタンを押す。 入力端子の設定を終了します。

ホームメニューを終了するときは、**ホームメニュー**ボタ ンを押します。

🖉 🗶

- コンポーネント端子の使用については、24ページの「映像の接続について (パイオニアビデオコンバーター)」をご覧ください。
- 同じ入力ファンクションで複数の機器を選択することはできません。
- 「---」と表示されているときは割り当てられる入 力端子がないことを表しています。

### 本機の操作モードを切り換える

本機にはさまざまな機能や設定が豊富に備わっていま すが、すべての機能や設定を使いこなすのは難しいとい うお客様のために、操作モードの切り換え設定を用意し ています。

操作モードはエキスパートと基本の2つの設定から選択できます。

- 工場出荷時の設定:
- 1 リモコンをAVアンプ操作モードにする。

2 ホームメニューボタンを押す。 テレビ画面にホームメニュー画面が表示されます。 ↑/↓/←/→と決定ボタンを使ってカーソル移動と設 定値の変更および選択項目の決定を行います。戻るボタ ンで1つ前の画面に戻ります。

### 3 [操作モード設定]を選んで決定する。

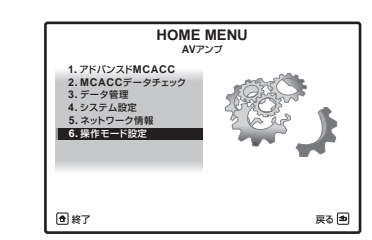

### 4 設定したい操作モードを選ぶ。

- エキスパート:すべての機能をお客様ご自身で設定 できます。
- 基本:操作できる機能を制限し、操作制限した機能 についてはパイオニアが推奨する音質・画質になる よう自動で設定されます。操作できる機能は以下の とおりです。取扱説明書をご覧になり、必要に応じ て設定できます。

| 操作できる<br>機能    | 内容                                             | 参照 |
|----------------|------------------------------------------------|----|
| ホームメニュー        |                                                |    |
| フルオート<br>MCACC | 高精度な音場設定を簡単に行い<br>ます。                          | 34 |
| 入力名            | お好みの入力名に変更して使い<br>やすくできます。                     | 81 |
| 入力スキップ         | 使用しない入力をスキップしま<br>す(表示しません)。                   | 81 |
| ソフトウエアの<br>更新  | 最新のソフトウエアへ更新しま<br>す。                           | 85 |
| ネットワーク情<br>報   | 本機のIPアドレスやMACアドレ<br>スといったネットワークの情報<br>が確認できます。 | 83 |

必ずセットアップ用マイクを本機から抜いてください。

| 操作できる<br>機能                                    | 内容                                                            | 参照 |
|------------------------------------------------|---------------------------------------------------------------|----|
| Bluetooth機器<br>のペアリング                          | AS-BT100またはAS-BT200<br>を使って <i>Bluetooth</i> 機器とペア<br>リングします。 | 40 |
| オーディオ調整                                        |                                                               |    |
| MCACC<br>(MCACCメモ<br>リー)                       | お好みのMCACCメモリーを選<br>択できます。                                     | 50 |
| <b>DELAY</b><br>(サウンドディレ<br>イの調整)              | 音声全体の遅延時間を調整しま<br>す。                                          | 50 |
| <b>S.RTRV</b><br>(オートサウンド<br>レトリバー機能)          | 圧縮音声を高音質化して再生し<br>ます。                                         | 50 |
| <b>DUAL</b><br>(デュアルモノラ<br>ル音声の設定)             | デュアルモノラル音声入力時の<br>再生設定を行います。                                  | 50 |
| <b>V.SB</b><br>(バーチャルサラ<br>ウンドバックの<br>設定)      | 仮想のサラウンドバックチャン<br>ネル音声を創り出して再生しま<br>す。                        | 50 |
| <b>V.HEIGHT</b><br>(バーチャルハイ<br>トの設定)           | 仮想のハイトチャンネル音声を<br>創り出して再生します。                                 | 50 |
| <b>V.DEPTH</b><br>(バーチャルデプ<br>スの設定)            | 3D映像に適した音場で再生しま<br>す。                                         | 50 |
| その他の入力                                         |                                                               |    |
| 入力切換<br>(INPUT<br>SELECTOR)                    | 入力を切り換えます。                                                    | 37 |
| 音量 +/-, 消音                                     | 音量を調節します。                                                     | 37 |
| リスニング<br>モード                                   | パイオニアお勧めのモードのみ<br>選択可能となります。                                  | 42 |
| PQLS                                           | PQLS機能を使って再生します。                                              | 55 |
| <b>PHASE CTRL</b><br>(フェイズコント<br>ロール)          | アンプ内部で発生する低域の位<br>相ずれを補正して再生します。                              | 44 |
| <b>PHASE CTRL</b><br>(フルバンドフェ<br>イズコントロー<br>ル) | ーーーーの周波数位相特性を<br>測定し、補正する機能です。                                | 45 |
| iPod iPhone<br>iPad DIRECT<br>CONTROL          | 入力を <b>iPod/USB</b> に切り換え、<br>iPod側で操作できるモードにな<br>ります。        | 38 |

5 設定が終了したら、戻るボタンを押す。 HOME MENU画面に戻ります。
# 基本再生

# 本機のリモコン操作について

**(**) 重要 SC-LX85とSC-LX75では付属のリモコンを AVアンプ操作モードにする方法が異なります。 SC-LX85はリモコン操作モード切り換えスイッチ をAVアンプに合わせます。SC-LX75はAVアンプボタ ンを押します。本取扱説明書で「リモコンをAVアン プ操作モードにする」という操作手順のときは、それ ぞれ上記の操作を行ってください。

# アンプから音を出す 〜基本再生〜

接続した機器を再生するときの手順です。本機では、 37ページの「音声入力信号の切り換え」で入力信号を 選んで、42ページの「リスニングモードでいろいろな 音を楽しむ」でリスニングモードを選ぶことが主な操作 です。

## SC-LX85

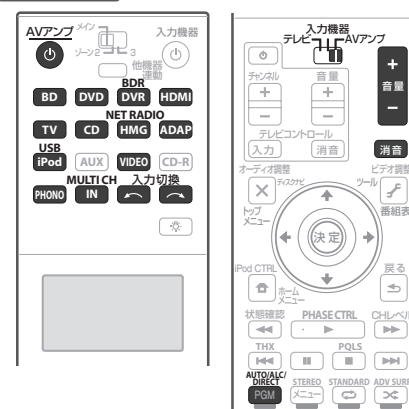

戻る

SC-LX75

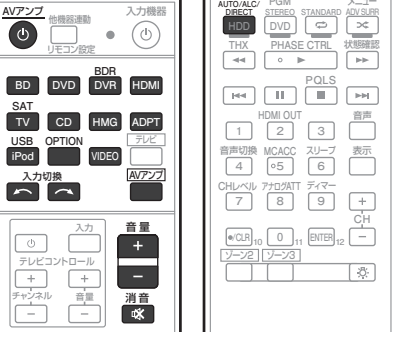

再生する機器の電源を入れる。

2 0 AVアンプボタンを押して本機の電源を入 れる。

(本体の場合は、o STANDBY/ONを押します。)

- 3 リモコンをAVアンプ操作モードにする。
- 4 入力切換 ←/→ボタンで再生する機器を選 ぶ。

ボタンを押すたびに入力機器が切り換わります(本体の 場合はINPUT SELECTORで選択します)。

マルチコントロールボタンで直接選択することもでき ます。

• また、必要に応じて音声切換ボタンで音声入力信号 の種類を選びます。(37ページ参照)

## 5 AUTO/ALC/DIRECTボタンを押して AUTO SURROUNDモードを選択する。

他にもいろいろなリスニングモードをお好みで選べま す。詳細は 42ページ の「リスニングモードでいろいろ な音を楽しむ | をご覧ください。

- 6 再生機器の再生を開始する。
- 7 音量+/-ボタンで音量を調節する。

「---」(無音)から+12dB(最大値)の範囲で調節でき ます(本体の場合はMASTER VOLUMEダイヤルで調 節します)。

一時的に音を消したいときは、消音ボタンを押します。 もう一度押すか、音量を調節することで解除します。

 MCACCなどにより正確にチャンネルレベルを補 正した場合、0 dBが映画館での再生音量とほぼ同 等になります。(OdBは大音量です。近隣住宅や小 さなお子様などへのご配慮をお願いします。)

 大音量が出力されないように、最大音量を制限する。 ことができます。84ページの「音量の設定を行う」 をご覧ください。

# 音声入力信号の切り換え

本機では各入力についてアナログとデジタルの入力信 号を切り換えることができます。

リモコンをAVアンプ操作モードにする。

### 2 音声切換ボタンを押して再生したい入力信号 を選択する。

ボタンを押すたびに、以下の項目が切り換わります。

- AUTO: HDMI→DIGITAL→ANALOGの優先順位 で自動的に入力信号を選択します。
- ANALOG: アナログ入力信号を選択します。
- **DIGITAL**:デジタル入力信号を選択します。
- HDMI: HDMI入力信号を選択します。 [HDMI音声出力の設定](50ページ)でTHROUGH を設定していると、音声は本機からではなくテレビ から出力されます。

# 🖉 🗶

- ・
   音声切換ボタンでANALOGを選択した状態でDTS
   対応のCD、DVD、BDやLDを再生すると、DTSの 原信号がそのまま再生されるため、ノイズが発生し ます。この場合、入力信号は必ず**DIGITAL**を選択し てください。
- DVDプレーヤーの機種によっては、再生できるデジ タル信号に制限があります(DTS信号を出力しない など)。詳しくは、お使いのDVDプレーヤーの取扱説 明書をご覧ください。
- デジタル入力端子、およびHDMIが割り当てられてい ない機器の音声入力は、ANALOGに固定されていま す。
- 非対応のデジタル信号は再生できません。その場合 はアナログ接続を行い、ANALOGを選択してくださ い。プレーヤーなどの再生機器の出力設定もご確認 ください。
- カラオケ機器のマイク音声、およびアナログオー ディオのみ収録されているLDの音声はデジタル出力 されません。これらを再生するには必ずANALOGを 選択してください。

# ヘッドホンで聴く

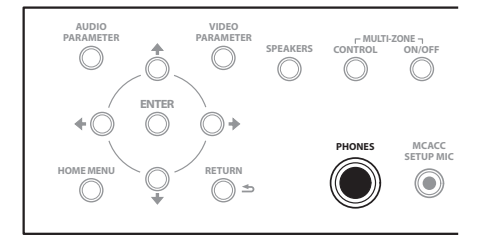

- ヘッドホンをPHONES端子に差し込む。 差し込むとスピーカーからは音が出なくなります。
- リスニングモードはSTEREO, ALC. OPTIMUM SURR. **PURE DIRECT**または**PHONES SURR**が選択 できます。入力がADAPTER PORTのときは SOUND RETRIEVER AIRを選択できます。
- 入力信号がマルチチャンネルの場合は、2chにダウ ンミックスされます。
- ヘッドホンを差し込んでいるときは、ホームメ ニュー画面で各種設定を行うことはできません。

# iPodをつないで再生する

iPodを本機に接続して、iPodの音楽や映像を本機で楽 しむことができます。 iPodの接続については、31ページの「iPodを接続す る をご覧ください。

 OAVアンプボタンを押して本機の電源を入 れてからテレビの電源も入れる。

 2 (SC-LX85のみ) リモコンを入力機器操作 モードにする。

入力機器 

## 3 iPod USBボタンを押して、iPod/USB入力 にする。

GUI画面に「**Loading**」と表示され、iPodが正しく接 続されているかどうかの確認が行われます。 接続が完了すると、テレビ画面にiPodのトップメ ニューが表示されます。

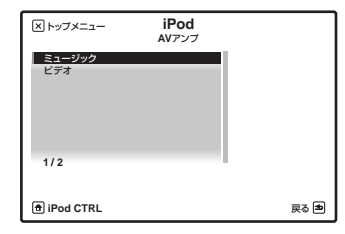

- iPod USBボタンを押したあとに「No Device」と 表示された場合は、電源を切ってから本機とiPodの 接続をやり直してみてください。
- 音楽の再生については 38ページの「iPodの音楽 を再生する」を、映像の再生については 38ページ の「iPodの映像を再生する」をご覧ください。

# 🖉 XE

- 本機は、iPod touch、iPod classic、iPod nano、 iPhone 4、iPhone 3GS、iPhone 3G、iPhone、 iPad の音声および映像の再生に対応しています。第 5世代のiPodおよび第1、第2、第6世代のiPod nano は音声の再生のみ対応しています。ただし、モデルに よっては一部機能が制限されます。
- iPod shuffleには対応しておりません。
- 本製品は、パイオニアホームページに記載されているiPod/iPhone/iPadのソフトウェアバージョンに基づいて開発、テストされたものです。
- パイオニアホームページに記載されているバージョン以外のソフトウェアをお客様のiPod/iPhone/ iPadにインストールした場合、本製品との互換が無くなる場合があります。
- iPodやiPhone、iPadは、著作権のないマテリアル、 または法的に複製・再生を許諾されたマテリアルを 個人が私的に複製・再生するために使用許諾される ものです。著作権の侵害は法律上禁止されています。
- 本機とiPodやiPhone、iPadを組み合わせてご使用の際、iPodやiPhone、iPadのデータに不具合が生じても、当社は一切の責任を負うことができませんのであらかじめご了承ください。
- 本機のGUI画面で表示できない文字がiPodに記録されている場合、その文字は「#」で表示されます。また、サブゾーンの画面で表示できる文字は英数字のみです。
- パイオニア製品からiPodのイコライザーを操作す ることはできません。本機にiPodを接続する前に、 iPodのイコライザーを「オフ」に設定することをお 勧めします。
- iPodの操作については、iPodに付属の取扱説明書を ご覧ください。

## iPodの音楽を再生する

本機のGUI画面を見ながら、iPodの曲を選んで再生できます。本機のフロントパネルを見ながらでも再生操作できます。

↑/↓ボタンで、iPodのトップメニューから
 [ミュージック]を選んで決定ボタンを押す。

2 ↑/↓ボタンで再生したいカテゴリーを選ん で決定ボタンを押す。

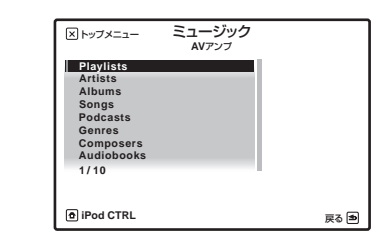

# 3 ↑/↓/←/→ボタンで再生したいリスト(ジャンル、アルバムなど)を選んで決定ボタンを押す。

**4 手順3を繰り返して、聞きたい曲を再生する**。 再生機能を使っていろいろな再生が可能です。詳しくは 38ページの「基本操作について」をご覧ください。

## 基本操作について

マルチコントロールボタンのiPod USBボタンを押す とリモコンがiPod USB操作モードになり、リモコンで 以下の操作ができます。

| ボタン          | 機能                                                           |  |  |  |
|--------------|--------------------------------------------------------------|--|--|--|
| •            | 再生を開始します。                                                    |  |  |  |
| П            | 一時停止/一時停止解除します。                                              |  |  |  |
| <b>44/}}</b> | 押し続けている間、早戻しまたは早送りをし<br>ます。                                  |  |  |  |
| <b> 44</b>   | 再生中のトラックの先頭に戻ります。続けて<br>押すと、前のトラックに戻ります。                     |  |  |  |
|              | 次のトラックの先頭に進みます。                                              |  |  |  |
| ţ            | リピート再生を設定します。押すたびに1曲リ<br>ピート、リピートオール、リピートオフに切<br>り換わります。     |  |  |  |
| $\sim$       | シャッフル再生を設定します。押すたびに<br>シャッフル曲、シャッフルアルパム、シャッ<br>フルオフに切り換わります。 |  |  |  |
| 表示           | フロントパネル表示の内容を切り換えます。                                         |  |  |  |
| ←/→          | フォルダー /ファイルリストの階層を前後へ<br>切り換えます。                             |  |  |  |

| ボタン         | 機能                                               |
|-------------|--------------------------------------------------|
| <b>↑</b> /↓ | Audiobookを再生中に再生の速さを変更しま<br>す。<br>やや速く↔ノーマル↔やや遅く |
| トップメ<br>ニュー | トップメニューを表示します。                                   |
| 戻る          | 前の画面に戻ります。                                       |

## Cover Listで曲を選択する

カテゴリー選択画面でCover Listを選ぶと、Albumの リストが表示され、その中から曲を選ぶことができま す。

| × トッフ  | ×=   | xx | KXXXX<br>AVア | <b>(XXX</b><br>ンプ | кхх  |      |    |   |
|--------|------|----|--------------|-------------------|------|------|----|---|
|        |      |    |              |                   |      |      |    |   |
|        |      |    |              |                   |      |      |    |   |
|        |      |    |              |                   |      |      |    |   |
|        |      |    |              |                   |      |      |    |   |
| xxx    | /xxx |    | xxxx         | (XXXX             | **** | xxxx |    |   |
| 🖻 iPod | CTRL |    |              |                   |      |      | 戻る | ∌ |

• Cover Listの画面はサブゾーンでは再生表示されません。

## iPodの映像を再生する

本機のGUI画面を見ながら、iPodの映像を選んで再生 できます。本機のフロントパネルを見ながらでも再生操 作できます。

1 ↑/↓ボタンで、iPodのトップメニューから [ビデオ]を選んで決定ボタンを押す。

2 ↑/↓/←/→ボタンで再生したいリストを選んで決定ボタンを押す。

# 3 手順2を繰り返して、見たい映像を再生する。

テレビ画面に映像が表示されます。映像の再生が終了するか、**戻る**ボタンを押すと、元の画面に戻ります。 再生機能を使っていろいろな再生が可能です。詳しくは 38ページの「基本操作について」をご覧ください。

本機能は第5世代のiPodおよび第1、第2、第6世代のiPod nanoには対応しておりません。

## iPodの操作を切り換える

iPodの操作を、本機とiPod本体とで切り換えることが できます。

 本機能は第5世代のiPodおよび第1世代のiPod nanoには対応しておりません。  iPodの操作をiPod側に切り換えて、iPodで映像を再 生すると、本機を通して映像を見ることができます。

### 1 iPod CTRLボタンを押して、操作をiPod側に 切り換える。

iPod本体で操作できるようになり、本体画面が表示されます。本機での操作はできなくなり、GUI画面は表示 されません。

2 もう一度iPod CTRLボタンを押して、操作を 本機側に切り換える。

# 🖉 ×モ

• フロントパネルの

**iPod iPhone iPad DIRECT CONTROL**ボタンを 押すと、本機の入力が**iPod/USB**に切り換わり、iPod の操作がiPod本体で行えるようになります。

# USBメモリーを再生する

お手持ちのUSBメモリーを本機に接続することで、 USBメモリーに記録されている音楽ファイルや写真 ファイルを本機で再生することができます。音楽ファイ ルはステレオまたはモノラル音声で再生します。 USBメモリーの再生可能なファイルフォーマットは 40ページの「対応ファイルフォーマットについて」を ご覧ください。

USBメモリーの接続については、31ページの「USB メモリーやキーボードを接続する」をご覧ください。

# 

USBメモリーの消費電力が大きすぎると 「Over Current」と表示されます。この場合、下記の

操作を行ってみてください。 • 本機の電源を切ってから、再度電源を入れてみてく ださい。

- 本機の電源を切ってからUSBメモリーを抜き、再度 USBメモリーを接続して電源を入れてみてください。
- ACアダプターが付属しているUSBメモリーをお使いの場合は、ACアダプターを接続して使用してみてください。

上記の操作を行っても「Over Current」が表示される ときは、USB メモリーが本機に対応していません。

1 0 AVアンプボタンを押して本機の電源を入れてからテレビの電源も入れる。

2 (SC-LX85のみ) リモコンを入力機器操作 モードにする。

## 入力機器 テレビー AVアンプ

### 3 iPod USBボタンを押して、iPod/USB入力 にする。

GUI画面に「Loading」と表示され、USBメモリーが 正しく接続されているかどうかの確認が行われます。接 続が完了すると、テレビ画面にUSBトップメニューが 表示されます。

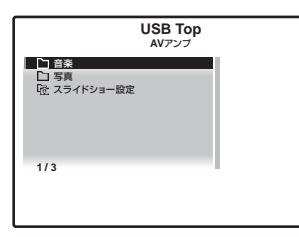

音楽の再生については、39ページの「音楽ファイルを 再生する」を、写真の再生については 39ページの「写 真ファイルを再生する」をご覧ください。

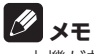

- 本機が対応しているUSBメモリーは、外付けハード ディスクや携帯フラッシュメモリー、デジタルオー ディオ再生機またはプレーヤー(FAT12、FAT16、 FAT32のフォーマットに対応)などのUSBマススト レージクラスに属する機器です。
- 本機ではすべてのUSBメモリーの再生、および電源の供給を保証できない場合があります。また、本機と接続したことで、USBメモリーのファイルが万一損失した場合、当社は一切の責任を負うことができませんので、あらかじめご了承ください。
- 本機とパソコンをUSBケーブルで接続して音楽ファ イルを再生することはできません。
- 容量の大きいUSBメモリーを接続したときは、読み込みに多少時間がかかることがあります。
- 本機はUSBハブには対応していません。
- 本機で再生できないファイルが選択された場合は、 自動的に次の再生可能なファイルが再生されます。
- 曲のタイトルがファイルに記録されていない場合 は、ファイル名がGUI画面に表示されます。アルバム 名やアーティスト名が記録されていない場合は、そ れらは表示されません。
- 本機のGUI画面で表示できない文字がUSBメモリー に記録されている場合、その文字は「#」で表示され

- ます。また、サブゾーンの画面で表示できる文字は英 数字のみです。
- GUI画面を表示するには、本機の映像出力端子とテレビの入力端子をHDMIケーブルまたはビデオコードで接続してください。
- USBメモリーに収録された最後の曲まで再生する と、再生が終了します。
- 著作権保護のかかった音楽ファイルは再生できません。

## 音楽ファイルを再生する

USBメモリーに収録されている音楽ファイルを再生します。8階層のフォルダーまで、30 000フォルダー/ファイルまで表示・再生できます。

# ↑/↓ボタンでUSBトップメニューから [音楽]を選んで決定ボタンを押す。

2 ↑/↓ボタンで再生したいフォルダーを選ん で決定ボタンを押す。

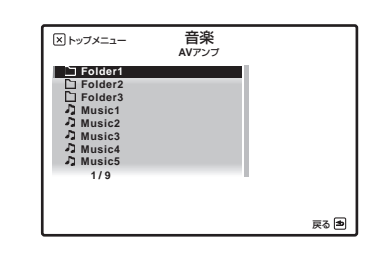

### 3 手順2を繰り返して、聞きたい曲を再生する。

### 基本操作について

マルチコントロールボタンのiPod USBボタンを押す とリモコンがiPod USB操作モードになり、リモコンで 以下の操作ができます。

| ボタン                         | 機能                                                                 |
|-----------------------------|--------------------------------------------------------------------|
| •                           | 再生を開始します。                                                          |
| П                           | 一時停止/一時停止解除します。                                                    |
| <b>~~</b> / <b>&gt;&gt;</b> | 押し続けている間、早戻しまたは早送りをし<br>ます。                                        |
|                             | 再生中のトラックの先頭に戻ります。続けて<br>押すと、前のトラックに戻ります。                           |
|                             | 次のトラックの先頭に進みます。                                                    |
| ţ                           | リピート再生を設定します。押すたびに1曲リ<br>ピート、リピートフォルダー、リピートオー<br>ル、リピートオフに切り換わります。 |
| $\sim$                      | ランダム再生を設定します。押すたびにラン<br>ダムオン、ランダムオフに切り換わります。                       |
| 表示                          | フロントパネル表示の内容を切り換えます。                                               |

| ボタン         | 機能                               |
|-------------|----------------------------------|
| ←/→         | フォルダー /ファイルリストの階層を前後へ<br>切り換えます。 |
| トップメ<br>ニュー | トップメニューを表示します。                   |
| 戻る          | 前の画面に戻ります。                       |

## 写真ファイルを再生する

USBメモリーに収録されている写真ファイルを再生します。8階層のフォルダーまで、30 000フォルダー/ファイルまで表示・再生できます。

- 写真ファイルはサブゾーンでは再生できません。
  スライドショーを一時停止したまま5分経過すると、
- ・ スクイドクヨーを 時序正したよる5万柱通りると、 リスト画面に戻ります。

### 1 ↑/↓ボタンでUSBトップメニューから [写真]を選んで決定ボタンを押す。

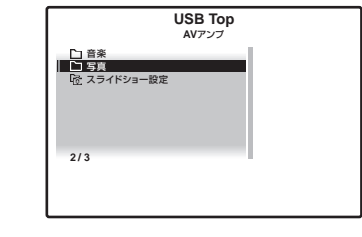

# 2 ↑/↓ボタンで再生したいフォルダーを選んで決定ボタンを押す。

**3 手順2を繰り返して、見たい写真を再生する**。 選んだ写真が再生され、全画面表示でスライドショー再 生が始まります。

### 基本操作について

写真ファイル再生中はリモコンで以下の操作ができます。

| ボタン                  | 機能                          |
|----------------------|-----------------------------|
| 決定、▶                 | 写真の表示とスライドショー再生を始めま<br>す。   |
| 戻る、 🗲                | 再生を停止し、リスト画面に戻ります。          |
| I <b>⊲⊲</b> >        | 前の写真に戻ります。                  |
| ►►I<br><a></a>       | 次の写真に進みます。                  |
| II<br><a></a>        | スライドショーを一時停止/一時停止解除<br>します。 |
| <b>表示</b><br><a></a> | 写真情報を表示します。                 |
|                      |                             |

a スライドショー設定のテーマがNormal (OFF)に設定されて いるときのみ使用できます。

## スライドショーの設定を行う

写真ファイルのスライドショー再生について各種設定 を行います。

↑/↓ボタンでUSBトップメニューから
 [スライドショー設定]を選んで決定ボタンを押す。

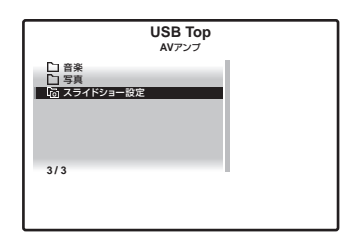

2 ↑/↓ボタンで設定したい項目を選んで、 ←/ →で設定を変更する。

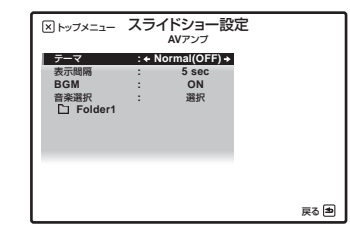

- テーマ:スライドショーに効果を加えます。
- 表示間隔:スライドショーの表示間隔を設定します。テーマの設定によっては、この項目は設定できないことがあります。
- **BGM**: USBメモリーに収録された曲を再生しなが ら、写真を表示します。
- 音楽選択: BGMをONにしたときに、再生する曲を 選択します。

3 設定が終了したら、戻るボタンを押す。 USBトップメニューに戻ります。

### 対応ファイルフォーマットについて

USB入力で対応しているファイルフォーマットは以下のとおりです(一部のファイルフォーマットで再生できな いことがあります)。

#### 音声ファイル

| 種別             | 拡張子      | ストリーム                        |           |                         |           |                        |                                     |        |
|----------------|----------|------------------------------|-----------|-------------------------|-----------|------------------------|-------------------------------------|--------|
|                |          |                              | サンプリング周波数 | $8$ kHz $\sim$ $48$ kHz |           |                        |                                     |        |
|                |          |                              | 量子化ビット数   | 16 bit                  |           |                        |                                     |        |
| MP3<br><a></a> | .mp3     | MPEG-1/2/2.5 オーディオ<br>レイヤー 3 | チャンネル数    | 2 ch                    |           |                        |                                     |        |
|                |          |                              | ビットレート    | 8 kbps $\sim$ 320 kbps  |           |                        |                                     |        |
|                |          |                              |           | VBR/CBR                 | 対応/対応     |                        |                                     |        |
|                |          |                              |           |                         | サンプリング周波数 | 32 kHz、44.1 kHz、48 kHz |                                     |        |
| WAV            | WAV .wav | LPCM                         | 量子化ビット数   | 8 bit、16 bit            |           |                        |                                     |        |
|                |          |                              |           |                         |           |                        |                                     | チャンネル数 |
|                | .wma     |                              |           |                         |           | サンプリング周波数              | $8 \text{ kHz} \sim 48 \text{ kHz}$ |        |
| WMA            |          |                              | 量子化ビット数   | 16 bit                  |           |                        |                                     |        |
|                |          | WMA8/9                       | チャンネル数    | 2 ch                    |           |                        |                                     |        |
|                |          |                              | ビットレート    | 8 kbps $\sim$ 320 kbps  |           |                        |                                     |        |
|                |          | VBR/CBR                      | 対応/対応     |                         |           |                        |                                     |        |

a MPEG Laver-3音声復号化技術は、Fraunhofer IIS および Thomson multimediaからライセンスされています。 b 接続している機器の種類やソフトウェアのバージョンによって働かない機能があります。

#### 写真ファイル

| 種別   | 拡張子                           |     |                                                                                                    |
|------|-------------------------------|-----|----------------------------------------------------------------------------------------------------|
| JPEG | .jpg<br>.jpeg<br>.jpe<br>.jif | 形式  | 以下の条件に適合していること:<br>・ ベースラインJPEGフォーマット(Exif/DCFフォーマットで記録された<br>ファイルを含む)<br>・ Y:Cb:Cr が 4:4:4、4:2:2 または 4:2:0 であること |
|      | .jfif                         | 解像度 | 縦:30~8184ピクセル、横:40~8184ピクセル                                                                                       |

# BLUETOOTHアダプターを使用し てワイヤレスで音楽を楽しむ

別売りのBLUETOOTHアダプター(AS-BT100また はAS-BT200)を本機に接続することで、Bluetooth 機能搭載機器(携帯電話、デジタル音楽プレーヤーな ど)の音楽をワイヤレスで楽しむことができます(AS-BT100をご使用の場合は、一部の機能を使用できない ことがあります)。市販のBluetooth オーディオ送信機 を使って、Bluetooth 機能非搭載機器の音楽を楽しむこ ともできます。詳しくは、BLUETOOTHアダプターや Bluetooth 機能搭載機器の取扱説明書をご覧ください。 BLUETOOTHアダプターの接続については、31ペー ジの「BLUETOOTHアダプターを接続する」をご覧 ください。

Bluetooth®ワードマークおよびロゴは、Bluetooth SIG. Inc.が所有する登録商標であり、パイオニア株式会社は、 これら商標を使用する許可を受けています。他のトレード マークおよび商号は、各所有権者が所有する財産です。

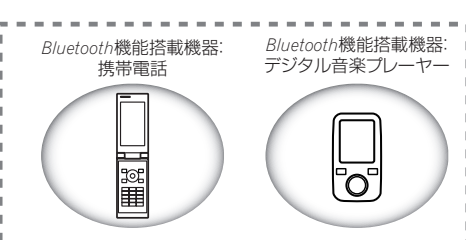

Bluetooth機能非搭載機器: デジタル音楽プレーヤー

Bluetoothオーディオ送信機(市販)

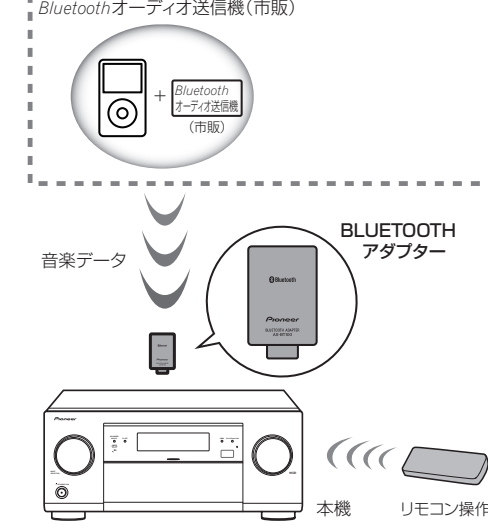

### BLUETOOTHアダプターをペアリングす る(初期登録)

BLUETOOTHアダプターを使用してBluetooth 機能 搭載機器の音楽を楽しむために、ペアリングを行う必要 があります。最初にBLUETOOTHアダプターを使用す るとき、またはBluetooth 機能搭載機器側のペアリン グデータを消去したときは、ペアリングを行ってくださ 6

ペアリングはBluetooth 無線技術を利用した通信が可 能になるようにするために必要なステップです。

- ペアリングは、BLUETOOTHアダプターおよび Bluetooth機能搭載機器を使用する際に、はじめに1 回だけ行います。
- ペアリングは本機とBluetooth 機能搭載機器の両方 で行う必要があります。
- Bluetooth 機能搭載機器の暗証番号が「0000」で あれば、本機で暗証番号の設定を行う必要はありま せん。ADAP (SC-LX85) /ADPT (SC-LX75) ボタンを押してADAPTER PORT入力にしてから、 Bluetooth 機能搭載機器側でペアリング操作を行っ てください。ペアリングが成功した場合は以下のペ アリング操作を行う必要はありません。
- AS-BT200使用時のみ: Bluetooth 機能搭載機器 がSSP (Secure Simple Pairing) に対応してい るときは暗証番号の設定は必要ありません。ADAP (SC-LX85) / ADPT (SC-LX75) を押して ADAPTER PORT入力にしてから、Bluetooth 機 能搭載機器側でペアリング操作を行ってください。 ペアリングが成功した場合は以下のペアリング操作 を行う必要はありません。

この際、6桁の数字とYES/NOが本機のディスプレ イに表示されることがあります。その場合は、接続 するBluetooth 機器にも同じ数字が表示されている ことを確認してから ← / → で YES を選択しENTER を押し、接続するBluetooth 機器でも接続の操作を 行ってください。接続するBluetooth 機器に表示さ れている数字と合っていない場合は、NOを選択して ペアリングを一度キャンセルしてからもう一度やり 直してみてください。

 本機とBluetooth 機能搭載機器をBluetooth 接続 して音楽を楽しむ際は、Bluetooth 機能搭載機器に 本機以外の機器をBluetooth 接続しないでくださ い。また、すでに本機以外の機器とBluetooth 接続 されている場合は、本機と接続する前に本機以外の 機器との接続を解除してください。

 ペアリングは1台ずつ行ってください。 詳しくは、Bluetooth 機能搭載機器の取扱説明書をご

覧ください。

 リモコンをAVアンプ操作モードにしてから ホームメニューボタンを押す。

# 基本再生) 05

- 2 「システム設定]を選んで決定する。
- 3 [その他の設定]を選んで決定する。

4 [Bluetooth機器のペアリング]を選んで決定 する。

Bluetooth 機器のペアリング設定になります。

5 設定したい暗証番号を選択する。

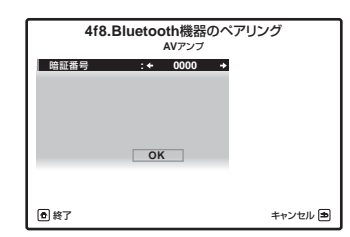

本機の暗証番号をBluetooth 機能搭載機器と同じ暗証 番号コードに設定します。

- 0000/1234/8888:ここで選んだ暗証番号に設 定されます。多くの場合、これらの暗証番号が使わ れます。
- その他:上記以外の暗証番号を選びます。

#### 6 手順5で「その他」を選んだ場合、設定したい暗 証番号を入力する。

←/→ボタンでカーソルを動かして、↑/↓ボタンで入 力する数字を選びます。

#### 7 GUI画面の指示に従って、ペアリングの設定 を行う。

Bluetooth 機能搭載機器の電源をオンにして、本機の 近くに置いてください。

8 Bluetooth 機能搭載機器がペアリングされ たことを確認する。

Bluetooth 機能搭載機器が正しくペアリングされた場 合、本機のフロントパネル表示部にCONNECTEDと表 示されます。

Bluetooth 機能搭載機器がペアリングされなかった場 合、手順5から設定をやり直してください。このときは、 Bluetooth 機能搭載機器側で接続操作を行ってくださ い。

#### 9 Bluetooth機能搭載機器のリストから BLUETOOTHアダプターを選んで、手順5で選択 した暗証番号を入力する。

- 暗証番号はPINコードやパスコード、パスキーと呼 ばれることがあります。
- Bluetooth 機能搭載機器のペアリング可能な状態 や接続操作などについては、Bluetooth 機能搭載機 器の取扱説明書をご覧ください。

### Bluetooth 機能搭載機器の音楽を本機で 聴く

1 (SC-LX85のみ) リモコンを入力機器操作 モードにする。

入力機器 テレビフ I CAVアンプ  $(\mathbf{n})$ 

2 ADAP (SC-LX85) /ADPT (SC-LX75) ボタンを押してADAPTER PORT入力にする。

 BLUETOOTHアダプターがADAPTER PORTIC 接続されていない状態でADAPTER PORT入力を 選択すると、NO ADAPTERと表示されます。

#### 3 Bluetooth 機能搭載機器とBLUETOOTHア ダプターをBluetooth 接続する。

Bluetooth 機能搭載機器側からBLUETOOTHアダプ ターに対して接続操作を行います。

 接続操作については、お使いのBluetooth 機能搭載 機器の取扱説明書をご覧ください。

### 4 Bluetooth 機能搭載機器の音楽を再生する。

リスニングモードをSOUND RETRIEVER AIRにする ことで高音質に再生できます(43ページ)。

## 基本操作について

本機のリモコンで、以下のBluetooth 機能搭載機器の 操作ができます。

- 本機のリモコンで操作するには、Bluetooth 機能搭 載機器がプロファイル: AVRCPに対応している必要 があります。
- Bluetooth 機能搭載機器によっては異なる動作をす る場合があります。
- すべてのBluetooth機能搭載機器に対するリモコン 操作を保証するものではありません。

| ▶ 再生を開始します。                                | ボタン          | 機能                                       |
|--------------------------------------------|--------------|------------------------------------------|
|                                            | •            | 再生を開始します。                                |
| ■ 一時停止/一時停止解除します。                          | П            | 一時停止/一時停止解除します。                          |
| ╃◀/▶▶ 押し続けている間、早戻しまたは早送りをします。              | <b>44/}}</b> | 押し続けている間、早戻しまたは早送りをし<br>ます。              |
| ■ 再生中のトラックの先頭に戻ります。続けて<br>押すと、前のトラックに戻ります。 | <b> 44</b>   | 再生中のトラックの先頭に戻ります。続けて<br>押すと、前のトラックに戻ります。 |
| ▶▶ 次のトラックの先頭に進みます。                         |              | 次のトラックの先頭に進みます。                          |
| ■ 再生を停止します。                                |              | 再生を停止します。                                |

# サラウンド再生

# 本機のリモコン操作について

# **(**) 重要

 SC-LX85とSC-LX75では付属のリモコンを AVアンプ操作モードにする方法が異なります。
 SC-LX85はリモコン操作モード切り換えスイッチ をAVアンプに合わせます。SC-LX75はAVアンプボタンを押します。本取扱説明書で「リモコンをAVアン プ操作モードにする」という操作手順のときは、それ ぞれ上記の操作を行ってください。

# リスニングモードでいろいろな音を楽 しむ

再生機器からの信号にいろいろな音場効果を加えるこ とができます。

# 

- 入力信号の種類や本機の設定によって、選択できる モードは変わります。
- 1 リモコンをAVアンプ操作モードにする。

## 2 リスニングモードボタンを押して、お好みの リスニングモードを選ぶ。

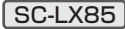

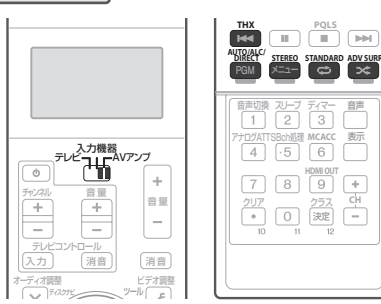

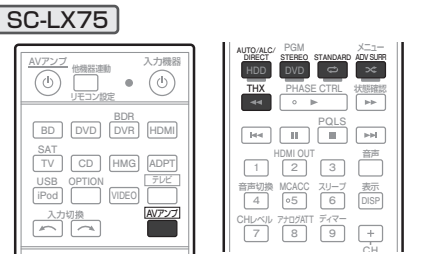

リスニングモードは以下のタイプが選べます。ボタンを 押すたびに、それぞれのリスニングモードでさまざまな 種類を切り換えることができます。

- STANDARD SURROUND: 42ページの「スタ ンダードサラウンドで再生する」をご覧ください。
- ADVANCED SURROUND: 42ページの「アド バンスドサラウンドで再生する」をご覧ください。
- HOME THX: 42ページの「HOME THXサラウ ンドで再生する」をご覧ください。
- AUTO SURR/ALC/STREAM DIRECT: 43 ページの「オートサラウンドで再生する」をご覧く ださい。
- STEREO:ステレオで再生します。音声はフロント スピーカーとサブウーファーからのみ出力されま す。

# スタンダードサラウンドで再生する

いつでもサラウンド再生で楽しみたい方に適したモードです。

サラウンド再生のためのデコードを行います。2chソースはマトリックス・サラウンド・デコードをします。

- サラウンドバックスピーカーが1本の接続(設定)の場合、5.1ch信号入力時でもDCPro Logic IIX は選択できず、DCPro Logic II となります。
- 1 リモコンをAVアンプ操作モードにする。
- 2 再生中に、STANDARDボタンを押す。

本体の場合はSTANDARD SURROUNDボタンを押 します。

- ボタンを押すたびに以下のモードが切り換わります。 ■2ch信号入力時
- 四 Pro Logic IIx MOVIE (映画)
- 四 Pro Logic IIx MUSIC (音楽)
- DD Pro Logic IIx GAME (ゲーム)
- DI PRO LOGIC (古い映画)

- DD Pro Logic IIz HEIGHT (映画/音楽)
- WIDE SURROUND MOVIE (映画)
- WIDE SURROUND MUSIC (音楽)
- Neo:X CINEMA (映画)
- Neo:X MUSIC (音楽)
- Neo:X GAME (ゲーム)
- Neural Surround (音楽)
- STEREO (音楽)
- ■マルチチャンネル信号入力時
- 四 Pro Logic IIx MOVIE (映画)
- DD Pro Logic IIx MUSIC (音楽)
- Dolby Digital EX (映画/音楽)
- DD Pro Logic IIz HEIGHT (映画/音楽)
- WIDE SURROUND MOVIE (映画)
- WIDE SURROUND MUSIC (音楽)
- Neo:X CINEMA (映画)
- Neo:X MUSIC (音楽)
- Neo:X GAME (ゲーム)
- DTS-ES MatrixまたはDTS-ES Discrete (映画/音楽)
- STEREO (音楽)
- ストレートデコード再生 (映画/音楽)

# アドバンスドサラウンドで再生する

- ソースに応じた多彩なサラウンドが楽しめるモードで す。理想の視聴空間形状や、各ソフトに収録された音声 の研究などにより開発された、パイオニアオリジナルの サラウンドモードです。映画/音楽/TV放送/ゲームなど 多岐にわたるいかなるソフトでも、快適なサラウンド再 生が提供できるよう、多種のモードをご用意いたしまし た。各ソースはデコード処理(2chソースはマトリック ス・デコード処理)後、それぞれに合わせたオリジナル の処理を加えています。
- デコード処理の方法は、各モードに最適な技術を組 み合わせてありますので、お客様が変更することは できません。
- 1 リモコンをAVアンプ操作モードにする。
- 2 ADV SURRボタンを繰り返し押して聞きた いモードを選ぶ。
- 本体の場合はADVANCED SURROUNDボタンを繰 り返し押します。
- ACTION (アクション映画)
- DRAMA (ドラマ)
- SCI-FI (SF映画)
- MONO FILM (モノラル音声の映画)
- ENT.SHOW (ミュージカル/映画)
- EXPANDED (映画/音楽)
- TV SURROUND (TV放送)
- ADVANCED GAME (ゲーム)
- SPORTS (スポーツ)

- CLASSICAL (クラシック)
- ROCK/POP (ロック、ポップス)
- UNPLUGGED (アコースティック)
- EXT.STEREO (音楽)
- F.S.SURR FOCUS (映画/音楽)
- F.S.SURR WIDE (映画/音楽)

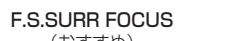

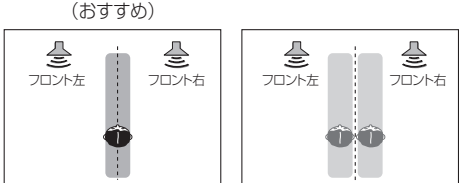

F.S.SURR WIDE

• SOUND RETRIEVER AIR (音楽)

### XE XE

- 50ページの「オーディオ調整機能を使用する」の EFFECT設定で効果の強弱を調節できます。 ただし、F.S.SURR FOCUS, F.S.SURR WIDEおよ びSOUND RETRIEVER AIRモードの効果は調節 できません。
- フロントサラウンド・アドバンス (F.S.SURR FOCUSおよびF.S.SURR WIDE)では、左右のフロントスピーカーとサブウーファーのみで臨場感のある自然なサラウンド再生を行います。フロントスピーカーから等距離の直線上(前後は移動可能)で視聴してください(F.S.SURR WIDEはF.S.SURR FOCUSよりも横に広い範囲でサラウンド効果が得られます)。
- SOUND RETRIEVER AIRはBluetooth 機能対応 機器の音楽を再生する際、Bluetooth 伝送による音 質の悪化を補正します。ADAPTER PORT入力のと きに選択できます。

## HOME THXサラウンドで再生する

映画の再生に適したモードです。デコード処理後THX 独自技術を付加することで、映画館や収録スタジオの音場が再現されます。

### 1 リモコンをAVアンプ操作モードにする。

2 再生中に、THXボタンを押す。 本体の場合はHOME THXボタンを押します。 ボタンを押すたびに以下のモードに切り換わります。

### ■2ch信号入力時

- THX CINEMA (映画)
- THX MUSIC (音楽)
- THX GAMES (ゲーム)

10VIE (映画) 1USIC (音楽) 画) ・ SC 会) ・ PH

PHONES SURR (ヘッドホン使用時)

- DD Pro Logic IIx MOVIE+THX CINEMA (映画)
- DD PRO LOGIC+THX CINEMA (古い映画)
- Neo:X CINEMA+THX CINEMA (映画)
- DD Pro Logic IIx MUSIC+THX MUSIC (音楽)
- Neo:X MUSIC+THX MUSIC (音楽)
- DD Pro Logic IIx GAME+THX GAMES (ゲーム)
- Neo:X GAME+THX GAMES (ゲーム)
- DD Pro Logic IIz HEIGHT+THX CINEMA (映画)
- DD Pro Logic IIz HEIGHT+THX MUSIC (音楽)
- DD Pro Logic IIz HEIGHT+THX GAMES (ゲーム)
- ■マルチチャンネル信号入力時
- THX CINEMA (映画)
- THX MUSIC (音楽)
- THX GAMES (ゲーム)
- THX Surround EX (映画/音楽)
- Neo:X CINEMA+THX CINEMA (映画)
- Neo:X MUSIC+THX MUSIC (音楽)
- Neo:X GAME+THX GAMES (ゲーム)
- DD Pro Logic IIx MOVIE+THX CINEMA (映画)
- DD Pro Logic IIX MUSIC+THX MUSIC (音楽)
- DD Pro Logic IIz HEIGHT+THX CINEMA (映画)
- DD Pro Logic IIz HEIGHT+THX MUSIC (音楽)
- DD Pro Logic IIz HEIGHT+THX GAMES (ゲーム)

# オートサラウンドで再生する

入力信号に収録されたチャンネル数に応じて、再生チャ ンネル数を自動的に選択します。ALCは、iPodやUSB メモリー、レコーダーなど、複数の音量差のあるソース を収録した機器の音声を入力しているときに適してい ます。

リモコンをAVアンプ操作モードにする。

- 2 再生中に、AUTO/ALC/DIRECTボタンを押 す。
- 本体の場合は

**AUTO SURR/ALC/STREAM DIRECT**ボタンを押 します。 AUTO SURROUNDと表示されたあと、入力信号に応

じたデコード内容を表示します。

• たとえば、ドルビーデジタルやDTSといった5.1ch デジタル信号入力時はDolby Digital、DTSなどの デコード状態を表示します。

- ADAPTER PORT入力時は、 SOUND RETRIEVER AIRモードが自動で選択さ れます。
- ALC:音量差を本機で自動的に均一にして再生しま す。 50ページ の 「オーディオ調整機能を使用する」の
- EFFECT設定で、効果の強弱を調節できます。

また、小音量時に聞き取りにくくなる低音、高音、セリ フやサラウンド効果などをボリュームレベルに応じて 最適に調節します。特に夜間の視聴に最適です。 **OPTIMUM SURR**:ホームシアター環境のように、サ ウンドクリエーターが制作時に想定した音量よりも小 さい音量で再生する場合でも、想定した音量で再生した ときと同じ印象が得られるように、シーン毎に音声を最 適化します。

## STREAM DIRECTモードで再生する

原音に忠実な再生を行います。入力信号によって付加さ れる設定や効果が異なります。詳しくは 43ページの 「AUTO SURROUND/ALC/STREAM DIRECT 選択 時の音の設定や機能対応表」をご覧ください。 サラウンドバックスピーカーの有り無しや、入力信号に よって出力チャンネルが変わります。詳しくは 99ペー ジの「リスニングモードの詳細と出力チャンネル数の 一覧」をご覧ください。

- リモコンをAVアンプ操作モードにする。
- 2 再生中に、AUTO/ALC/DIRECTボタンを繰 り返し押して聞きたいモードを選ぶ。 本体の場合は

AUTO SURR/ALC/STREAM DIRECTボタンを繰 り返し押します。

- AUTO SURROUND: 43ページの「オートサラ ウンドで再生する」参照。
- ALC: 43ページの「オートサラウンドで再生する」 参照。
- DIRECT: すべての入力信号で原音に忠実な再生を します。
- PURE DIRECT: アナログ信号、PCM信号、SACD 信号までも含めたすべての入力信号に対して原音 に忠実な再生をします。
- OPTIMUM SURR: 43ページの「オートサラウ」 ンドで再生する|参照。

# ダメモ

• PURE DIRECTモードでは、スピーカー Bから は音が出ません。また、PURE DIRECTモードで PCM以外のソースを再生すると、再生直前にノイ ズが出ることがあります。この場合はDIRECTか AUTO SURROUNDにすることをお勧めします。

### AUTO SURROUND/ALC/STREAM DIRECT 選択時の音の設定や機能対応表

以下の表で○のついている設定や機能は、設定されているとおりの内容で対応されることを表しています。○のつ いていない設定や機能は対応されないことを表し、()で記載されている内容は強制的にその設定になることを 表します。

• 入力信号や本機の設定などによって、調整することができない項目があります。その場合は設定項目として表示 されません。

|                        |                  |     |                     | STREAM DIRECT |                              |                              |                   |
|------------------------|------------------|-----|---------------------|---------------|------------------------------|------------------------------|-------------------|
|                        |                  |     |                     |               | PL                           | JRE DIRE                     | СТ                |
|                        | AUTO<br>SURROUND | ALC | OPTIMUM<br>SURROUND | DIRECT        | アナログ<br>信号<br>入力時<br><a></a> | PCM<br>2ch<br>入力時<br><b></b> | デジタル<br>信号<br>入力時 |
| スピーカー設定                | 0                | 0   | 0                   | 0             |                              |                              | 0                 |
| スピーカー出力レベル             | 0                | 0   | 0                   | 0             | 0                            | 0                            | 0                 |
| スピーカーまでの距離             | 0                | 0   | 0                   | 0             |                              |                              | 0                 |
| Acoustic Cal EQ        | 0                | 0   | 0                   | 0             |                              |                              | (OFF)             |
| 定在波制御                  | 0                | 0   | 0                   | 0             |                              |                              | (OFF)             |
| フェイズコントロール             | 0                | 0   | 0                   | 0             |                              |                              | (OFF)             |
| フェイズコントロールプラス          | 0                | 0   | 0                   | 0             |                              |                              |                   |
| フルバンドフェイズコントロール        | 0                | 0   | 0                   | 0             |                              |                              | (OFF)             |
| Xカーブ                   | 0                | 0   | (OFF)               | 0             |                              |                              | (OFF)             |
| サウンドディレイ、<br>オートディレイ   | 0                | 0   | 0                   | 0             |                              |                              | 0                 |
| Hi-bit32               | 0                | 0   | 0                   | 0             |                              |                              | 0                 |
| デジタルフィルター機能            | 0                | 0   | 0                   | 0             |                              | 0                            | 0                 |
| アナログATT                | 0                | 0   | 0                   | 0             |                              |                              | -                 |
| DIGITAL SAFETY         | 0                |     | 0                   | 0             |                              |                              | (OFF)             |
| バーチャルサラウンドバック          | 0                |     |                     | (OFF)         |                              |                              | (OFF)             |
| バーチャルハイト               | 0                |     |                     | (OFF)         |                              |                              | (OFF)             |
| バーチャルデプス               | 0                |     |                     | (OFF)         |                              |                              | (OFF)             |
| デジタルノイズリダクション機能        | 0                | 0   | (OFF)               | (OFF)         |                              |                              | (OFF)             |
| 低音の調整/高音の調整            | 0                | 0   | (O dB)              | (0 dB)        |                              |                              | (0 dB)            |
| ダイアログエンハンスメント機能        | 0                |     | (OFF)               | (OFF)         |                              |                              | (OFF)             |
| ダイナミックレンジコントロール<br>の設定 | 0                | 0   | 0                   | (OFF)         |                              |                              | (OFF)             |
| LFEアッテネーターの設定          | 0                | 0   | 0                   | 0             |                              |                              | 0                 |
| SACDゲインの設定<br><c></c>  | 0                | 0   | 0                   | 0             |                              |                              | 0                 |
| オートサウンドレトリバー機能         | 0                | 0   | (OFF)               | (OFF)         |                              |                              | (OFF)             |
| センターゲインの調整             | 0                | 0   | 0                   | 0             |                              |                              | 0                 |

a アナログ信号が、DSP(Digital Signal Processor)を経由しないで直接アンプに入力されるモードです。(ANALOG DIRECT)

b PCM信号が、DSP (Digital Signal Processor) を経由しないで直接D/A変換され、アンプに入力されるモードです。(PCM DIRECT)

c SACD再生時のみ。

| 再生中にスピーカーの出力レベルを調                                                                                                    | 手順例                                                                                                    |
|----------------------------------------------------------------------------------------------------|----------------------------------------------------------------------------------------------------|
| 整する                                                                                                    | STEP1 →34ページ STEP2 →72ページ                                                                                                    |
| 再生している音を聴きながら、チャンネルごとに出力レ<br>ベルを調整できます。                                                                                                    | 映画を観るときに最適 ゲームを楽しむときに<br>な音場補正を行う 最適な音場補正を行う                                                                                                    |
| 1 リモコンをAVアンプ操作モードにする。                                                                                                    | 映画を観るホンションにマ ケームをするホンションにマー<br>  イクを設置して「フルオート   クを設置して「オートMCACC」<br>  MCACC」を行う。   の「スピーカーシステム保持」                                                                                                    |
| 2 CHレヘルホタンを押して、調整したいスピー<br>カーのチャンネルを選択する。                                                                                                    |                                                                                                    |
| ティ人ノレイに   L ◀+ 0.5dB▶] なとと表示されます。<br>押すたびにチャンネルが切り換わります。                                                                                                    | <ul> <li>● 設定が終了したら<br/>「MCACCメモリーの名<br/>旅変更」で「MOVIE」に<br/>MEMORYとは別の<br/>MEMORYとは別の</li> </ul>                                                                                                    |
| <ul> <li>3 ←/→ボタンで出力レベルを調整する。</li> <li>- 12.0 dBから+12.0 dBの範囲内で、0.5 dB間隔で<br/>調整できます。</li> </ul>                                                                                                    | <ul> <li>名前を変更することをお<br/>勧めします。         (→77ページ)</li> <li>● 設定が終了したら<br/>「MCACCメモリーの名<br/>称変更」で[GAME]に<br/>名前を変更することをお<br/>勧めします。         (→77ページ)</li> </ul>                                                                                                    |
| 状況に応じてMCACCのメモリーを                                                                                                    |                                                                                                    |
| 使い分ける<br>「フルオートMCACC」や「オートMCACC」、「マニュア<br>ルMCACC」であらかじめ設定した音場補正(MCACC<br>MEMORY)を選択します。<br>1 リモコンをAVアンプ操作モードにする。<br>2 再生中に、MCACCボタンを押してMCACC<br>MEMORYを選ぶ。<br>押すたびにMCACC MEMORYが切り換わります。<br>・ 工場出荷時はMEMORY 1に設定されています。<br>・ MCACCボタンを押してから←/→ボタンで選ぶ<br>こともできます。<br>・ ヘッドホン使用時には効果がありません。<br>・ スピーカーシステムの設定は、すべてのMCACC<br>MEMORYで共通の設定です。 | <ul> <li>STEP3 →72ページ</li> <li>Yファーで音楽を聴くときに最適な音場補正を行う</li> <li>Yファーの位置にマイクを設置して「オートMCACC」の<br/>「スピーカーシステム保持」<br/>を行う。</li> <li>STEP1/2で設定した<br/>MEMORYとは別の<br/>MEMORYとは別の<br/>MEMORYとは別の<br/>MEMORYとは別の<br/>MEMORYとは別の<br/>MEMORYとにち<br/>「MCACCメランを押して、<br/>映画を観るときは「GAME」、違う位置にあるソファーで音楽を<br/>聴くときは「SOFA」を選びます。</li> <li>STEP1/2で設定した<br/>MEMORYとは別の<br/>MEMORYとは別の<br/>MEMORYとは別の<br/>MEMORYとたち<br/>「MCACCメランをお勧め<br/>します。<br/>(→77ページ)</li> </ul> |
| いろいろな状況に合わせた音場補正で最適<br>なサウンドを楽しむ<br>「映画鑑賞のときとゲームを楽しむときで座る位置が違う」という場合などは、それぞれのリスニングポジショ<br>ンでMCACC(音場補正)を行うと、常に最適な状態で<br>サラウンドを楽しむことができます。<br>MCACCでは6個までメモリーを持つここができるた                                                                                                    | <ul> <li>各音場補正の設定(MCACC MEMORY)の名前が変更することができます。<br/>たとえば、「SYMMETRY」、「ALL CH ADJ」、「FRONT ALIGN」のEQ補正を聞き比べたいときは、同じリスニングポジションでそれぞれの補正を行い、77ページの「設定データの名前を変更する(MCACCメモリーの名称変更)」で名前を変更します。</li> </ul>                                                                                                    |

め、音場ごとにあらかじめ測定を行い、再生時にそれら のMCACC MEMORYを選択してください。

#### 活用例

- 映画はモニターから離れた位置で観たい
- ゲームはモニターの近くで楽しみたい
- ファーで音楽を聴きたい

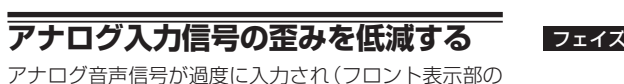

OVERインジケーターが点灯して)音が歪んでしまうと き、入力信号レベルを下げて歪みを低減することができ ます。

#### リモコンをAVアンプ操作モードにする。

2 アナログATTボタンを押す。

押すたびにインプットアッテネーター機能のONと OFFが切り換わり、ONのときにATTインジケーターが 点灯します。

## 位相乱れを補正する

音の入り口から出口までの時間と位相を精密に管理す ることで、従来にない高音質なサウンドが実現できま す。この「時間と位相を管理する」トータルコンセプト がパイオニアオリジナルの「フェイズコントロール」で す。本機はAVアンプで発生している低域の位相乱れ(群 遅延)を補正する [フェイズコントロール] 機能および スピーカーで発生している全帯域にわたる位相乱れ(群 遅延)を補正する「フルバンドフェイズコントロール」 機能を搭載しています。

• 位相とは2つの音波の時間的関係を表しています。2 つの音波の山と山が合っている状態を位相が合って いる、合っていない状態を位相がズレていると言い ます。

### 低域の位相乱れを補正する (フェイズコン トロール)

マルチチャンネル再生する際、LFE(超低域)信号や各 チャンネルに含まれる低音成分はサブウーファーや他 の最適なスピーカーに振り分けられるよう処理されま す。しかし、この処理には原理上、位相がズレてしまう 周波数(群遅延)が発生するという問題があり、低域だ けが遅れて聞こえたり他のチャンネルとの干渉により 低音が打ち消されるなどの現象が発生します。 本機では、フェイズコントロールをONにすることで、 原音に忠実な力強い低音を再現できます。工場出荷時は ONに設定されています。通常はONでのご使用をお勧 めします。

#### フェイズコントロール OFF

フェイズコントロール ON

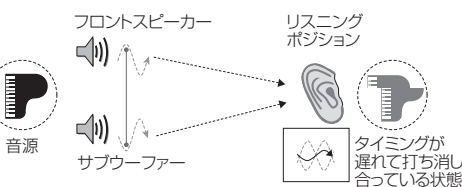

・リズムがぼやけてはっきりしない 低音の量感が失われている 楽器のリアリティがない

#### フロントスピーカー リスニング ポジション **(**ا) 5 0 ≤(1)) 音源 本来の音色が サブウーファー 聞こえる状態 リズムがはっきりする 低音の量感が失われない 楽器のリアリティを感じる

リモコンをAVアンプ操作モードにする。 1

### 2 PHASE CTRLボタンを押して、PHASE CONTROLを選ぶ。

ボタンを押すたびにONとOFFが切り換わります。

# Ø XŦ

- フェイズコントロール規格で作られたディスク以外 は、低域(LFE)が遅れて記録されているものがあり ます。本機ではそういったディスクの位相ずれを補 正するために [フェイズコントロールプラス] 機能を 備えております。設定の仕方は 50ページ の「オー ディオ調整機能を使用する」をご覧ください。
- サブウーファー本体にPHASE切換スイッチがつい ているときはプラス側(Oº側)に設定してください。 ただし、本機のフェイズコントロールをONにしても 効果がわかりにくいときは、サブウーファーの固体 差が考えられますので、効果の大きい方を選んでく ださい。また効果がわかりにくいときは、サブウー ファーの向きや場所を少しずつ変えてみることもお 勧めします。
- サブウーファー内蔵のローパスフィルタスイッチ をOFFにしてください。OFFにできないサブウー ファーの場合は、カットオフ周波数を高く設定して ください。

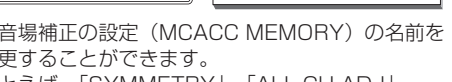

それぞれ「SYMMETRY」、[ALL ADJ]、[F.ALIGN] と名前をつければ、MCACC MEMORYを選択する 際に内容がわかりやすく便利です。

44 Ja

- スピーカーの距離を正しく設定しないと、フェイズ コントロールの効果が正しく出ない場合があります。
- 以下のときはフェイズコントロールモードをONに できません。
- ヘッドホンを挿入しているとき
- -- PURE DIRECTモードのとき
- ーオーディオ調整機能のHDMI音声出力を THROUGHに設定しているとき。(50ページの 「オーディオ調整機能を使用する」)

## 全帯域にわたる位相乱れを補正する (フルバ ンドフェイズコントロール)

フルバンドフェイズコントロールは、スピーカーの周波 数位相特性を測定し、補正する機能です。

ー般的なオーディオ用のスピーカーでは、複数のスピー カーユニットで周波数帯域を分割して再生します。たと えば代表的な3wayスピーカーの場合、ツイーターで高 域、スコーカー(ミッドレンジ)で中域、ウーファーで 低域音声を出力します。この際、スピーカーは広帯域に わたって周波数振幅特性(いわゆるF特)がフラットに なるよう設計されていますが、周波数位相特性はフラッ トにならないことが多く、音声信号再生時、高域に対し て低域が遅れるという群遅延(帯域間での位相特性のズ レ)が発生します。

本機ではスピーカーから出力されたテスト信号を付属 のマイクで測定することによってスピーカーの周波数 位相特性を解析し、音声信号再生時の周波数位相特性が フラットになるように補正します(L/Rでペアになって いるスピーカー1組に対して同じ補正を行います)。

工場出荷時は、フェイズコントロール機能がONの状態です。フルオートMCACC(34ページの「スピーカーの自動設定を行う ~フルオートMCACC~」)を行うか、オートMCACCのFull Band Phase Ctrl(72ページ)を行うと、測定後フルバンドフェイズコントロール機能が自動的にONになります。フルバンドフェイズコントロールをONにすることで、フェイズコントロール機能もONになるので、通常はフルバンドフェイズコントロールがONの状態でのご使用をお勧めします。

#### フルバンドフェイズコントロール OFF

位相乱れ(群遅延)の影響で、高音域に対して低音域が遅れ ている(スピーカー構成によってはこの遅れ度合いもバラバ ラなので、音のつながりにも影響する)。

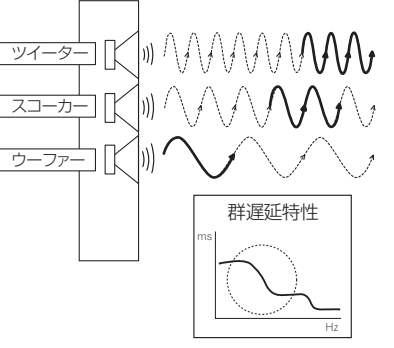

#### フルバンドフェイズコントロール ON

位相乱れ(群遅延)を補正することで帯域間の遅延時間差が 縮まり、全帯域のタイミングがそろう(各チャンネル間のタ イミングもそろうので音のつながりも向上する)。

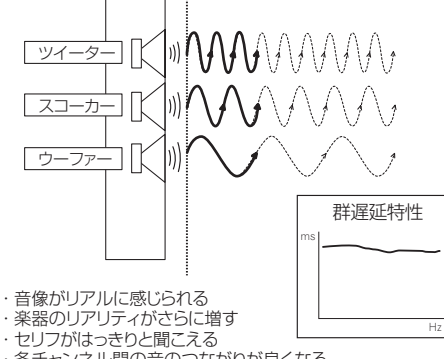

・各チャンネル間の音のつながりが良くなる
 ・ボーカルの口元の動きまで感じることができる

- 1 リモコンをAVアンプ操作モードにする。
- 2 PHASE CTRLを押して、 FULLBAND PHASEを選ぶ。

フェイズコントロールとフルバンドフェイズコント ロールの機能がONになります。FULL BANDと ンジケーターが点灯します。

# 🖉 XE

 スピーカーの周波数位相特性を解析するための測定 は、フルオートMCACC(34ページの「スピー カーの自動設定を行う ~フルオートMCACC~」)を 行うか、オートMCACCでFull Band Phase Ctrl を行ってください。測定を行っていない状態では FULLBAND PHASEを選択することはできません。

- フルバンドフェイズコントロールは周波数位相特性のみを補正しており、周波数振幅特性(F特)には影響を与えません。
- サブウーファーはフルバンドフェイズコントロールの補正対象外です。また、原理的に群遅延が発生しないスピーカー(フルレンジスピーカー)や可聴帯域外の超高音域(スーパーツイーターなど)も補正対象外です。
- 入力信号やリスニングモードによってはフルバンド フェイズコントロールをONにできないことがあり ます。
- 以下のときはフルバンドフェイズコントロールを ONにすることができません。
- ーヘッドホンを挿入しているとき
   PURE DIRECTモードのとき
- ー PORE DIRECT モートのこさ ーオーディオ調整機能のHDMI音声出力を

- オーディオ調整機能の100010月回力を THROUGHに設定しているとき。(50ページの 「オーディオ調整機能を使用する」)

### フルバンドフェイズコントロールのFRONT ALIGN機能を使う

フルバンドフェイズコントロールではスピーカー全域 (フルバンド)における周波数位相特性の乱れ(群遅延) を補正しますが、本機ではフロントスピーカーの周波数 位相特性に他のスピーカーの周波数位相特性を合わせ るように補正することができます(FRONT ALIGN)。 以下の設定、操作を行うことで、フルバンドフェイズコ ントロールの補正をFRONT ALIGNモードで動作でき ます。

1 フルオートMCACC(または オートMCACC)で、Full Band Phase Ctrlの 測定が済んでいる状態にする。

2 フルオートMCACC(または オートMCACC)で、EQタイプがFRONT ALIGN で測定されている状態にする。

3 MCACCボタンを押してEQタイプが FRONT ALIGNで測定されているMCACC MEMORYを選ぶ。

4 フルバンドフェイズコントロールをONの状態にする。

# ホームメディアギャラリーの再生

# 本機のリモコン操作について

# **2**重要

 SC-LX85とSC-LX75では付属のリモコンを AVアンプ操作モードにする方法が異なります。
 SC-LX85はリモコン操作モード切り換えスイッチ をAVアンプに合わせます。SC-LX75はAVアンプボタンを押します。本取扱説明書で「リモコンをAVアン プ操作モードにする」という操作手順のときは、それ ぞれ上記の操作を行ってください。

# ホームメディアギャラリーについて

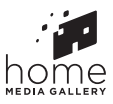

ホームメディアギャラリーでは、LAN端子を使うこと で以下の機能をお楽しみいただくことができます。

1 パソコンにためた音楽ファイルを本機で再生 パソコンなどに保存されているたくさんの音楽ファイ ルを本機で再生することができます。お手持ちのネット ワーク機器の取扱説明書とあわせてご確認ください。

 パソコン以外にも、DLNA1.0またはDLNA1.5に 準拠したメディアサーバー機能を持つ機器(たとえ ば、ネットワーク型ハードディスクやネットワーク 対応のオーディオシステムなど)であれば保存され ているファイルを本機で再生することができます。

### 2 インターネットラジオを聴く

パイオニア専用に編集、管理されているvTunerが提供 する放送局リストから、お好きな放送局を選んで再生す ることができます。

# ダメモ

- 本機は下記の技術を使ってネットワーク上の機器に 保存されている音楽ファイルを再生します。各技術 の詳細については「用語解説」もあわせてご覧ください。
- -Windows Media Player 11
- -Windows Media Player 12
- Windows Media DRM
   DLNA
- -- ULNA
- 画像/動画ファイルは再生できません。

- Windows Media Player 11またはWindows Media Player 12をお使いの場合、本機では著作権 保護のかかっている音楽ファイルも再生することが できます。
- 本機が対応している形式のファイルでも再生できないことがあります。
- 放送局リストで選択できる放送局でも再生できない ことや、再生の状態が不安定になることがあります。
- 接続している機器の種類やソフトウェアのバージョンによって働かない機能があります。
- 対応しているファイルの形式は接続している機器に よって異なります。接続している機器が対応してい ない形式のファイルは表示されません。詳しくはお 使いの機器のメーカーにお問い合わせください。
- 接続している機器の性能や状態によって再生が停止 したり、正しく再生できないことがあります。
- 再生できないファイルやインターネットラジオ放送 局があった場合は、自動で次の再生できるファイル や受信可能なインターネットラジオ放送局を再生し ます。
- ネットワークの通信が混雑していると、ファイル が表示されない、または再生できないことがあり ます。ネットワーク上の機器と接続するときは 100BASE-TXのご利用をお勧めします。
- ネットワーク上の複数の機器が同じファイルを同時 に再生すると再生が停止することがあります。
- 接続している機器にインターネットセキュリティー ソフトウェアなどがインストールされているとネッ トワークに接続できないことがあります。
- 当社は、本機とネットワーク上で接続している機器の不具合やファイルまたはデータの破損などに関して、一切の責任を負いかねますのであらかじめご了承ください。接続している機器のメーカー、またはプロバイダーにお問い合わせください。

## ホームメディアギャラリーをお楽しみいた だくためのステップ

- 「LAN端子でネットワークに接続する (→31ページ)
- 2 「接続しているサーバーに本機を認証させる」 (→46ページ)

- 3 「ネットワークの設定を行う」 (→82ページ)
- 4 「ホームメディアギャラリー入力で再生する」 (→47ページ)

# はじめに

## DLNAに準拠した機器の再生について

本機は下記の機器に保存されているネットワーク上の 音楽ファイルを再生できます。

- OS がMicrosoft Windows Vista またはXP Service Pack 3で、Windows Media Player 11 がインストールされているパソコン
- OS がMicrosoft Windows 7で、Windows Media Player 12がインストールされているパソコン
- DLNA1.0またはDLNA1.5に準拠したメディア サーバー(パソコンやネットワーク型ハードディス クなど)

上記のパソコンまたは、DLNA認証を受けたサー バー(Digital Media Server)に保存されているファ イルは、DLNA認証を受けたDMC(Digital Media Controller)と呼ばれる外部コントローラーからの指 示で再生することができます。このDMCからコント ロールされ、ファイルを再生する機器をDMR(Digital Media Renderer)と呼びます。本機はこのDMRに対応 しています。DMR動作中は、外部コントローラーから の操作によりファイルの再生、停止などが可能となりま す。また、音量調節や消音(ミュート)操作を行うこと ができます。DMR動作中にリモコン操作をした場合に はDMR動作は解除します(ただし、**音量 +/-、消音**お よび**表示**など一部のボタンは除きます)。

 使用する外部コントローラーによっては、音量調節 を行うと再生が中断することがあります。この場合 は本体またはリモコンで音量調節を行ってください。

## iPod touch、iPhone、iPad、iTunesで AirPlayを使うには

本機は、iPod touch (第2、第3、第4世代)/iPhone 4/iPhone 3GS/iPadのiOS 4.2以降、iTunes 10.1 以降(MacまたはPC)からのAirPlayの音声ストリーミ ングに対応しています。 AirPlayを楽しむには、iPod touch, iPhone, iPad, iTunesで本機を選びます。\*1 AirPlayが開始されると、本機の入力がホームメディア ギャラリーに自動で切り換わります。\*2 AirPlay動作中は、以下の操作や表示ができます。

- iPod touch、iPhone、iPadやiTunesからの本機の 音量調節
- 本機のリモコン操作での一時停止/再開、スキップ、 ランダム/リピート
- アーティスト名、曲名、アルバム名を含む再生中の情報を表示

\*1: iPod touch、iPhone、iPadやiTunesの操作は、 Apple社のホームページを参照してください。

http://www.apple.com \*2:ネットワーク設定のネットワークスタンバイが ONのときは、本機の電源が自動でONになります。

# XE XE

- AirPlayを使うにはネットワーク環境が必要です。
- 本機の名前がiPod touch、iPhone、iPad、iTunes 上に再生機器として表示されます。

また、**ネットワーク設定**の**フレンドリーネーム**で本 機の名前を変更できます。

 本機に搭載されているAirPlay機能は、パイオニア ホームページに記載されているiPod、iPhone、iPad のソフトウェアバージョンおよび、iTunesのソフト ウェアバージョンに基づいて開発、テストされたも のです。パイオニアホームページに記載されている バージョン以外のiPod、iPhone、iPadのソフトウェ アまたはiTunesを使用した場合、AirPlay機能の互 換性が無くなる場合があります。

## DHCPサーバー機能について

ネットワーク上の機器に保存されている音楽ファイル やインターネットラジオを再生するには、ルーターの DHCPサーバー機能がONになっている必要がありま す。DHCPサーバー機能がないルーターの場合はネッ トワークの設定を行わなければネットワーク上の音楽 ファイルやインターネットラジオの再生ができません。 詳しくは82ページの「ネットワークの設定を行う」を ご確認ください。

# 接続しているサーバーに本機を認証させる

ホームメディアギャラリーを使ってサーバーに保存されているファイルを再生するには、あらかじめサーバー が本機を認証(許可)している必要があります。認証 (許可)方法は接続しているサーバーによって異なります。詳しくはサーバーの取扱説明書をご覧ください。

46 Ja

# ホームメディアギャラリー入力で再生 する

1 (SC-LX85のみ) リモコンを入力機器操作 モードにする。

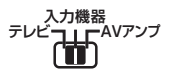

### 2 HMGボタンを押して、入力をホームメディア ギャラリーにする。

ネットワークに接続するため、多少時間がかかることが あります。起動後は以下の画面が表示されます。量の横 の数字は接続されているサーバーの数を表しています。

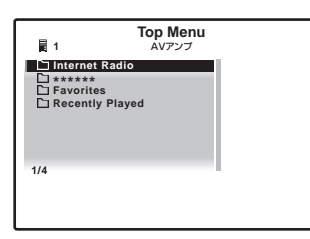

 ・
 マークのついていないサーバーにはアクセスできません。

#### 3 ↑/↓ボタンで再生したいカテゴリーを選ん で、決定ボタンを押す。

カテゴリーは以下の中から選びます。

- Internet Radio: インターネットラジオ
- サーバー名:ネットワーク上のサーバー
- Favorites:登録されたお気に入りのファイル
- Recently played:インターネットラジオの受信履 歴(最新20件)

選んだカテゴリーによってファイルや放送局などのリ ストが表示されます。

4 ↑/↓ボタンで再生したいフォルダーやファイル、放送局などを選んで、決定ボタンを押す。 ↑/↓で画面をスクロールできます。選んだ項目が音楽 ファイルの場合、再生画面が表示され、再生が始まります。前の画面に戻るには戻るを押します。 再生画面からフォルダー/ファイルリスト画面を表示 させたとき、フォルダー/ファイルリスト画面で10秒 間操作がないと自動的に再生画面に戻ります。 再生できるのは ♪マークのついている音楽ファイルで す。↑/↓、決定ボタンでファイルを選びます。

#### 5 手順3を繰り返して、聞きたい曲を再生する。 それぞれの詳しい操作は以下をご確認ください。

 インターネットラジオ:47ページの「インター ネットラジオを聴く」  サーバー: 47ページの「ネットワーク上の機器の 再生について」

# 🖉 XE

- 本機のGUI画面で表示できない文字は「#」で表示されます。また、サブゾーンの画面で表示できる文字は英数字のみです。
- Windowsのネットワーク環境で、ドメインが構成されている場合、ドメインにログオンしているとパソコンに接続できません。ドメインではなくローカルマシンにログオンしてください。
- 可変ビットレート(VBR)で圧縮されたファイルも 再生できますが、経過時間が正しく表示されないこ とがあります。
- 5分間何も操作がないときはスクリーンセーバー機能が働きます。スクリーンセーバー機能を解除するときは何かボタンを押します。

## ネットワーク上の機器の再生について

#### 再生画面について

ファイルの再生を行うと以下の画面が表示されます (ファイルによってはすべての項目が表示されないこと があります)。

| × トップメニュー | 曲名                                                                                | ROM [ 5] | <ul> <li>曲名</li> <li>再生モード</li> <li>アーティスト名または</li></ul> |
|-----------|-----------------------------------------------------------------------------------|----------|----------------------------------------------------------|
| ▶ PLAY 3  |                                                                                   | ランダム オン  | ファイル名 <li>アルバム名</li>                                     |
|           | ジャンル: xxxxxxxxxx<br>フォーマット: xxxxxxxxxx<br>ビットレート: xxxxxxxxxx<br>バッファー: xxxxxxxxxx | 戻る (1)   | ー ファイル情報                                                 |

本機のリモコンで以下の操作ができます。再生している カテゴリーによっては使用できないボタンがあります。

| ボタン        | 機能                                                       |
|------------|----------------------------------------------------------|
| •          | 再生を開始します。                                                |
| П          | 一時停止/一時停止解除します。                                          |
|            | 再生を停止し、リスト画面に戻ります。                                       |
| 決定         | 再生と一時停止の切り換えをします。                                        |
| <b> 44</b> | 再生中のトラックの先頭に戻ります。続けて<br>押すと、前のトラックに戻ります。                 |
|            | 次のトラックの先頭に進みます。                                          |
| ţ          | リピート再生を設定します。押すたびに1曲リ<br>ピート、リピートオール、リピートオフに切<br>り換わります。 |
| >\$        | ランダム再生を設定します。押すたびにラン<br>ダムオン、ランダムオフに切り換わります。             |

| ボタン         | 機能                               |
|-------------|----------------------------------|
| 表示          | フロントパネル表示の内容を切り換えます。             |
| ←/→         | フォルダー /ファイルリストの階層を前後へ<br>切り換えます。 |
| トップメ<br>ニュー | トップメニューを表示します。                   |
| 戻る          | 前の画面に戻ります。                       |

## インターネットラジオを聴く

インターネットラジオとは、インターネットを通じて配 信しているラジオのことです。インターネットラジオの 放送局には個人が運営するものから地上波の放送局が 運営するものまで、さまざまな放送局が世界中に多数存 在しています。地上波のラジオは電波の届く範囲でのみ 放送を聴くことができますが、インターネットラジオで はインターネットを通じて世界中の放送を聴くことが できます。

インターネット回線の状況によっては、放送局の音声が 中断したり、とぎれて聞こえることがあります。

- インターネットラジオを聴くときはインターネット をブロードバンドで接続してください。56 Kモデム やISDNでは十分にお楽しみいただけないことがあ ります。
- インターネットラジオは放送局によってポート番号 が異なりますので、ファイアウォールの設定をご確 認ください。
- vTunerから提供されている放送局リストは予告な く停止される場合があります。
- ラジオ局によっては放送が中止、中断されていることがあります。この場合は放送局リストで選択できる放送局でも再生することができません。
- 放送局によっては曲名などが正しく表示されない場合があります。

#### 再生画面について

放送局を受信すると以下の画面が表示されます。(以下の画面は一例で、実際の表示はラジオ局によって異なります。)

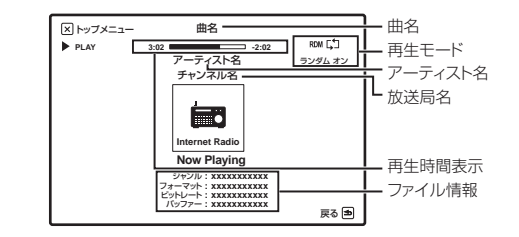

### ラジオ局のリストについて

本機のインターネットラジオ局リストは、ラジオ局デー タベースサービス(vTuner)を利用しています。この データベースサービスは、本機用に編集・作成されたリ ストです。vTunerについて、詳しくは 103ページの 「vTuner」をご確認ください。

### 放送局の記憶と呼び出し

インターネットラジオの放送局を記憶したり、記憶した 放送局を簡単に呼び出すことができます。詳しくは49 ページの「インターネットラジオの応用操作」をご覧 ください。

### パイオニア専用サイトからvTunerのリストにな い放送局を登録する

本機ではvTunerから配信される放送局リストにない放送局を登録し、再生することができます。本機で登録に必要なアクセスコードを確認し、そのアクセスコードを使ってパイオニア専用のインターネットラジオサイトにアクセスし、お気に入りの放送局の登録などを行います。パイオニア専用のインターネットラジオサイトは以下のアドレスです。

http://www.radio-pioneer.com

# 1 インターネットラジオのリスト画面を表示する。

47ページの「ホームメディアギャラリー入力で再生する」を参照して手順1~3を行います。

### 2 ↑/↓ボタンで[Help]を選んで決定ボタンを 押す。

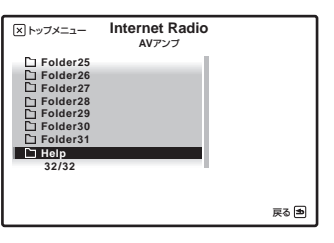

### 3 ↑/↓ボタンで[Get access code]を選んで 決定ボタンを押す。

パイオニア専用のインターネットラジオサイトでの登録に必要なアクセスコードが表示されるので、メモを取っておきます。

Help画面では以下の点を確認できます。

Get access code:パイオニア専用インターネットラジオサイトの登録に必要なアクセスコードが表示されます。

- Show Your WebID/PW:パイオニア専用イン ターネットラジオサイトで登録したあと、登録され たIDとパスワードが表示されます。
- Reset Your WebID/PW:パイオニア専用イン ターネットラジオサイトで登録した内容をすべて リセットします。リセットすると登録した放送局も すべて消えてしまいますので、同じ放送局を聞きた いときはリセット後、再度登録をしてください。

### 4 お手持ちのパソコンでパイオニア専用のイン ターネットラジオサイトへアクセスし、登録操作 を行う。

http://www.radio-pioneer.com 上記サイトへアクセスし、手順3のアクセスコードを使 い、画面に従ってユーザー登録を行います。

#### 5 パソコンの画面に従ってお気に入りの放送局 を登録する。

vTunerのリストにない放送局はもちろん、vTunerの放送局リストにある放送局も登録できます。この場合はお気に入りの放送局として本機に登録され、再生することができます。

### Favoritesの再生について

お気に入りの曲やインターネットラジオ局を、 Favoritesフォルダーに最大20まで登録することがで きます。

#### Favoritesフォルダーへの登録と削除

登録したい曲の再生画面または登録したい曲がリスト で選ばれているときにPGMボタンを押します。選んだ 曲がFavoritesフォルダーに登録されます。 登録された曲を削除するときは、Favoritesフォル ダーを選択し、削除したい曲を選んでクリア(SC-LX85) /·/CLR (SC-LX75) ボタンを押します。選ん だ曲がFavoritesフォルダーから削除されます。

## Windows Media DRMについて

Windows Media デジタル著作権管理(DRM)(以下、 WMDRM)は、コンピューター、デジタルオーディオ プレーヤー、ネットワーク機器などの再生を防いだり、 デジタルコンテンツを安全に配信するためのプラット フォームです。ホームメディアギャラリーのネット ワークオーディオでは、WMDRM 10 for networked devices に基づいて機能します。WMDRM で保護さ れたコンテンツはWMDRM の機能を有するメディア サーバーと接続したときのみ再生できます。 コンテンツ所有者は、著作権を含む知的所有権を保 護するためにWindows Media デジタル著作権管理 テクノロジー (WMDRM)を使用します。本製品は、 WMDRM で保護されたコンテンツにアクセスするた めにWMDRM ソフトウェアを使用します。WMDRM ソフトウェアがコンテンツの保護に失敗した場合、コン テンツ所有者は保護されたコンテンツの再生やコピー のためにWMDRM を使用しているソフトウェアの能 力を無効にするよう、マイクロソフトに要請することが あります。無効化は、保護されたコンテンツには 影響を与えません。保護されたコンテンツに対するライ センスをダウンロードするときは、マイクロソフトが そのライセンスと一緒に失効リストを含ませることが あることに同意する必要があります。コンテンツ所有者 は、それらのコンテンツのアクセスに対してWMDRM をアップグレードすることを要求することがあります。 もしもアップグレードを断ると、アップグレードを要求 するコンテンツへアクセスすることができなくなりま す。

本製品は、米国Microsoft Corporation の知的 所有権により保護されています。米国Microsoft Corporation の許可を得ずにこの技術を本製品以外で 使用または頒布することは禁じられています。

## ネットワークを使った外部コンテンツのご 利用について

外部コンテンツのアクセスには高速インターネットへ の接続が必要であり、プロバイダーへの登録や契約が必 要となります。第三者が提供するコンテンツのサービス は、予告なく、変更、中断、中止される可能性があり、 パイオニアは、そのような事態に対していかなる責任も 負いません。パイオニアは、外部コンテンツの提供サー ビスの継続や利用可能期間について、いかなる保証もし ません。

# 対応ファイルフォーマットについて

本機のホームメディアギャラリー入力は以下のファイルフォーマットに対応しています。

- 本機が対応している形式のファイルでも再生できないことがあります。
- 接続している機器の種類やソフトウェアのバージョンによって働かない機能があります。
- 対応しているファイルの形式は接続している機器(サーバー)によって異なります。接続している機器が対応していない形式のファイルは表示されません。詳しくはお使いの機器(サーバー)のメーカーにお問い合わせください。
- サーバーによっては本機が対応していないフォーマットを変換(トランスコード)して出力できるものもあります。詳しくはサーバーの取扱説明書をご確認ください。
- インターネットラジオの再生では、インターネット経由の通信環境に影響を受けることがあり、その場合はここに記載されているファイルフォーマットでも再生できないことがあります。

### 音声ファイル

| 種別             | 拡張子          | ストリーム              |           |                                         |
|----------------|--------------|--------------------|-----------|-----------------------------------------|
|                |              |                    | サンプリング周波数 | 8 kHz $\sim$ 48 kHz                     |
|                |              |                    | 量子化ビット数   | 16 bit                                  |
| MP3<br><a></a> | .mp3         | MPEG-1 オーディオレイヤー 3 | チャンネル数    | 2 ch                                    |
|                |              |                    | ビットレート    | 8 kbps $\sim$ 320 kbps                  |
|                |              |                    | VBR/CBR   | 対応/対応                                   |
|                |              |                    | サンプリング周波数 | $8  \mathrm{kHz} \sim 48  \mathrm{kHz}$ |
| LPCM           | —<br><b></b> | LPCM               | 量子化ビット数   | 16 bit、20 bit                           |
|                |              |                    | チャンネル数    | 2 ch                                    |
|                |              |                    | サンプリング周波数 | 8 kHz $\sim$ 192 kHz                    |
| WAV            | .wav         | LPCM               | 量子化ビット数   | 16 bit、20 bit、24 bit                    |
|                |              |                    | チャンネル数    | 2 ch                                    |
|                |              |                    | サンプリング周波数 | 8 kHz ~ 48 kHz                          |
|                |              |                    | 量子化ビット数   | 16 bit                                  |
|                |              | WMA2/7/8           | チャンネル数    | 2 ch                                    |
|                |              |                    | ビットレート    | 5 kbps $\sim$ 320 kbps                  |
|                | wma          |                    | VBR/CBR   | 対応/対応                                   |
|                | .wind        |                    | サンプリング周波数 | 8 kHz $\sim$ 48 kHz                     |
|                |              |                    | 量子化ビット数   | 16 bit                                  |
|                |              | WMA9               | チャンネル数    | 2 ch                                    |
|                |              |                    | ビットレート    | 5 kbps $\sim$ 320 kbps                  |
|                |              |                    | VBR/CBR   | 対応/対応                                   |
|                |              |                    | サンプリング周波数 | 32 kHz $\sim$ 48 kHz                    |
|                | .m4a         | MPEG-4 AAC LC      | 量子化ビット数   | 16 bit                                  |
| AAC            | .aac<br>.3gp | MPEG-4 HE AAC      | チャンネル数    | 2 ch                                    |
|                | .3g2         | (aachlus v1/2)     | ビットレート    | 16 kbps $\sim$ 320 kbps                 |
|                |              |                    | VBR/CBR   | 対応/対応                                   |

| 種別   | 拡張子   | ストリーム |           |                     |
|------|-------|-------|-----------|---------------------|
|      |       |       | サンプリング周波数 | 32 kHz ~ 192 kHz    |
|      |       |       | 量子化ビット数   | 8 bit、16 bit、24 bit |
| FLAC | .flac | FLAC  | チャンネル数    | 2 ch                |
|      |       |       | ビットレート    | _                   |
|      |       |       | VBR/CBR   | _                   |

a MPEG Layer-3音声復号化技術は、Fraunhofer IIS および Thomson multimediaからライセンスされています。 b ヘッダーのないLPCMファイルはサーバーからのストリーミングデータのみ対応のため、拡張子はありません。

# インターネットラジオの応用操作

## インターネットラジオの放送局を記憶する

本機では、よく聴く放送局をA~Gのクラスに各9局、 合計63局まで記憶することができます。

#### 1 記憶させたい放送局を再生する。

47ページの「ホームメディアギャラリー入力で再生する」の手順1~4を行い、記憶させたい放送局を再生します。

#### 2 ツールボタンを押して、放送局の記憶モード にする。

3 クラス (SC-LX85) /ENTER (12) (SC-LX75) ボタンを押して、記憶させるクラスを選択 する。

 $A \sim G$ のいずれかを選びます。

#### 4 ↑/↓ボタンで記憶させるステーション番号 を選んで決定ボタンを押す。

数字ボタンでステーション番号を選ぶこともできます。 1~9のいずれかを選びます。

## 記憶したインターネットラジオの放送局を 呼び出す

放送局を呼び出すには、その前に放送局を記憶する必要 があります。放送局を記憶していない場合は、49ペー ジの「インターネットラジオの放送局を記憶する」を ご覧ください。

1 クラス (SC-LX85) /ENTER (12) (SC-LX75) ボタンを押して、呼び出したいクラスを選 択する。

ボタンを押すたびにA~Gのクラスが切り換わります。

2 ↑/↓ボタンで呼び出したいステーション番号を選んで決定ボタンを押す。

数字ボタンでステーション番号を選ぶこともできます。 記憶されていないステーションを選ぶと Preset Not Storedと表示されます。

# いろいろな機能を使う

# 本機のリモコン操作について

# **②**重要

• SC-LX85とSC-LX75では付属のリモコンをAVアンプ操作モードにする方法が異なります。SC-LX85はリモ コン操作モード切り換えスイッチをAVアンプに合わせます。SC-LX75はAVアンプボタンを押します。本取扱説 明書で「リモコンをAVアンプ操作モードにする」という操作手順のときは、それぞれ上記の操作を行ってくだ さい。

# オーディオ調整機能を使用する

ここでは、以下の表にある音声に関する「設定項目」をお好みで設定します。それぞれの機能の内容をご確認のう え、お好みで設定する項目を選んで設定を行ってください。

# **②**重要

- 入力信号や本機の設定などによって、調整することができない項目があります。その場合は設定項目として表示 されません。
- 1 リモコンをAVアンプ操作モードにする。
- 2 オーディオ調整ボタンを押して、オーディオ調整機能にする。
- 3 ↑/↓ボタンで設定項目を選ぶ。
- 以下の表の設定項目から、お好みで調整したい項目を選びます。
- 4 手順3で選んだ項目の調整を、←/→ボタンで行う。

以下の表の設定内容のとおりにお好みで調整します。

5 戻るボタンを押して、オーディオ調整を終了する。

# オーディオ調整機能

●:工場出荷時の設定

(※印が付いている項目には、設定の出現条件や制限などがあります。表の最後に記載されている注記をご確認く ださい。)

| 設定項目                                     | 機能                                                                               | 表示と設定                                             |
|------------------------------------------|----------------------------------------------------------------------------------|---------------------------------------------------|
| MCACC<br>(MCACCメモリー)                     | MCACC MEMORYの選択(MCACCメモリーの名前を変更<br>(77ページ)しているときは変更した名前で表示されます。)                 | ●M1. MEMORY 1<br>< M1.MEMORY 1 ~<br>M6.MEMORY 6 ► |
| EQ                                       | 選択されているMCACC MEMORYの周波数特性の補正のON/                                                 | ●EQ:ON                                            |
| (周波数特性の補正)                               | OFF設定。<br>それぞれのMEMORYごとに設定できます。                                                  | ⊖EQ : OFF                                         |
| S-WAVE                                   | 選択されているMCACC MEMORYの定在波制御の効果のON/                                                 | ●S-WAVE: ON                                       |
| (定在波制御)                                  | OFF設定。                                                                           | OS-WAVE : OFF                                     |
| <b>Phase C+</b><br>(フェイズコントロール<br>プラス機能) | フェイズコントロール規格で作られたディスク以外は、低域<br>(LFE)が遅れて記録されているものがあります。そういった<br>ディスクの位相すれを補正します。 | ●Phase C+ : <b>6ms</b><br>< Oms ~ 16ms ►          |
|                                          |                                                                                  |                                                   |

| 設定項目                                                                                                    | 機能                                                                                                    | 衣示と設定                                                                                                    |
|----------------------------------------------------------------------------------------------------|----------------------------------------------------------------------------------------------------|----------------------------------------------------------------------------------------------------|
| <b>DELAY</b><br>(サウンドディレイの調<br>整)                                                                                                    | 音声全体の遅延時間の調整(映像の動きの方がセリフなどの音<br>声より遅れている場合、音声全体を遅らせることで、映像の動<br>きと音声とを合わせることができます。)                                                                                                    | ●DELAY: <b>0.0</b><br>< 0.0 frame ~ 10.0 frame (0.1<br>間隔) ►<br>· 1 frame=1/30秒 (NTSC)                                                                                                    |
| TONE                                                                                                    | 「低音の調整」「喜音の調整」をする/したいの設定                                                                                                    | ●TONE: BYPASS (OFF)                                                                                                    |
| (トーンコントロール)                                                                                                    |                                                                                                    | OTONE : ON                                                                                                    |
| BASS<br>(低音の調整)<br>※ 1                                                                                                    | 低音のレベル調整                                                                                                    | ●BASS: <b>0</b> (dB)<br>◀ -6dB ~+6dB(1 dB間隔)►                                                                                                    |
| TREBLE<br>(高音の調整)<br>※ 1                                                                                                    | 高音のレベル調整                                                                                                    | ●TREBLE: <b>0</b> (dB)<br>◀ -6dB ~+6dB(1 dB間隔)►                                                                                                    |
|                                                                                                    | 圧縮音声は圧縮処理される際、削除されてしまう部分が発生し                                                                                                    | ●S.RTRV: <b>OFF</b>                                                                                                    |
| <b>S.RTRV</b><br>(オートサウンドレトリ<br>バー機能)<br>※ 2                                                                                                    | ます。オートサウンドレトリバー機能をONにすると、その削除<br>されてしまった部分を補い、音の密度感、抑揚感を向上させま<br>す。<br>ONを選ぶと、HOME MEDIA GALLERY入力(デジタル音声<br>入力のみ)やUSBメモリーから入力されたコンテンツのビット<br>レート情報を元に、サウンドレトリバーの効果を最適化し、高<br>音質化します。<br>また、オートサウンドレトリバーリンク機能に対応したプレー<br>ヤーと本機をHDMIで接続している場合、この設定をONにする<br>ことで、プレーヤーで再生している圧縮音声ファイルのビット<br>レート情報をHDMIによるコントロール機能を使って取得し、そ<br>の情報をもとに最適化します (オートサウンドレトリバーリン<br>ク機能)。                                                                                                    | OS.RTRV : ON                                                                                                    |
|                                                                                                    |                                                                                                    |                                                                                                    |
| DNR                                                                                                    | 雑音が多く含まれるソフトのノイズを低減する機能(52ページ                                                                                                    | ●DNR: <b>OFF</b>                                                                                                    |
| <b>DNR</b><br>(デジタルノイズリダク<br>ション機能)                                                                                                    | 雑音が多く含まれるソフトのノイズを低減する機能(52ページ<br>の「デジタルノイズリダクション」参照)。<br>2ch信号入力時にのみ効果があります。                                                                                                    | <pre>●DNR: OFF ODNR: ON</pre>                                                                                                    |
| DNR<br>(デジタルノイズリダク<br>ション機能)<br>DIALOG E                                                                                                    | 雑音が多く含まれるソフトのノイズを低減する機能(52ページ<br>の「デジタルノイズリダクション」参照)。<br>2ch信号入力時にのみ効果があります。<br>センター成分の定位感の調整機能                                                                                                    | <ul> <li>DNR : OFF</li> <li>ODNR : ON</li> <li>DIALOG E : OFF</li> </ul>                                                                                                    |
| DNR<br>(デジタルノイズリダク<br>ション機能)<br>DIALOG E<br>(ダイアログエンハンス<br>メント機能)<br>※ 3                                                                                                    | 雑音が多く含まれるソフトのノイズを低減する機能(52ページ<br>の「デジタルノイズリダクション」参照)。<br>2ch信号入力時にのみ効果があります。<br>センター成分の定位感の調整機能<br>(映画やドラマのセリフ、または音楽のボーカルを際立たせ、よ<br>り聴き取りやすい音にします。)                                                                                                    | ●DNR : OFF<br>ODNR : ON<br>●DIALOG E : OFF<br>< OFF/ FLAT/ UP1/ UP2/ UP3/<br>UP4 ►                                                                                                    |
| DNR<br>(デジタルノイズリダク<br>ション機能)<br>DIALOG E<br>(ダイアログエンハンス<br>メント機能)<br>※ 3                                                                                                    | 雑音が多く含まれるソフトのノイズを低減する機能(52ページ<br>の「デジタルノイズリダクション」参照)。<br>2ch信号入力時にのみ効果があります。<br>センター成分の定位感の調整機能<br>(映画やドラマのセリフ、または音楽のボーカルを際立たせ、よ<br>り聴き取りやすい音にします。)<br>CDやDVD、BDといったデジタル音声信号への、ダイナミック                                                                                                    | ●DNR: OFF<br>ODNR: ON<br>●DIALOG E: OFF<br>< OFF/ FLAT/ UP1/ UP2/ UP3/<br>UP4 ►<br>●Hi-bit32: ON                                                                                                    |
| DNR<br>(デジタルノイズリダク<br>ション機能)<br>DIALOG E<br>(ダイアログエンハンス<br>メント機能)<br>※ 3<br>Hi-bit32                                                                                                    | <ul> <li>雑音が多く含まれるソフトのノイズを低減する機能(52ページの「デジタルノイズリダクション」参照)。</li> <li>2ch信号入力時にのみ効果があります。</li> <li>センター成分の定位感の調整機能</li> <li>(映画やドラマのセリフ、または音楽のボーカルを際立たせ、より聴き取りやすい音にします。)</li> <li>CDやDVD、BDといったデジタル音声信号への、ダイナミックレンジの拡大をする機能(PCM 16 bitまたは圧縮音声20 bitおよび24 bitを32 bitに再量子化することで、より滑らかで繊細な音楽表現を可能にします。)</li> </ul>                                                                                                    | ●DNR : OFF<br>ODNR : ON<br>●DIALOG E : OFF<br>< OFF/ FLAT/ UP1/ UP2/ UP3/<br>UP4 →<br>●Hi-bit32 : ON<br>OHi-bit32 : OFF                                                                                                    |
| DNR<br>(デジタルノイズリダク<br>ション機能)<br>DIALOG E<br>(ダイアログエンハンス<br>メント機能)<br>※ 3<br>Hi-bit32<br>DFILTER                                                                                                    | <ul> <li>雑音が多く含まれるソフトのノイズを低減する機能(52ページの「デジタルノイズリダクション」参照)。</li> <li>2ch信号入力時にのみ効果があります。</li> <li>センター成分の定位感の調整機能</li> <li>(映画やドラマのセリフ、または音楽のボーカルを際立たせ、より聴き取りやすい音にします。)</li> <li>CDやDVD、BDといったデジタル音声信号への、ダイナミックレンジの拡大をする機能(PCM 16 bitまたは圧縮音声20 bitおよび24 bitを32 bitに再量子化することで、より滑らかで繊細な音楽表現を可能にします。)</li> <li>AUDIO DAC (デジタルアナログコンバーター)のデジタルフィルターの種類を切り換えます。設定はSLOW (柔らかく緩やかな)</li> </ul>                                                                                                    | <ul> <li>●DNR: OFF</li> <li>○DNR: ON</li> <li>●DIALOG E: OFF</li> <li></li> <li></li> <li></li></ul>                                                                                                    |
| DNR<br>(デジタルノイズリダク<br>ション機能)<br>DIALOG E<br>(ダイアログエンハンス<br>メント機能)<br>※ 3<br>Hi-bit32<br>DFILTER<br>(デジタルフィルター機<br>能)                                                                                                    | <ul> <li>雑音が多く含まれるソフトのノイズを低減する機能(52ページの「デジタルノイズリダクション」参照)。</li> <li>2ch信号入力時にのみ効果があります。</li> <li>センター成分の定位感の調整機能</li> <li>(映画やドラマのセリフ、または音楽のボーカルを際立たせ、より聴き取りやすい音にします。)</li> <li>CDやDVD、BDといったデジタル音声信号への、ダイナミックレンジの拡大をする機能(PCM 16 bitまたは圧縮音声20 bitおよび24 bitを32 bitに再量子化することで、より滑らかで繊細な音楽表現を可能にします。)</li> <li>AUDIO DAC (デジタルアナログコンバーター)のデジタルフィルターの種類を切り換えます。設定はSLOW (柔らかく緩やかな音の印象)、SHARP(骨格感のある硬めな音の印象)、SHORT</li> <li>(立ちとがりが見く、前に出てくるような音の印象)の3つから濃く</li> </ul>                                                                                                    | ●DNR : OFF<br>ODNR : ON<br>●DIALOG E : OFF<br>< OFF/ FLAT/ UP1/ UP2/ UP3/<br>UP4 ►<br>●Hi-bit32 : ON<br>OHi-bit32 : OFF<br>●DFILTER : SLOW<br>(Hi-Sampling)<br>ODFILTER : SHARP                                                                                                    |
| DNR<br>(デジタルノイズリダク<br>ション機能)<br>DIALOG E<br>(ダイアログエンハンス<br>メント機能)<br>※ 3<br>Hi-bit32<br>DFILTER<br>(デジタルフィルター機<br>能)                                                                                                    | <ul> <li>雑音が多く含まれるソフトのノイズを低減する機能(52ページの「デジタルノイズリダクション」参照)。</li> <li>2ch信号入力時にのみ効果があります。</li> <li>センター成分の定位感の調整機能</li> <li>(映画やドラマのセリフ、または音楽のボーカルを際立たせ、より聴き取りやすい音にします。)</li> <li>CDやDVD、BDといったデジタル音声信号への、ダイナミックレンジの拡大をする機能(PCM 16 bitまたは圧縮音声20 bit および24 bitを32 bitに再量子化することで、より滑らかで繊細な音楽表現を可能にします。)</li> <li>AUDIO DAC (デジタルアナログコンバーター)のデジタルフィルターの種類を切り換えます。設定はSLOW (柔らかく緩やかな音の印象)、SHARP(骨格感のある硬めな音の印象)、SHORT(立ち上がりが早く、前に出てくるような音の印象)の3つから選びます。</li> </ul>                                                                                                    | ●DNR : OFF<br>ODNR : ON<br>●DIALOG E : OFF<br>■ OFF/ FLAT/ UP1/ UP2/ UP3/<br>UP4 ►<br>●Hi-bit32 : ON<br>OHi-bit32 : OFF<br>●DFILTER : SLOW<br>(Hi-Sampling)<br>ODFILTER : SHARP<br>ODFILTER : SHORT                                                                                                    |
| DNR<br>(デジタルノイズリダク<br>ション機能)<br>DIALOG E<br>(ダイアログエンハンス<br>メント機能)<br>※ 3<br>Hi-bit32<br>DFILTER<br>(デジタルフィルター機<br>能)                                                                                                    | <ul> <li>雑音が多く含まれるソフトのノイズを低減する機能(52ページの「デジタルノイズリダクション」参照)。</li> <li>2ch信号入力時にのみ効果があります。</li> <li>センター成分の定位感の調整機能 (映画やドラマのセリフ、または音楽のボーカルを際立たせ、より聴き取りやすい音にします。)</li> <li>CDやDVD、BDといったデジタル音声信号への、ダイナミックレンジの拡大をする機能(PCM 16 bitまたは圧縮音声20 bit および24 bitを32 bitに再量子化することで、より滑らかで繊細な音楽表現を可能にします。)</li> <li>AUDIO DAC (デジタルアナログコンバーター)のデジタルフィルターの種類を切り換えます。設定はSLOW (柔らかく緩やかな音の印象)、SHARP(骨格感のある硬めな音の印象)の3つから選びます。</li> </ul>                                                                                                    | ●DNR:OFF<br>○DNR:ON<br>●DIALOG E:OFF<br><off <br="" flat="" up1="" up2="" up3="">UP4 →<br/>●Hi-bit32:ON<br/>OHi-bit32:OFF<br/>●DFILTER:SLOW<br/>(Hi-Sampling)<br/>ODFILTER:SHORT<br/>●DUAL:CH1(ch1のみ再生)</off>                                                                                                    |
| DNR<br>(デジタルノイズリダク<br>ション機能)<br>DIALOG E<br>(ダイアログエンハンス<br>メント機能)<br>※ 3<br>Hi-bit32<br>DFILTER<br>(デジタルフィルター機<br>能)<br>DUAL<br>(デュアルモノラル音声                                                                                  | <ul> <li>雑音が多く含まれるソフトのノイズを低減する機能(52ページの「デジタルノイズリダクション」参照)。</li> <li>2ch信号入力時にのみ効果があります。</li> <li>センター成分の定位感の調整機能</li> <li>(映画やドラマのセリフ、または音楽のボーカルを際立たせ、より聴き取りやすい音にします。)</li> <li>CDやDVD、BDといったデジタル音声信号への、ダイナミックレンジの拡大をする機能(PCM 16 bitまたは圧縮音声20 bit および24 bitを32 bitに再量子化することで、より滑らかで繊細な音楽表現を可能にします。)</li> <li>AUDIO DAC (デジタルアナログコンバーター)のデジタルフィルターの種類を切り換えます。設定はSLOW(柔らかく緩やかな音の印象)、SHARP(骨格感のある硬めな音の印象)、SHORT(立ち上がりが早く、前に出てくるような音の印象)の3つから選びます。</li> <li>1+1デュアルモノラル信号入力時、どちらの音声を再生させるかの設定(52ページの「1+1デュアルモノラル信号とは」参</li> </ul>                                                                                                    | <ul> <li>●DNR: OFF</li> <li>○DNR: ON</li> <li>●DIALOG E: OFF</li> <li>●OFF/FLAT/UP1/UP2/UP3/UP4 ▶</li> <li>●Hi-bit32: ON</li> <li>○Hi-bit32: OFF</li> <li>●DFILTER: SLOW<br/>(Hi-Sampling)</li> <li>○DFILTER: SHARP</li> <li>○DFILTER: SHORT</li> <li>●DUAL: CH1 (ch1のみ再生)</li> <li>○DUAL: CH2 (ch2のみ再生)</li> </ul>          |
| DNR<br>(デジタルノイズリダク<br>ション機能)<br>DIALOG E<br>(ダイアログエンハンス<br>メント機能)<br>※ 3<br>Hi-bit32<br>DFILTER<br>(デジタルフィルター機<br>能)<br>DUAL<br>(デュアルモノラル音声<br>の設定)                                                                          | <ul> <li>雑音が多く含まれるソフトのノイズを低減する機能(52ページの「デジタルノイズリダクション」参照)。</li> <li>2ch信号入力時にのみ効果があります。</li> <li>センター成分の定位感の調整機能</li> <li>(映画やドラマのセリフ、または音楽のボーカルを際立たせ、より聴き取りやすい音にします。)</li> <li>CDやDVD、BDといったデジタル音声信号への、ダイナミックレンジの拡大をする機能(PCM 16 bitまたは圧縮音声20 bit および24 bitを32 bitに再量子化することで、より滑らかで繊細な音楽表現を可能にします。)</li> <li>AUDIO DAC (デジタルアナログコンバーター)のデジタルフィルターの種類を切り換えます。設定はSLOW(柔らかく緩やかな音の印象)、SHARP(骨格感のある硬めな音の印象)の3つから選びます。</li> <li>1+1デュアルモノラル信号入力時、どちらの音声を再生させるかの設定(52ページの「1+1デュアルモノラル信号とは」参照)</li> </ul>                                                                                                    | <ul> <li>●DNR: OFF</li> <li>○DNR: ON</li> <li>●DIALOG E: OFF</li> <li></li> <li></li> <li>●Hi-bit32: OFF</li> <li>●Hi-bit32: OFF</li> <li>●DFILTER: SLOW<br/>(Hi-Sampling)</li> <li>○DFILTER: SHARP</li> <li>ODFILTER: SHORT</li> <li>●DUAL: CH1 (ch1のみ再生)</li> <li>○DUAL: CH1 CH2 (左右同時再<br/>生)</li> </ul>                  |
| DNR<br>(デジタルノイズリダク<br>ション機能)<br>DIALOG E<br>(ダイアログエンハンス<br>メント機能)<br>※ 3<br>Hi-bit32<br>DFILTER<br>(デジタルフィルター機<br>能)<br>DUAL<br>(デュアルモノラル音声<br>の設定)                                                                          | <ul> <li>雑音が多く含まれるソフトのノイズを低減する機能(52ページの「デジタルノイズリダクション」参照)。</li> <li>2ch信号入力時にのみ効果があります。</li> <li>センター成分の定位感の調整機能</li> <li>(映画やドラマのセリフ、または音楽のボーカルを際立たせ、より聴き取りやすい音にします。)</li> <li>CDやDVD、BDといったデジタル音声信号への、ダイナミックレンジの拡大をする機能(PCM 16 bitまたは圧縮音声20 bit および24 bitを32 bitに再量子化することで、より滑らかで繊細な音楽表現を可能にします。)</li> <li>AUDIO DAC (デジタルアナログコンバーター)のデジタルフィルターの種類を切り換えます。設定はSLOW (柔らかく緩やかな音の印象)、SHARP(骨格感のある硬めな音の印象)の3つから選びます。</li> <li>1+1デュアルモノラル信号入力時、どちらの音声を再生させるかの設定(52ページの「1+1デュアルモノラル信号とは」参照)</li> <li>OFFの場合、CDなどのPCM音声を再生したときに曲の頭が切れることがあります。</li> </ul>                                                                                 | <ul> <li>●DNR: OFF</li> <li>○DNR: ON</li> <li>●DIALOG E: OFF</li> <li></li> <li></li> <li></li></ul>                                                                                                    |
| DNR         (デジタルノイズリダク         ション機能)         DIALOG E         (ダイアログエンハンス         メント機能)         ※ 3         Hi-bit32         DFILTER         (デジタルフィルター機能)         (デュアルモノラル音声の設定)         Fixed PCM         (PCM音声の再生設定) | <ul> <li>雑音が多く含まれるソフトのノイズを低減する機能(52ページの「デジタルノイズリダクション」参照)。<br/>2ch信号入力時にのみ効果があります。</li> <li>センター成分の定位感の調整機能<br/>(映画やドラマのセリフ、または音楽のボーカルを際立たせ、より聴き取りやすい音にします。)</li> <li>CDやDVD、BDといったデジタル音声信号への、ダイナミックレンジの拡大をする機能(PCM 16 bitまたは圧縮音声20 bit<br/>および24 bitを32 bitに再量子化することで、より滑らかで繊細な音楽表現を可能にします。)</li> <li>AUDIO DAC (デジタルアナログコンバーター)のデジタルフィ<br/>ルターの種類を切り換えます。設定はSLOW (柔らかく緩やかな音の印象)、SHARP(骨格感のある硬めな音の印象)の3つから選びます。</li> <li>1+1デュアルモノラル信号入力時、どちらの音声を再生させるかの設定(52ページの[1+1デュアルモノラル信号とないを選択してください。<br/>M)</li> <li>OFFの場合、CDなどのPCM音声を再生したときに曲の頭が切れることがあります。その場合はONを選択してください。<br/>ONはPCM音声専用です。PCM音声以外の信号では、音が出ずにノイズが出ることがあります。</li> </ul> | <ul> <li>●DNR: OFF</li> <li>○DNR: ON</li> <li>●DIALOG E: OFF</li> <li>    ●Hi-bit32: ON ○Hi-bit32: OFF </li> <li>●DFILTER: SLOW<br/>(Hi-Sampling) ○DFILTER: SHARP </li> <li>○DFILTER: SHORT </li> <li>●DUAL: CH1 (ch1のみ再生)</li> <li>○DUAL: CH1 CH2 (左右同時再<br/>生)</li> <li>●Fixed PCM: OFF</li> <li>○Fixed PCM: ON</li> </ul> |

| 設定項目                                                      | 機能                                                                                                    | 表示と設定                                                                                                    | 設定項目                                                                                                    | 枋                     |
|-----------------------------------------------------------|----------------------------------------------------------------------------------------------------|----------------------------------------------------------------------------------------------------|----------------------------------------------------------------------------------------------------|-----------------------|
|                                                           | 立号の見た.小さい.新公と見た.+さい.新公の正統比率の調整                                                                                                    | ●DRC : AUTO                                                                                                    | EFFECT                                                                                                    |                       |
|                                                           | 自重の取りたという力と取り入さいの力の圧縮比率の調整。<br>(ダイナミックレンジを圧縮すると、音量を下げて映画などを楽                                                                                      | ○DRC:MAX (最大圧縮)                                                                                                    | (ADVANCED<br>SUBBOUNDモードや                                                                                                    | 現                     |
| (タイ) ミックレフシュ<br>ントロール設定)                                  | しむ場合でも、微小な音が聴き取りやすくなりますが、大きい                                                                                                    | ODRC : MID                                                                                                    | ALCモードの効果の調                                                                                                    | F                     |
| * 4                                                       | 首重で楽しむときは、UFFにすることをお勧めします。)<br>DolbyまたはDTSの音声方式で作成された信号に有効です。                                                                                     | ○DRC:OFF (圧縮無し:高音質再<br>生)                                                                                                    | 整)                                                                                                    |                       |
| I FF                                                      | マルチチャンネルコンテンツにはLFE (超低域音声成分)が含ま                                                                                                    | ●LFE: OdB                                                                                                    | H.GAIN                                                                                                    | t.                    |
| (LFEアッテネーターの<br>設定)                                       | れていることがあります。LFE レベルが大きくて、スピーカー<br>からの音声に歪みが生じるときは、LFE レベルをアッテネート<br>(減衰) します。                                                                     | <ul> <li></li></ul>                                                                                                    | (パイドウインの詞壁)<br><br>V.SB                                                                                                    |                       |
|                                                           | SACDをより高音質で再生するための調整                                                                                                    | ●SACD GAIN : OdB                                                                                                    | (バーチャルサラウンド                                                                                                    | +                     |
| <b>SACD GAIN</b><br>(SACDゲインの設定)                          | (工場出荷時の「0」は、高レベルで記録されているディスクを<br>再生しても音が歪まない設定になっています。「+6」に設定する<br>と、SACDのデジタル処理に+6 dBのゲインを持たせ、SACD<br>ディスクの情報をより忠実に引き出すことができ、高音質再生<br>が可能になります。) | ⊖SACD GAIN : +6dB                                                                                                    | バックの設定)<br>※ 7<br>V.HEIGHT<br>(バーチャルハイトの設<br>定)                                                                                                    |                       |
| HDMI                                                      | HDMI INに入力された音声を、どのように再生するかの設定。                                                                                                    | ●HDMI: AMP<br>(本機と接続したスピーカーで再生)                                                                                                    |                                                                                                    |                       |
| (HDMI音声出力の設定)<br>※ 5                                      | 「THROUGH」に設定したときは、本機からは音が出なくなり<br>ます。                                                                                                    | <ul> <li>○HDMI: THROUGH</li> <li>(HDMI OUTと接続したテレビで再<br/>生)</li> </ul>                                                                                                    | <ul> <li>(バーチャルデプスの設定)</li> <li>※ 9</li> </ul>                                                                                                    | ラモ                    |
| A.DELAY                                                   |                                                                                                    | ●A.DELAY: OFF                                                                                                    |                                                                                                    |                       |
| (オートディレイ(オート<br>リップシンク)の設定)<br>※ 6                        | HDMIどうしで接続された機器に対する機能で、音声と映像の遅<br>延時間を自動で調整し、映像の動きと音声を自動で合わせます。                                                                                   | OA.DELAY : ON                                                                                                    | 1 TONEをONにしたとき<br>2 iPod/USB、HOME M<br>3 UP1からUP4へと設定                                                                                                    | €の<br><b>/E</b><br>定を |
| C.WIDTH<br>(センター幅の調整)<br>(IIII PLIIX MUSIC時の<br>み)        | センターチャンネルの音声を左右のフロントスピーカーにどの<br>程度振り分けるかの調整<br>(音色の不一致を緩和して、音楽再生に適した音場を創り出すこ<br>とができます。)                                                          | <ul> <li>●C.WIDTH:3</li> <li>◆0~7▶</li> <li>0:センタースピーカーからのみ再生</li> <li>7:すべて左右のフロントスピーカーに振り分け</li> </ul>                                                                                                    | あります。(UP1 ~ U<br>4 工場出荷時の設定では<br>を入力しているときは<br>5 シアターモードを使用<br>声と映像をテレビから<br>6 HDMIで接続されたり<br>は <b>OFF</b> に設定して「                                                                                                    |                       |
| DIMENSION<br>(ディメンションの調<br>整)<br>(IDI PLIIX MUSIC時の<br>み) | 音場の強さのバランス調整(お好みの音場を創り出すことがで<br>きます。)                                                                                                    | ●DIMENSION: 0<br><ul> <li>-3~+3 ▶</li> <li>-3:後方の音場が強くなる</li> <li>+3:前方の音場が強くなる</li> </ul>                                                                                                    | <ul> <li>マ・ヘッドホンを接続していたいを接続していた。</li> <li>AIRおよびSTREAM E</li> <li>スピーカー設定(75)</li> <li>し)のときに、バーチ</li> <li>・スピーカーシステム</li> </ul>                                                                                       | こ<br>UF<br>シート<br>マーレ |
| PANORAMA                                                  | 前方の音場を左右に大きく回り込ませ、サラウンドchにつなげ                                                                                                    | ●PANORAMA: <b>OFF</b>                                                                                                    | きます。                                                                                                    | 71                    |
| (バノラマ調整)<br>(INIPLIIX MUSIC時の<br>み)                       | るような効果を加える機能(正確な定位よりも雰囲気を楽しむための機能です。)                                                                                                    | OPANORAMA : ON                                                                                                    | AIRおよびSTREAM E<br>されたソースでもバー                                                                                                    | ンIF<br>チ・             |
| <b>C.GAIN</b><br>(センターゲインの調整)<br>(Neo:X モード選択時<br>のみ)     | センターチャンネルの音声を左右のフロントスピーカーにどの<br>程度振り分けるかの調整<br>(音色の不一致が緩和された音楽再生に適した音場を創り出す<br>ことができます。)                                                          | <ul> <li>●C.GAIN:</li> <li>Neo:X CINEMA 1.0</li> <li>Neo:X MUSIC 0.3</li> <li>Neo:X GAME 1.0</li> <li>&lt; 0 ~ 1.0 ▶ <li>0 : ほぼすべて左右のフロントス     <li>ビーカーに振り分け</li> <li>1.0 : 主にセンタースピーカーから</li> <li>再生</li> </li></li></ul> | <ul> <li>ヘニーカー設た(75)</li> <li>し)のときは、バーチ</li> <li>・スピーカーシステム<sup>-</sup>ます。</li> <li>9・ヘッドホンを接続し<sup>-</sup><br/>AIRおよびSTREAM [</li> <li>・スピーカー設定(75)</li> <li>ます。</li> <li>・スピーカーシステム;</li> <li>いるときはバーチャル</li> </ul> | ァッで ていFペ がデ           |

| 設定項目                                                                                                    | 機能                                                                                                    | 表示と設定                                                          |
|----------------------------------------------------------------------------------------------------|----------------------------------------------------------------------------------------------------|----------------------------------------------------------------|
| EFFECT<br>(ADVANCED<br>SURROUNDモードや<br>ALCモードの効果の調<br>整)                                                                                                    | 現在選択しているADVANCED SURROUNDの各モー<br>ド (F.S.SURR FOCUS, F.S.SURR WIDE, SOUND<br>RETRIEVER AIR以外)、またはALCモードの効果の調整 | ●EFFECT:<br>EXT.STEREO <b>90</b><br>その他 <b>50</b><br>◀ 10~90 ► |
|                                                                                                    | IOL BY PL IIz HEIGHTモード時のフロントハイトスピーカー                                                                        | OH.GAIN : LOW                                                  |
| H.GAIN<br>(ハイトゲインの調救)                                                                                                    | からの出力の調整(HIGHにすると、最も上方向の臨場感が増し                                                                               | ●H.GAIN: <b>MID</b>                                            |
| (パイトションの詞走)                                                                                                    | ます。)                                                                                                    | OH.GAIN : HIGH                                                 |
| V.SB                                                                                                    |                                                                                                    | ●V.SB:OFF                                                      |
| (バーチャルサラウンド<br>バックの設定)<br>※ 7                                                                                                    | サラウンドバックスピーカーを接続していないときでも、仮想<br>のサラウンドバックチャンネル音声を創り出すための設定                                                   | OV.SB : ON                                                     |
| V.HEIGHT                                                                                                    |                                                                                                    | ●V.HEIGHT:OFF                                                  |
| (バーチャルハイトの設<br>定)<br>※ 8                                                                                                    | フロントハイトスピーカーを接続していないときでも、仮想の<br>ハイトチャンネル音声を創り出すための設定                                                         | OV.HEIGHT : ON                                                 |
|                                                                                                    |                                                                                                    | ●V.DEPTH: <b>OFF</b>                                           |
| V.DEPTR<br>(バーチャルデプスの設                                                                                                    | ディスプレイの後ろに仮想の音場を広げ、3D映像に適した奥行                                                                                | OV.DEPTH : MIN                                                 |
| 定)                                                                                                    | き感でサラウンド再生します                                                                                                | OV.DEPTH : MID                                                 |
| * 9                                                                                                    |                                                                                                    | OV.DEPTH : MAX                                                 |
| <ul> <li>2 iPod/USB、HOME MEDIA GALLERY、ADAPTER PORT入力のときの工場出荷時の設定はONです。</li> <li>3 UP1からUP4へと設定を変えると、音像が上方向に移動します。選択しているリスニングモードによっては、効果が無いことあります。(UP1 ~ UP4は、フロントハイトスピーカーを接続しているときのみ選択できます。)</li> <li>4 工場出荷時の設定ではAUTOに設定されていますが、この状態で効果があるのはドルビー TrueHD信号のみです。その他の信を入力しているときはMAXかMIDを選んでください。</li> <li>5 シアターモードを使用しているときは切り換えることができません (54ページ)。本機の電源がスタンバイの状態でHDMIの育声と映像をテレビから出力したいときは、シアターモードをONにする必要があります (54ページ)。</li> <li>6 HDMIで接続されたリッブシンク対応のディスプレイにのみ有効です。ONに設定しても音声全体の遅延時間が改善されないとは、OFFに設定して「サウンドディレイの調整」を手動で調整してください。</li> <li>7 ・ヘッドホンを接続しているときや、リスニングモードがSTEREO、FRONT STAGE SURROUND、SOUND RETRIEVE AIRおよびSTREAM DIRECTのときは、パーチャルサラウンドバックの設定はできません。</li> <li>・スピーカー設定 (79ページ) で、サラウンドスピーカーがLARGEまたはSMALLで、サラウンドバックスピーカーがNO(し)のときに、パーチャルサラウンドバックスピーカーを接続しないスピーカー配置/使用パターンを選んでいるときのみ使用できます。</li> <li>8 ・ヘッドホンを接続しているときや、リスニングモードがSTEREO、FRONT STAGE SURROUND、SOUND RETRIEVE AIRおよびSTREAM DIRECTのときは、パーチャルリイトの設定はできません。また、実際にフロントハイトスピーカーがNO(無し)のときは、パーチャルハイトの設定はできません。</li> <li>・スピーカー設定 (79ページ) で、サラウンドスピーカーがLARGEまたはSMALLで、フロントハイトスピーカーがNO(無し)のときは、パーチャルハイトの設定はできません。</li> <li>・スピーカー設定 (79ページ) で、サラウンドスピーカーを接続しないスピーカー配置/使用パターンを選んでいるときのみ使用できます。</li> <li>・スピーカー設定 (79ページ) で、サラウンドスピーカーがLARGEまたはSMALLで、フロントハイトスピーカーがNO(無し)のときは、パーチャルハイトの設定はできません。</li> <li>・スピーカー設定 (79ページ) で、サラウンドスピーカーがCARGEまたはSMALLで、ワロントハイトスピーカーがNO(無し)のときは、パーチャルハイトの設定ができます。</li> <li>・スピーカー設定 (79ページ) で、サラウンドスピーカーがLARGEまたはSMALLで、フロントハイトスピーカーがNO(無し)のときは、パーチャルハイトの設定はできません。</li> <li>・スピーカー設定 (79ページ) で、サランドスピーカーがLARGEまたはSMALLで、フロントハイトスピーカーがNO(第<br/>し)のときは、パーチャルハイトの設定はできません。また、実際にフロントハイトスピーカーがNO(無し)のときは、パーチャルハイトの設定ができます。</li> <li>・スピーカー設定 (79ページ) で、サランドスピーカーがLARGEまたはSMALLで、フロントハイトスピーカーがNO(第<br/>し)のときは、パーチャルハイトの設定はできます。</li> <li>・スピーカー設定 (79ページ) で、サランドスピーカーボンを選んでいるときのみ使用できます。</li> <li>・スピーカーを接続しないスピーカー配置/使用パターンを選んでいるときのみ使用できます。</li> <li>・スピーカーを接続しないスピーカー配置/使用パターンを選んでいるときのみ使用できます。</li> <li>・ペッドホンを接続しているときや、リスニングモートードがSTEREO、FRONT STAGE SURROUND、SOUND RETRIEVE</li> <li>・ペッドホンを接続しているときや、リスニングモートードがSTEREの、FRONT STAGE SURROUND、SOUND RETRIEVE</li> </ul> |                                                                                                    |                                                                |
| <ul> <li>・ スピーカー設定(アクページ)で、サラウンドスピーカーがLARGEまたはSMALLのときに、バーチャルデプスの設定ができます。</li> <li>・ スピーカーシステムが9.1 ch FH/FWで、リスニングモードをNeo:X CINEMA、Neo:X MUSICまたはNeo:X GAMEにしているときはバーチャルデプスの設定はできません。</li> </ul>                                                                                                    |                                                                                                    |                                                                |

#### 1+1デュアルモノラル信号とは

- モノラルの音声チャンネルを2つ持つデジタル信号の名称です。
- -BSデジタル放送(MPEG-2 AAC)などのモノラルの二カ国語放送や音声多重放送など
- 一二カ国語放送などをHDD/DVDレコーダーやブルーレイディスクレコーダーのドルビーデジタル・デュアルモ え、お好みで設定する項目を選んで設定を行ってください。 ノラルモードで録画したもの
- ---ステレオの二カ国語放送などは、デュアルモノラルとは異なるフォーマットになります。

#### デジタルノイズリダクション

- 以下の場合は、ON にしてもノイズが十分に低減されないことがあります。
- ―突然のノイズ
- ―極端に大きいノイズ
- ―高い周波数成分を非常に多く含む信号
- ―もともとノイズの少ない録音状態の良い信号
- 各音源に対し、デジタルノイズリダクションは以下のような改善効果があります(ステレオ再生時)。
- アナログ入力......10 dB ~ 18 dB
- デジタル入力………10 dB ~ 15 dB
- —ADVANCED、STANDARD、96 kHz 再生時....6 dB  $\sim$  10 dB
- STREAM DIRECTモードがONになっているときは使用できません。

# ビデオ調整機能を使用する

ここでは、以下の表にある映像に関する「設定項目」をお好みで設定します。それぞれの機能の内容をご確認のう え、お好みで設定する項目を選んで設定を行ってください。

# **2**重要

- 入力信号や本機の設定などによって、調整することができない項目があります。その場合は設定項目として表示 されません。
- ビデオ調整機能は、CD、ADAPTER PORT入力のときは使用できません。
- ビデオコンバーターの設定以外の調整は、ビデオコンバーターの設定がONになっているときのみ有効です。
- 1 リモコンをAVアンプ操作モードにする。
- 2 ビデオ調整ボタンを押して、ビデオ調整機能にする。

#### 3 ↑/↓ボタンで設定項目を選ぶ。

以下の表の設定項目から、お好みで調整したい項目を選びます。

#### 4 手順3で選んだ項目の調整を、←/→ボタンで行う。

- 以下の表の設定内容のとおりにお好みで調整します。
- 5 戻るボタンを押して、ビデオ調整を終了する。

### ビデオ調整機能

●:工場出荷時の設定

(※印が付いている項目には、設定の出現条件や制限などがあります。表の最後に記載されている注記をご確認ください。)

| 設定項目                                              | 機能                                                                                    | 表示と設定                                                |
|---------------------------------------------------|---------------------------------------------------------------------------------------|------------------------------------------------------|
| V.CONV                                            | 映像入力信号をMONITOR OUTおよびHDMI OUT に対して                                                    | ●V.CONV: <b>ON</b>                                   |
| (ビデオコンバーターの<br>設定)<br>※ 1                         | ビデオコンバートする機能<br>(ソース機器とテレビモニターを違う種類のコードで接続して<br>いても、映像を出力することができる便利な機能です。)(24<br>ページ) | OV.CONV : OFF                                        |
|                                                   |                                                                                       | ●RES:AUTO                                            |
|                                                   |                                                                                       | ORES : PURE                                          |
| RES<br>(解像度の設定)<br>※ 2                            | 入力信号を <b>HDMI OUT</b> 端子から出力する際の解像度の設定<br>(RES:480pは、480p/576pの解像度指定を指します。)           | ORES: 480p                                           |
|                                                   |                                                                                       | ORES : 720p                                          |
|                                                   |                                                                                       | ORES : 1080i                                         |
|                                                   |                                                                                       | ORES : 1080p                                         |
|                                                   |                                                                                       | ORES: 1080/24p                                       |
| PCINEMA                                           | 映画素材の映像をプログレッシブ映像に変換出力する設定                                                            | ●PCINEMA: AUTO                                       |
| (PURE CINEMAモー<br>ドの設定)                           | (通常はAUTOに設定しますが、映像が乱れる場合はONまたは                                                        | OPCINEMA : ON                                        |
| * 3, 5                                            | OFFにしてください。)                                                                          | OPCINEMA : OFF                                       |
| <b>P.MOTION</b><br>(プログレッシブモー<br>ションの調整)<br>※ 3,5 | プログレッシブ映像に効果を与える設定<br>(プログレッシブ映像の動画や静止画が鮮明になるように調整<br>します。)                           | ●P.MOTION: <b>0</b><br>◀ −4 (動画向き) ~+4 (静止画向<br>き) ► |

| 設定項目                       | 機能                                                                                                    | 表示と設定                                |
|----------------------------|----------------------------------------------------------------------------------------------------|--------------------------------------|
|                            | 主にネットワークコンテンツの再生時に目立つモスキートノイ                                                                                                | ●STREAM : AUTO                       |
| STREAM                     | ズやブロックノイズといった画質劣化を改善します。<br>ALITOを選択すると、木機とHDMIで接続しているストリーム                                                                 | OSTREAM : ON                         |
| (ストリームスムーサー<br>機能)<br>※ 5  | スムーサーリンク機能に対応したパイオニア製プレーヤーで<br>ネットワークコンテンツを再生すると、本機のストリームス<br>ムーサー機能が自動でONになります(HDMIによるコントロー<br>ル機能でプレーヤーと連動動作していることが前提です)。 | OSTREAM : OFF                        |
|                            | 培結しているテレビ(キニター)のタイプに下って それぞれ                                                                                                | ●V.ADJ:PDP                           |
|                            | に適した画質設定にします。プラズマテレビの場合はPDPを、                                                                                               | OV.ADJ : LCD                         |
| V.ADJ<br>(アドバンスドビデオア       | 液晶テレビの場合はLCDを、フロントプロジェクターの場合は                                                                                               | OV.ADJ : FPJ                         |
| ジャスト機能)                    | <b>FPJ</b> を、ノロ用モニターの場合は <b>PRU</b> を選びます。画員設定を<br>お好みで調整したいときは <b>MEMORY</b> を選んで以下の設定項目                                   | OV.ADJ : PRO                         |
|                            | を調整できます。                                                                                                    | OV.ADJ : MEMORY                      |
| YNR                        |                                                                                                    |                                      |
| (輝度ノイズの調整)                 | 入力信号の輝度(Y)信号のノイズを軽減する調整                                                                                                    | ●YNR:0<br>◀0~+8►                     |
| * 4, 5                     |                                                                                                    |                                      |
|                            |                                                                                                    |                                      |
| CNR<br>(カラーノイズの調整)         | 入力信号の色(())信号のノイズを軽減する調整                                                                                                    | OCNR: O                              |
| * 4, 5                     |                                                                                                    | <b>4</b> 0~+8►                       |
|                            |                                                                                                    |                                      |
| BNR                        | 画像のブロックノイブ(MPECEF線時に発生するブロック状の                                                                                              |                                      |
| (ブロックノイズの調整)               | で)を軽減する調整                                                                                                    | 40~+8►                               |
| × 4, 0                     |                                                                                                    |                                      |
| MINH<br>(モスキートノイズの調        | 画像のモスキートノイズ(MPEG圧縮時に発生する輪郭部分の                                                                                               | ●MNR: <b>0</b>                       |
| 整)                         | 歪)を軽減する調整                                                                                                    |                                      |
| * 4, 5                     |                                                                                                    |                                      |
| DETAIL<br>(ディテールの調索)       | 両海の絵詞公司の画教                                                                                                    | ●DETAIL: <b>O</b>                    |
| () 1 ) 一) () 詞聖)<br>※ 4,5  | 国家の利用学び活動の言語                                                                                                    | <b>4</b> 0~+8►                       |
| BRIGHT                     |                                                                                                    |                                      |
| (映像の明るさの調整)                | 画面全体の明るさの調整                                                                                                    | ●BRIGHT . U<br>◀ -6 (暗い) ~+6 (明るい) ► |
| * 4, 5                     |                                                                                                    |                                      |
| CONTRAST<br>(映像のコントラフト調    |                                                                                                    | ●CONTRAST: 0                         |
| (()(家のコントンスト詞<br>整)        | 画面の最も明るい部分と最も暗い部分との明るさの比率調整                                                                                                 | ◄ -6(比率最小)~+6(比率最大)                  |
| * 4, 5                     |                                                                                                    | •                                    |
| HUE                        |                                                                                                    | •HUE : 0                             |
| (映像の色あい調整)<br>※ 4 5        | 緑色と赤色のバランス調整                                                                                                    | ◀ -6 (緑強調) ~+6 (赤強調) ▶               |
|                            |                                                                                                    |                                      |
| (彩度の調整)                    | 色の濃さの調整                                                                                                    |                                      |
| * 4, 5                     |                                                                                                    | ◀ 一 ( 凄し) ~ + b ( 濃し) ▶              |
| BLK SETUP                  | 映像入力信号に合わせて黒色のレベルを設定します。                                                                                                    | ●BLK SETUP: 0                        |
| (黒浮きの調整)<br>※ 6            | 通常は[0]を選びます。黒色が浮いているときは[7.5]を選びます                                                                                           | OBLK SETUP : 7.5                     |
|                            | <u>&gt;。</u><br>HDMI出力映像のアフペクトド(縦横ド)の設定                                                                                     |                                      |
| ハ <b>リア</b><br>(アスペクト比の設定) | (THROUGHは入力した映像信号をそのまま出力します。                                                                                                |                                      |
| * 7                        | NORMALは左右に黒帯を付加します。)                                                                                                    | OASP : NORMAL                        |

1 ビデオコンバーターの設定がONであることで、映像が悪化してしまうことがあります。その際は設定をOFFにしてください。

2 ・テレビ(モニター)が対応していない解像度に設定した場合は映像が出なくなります。そのときは設定を変更し直してください。また、DVI対応機器から映像を入力した場合や、テレビ(モニター)の能力によっては、設定した解像度で出力されない場合があります。576i(PAL)/576p/720p50/1080i50/1080p50の映像信号を入力して出力するには、対応したテレビが必要です。

• AUTOを選択するとHDMIで接続されたテレビ(モニター)の能力に合わせて自動的に解像度が選ばれます。また、PUREを選択すると、入力された解像度そのままで出力されます(24ページの「映像の接続について(パイオニアビデオコンバーター)」参照)。

•テレビ(モニター)をHDMIで接続していて、解像度の設定を**PURE**または**AUTO**以外に設定すると、480i/576iアナログ映像信号入力時、コンポーネント出力端子からは480p/576pの映像信号が出力されます。

- 3 HDMIおよびコンポーネント出力に有効です。
- PCINEMAモードの設定がONのときは、P.MOTIONの調整は無効となります。
- この設定は、インターレース方式の映像信号(480i、576iまたは1080i)にのみ有効です。
- 4 V.ADJ (アドバンスドビデオアジャスト)の設定をMEMORYに設定しないと調整できません。
- 5 この設定は以下の場合に表示されます。
- 480i、576i、480p、576p、720p、1080iのアナログ映像信号入力時
- 480i、576i、480p、576p、720p、1080i、1080p、1080p24のHDMI映像信号入力時
- 6 コンポジットビデオ端子から480i信号を入力しているときのみ調整できます。
- 7 ・テレビ(モニター)に映像が正しく表示されないときは、映像を出力しているソース機器およびテレビ(モニター)のアスペクト設定を行ってください。
- この設定は、480i/576iまたは480p/576pの映像信号を入力しているときのみ表示されます。

# HDMIによるコントロール機能で HDMI機器を連動動作させる

HDMIによるコントロール機能対応のパイオニア製テ レビやブルーレイディスクプレーヤー、またはHDMIに よるコントロール機能と互換性のある他社製品などを、 HDMIケーブルで本機と接続することで、以下のような 連動動作が可能になります。

- テレビから本機の音量調節や消音(ミュート)操作
- テレビの入力切り換えやプレーヤーなどの再生開始 による本機の自動入力切り換え
- テレビとの電源連動

# **②**重要

- パイオニア製の機器によっては、HDMIによるコントロール機能が「KURO LINK」と表記されていることがあります。
- パイオニア製HDMIによるコントロール機能対応機器、およびHDMIによるコントロール機能と互換性のある他社製品(55ページ)以外との連動動作は保証外です。HDMIによるコントロール機能と互換性のある他社製品であっても、すべての連動操作を保証するものではありません。
- HDMIによるコントロール機能を使うときはハイス ピードHDMIケーブルをお使いください。それ以外の HDMIケーブルではHDMIによるコントロール機能 が正しく動作しないことがあります。
- 具体的な操作や設定方法などについては、それぞれの機器の取扱説明書もあわせてご覧ください。

### HDMIによるコントロール機能対応機器を 接続する

本機にはHDMIによるコントロール機能対応テレビの ほかに、最大7台のHDMI機器を接続して連動動作させ ることができます。

接続にはハイスピードHDMIケーブルをご使用ください。接続方法については、25ページの「HDMIで接続する」をご覧ください。接続が終わったら「HDMIによるコントロール機能を設定する」(下記)を行ってください。

● 重要
● 電源コードをコンセントに差し込むと本機の電源が スタンバイになります。この際、2秒から10秒間、 HDMIに関する初期化動作を行います。初期化中は HDMIインジケーターが点滅しますので、点滅が終了 してから本機の操作を行ってください。HDMI設定の コントロール機能をOFFにすることで、この処理は 行われなくなります。(54ページ)

- 本機のHDMIによるコントロール機能を十分に発揮 するために、HDMI機器は本機に直接接続してください。
- HDMIによるコントロール機能対応テレビの音声出 カと本機の音声入力を接続し、HDMIによるコント ロール機能対応テレビのリモコンでシアターモード にすることで、テレビのチャンネルを切り換えたと きなど、本機の入力が自動で切り換わり本機から音 が出るようになります。このときテレビの音声は消 音されます。接続は光デジタルまたはアナログのい ずれかで接続してください。
- ・本機のHDMI OUT 1とテレビをHDMIで接続していて、テレビがHDMIのオーディオリターンチャンネル(ARC)に対応している場合、テレビの音声はHDMI経由で本機に入力されるため、光デジタル/同軸デジタルまたはアナログコードによる音声の接続は必要ありません。この場合、HDMI設定のTV音声をHDMI経由に設定してください(54ページの「HDMIによるコントロール機能を設定する」参照)。
- HDMIによるコントロール機能はHDMI OUT 1端子 に接続したテレビに動作します。HDMI OUT 2端子 に接続したテレビではHDMIによるコントロール機 能は動作しません。

## HDMIによるコントロール機能を設定する

本機のHDMIによるコントロール機能を有効にするか どうかを設定します。HDMIによるコントロール機能を 有効にした場合、Display Power Off機能により、テ レビの電源をオフにしたときに本機の電源も連動して 電源オフ (一斉電源オフ) にするかどうかの設定ができ ます。本機の設定以外にも、本機と接続するHDMIによ るコントロール機能対応機器の設定も必要です。詳しく は、それぞれの機器の取扱説明書をご覧ください。

- 1 リモコンをAVアンプ操作モードにしてから ホームメニューボタンを押す。
- 2 「システム設定]を選んで決定する。
- 3 [HDMI設定]を選んで決定する。
- 4 コントロール機能のON/OFFを選択する。

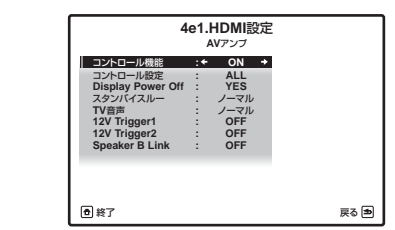

• **ON**: HDMIによるコントロール機能が有効になり ます。 OFF: HDMIによるコントロール機能は無効になり、連動動作することはできません。

#### 5 コントロール設定を選択する。

すべてのHDMIによるコントロール機能(54ページの 「連動中の動作について」参照)をお使いになる場合は、 ALLを選びます。

- ALL: HDMIによるコントロール機能がすべて有効になります。通常はこの設定を選びます。
- PQLS: PQLS機能のみが有効になり、そのほかの HDMIによるコントロール機能による連動動作は行 われません。

## 6 (手順4でONを選択したときのみ)

### Display Power Off機能のYES/NOを選択する。

- YES:テレビの電源オフに連動して、本機の電源も オフになります。この機能は、HDMIで接続してい る機器の入力を選んでいる場合や、テレビを見てい る場合のみ有効です。
- NO:テレビを電源オフにしても、本機の電源は連動しません。

#### 7 スタンバイスルー機能を選択する。

コントロール機能がONのとき、本機に接続している入 力機器とテレビは、本機の電源がスタンバイの状態でも 信号を伝送することができます(スタンバイスルー状 態)。このスタンバイスルー状態での消費電力を抑える 設定ができます。

- ノーマル:通常のモード。スタンバイスルーと電源 ONの切り換えがすみやかに行われます。
- エコ:スタンバイスルー状態の消費電力を抑えます。スタンバイスルーと電源ONの切り換えに時間がかかります。

#### 8 TV音声の入力方法を選択する。

HDMIのオーディオリターンチャンネル (ARC) に対応 したテレビを本機のHDMI OUT 1端子とHDMIで接続 すると、テレビの音声をHDMI経由で入力することがで きます。また、オーディオリターンチャンネル (ARC) 機能はテレビでの設定も必要なことがあります。詳しく はテレビの取扱説明書をご覧ください。

- ノーマル:入力端子の設定で選択している入力端 子からテレビの音声を入力します。
- HDMI経由: HDMI経由でテレビの音声を入力します。コントロール機能がONのときのみ選択できます。

9 12 Vトリガー端子の連動設定を選択する。 12 V TRIGGER端子に接続した機器をHDMI OUTの 切り換えに連動してオン/オフさせることができます。 HDMI OUT 1、HDMI OUT 2またはOFFを選択でき ます。入力切り換えと連動させたい場合は、OFFを選 び、「12 Vトリガー端子の連動設定」(81ページ)で連 動させたい入力を選択します。

#### 10 Speaker B Link設定を選択する。

ここでの設定をONにすることで再生するスピーカー 端子(SPEAKERSボタンでの設定内容)をHDMI OUT の切り換えに連動して変更させることができます。 スピーカーシステムの設定で7.1ch + Speaker Bま たは5.1ch + SP-B Bi-Ampを選んでいるときのみ有 効です。

- OFF:再生するスピーカー端子(SPEAKERSボタンでの設定内容)はHDMI OUTの切り換えに連動しません。
- ON:再生するスピーカー端子(SPEAKERSボタンでの設定内容)がHDMI OUTの切り換えに連動して変更されます。詳細は57ページの「HDMI出力を切り換える」をご覧ください。

11 ホームメニューボタンを押して設定を終了する。

### 連動動作を開始する前に動作確認する

接続と設定が終了したら、下記の確認作業を必ず行って ください。

1 すべての機器をスタンバイ状態にする。

2 テレビ以外のすべての機器の電源をオンにする。

3 テレビの電源をオンにする。

4 テレビの入力を本機が接続されたHDMI入力 に切り換える。

5 本機の入力をHDMI機器が接続されたHDMI 入力に切り換える。

6 手順5で選んだHDMI入力に接続した機器を 再生する。

テレビに映像が表示されることを確認します。

7 手順5~6を繰り返し、すべてのHDMI入力 を確認する。

### 連動中の動作について

本機と接続したHDMIによるコントロール機能対応機器は、以下のような連動動作をします。

- HDMIによるコントロール機能対応テレビのメニュー画面等でアンプから音を出すように操作すると、シアターモードにすることができます。
   シアターモード中は、テレビのリモコンで、本機の音量調節や消音(ミュート)操作ができます。
- シアターモードのときに、本機の電源を切ることで シアターモードは解除されます。このときテレビの メニュー画面等でアンプから音を出すように操作す ると、本機の電源がオンになり、再度シアターモード になります。

- シアターモードを解除すると、テレビでHDMI入力またはテレビ放送を視聴していた場合、本機の電源が切れます。
- シアターモードのときに、テレビのメニュー画面等 でテレビから音を出すように操作すると、シアター モードが解除されます。
- テレビの電源をスタンバイ状態にすると、本機の電源もスタンバイ状態になります。(本機にHDMI接続されている機器の入力を選択しているときや、テレビを視聴している場合のみ。)
- HDMIによるコントロール機能対応機器の再生操作 に連動して、本機の入力が自動的に切り換わります。
- テレビの入力を切り換えると、本機の入力が連動して切り換わります。
- 本機の入力をHDMI以外に切り換えても連動モード は継続されます。

# パイオニア製HDMIによるコントロール機能対応テレビでは以下の動作も可能です。

- 本機の音量、消音などを操作したときに、その状態を テレビの画面に表示します。
- テレビでメニュー言語を切り換えると、本機の言語 設定も連動して切り換わります。

#### HDMIによるコントロール機能と互換性のある他 社製品と接続する

本機のHDMIによるコントロール機能との互換性があ る他社製テレビと接続してお使いになると、下記の連動 動作ができます。(お使いのテレビによっては、すべて のHDMIによるコントロール機能が働くわけではあり ません。)

- テレビのメニュー画面で、本機に接続したスピー カーから音を出すか、テレビのスピーカーから音を 出すか、どちらかに設定できます。
- テレビのリモコンで、本機の音量調節や消音(ミュート)操作ができます。
- テレビの電源をスタンバイ状態にすると、本機の電源もスタンバイ状態になります。(本機にHDMI接続されている機器の入力を選択しているときや、テレビを視聴している場合のみ。)
- テレビ放送やテレビに接続した外部入力の音声も、
   本機に接続したスピーカーから出力できます。(テレビがオーディオリターンチャンネル(ARC)に対応していない場合は、HDMIケーブルのほかに光デジタルケーブルなどの接続が必要です。)

本機のHDMIによるコントロール機能と互換性のある 他社製プレーヤーやレコーダーと接続してお使いにな ると、下記の連動動作ができます。

プレーヤーやレコーダーの再生を開始すると、本機の入力がその機器を接続しているHDMI入力に切り換わります。

### HDMIによるコントロール機能と互換性のある他社 製品

- 以下の他社製テレビと互換性があります。(順不同)
   シャープ株式会社製AQUOSファミリンク対応の 液晶テレビ「アクオス」
- ―株式会社東芝製レグザリンク対応のテレビ
- 一株式会社日立製作所製Woooリンク対応のテレビ
   ーソニー株式会社製ブラビアリンク対応の液晶テレビ「ブラビア」
- 以下の他社製プレーヤーやレコーダーと互換性があります。(順不同)
- ーシャープ株式会社製AQUOSファミリンク対応の デジタルハイビジョンレコーダー「AQUOSハイ ビジョンレコーダー」、ブルーレイディスクレコー ダー「AQUOSブルーレイ」(シャープ株式会社製 AQUOSファミリンク対応の液晶テレビ「アクオ ス」とあわせてお使いのときのみ)
- パナソニック株式会社製ビエラリンク対応のプレーヤーおよびレコーダー(パナソニック株式会社 製ビエラリンク対応テレビとあわせてお使いのときのみ)
- 一株式会社東芝製レグザリンク対応のプレーヤーおよびレコーダー(株式会社東芝製レグザリンク対応 テレビとあわせてお使いのときのみ)
- 株式会社日立製作所製Woooリンク対応のレコー ダー(株式会社日立製作所製Woooリンク対応テレ ビとあわせてお使いのときのみ)
- ソニー株式会社製ブラビアリンク対応のブルーレ イディスクブレーヤーおよびレコーダー(ソニー株 式会社製ブラビアリンク対応の液晶テレビ「ブラビ ア」とあわせてお使いのときのみ)
- 以下の他社製商品と互換性があります。(順不同)
   株式会社ソニー・コンピュータエンタテインメント 製ブラビアリンク対応の「プレイステーション 3」 (ソニー株式会社製ブラビアリンク対応の液晶テレ ビ「ブラビア」とあわせてお使いのときのみ)
- 上記以外の他社製品との連動動作は保証外です。
   互換性のある他社製品の型名など最新の情報については、パイオニアホームページ(http://pioneer.jp/)をご覧ください。
- ※ AQUOSファミリンクは、シャープ株式会社の登録 商標です。
- ※ ブラビアリンクは、ソニー株式会社の登録商標です。
- ※「プレイステーション」は株式会社ソニー・コン ピュータエンタテインメントの登録商標です。
- こユータエノタノイノスノトの豆球間にじり。

  ※ この他立中の辛日々、

  たまれれた。
- ※その他文中の商品名、技術名および会社名等は、当 社や各社の商標または登録商標です。

### HDMIによるコントロール機能についての ご注意

- 本機とテレビは直接接続してください。本機以外の アンプやAVコンバーター(HDMIスイッチ)などに 接続してから本機に接続すると、誤動作の原因とな ります。
- 本機のHDMI入力にはソース機器(ブルーレイディス クプレーヤーなど)を直接接続してください。本機以 外のアンプやAVコンバーター(HDMIスイッチ)な どを接続すると誤動作の原因となります。
- HDMIによるコントロール機能をONに設定すると、 TV/SAT入力の HDMI Input (35ページの「入力 端子の割り当てを変更する」)は自動的にOFFになり ます。
- 本機のHDMIによるコントロール機能がONのとき は、本機の電源がスタンバイ状態であっても、HDMI によるコントロール機能対応機器(ブルーレイディ スクプレーヤーなど)と対応テレビで接続している ときのみ、本機から音を出さずにプレーヤーからの 音声と映像をHDMIを通してテレビに出力できます。 このときHDMIインジケーターが点灯します。

# PQLS機能を使う

本機はPQLS機能に対応しています。PQLS (Precision Quartz Lock System) とは、HDMIに よるコントロール機能を使ったデジタル音声の伝送制 御技術です。より高音質な再生を行うため、本機から PQLS対応プレーヤーなどに対して、音声信号を制御し ます。これにより、音質に悪影響をおよぼす、伝送時に 発生するジッターの影響を除去できます。ここでは、そ の機能を自動で有効にするか、OFFにするかを切り換え ます。

- PQLSビットストリーム機能に対応したプレーヤー と接続しているときは常にPQLS機能が働きます。
- PQLSマルチサラウンド機能に対応したプレーヤー と接続した場合、プレーヤーから出力されるすべて のソースでPQLS機能が働きます。プレーヤーの音声 出力をリニアPCMに設定してください。
- PQLS 2ch オーディオ機能に対応したプレーヤー と接続した場合、プレーヤーで音楽CDを再生してい るときにPQLS機能が働きます。

この機能は**コントロール機能**をONにしたときのみ有 効です。

### 1 リモコンをAVアンプ操作モードにする。

2 PQLSボタンを押してPQLSの設定を選ぶ。 ボタンを押すたびに以下のように設定が切り換わりま す。設定はフロントパネルに表示されます。

- PQLS AUTO: HDMIの機能としてPQLSに対応し たプレーヤーで上記の対応ソースを再生した場合、 PQLS機能が有効になります。
- PQLS OFF: PQLS機能は働きません。

# 🖉 ×モ

- プレーヤーの取扱説明書もあわせてご覧ください。
- PQLS機能に対応するプレーヤーについては、パイオ ニアホームページをご覧ください。
- PQLS効果が有効のときに、AUTO SURROUND, ALC, DIRECT, PURE DIRECT, OPTIMUM SURR, STEREO 以外のリスニング モードを選ぶと、PQLS効果は解除されます。
- HDMI接続でのPQLSに対応したパイオニア製プレーヤーと本機をHDMIケーブルで接続し、対応ソースを再生したときやHDMI再認証(HDMIインジケーターが点滅)を行ったときにPQLS効果は有効となり、リスニングモードがAUTO SURROUND, ALC, DIRECT, PURE DIRECT, OPTIMUM SURR, STEREO以外のときはAUTO SURROUNDになります。

# オートサウンドレトリバーリンク機能 とストリームスムーサーリンク機能を 使う

HDMIによるコントロール機能を使って、最適な音声/ 映像を本機から出力できるようになる連動機能です。そ れぞれの機能に対応したプレーヤーと本機をHDMIで 接続し、プレーヤーで再生している圧縮音声ファイル/ 映像ファイルに対して最適化します。

 
 ・
 圧縮音声ファイル/映像ファイルのフォーマットに よっては動作しないことがあります。

# オートサウンドレトリバーリンク機能

プレーヤーで圧縮音声ファイルを再生している場合、 ファイルのビットレート情報をHDMIによるコント ロール機能を使って取得し、その情報をもとに本機で最 適化します。

オートサウンドレトリバーリンク機能を動作させるためには、以下の設定を行います。

1 HDMI設定のコントロール機能の設定をON にしてから、コントロール設定の設定をALLにする。

54ページの「HDMIによるコントロール機能を設定する」をご覧ください。

### 2 S.RTRV (オートサウンドレトリバー機能) の設定をONにする。

50ページの「オーディオ調整機能を使用する」をご覧 ください。

## ストリームスムーサーリンク機能

HDMIによるコントロール機能を使って、プレーヤーで 圧縮映像ファイルが再生されているかを本機が自動で 判別し、圧縮映像ファイルが再生されているときはスト リームスムーサー機能を自動で有効にします。 ストリームスムーサーリンク機能を動作させるために は、以下の設定を行います。

# 1 HDMI設定のコントロール機能の設定をON にしてから、コントロール設定の設定をALLにする。

54ページの「HDMIによるコントロール機能を設定す る」をご覧ください。

#### 2 STREAM (ストリームスムーサー機能) の設 定をAUTOにする。

52ページの「ビデオ調整機能を使用する」をご覧ください。

# 再生するスピーカー端子を切り換える

78ページの「スピーカーの使用用途を選択す る(スピーカーシステム)」で9.1ch FH/FW, 7.1ch + Speaker B, 7.1ch FH/FW + ZONE 2ま たは5.1ch + SP-B Bi-Ampを選択しているときは、 SPEAKERSボタンで再生するスピーカーを切り換え ることができます。

**7.1ch Front Bi-Amp, 7.1ch + ZONE 2, 5.1ch Bi-Amp + ZONE 2, 5.1ch + ZONE 2+3, 5.1ch F+Surr Bi-Amp**または**5.1ch F+C Bi-Amp**を 選択しているときは、**SPEAKERS**ボタンでスピーカー 再生のONとOFFが切り換わります。

フロントパネルのSPEAKERSボタンを押して、再生するスピーカー端子を切り換える。

ボタンを繰り返し押して、再生するスピーカーを選びます。

**9.1ch FH/FW**を設定している場合の選択項目:

- SP: FH/FW ON: フロント、センター、サラウンド、サラウンドバックの最大7チャンネルにフロントハイトまたはフロントワイドチャンネルを付加して、最大9チャンネルで再生します。フロントハイトとフロントワイドは音声入力信号によって自動で切り換わります。
- SP: FH ON: フロント、センター、サラウンド、サ ラウンドバックの最大7チャンネルにフロントハイ トチャンネルを付加して、最大9チャンネルで再生し ます。

- SP: FW ON: フロント、センター、サラウンド、サ ラウンドバックの最大7チャンネルにフロントワイ ドチャンネルを付加して、最大9チャンネルで再生し ます。
- SP: OFF: スピーカーから音が出ません。
- 7.1ch + Speaker Bを設定している場合の選択項目:
- SP: A ON: スピーカー端子Aに接続されたスピー カーから出力されます。(フロントハイトチャンネル を含む最大9チャンネルのサラウンド再生が可能で す。)
- SP: B ON: スピーカー端子Bに接続されたスピー カーからのみ出力されます。(2chステレオ再生のみ 可能です。)
- SP: A+B ON: スピーカー端子Aに接続したスピー カー(最大7チャンネル)とスピーカー端子Bに接続 したスピーカー(最大2チャンネル)から同時に音が 出ます。スピーカー端子Bに接続したスピーカーから はスピーカー端子Aに接続したスピーカーと同じ音 が出ます(マルチチャンネル再生の場合は2チャンネ ルにダウンミックスされます)。
- SP: OFF: スピーカーから音が出ません。
- 7.1ch FH/FW + ZONE 2を設定している場合の選択 項目:
- SP: FH/FW ON: フロント、センター、サラウンド の最大5チャンネルにフロントハイトまたはフロン トワイドチャンネルを付加して、最大7チャンネルで 再生します。フロントハイトとフロントワイドは音 声入力信号によって自動で切り換わります。
- SP: FH ON: フロント、センター、サラウンドの最 大5チャンネルにフロントハイトチャンネルを付加 して、最大7チャンネルで再生します。
- SP: FW ON: フロント、センター、サラウンドの最大5チャンネルにフロントワイドチャンネルを付加して、最大7チャンネル再生します。
- SP: OFF: スピーカーから音が出ません。
- 5.1ch + SP-B Bi-Ampを設定している場合の選択項 目:
- SP: A ON: スピーカー端子Aに接続されたスピー カーから出力されます。(最大5チャンネルのサラウ ンド再生が可能です。)
- SP: B ON: スピーカー端子Bに接続されたスピー カーからのみ出力されます。(2chステレオ再生のみ 可能です。)
- SP: A+B ON: スピーカー端子Aに接続したスピー カー(最大5チャンネル)とスピーカー端子Bに接続 したスピーカー(最大2チャンネル)から同時に音が 出ます。スピーカー端子Bに接続したスピーカーから はスピーカー端子Aに接続したスピーカーと同じ音 が出ます(マルチチャンネル再生の場合は2チャンネ ルにダウンミックスされます)。
- SP: OFF: スピーカーから音が出ません。

# 🖉 XE

- スピーカーシステムの設定(78ページ)で
   7.1ch + Speaker Bまたは5.1ch + SP-B Bi-Amp を選んでいて、Speaker B Linkの設定(54ページ の「HDMIによるコントロール機能を設定する」)が ONのときは、HDMI OUTの切り換えに連動して再 生するスピーカー端子の設定が変わります。詳しく は57ページの「HDMI出力を切り換える」をご覧く ださい。
- サブウーファーからの音の出力については78ページの「スピーカーの音を調整する~マニュアルスピーカー設定~」での内容によりますが、SP: B ONを選んでいるときは、サブウーファーから音は出ません。
- ヘッドホンをPHONES端子に差し込んでいる間は スピーカー端子から音が出なくなります。(ただし、 スピーカー Bやゾーン2/ゾーン3を含むスピーカー システムを選択しているときは、スピーカーBまたは ゾーン2/ゾーン3からは音が出ます。)

# 別の部屋で本機の音や映像を再生する ~マルチゾーン機能~

本機を操作して、本機のある部屋(メインゾーン)とは 別の部屋(サブゾーン)で本機につないだ機器の再生を 楽しめます(マルチゾーン機能)。本機ではメインゾー ンとは別にZONE 2システムを構築することができま す。メインゾーンとサブゾーンで同時に同じソースを再 生することはもちろん、別々のソースを再生することも できます。

サブゾーンで再生可能な入力および信号は下記のとお りです。

- サブゾーン(ZONE 2)では、DVD、TV/SAT、 DVR/BDR、VIDEO、HOME MEDIA GALLERY、 iPod/USB、CD、ADAPTER PORTのアナログ音声(ステレオ)入力およびビデオ(コンポジット)映 像入力が再生可能です(SC-LX85ではコンポーネン トビデオにも対応しています)。
- サブゾーン(ZONE 3)では、DVD、TV/SAT、 DVR/BDR、VIDEO、HOME MEDIA GALLERY、 iPod/USB、CD、ADAPTER PORTのアナログ音 声(ステレオ)入力およびビデオ(コンポジット)映 像入力が再生可能です。
- デジタルやHDMIで入力された信号は再生できません(SC-LX75ではコンポーネントビデオで入力された信号も再生できません)。
- リスニングモードや低音/高音調整などの各種音声 機能は使えません。

## フロントパネルでマルチゾーンの操作をす る

フロントパネルのボタンやダイヤルを使用して、サブ ゾーンの入力や音量を操作します。

1 フロントパネルのMULTI-ZONE ON/OFFボ タンを押す。

押すたびに以下のように切り換わります。

- ZONE 2 ON : ZONE 2のマルチゾーン機能をオン にします。
- ZONE 2&3 ON: ZONE 2とZONE 3のマルチ ゾーン機能をオンにします。
- ZONE 3 ON : ZONE 3のマルチゾーン機能をオン にします。
- MULTI ZONE OFF: マルチゾーン機能をオフにします。

マルチゾーン機能がオンのときは、表示部の MULTI-ZONEインジケーターが点灯します。

## 2 フロントパネルの

MULTI-ZONE CONTROLボタンを押す。 押すたびに、メインゾーン操作とサブゾーン操作が切り 換わります。

• 10秒間操作がないと自動的にマルチゾーンコント ロールモードが終了します。

### 3 INPUT SELECTORで入力ファンクション を切り換える。

たとえば、手順2でZONE 2を選び、手順3でDVDを選 ぶと、DVD入力の音声をZONE 2で楽しむことができ ます。

### 4 MASTER VOLUMEダイヤルで音量を調節 する。

「---」(無音)から**OdB** (最大値) の範囲で調節できま す。

 音量を調節できるのは、ゾーン2またはゾーン3を 含んでいるスピーカーシステムを選んでいるとき のみです(78ページ)。

### 5 フロントパネルの

MULTI-ZONE CONTROLボタンを押す。 マルチゾーンの操作を終了します。

### 6 選んだ機器の再生をする。

# • IBL/3/-

- IRレシーバーがあるときは、IR ZONE 2 IN端子にIR レシーバーを接続して、さらにIR OUT端子に機器を つなぐと、その機器もIRレシーバーで操作すること ができます。
- マルチゾーン機能では、電源の入/切もメインゾー ンとサブゾーンで別になります。

56

Ja

 スリープ機能が働くとメインゾーンとサブゾーンの 両方の電源がスタンバイになります。

## リモコンでマルチゾーンの操作をする

リモコンを使用して、サブゾーンの入力や音量を操作します。

SC-LX85の場合:

マルチゾーン用切り換えスイッチを**ゾーン2**または**3**に 切り換えてから操作します。メインゾーン操作モードに 戻すときは**メイン**にセットします。 *SC-LX75の場合*:

リモコンの [ゾーン2] または [ゾーン3] ボタンを押してか ら操作します。メインゾーン操作モードに戻すときは AVアン7]ボタンを押します。

リモコンで操作できるマルチゾーンの操作は以下のとおりです。

| ボタン                      | 機能                  |  |
|--------------------------|---------------------|--|
| Ċ                        | サブゾーンの電源オン/オフ切り換え   |  |
| 入力切換                     | サブゾーンの入力ファンクション切り換え |  |
| <b>音量 +/-</b><br><a></a> | サブゾーンの音量調整          |  |
| <b>消音</b><br><a></a>     | サブゾーンの音を消します。       |  |

a 音量を調節できるのは、ゾーン2またはゾーン3を含んでいる スピーカーシステムを選んでいるときのみです(78ページ)。

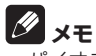

 パイオニア製アンプをサブゾーンで使用する場合 は、本機のリモコン操作で同時にアンプが動作して しまいます。IRレシーバーでのマルチルーム操作を するときは、メインゾーン(本機)のリモコンモー ドを2~4のいずれかに設定することで、同時に動 作することを防ぐことができます。詳しくは67ペー ジの「リモコンで複数のパイオニア製アンプを操作 する」および84ページの「リモコンモードを設定 する」をご覧ください。

# マルチチャンネルアナログ再生する

マルチチャンネルアナログ入力で接続した機器の音声 を本機で聞きます。

マルチチャンネルアナログ接続については、28ページの「マルチチャンネルアナログ機器の接続」をご覧ください。

● 入力切換 ←/→でMULTI CH IN入力にする。 入力切換 ←/→ボタンを繰り返し押すか、本体の INPUT SELECTORダイヤルを回して入力を切り換え ます。 MULTI CH INを押すことでもMULTI CH IN入力にすることができます。

# 🖉 XE

- センタースピーカーまたはサラウンドスピーカーを バイアンブに設定しているときはMULTI CH INを 選択しても音声が出ません。14ページの「スピー カーの配置/使用パターンを選ぶ」および17ページ の「バイアンプ接続」をご確認ください。
- MULTI CH IN入力で映像を同時に再生することが できます。詳しくは 85ページの「マルチチャンネ ル入力を設定する」をご覧ください。
- DVDプレーヤーによってはサブウーファー チャンネルのアナログ出力レベルが小さい ものがあります。この場合はその他の設定の マルチチャンネル入力設定で、サブウーファーの入

カレベルを10 dB上げることができます。詳しくは 85ページの「マルチチャンネル入力を設定する」を ご覧ください。

# 接続した機器間で録音/録画をする

本機を通して録音/録画を行う場合、入出力それぞれの 機器はアナログの同じタイプのケーブルで接続してく ださい。詳細は 13ページ の「接続」をご覧ください。

- 本機の音量、チャンネルレベル、オーディオ調整機
   能、ビデオ調整機能、サラウンドの設定などは、録音
   信号には効果がありません。
- デジタル録音についてはコピー制限があります。詳しくは、録音機器の取扱説明書をご覧ください。
- 市販ソフトの録音/録画は、個人で楽しむ場合を除いて、著作権法上認められていません。また、コピーガード信号により録音/録画のできないものもあります。
- 1 録音/録画するソースを選ぶ。
- 2 リモコンをAVアンプ操作モードにする。

3 音声切換ボタンを押して、ANALOGを選択する。

ソース機器からの音声入力信号がアナログに切り換わります。詳しくは 37ページの「音声入力信号の切り換え」をご覧ください。

4 録音/録画機器の録音/録画を開始する。5 録音/録画するソースを再生する。

# 🖉 XE

• MCACC測定中は、録音/録画を行わないでください。

# スリープタイマーを設定する

指定した時間が経過すると、本機の電源が切れるように 設定できます。

1 リモコンをAVアンプ操作モードにする。

スリープボタンを押してタイマーを設定する。

押すたびにスリープタイマーの時間が以下のように切 り換わります。

> SLEEP 30 min → SLEEP 60 min → SLEEP OFF ← SLEEP 90 min ←

スリープタイマーが設定されると**SLEEP**インジケー ターが点灯します。

- スリープタイマーを設定したあとにスリープボタンを1回押すと、残り時間が表示されます。
- マルチゾーン機能がONのときにスリープタイマー を設定すると、すべてのゾーンの電源が同時に切れ ます。

# フロントパネル表示部の明るさを調整 する

フロントパネル表示部の明るさを4段階に調整することができます。

1 リモコンをAVアンプ操作モードにする。

2 ディマーボタンを押してお好みの明るさに調 整する。

押すたびに表示部の明るさが4段階で切り換わります。

# 🖉 XE

- 表示をすべて消灯することができます。この場合、 FL OFFインジケーターのみ点灯します。
- 設定した明るさにかかわらず、何かの操作をしたときは明るく点灯し、数秒後に元の明るさに戻ります。
- 本体やリモコンで操作時や、エラー表示および禁止 メッセージ発生時は、この設定にかかわらず明るく 表示されます。

# HDMI出力を切り換える

HDMI出力端子から映像/音声を出力するとき、HDMI OUT 1とHDMI OUT 2のどちらの端子から出力する かを設定します。工場出荷時はHDMI OUT ALLに設定 されていて、どちらの端子からも映像/音声を出力しま す。 HDMI OUT 1端子はHDMIによるコントロール機能に 対応しています。HDMI OUT 2端子に接続したテレビ で視聴するときは、HDMIによるコントロール機能を OFFにすることをお勧めします。

1 リモコンをAVアンプ操作モードにする。

#### 2 HDMI OUTボタンを押してHDMI出力を切 り換える。

Please wait …と表示されている間、しばらくお待ち ください。

押すたびにHDMI OUT ALL、HDMI OUT 1と HDMI OUT 2が切り換わります。

- HDMI出力を切り換えるとシアターモード(→54 ページ)は解除されます。シアターモードを使いた いときはHDMI OUT 1に切り換え、テレビのリモ コンでシアターモードを選択します。
- HDMI OUT 1とHDMI OUT 2の両方の端子に機 器を接続しているとき、HDMI OUT ALLに設定す ると機器の状態により映像の解像度などが制限さ れることがあります。また、HDMI OUT ALL設定 時に、いずれかのテレビの電源をオン/オフすると、 もう一方のテレビの画像、音声が一瞬とぎれます。

## Speaker B Link機能について

スピーカーシステムの設定(78ページ)で 7.1ch + Speaker Bまたは5.1ch + SP-B Bi-Ampを 選んでいて、Speaker B Linkの設定(54ページの 「HDMIによるコントロール機能を設定する」)がONの ときは、HDMI OUTの切り換えに連動して再生するス ピーカー端子の設定が変わります。切り換わる内容は以 下のとおりです。

- HDMI OUT ALL: SP: A+B ONに切り換わります。 AスピーカーもBスピーカーも同時に音が出ます。
- HDMI OUT 1: SP: A ONに切り換わります。Aス ピーカーの音のみが出るようになります。
- HDMI OUT 2: SP: B ONに切り換わります。Bス ピーカーの音のみが出るようになります。

# 再生中の音声や設定内容を確認する (ステータス表示)

リモコンの状態確認ボタンを押すことで、本機の設定や 再生状態などの情報を確認することができます。確認項 目は本体のディスプレイに表示されます。情報は各入力 ごとに確認することができます。

1 リモコンをAVアンプ操作モードにする。

# 2 状態確認ボタンを押して設定内容を確認する。

ディスプレイに下記の情報が表示されます。表示は3秒 ごとに切り換わります。

#### (いろいろな機能を使う 08

音声入力信号 → サンプリング周波数 → MCACC MEMORY → ZONE 2入力 → ZONE 3入力 → HDMI OUT

3 もう一度、状態確認ボタンを押して元の表示 に戻す。

# 本機のすべての設定を工場出荷時に戻 す

設定オールリセットは以下の手順で実行します。操作は 本体フロントパネルで行います。設定オールリセットを 行うと、上記のすべての設定が工場出荷時の状態になり ますので十分ご注意ください。

マルチゾーン機能がMULTI ZONE OFFでないと、オー ルリセットを行うことができません (→56ページ)。 また、HDMIによるコントロール機能が**ON**のときも オールリセットできませんので、**OFF**にしてから以下の 操作を行ってください。(54ページの「HDMIによる コントロール機能を設定する」参照。)

- オールリセットの前に、iPodやUSBメモリーを本機 から取り外してください。
- 電源コンセントからコンセントを長時間抜いた状態 にしていても、本機で設定した各種設定が消去され ることはありません。
- 1 電源をスタンバイ状態にする。

#### 2 フロントパネルのENTERを押しながら ○ STANDBY/ONボタンを押す。 表示部にRESET < NO ►と表示されます。

3 ←/→ボタンを繰り返し押して、「RESET」を 選び、ENTERボタンを押す。 RESET? OKと表示されます。

4 もう一度ENTERボタンを押す。

OKと表示され、本機のすべての設定が工場出荷時の状 態に戻り、電源が入ります。

| 工場出荷時の設                                                                    | 定一覧                                                                              |                                               |
|----------------------------------------------------------------------------|----------------------------------------------------------------------------------|-----------------------------------------------|
| 設定項目                                                                       |                                                                                  | 初期値                                           |
| ビデオコンバーターの                                                                 | D設定                                                                              | ON                                            |
| SPEAKERS                                                                   |                                                                                  | FH/FW                                         |
| スピーカーシステムの設定                                                               |                                                                                  | 9.1ch FH/FW                                   |
|                                                                            | Front                                                                            | SMALL                                         |
|                                                                            | Center                                                                           | SMALL                                         |
| スピーカーの有り無                                                                  | FH/FW                                                                            | SMALL                                         |
| し/低域再生能力                                                                   | Surr                                                                             | SMALL                                         |
|                                                                            | SB                                                                               | SMALLx2                                       |
|                                                                            | SW                                                                               | YES                                           |
| サラウンドスピーカー                                                                 | の設置位置                                                                            | 後方                                            |
| クロスオーバー周波数                                                                 | 攵                                                                                | 80 Hz                                         |
| 広い部屋での高音域を<br>ブ)                                                           | E抑制する(Xカー                                                                        | OFF                                           |
| フロントパネル表示部                                                                 | 『の明るさ                                                                            | 一番明るい                                         |
| ネットワークスタンハ                                                                 | 「イ機能                                                                             | OFF                                           |
| 入力の設定                                                                      |                                                                                  |                                               |
| 23ページの「他機器                                                                 | の接続を行う前に」                                                                        | 参照                                            |
| HDMI                                                                       |                                                                                  |                                               |
| HDMI音声出力の設定                                                                | -                                                                                | AMP                                           |
| HDMI出力設定                                                                   |                                                                                  | HDMI OUT ALL                                  |
| HDMIによるコントロ                                                                | ール機能                                                                             | ON                                            |
| コントロール設定                                                                   |                                                                                  | ALL                                           |
| Display Power Off                                                          |                                                                                  | YES                                           |
| 音声の再生                                                                      |                                                                                  |                                               |
| 電源オン時音量                                                                    |                                                                                  | 前回音量                                          |
| 音量制限                                                                       |                                                                                  | OFF                                           |
| ミュートレベル                                                                    |                                                                                  | フル                                            |
| フェイズコントロール                                                                 | ,                                                                                | ON                                            |
|                                                                            | iPod/USB,                                                                        |                                               |
| オートサウンドレト<br>リバー機能                                                         | HOME MEDIA<br>GALLERY,<br>ADAPTER PORT<br>入力                                     | ON                                            |
| オートサウンドレト<br>リバー機能                                                         | HOME MEDIA<br>GALLERY,<br>ADAPTER PORT<br>入力<br>その他の入力                           | ON                                            |
| オートサウンドレト<br>リバー機能<br>サウンドディレイの調                                           | HOME MEDIA<br>GALLERY,<br>ADAPTER PORT<br>入力<br>その他の入力                           | ON<br>OFF<br>0.0 frame                        |
| オートサウンドレト<br>リバー機能<br>サウンドディレイの調<br>デュアルモノラル音声                             | HOME MEDIA<br>GALLERY,<br>ADAPTER PORT<br>入力<br>その他の入力<br>調整                     | ON<br>OFF<br>0.0 frame<br>CH1                 |
| オートサウンドレト<br>リバー機能<br>サウンドディレイの調<br>デュアルモノラル音声<br>ダイナミックレンジコ               | HOME MEDIA<br>GALLERY,<br>ADAPTER PORT<br>入力<br>その他の入力<br>整<br>の設定<br>コントロールの設定  | ON<br>OFF<br>0.0 frame<br>CH1<br>AUTO         |
| オートサウンドレト<br>リバー機能<br>サウンドディレイの調<br>デュアルモノラル音声<br>ダイナミックレンジニ<br>SACDゲインの設定 | HOME MEDIA<br>GALLERY.<br>ADAPTER PORT<br>入力<br>その他の入力<br>理整<br>の設定<br>コントロールの設定 | ON<br>OFF<br>0.0 frame<br>CH1<br>AUTO<br>0 dB |

| 設定項目                           |                                  | 初期値                                                               |
|--------------------------------|----------------------------------|-------------------------------------------------------------------|
| オートディレイの設定                     | OFF                              |                                                                   |
| DIGITAL SAFETY                 |                                  | OFF                                                               |
|                                | EXT.STEREO                       | 90                                                                |
|                                | その他のモード                          | 50                                                                |
|                                | センター幅の調整                         | 3                                                                 |
| <b>DD</b> PL II MUSICオ<br>プション | ディメンションの<br>調整                   | 0                                                                 |
|                                | パノラマ調整                           | OFF                                                               |
| Neo:X オプション                    | センターゲインの<br>調整                   | Neo:X<br>CINEMA: 1.0<br>Neo:X MUSIC:<br>0.3<br>Neo:X GAME:<br>1.0 |
| III PL IIz HEIGHT<br>オプション     | MID                              |                                                                   |
| オペアのしち                         | リスニングモード                         | AUTO<br>SURROUND                                                  |
| g/(CU/)                        | リスニングモード<br>(ヘッドホン時)             | STEREO                                                            |
| 上記以外にも、50ペ-<br>る」をご参照ください      | ージ の「オーディオ調<br><sup>N</sup> 。    | 1整機能を使用す                                                          |
| MCACC                          |                                  |                                                                   |
| MCACC                          |                                  | M1: MEMORY                                                        |
| スピーカー出力レベル                     | 0.0 dB(補正無<br>し)                 |                                                                   |
| スピーカーまでの距離                     | ŧ (M1∼M6)                        | すべて3.00 m                                                         |
| 定在波制御                          | ON(ただし全<br>フィルター 0.0<br>dB、補正無し) |                                                                   |
| 視聴環境の周波数特性                     | の補正(M1~M6)                       | 全帯域0.0 dB<br>(補正無し)                                               |

# リモコンによる他機器の操作(SC-LX85)

SYNC

ERASE

#### リモコンの設定(SETUP MENU)に 設定項 ついて

# い重要

• ここではSC-LX85の「リモコンによる他機器の操 作 をまとめて説明します。SC-LX75の 「リモコン による他機器の操作|は67ページをご覧ください。 他機器連動を押しながらホームメニューボタンを押す ことでリモコン設定モードとなり、リモコンディスプレ イにSETUP MENUが表示されます。SETUP MENU の各項目は以下のとおりです。それぞれの設定方法は各 項目の説明をご覧ください。

#### 設定項目 機能

| PRESET           | 各入力ファンクションにプリセットコード<br>を設定することができます。AVアンプ以外<br>の機器を操作できるように、あらかじめいく<br>つかの他機器(他社製品も含む)のリモコン                                               | IR/RF<br>SELECT |  |
|------------------|----------------------------------------------------------------------------------------------------|-----------------|--|
|                  | コードが用意されています。 59ページ の<br>「他機器のリモコン信号を本機のリモコンに<br>呼び出す(プリセットコード設定)」参照。                                                                     | OPERAT          |  |
| CODE<br>LEARNING | ブリセットコードを設定してもご希望の操<br>作ができないときは、他機器のリモコンから<br>直接リモコン信号を学習させることができ<br>ます。60ページの「なきたずないにか機器                                                | MODE            |  |
|                  | の操作を記憶させる(学習モード)」参照。                                                                                                    |                 |  |
| MULTI<br>OPERATE | 視聴を開始する際のリモコン操作の流れを、<br>プログラムして覚えさせることができます。<br>各入力ファンクションに、複数のリモコン                                                                       | KEY RES         |  |
|                  | コートか設定できます。 61ページ の   リモ<br>コンの他機器連動機能を使いこなす」参照。                                                                                          |                 |  |
| SYSTEM           | AVアンプに接続されている機器を自動的に<br>電源オフさせる機能です。任意に複数のリモ                                                                                              | ALL RES         |  |
| OFF              | コンコードか設定できます。 61ページ の<br>「リモコンの他機器連動機能を使いこなす」<br>参照。                                                                                      | READ<br>PRESET  |  |
| DIRECT<br>FUNC   | リモコンのマルチコントロールボタンを押<br>す際に、リモコンの操作面だけを変更して<br>AVアンプの入力は切り換わらないようにす<br>る設定です。AVアンプには接続していない<br>機器のリモコンとして使用するのに便利で<br>す。らしページの「マルチコントロールボタ | CHANGE<br>MODE  |  |
|                  | 9。 01パーク 001 マルテコクトロールボタ<br>ンの入力切換を解除する(ダイレクトファン                                                                                          | EXIT SE         |  |
|                  | クション川 参照。                                                                                                    | _               |  |

| I | 機能 |  |
|---|----|--|

リモコンに表示される各入力ファンクショ ンの名称を自由につけることができます。 RENAME 61ページの「リモコンに表示される入力名 称を手動で変更する|参照。

AVアンプで変更した入力名をリモコンで取 得して、名称を同じにすることができます。 RENAMING 65ページの「AVアンプで設定した各入力の 名称を自動取得する」参照。 学習させたリモコンコードを消去します。各 入力ファンクションで学習された1コードご とに消去可能です。 60ページの「登録(学 LEARNING 習)された1つのボタン操作を解除する|参 照。 各機器のリモコンでの操作の方式を、無線 (BF) か赤外線 (IR) に選択する機能です。

64ページの「本機をRF双方向通信で操作す る
および
「他機器をBF双方向通信で操作す る|参照。 AVアンプの入力切り換えに連動して、リモ コンの操作面も自動で切り換わります(リモ OPERATION コン操作モード切り換えスイッチが**入力機** 器に設定されているときのみ有効)。65ペー ジの「リモコン操作モードの連動機能を切り 換える」参照。 設定されたプリセットコードを初期化する 機能です。KEY RESETは入力ファンクショ KEY BESET ンごとに行うことができます。60ページの

「登録されたプリセットコードを解除する」 参照。 お客様によるすべてのリモコン設定を初期 化し、工場出荷時の状態に戻す機能です。60 ALL RESET ページの「リモコンの設定をリセットする」 参照。 各入力ファンクションに設定したプリセッ トコードを確認できます。 61ページ の [プ PRESET ID リセットコードを確認する|参照。 パイオニア製のAVアンプ、AVレシーバー などを複数お持ちの場合、リモコン操作で同

CHANGE RC 時に動作させたくない時に設定します。59 ページの「リモコンで複数のパイオニア製ア ンプを操作する」参照。

EXIT SETUP SETUP MENUを終了します。

# 🖉 🗶

 リモコンの設定(「SETUP MENUI)は他機器連動 ボタンを約2秒間押し続けることで終了します。設定 中、1つ前の画面に戻したいときは戻るボタンを押し ます。

 リモコンの設定中、1分間何も操作がないと、それ までの設定が保存され、リモコンの設定(SETUP MENU)は終了します。

# リモコンで複数のパイオニア製アンプ を操作する

複数のパイオニア製アンプをお持ちの場合、ひとつの リモコンで複数のアンプが同時に動作してしまわない ように、操作するアンプを3台まで別々に指定すること ができます(指定できるアンプは、本機と同型機のみで す)。

- 本リモコンのIR/RF SELECTの設定でAV AMP がIR MODEになっているときのみ有効の機能です (64ページ)。
- この機能を使用する前に、操作したいアンプにリモ コンモードを設定してください。詳しくは84ページ の「リモコンモードを設定する」をご覧ください。
- 本機よりも前に発売されたパイオニア製アンプをお 使いの場合でも、一部機能は本機のリモコンで操作 できることがあります(電源オン/オフ、入力切り換 え、音量操作など)。この場合、お使いのアンプをア ンプ1として使用し、本機をアンプ2~4に設定する ことで、別々に操作することができます。

1 マルチゾーン切り換えスイッチがメインに なっていることを確認する。

- 2 リモコンをAVアンプ操作モードにする。
- 3 他機器連動ボタンを押しながら ホームメニューボタンを押す。

リモコンディスプレイにSETUP MENUが表示されま す。

4 ↑/↓でCHANGE RC MODEを選んで決定 を押す。

5 ↑/↓でリモコンモードを選ぶ。 **RC MODE**は1~4まで選択できます。

### 6 決定を押してリモコンモードを決定する。

選んだモードが3秒間点滅して設定完了になります。 他のアンプを操作する場合は、上記手順1からもう一度 操作して番号を入力し直してください。

# リモコンで他機器を操作する

付属のリモコンを使って、本機以外のパイオニア製品や 他社の機器(テレビやブルーレイディスクプレーヤー、 DVDプレーヤーなど)を操作できます。 お手持ちの機器のプリセットコードがリモコンに登録 されている場合は、該当するコードを呼び出すだけで操 作できるようになります。

また、プリセットコード非対応の機器でも、その機器に 付属のリモコンから直接登録(学習)することが可能で す。 詳しくは 60ページ の 好きなボタンに他機器の操 作を記憶させる(学習モード)|をご覧ください。

## 他機器のリモコン信号を本機のリモコンに 呼び出す (プリセットコード設定)

本機付属のリモコンには、複数のAV機器(他社製品を含 む)のプリセットコードが登録されています。登録する 機器のブランド名から検索することができます。

 各ボタンの役割は 62ページの「他機器の操作につ いて」をご覧ください。

#### 1 他機器連動ボタンを押しながら ホームメニューボタンを押す。

リモコンディスプレイにSETUP MENUが表示されま す。

2 ↑/↓でPRESET RECALLを選んで決定を 押す。

EXIT SETUPを選んで決定すると設定を終了します。

3 操作したい機器のマルチコントロールボタン を選んで決定を押す。

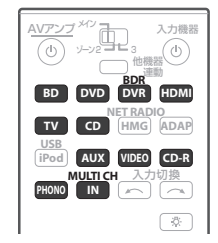

**テレビコントロール**ボタンで操作したいテレビのプリ セットコードを登録するときは、リモコン操作モード切 り換えスイッチを**テレビ**にしてから決定ボタンを押し ます。

 HMG NET RADIO、ADAPおよびiPod USB入力 ファンクションに登録することはできません。

4 ↑/↓で登録する機器のブランド名の頭文字 を選んで決定を押す。

たとえば、パイオニアを登録するときは、「P」を選び ます。

### 5 ↑/↓で登録する機器のブランド名を選んで 決定を押す。

6 ↑/↓で登録する機器とコード番号を選ぶ。 たとえば、DVDプレーヤーの場合は「DVD」、コード 番号が複数あるときはそれぞれのコード番号で試して

みてください。 **0 入力機器**ボタンを押して、その機器の電源を入/切 できれば正しいコード番号が選ばれたことになります。

- すべてのモデルには対応していませんので、機器の ブランド名が見つからないときや、プリセットコー ドを登録しても使用できない機能などがあるとき は学習させてください。詳しくは60ページの「好 きなボタンに他機器の操作を記憶させる(学習モー ド)」をご覧ください。
- パイオニアのHDD内蔵DVDレコーダーまたはBD レコーダーをお持ちの方は、PIONEER、DVR/ BDRと選び、487、488、489、493のいずれか のコード番号を選んでください。また、リモコンの 設定を変更する場合は、HDD内蔵DVDレコーダー、 BDレコーダーのリモコンモード設定もあわせてご 確認ください。
- 05年夏以前に発売されたパイオニアのプラズマテレビをお持ちの方は、TVの6601(BSデジタルのチャンネルに対応)も、必要に応じてお試しください。一部海外向けのコードも内蔵されているため、TVの10ch/11ch/12chが誤作動するものもあります。

7 決定を押してプリセットコードを登録する。 OKと表示されて、登録が終了します。

8 他機器連動ボタンを2秒間押し続けて、リモ コンの設定を終了する。

## 好きなボタンに他機器の操作を記憶させる (学習モード)

他機器のリモコンの操作を本機のリモコンに直接学習 させることができます。プリセットコードを登録しただ けでは使用できない操作などは、以下の手順で追加登録 (学習)してください。 登録(学習)できる操作の数はパイオニアフォーマット で、およそ200コードです。 以下のイラストで強調表示されているボタンに登録(学

習)が可能です。

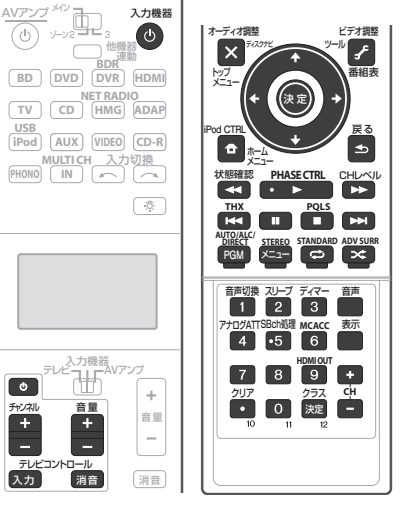

### 1 他機器連動ボタンを押しながら ホームメニューボタンを押す。 リモコンディスプレイにSETUP MENUが表示されま

す。

EXIT SETUPを選んで決定すると設定を終了します。 3 操作したい機器のマルチコントロールボタン を選んで決定を押す。

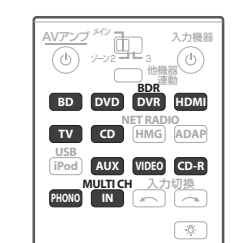

#### PRESS KEYが点滅します。

- HMG NET RADIO、ADAPおよびiPod USB入力 ファンクションに登録することはできません。
- テレビコントロールボタン(0、音量 +/-、 チャンネル +/-、消音および入力)は、リモコン 操作モード切り換えスイッチをテレビに合わせた ときのみ登録(学習)できます。

### 4 本機と他機器のリモコンを向かい合わせて、 記憶させたい本機のボタンを押す。

|  | 3 cm |
|--|------|
|--|------|

**PRESS KEY**が点灯に変わり、登録(学習)待機状態 になります。

#### 5 記憶させたい他機器のリモコンのボタンを、 数秒押して放す。

たとえば、再生操作を学習(登録)したいときは▶を押 します。

登録(学習)が正しく行われると**OK**と表示されて、終 了します。

ERRORが表示された場合は、登録している場所やリモ コンどうしの距離を変えるなどして、手順4からやり直 してみてください。

### 6 同じ他機器リモコンについて登録(学習)を 続けるには、手順4~5を繰り返す。

別の他機器リモコンを登録するには、手順7へ進み、 いったん終了し、もう一度手順1から行ってください。

7 他機器連動ボタンを2秒間押し続けて、リモ コンの設定を終了する。

# 🖉 ×モ

- 手順4~5は、強い蛍光灯の下やTVの前で行わない でください。異なるコードが登録されてしまうこと があります。
- MEMORY FULLと表示されたときは、登録できる コードの数を超えてしまっています。この場合は、他 の登録したコードを解除することで、新しいコード を登録できるようになります。詳しくは 60ページ の「登録(学習) された1つのボタン操作を解除す る」をご覧ください。
- 登録(学習)したコマンドによってはRF双方向通信 で操作できないことがあります。その場合はIR信号 送信で操作してください。IRモードとRFモードの切 り換えは 64ページの「他機器をRF双方向通信で操 作する」をご覧ください。

## 登録 (学習) された 1 つのボタン操作を解除 する

学習モードで登録したボタン操作を解除し、工場出荷時 の設定に戻します。

#### 1 他機器連動ボタンを押しながら ホームメニューボタンを押す。

リモコンディスプレイにSETUP MENUが表示されます。

2 ↑/↓でERASE LEARNINGを選んで決定を 押す。

3 解除したい機器のマルチコントロールボタン を押してから決定を押す。 PRESS KEYが点滅します。

4 解除したい操作ボタンを2秒間押し続ける。 OKと表示されて、解除が終了します。 登録(学習)されていないボタンのときはNO CODEと 表示されます。

5 解除を続けるには、手順4を繰り返す。

6 他機器連動ボタンを2秒間押し続けて、リモ コンの設定を終了する。

# 登録されたプリセットコードを解除する

リモコンの入力ファンクションボタンに登録されてい るプリセットコードをリセットして、工場出荷時の状態 に戻します。

### 1 他機器連動ボタンを押しながら

**ホームメニューボタンを押す。** リモコンディスプレイに**SETUP MENU**が表示されま す。

### 2 ↑/↓でKEY RESETを選んで決定を押す。

 3 プリセットコードを解除したい機器のマルチ コントロールボタンを押す。

選んだ入力ファンクションが点滅表示します。

#### 4 決定を2秒間押し続ける。

OKと表示されて、プリセットコードの解除が終了します。

5 他機器連動ボタンを2秒間押し続けて、リモ コンの設定を終了する。

# リモコンの設定をリセットする

リモコンの設定をすべてリセットし、工場出荷時の状態 に戻します。

#### 1 他機器連動ボタンを押しながら

**ホームメニューボタンを押す。** リモコンディスプレイに**SETUP MENU**が表示されま す。

2 ↑/↓でALL RESETを選んで決定を押す。 ALL RESETが点滅します。

## 3 決定を2秒間以上押し続ける。

NOW RESETと表示されます。リセットが完了すると OKと表示され、すべての設定がリセットされます。 ERRORと表示されたときはもう一度手順1からやり直 してください。

4 他機器連動ボタンを2秒間押し続けて、リモ コンの設定を終了する。

# プリセットコードを確認する

マルチコントロールボタンに登録されているプリセッ トコードを確認できます。

#### 1 他機器連動ボタンを押しながら ホームメニューボタンを押す。

リモコンディスプレイにSETUP MENUが表示されます。

2 ↑/↓でREAD PRESET IDを選んで決定を 押す。

### 3 確認したいマルチコントロールボタンを押し てから決定を押す。

登録されているブランド名とコード番号が約3秒間表 示されます。

# リモコンに表示される入力名称を手動 で変更する

リモコンディスプレイに表示される入力ファンクショ ン名を変更することができます。たとえば、BD入力を 機器の名称(例:DVR BDRをBDP-LX71など)に変 更することができます。各入力ファンクション(他機器 操作ボタン)ごとに接続された機器やメーカー名などを 入力すれば、どの入力ファンクション(他機器操作ボタ ン)にどんな機器が接続されているのかを簡単に確認す ることができます。

#### 1 他機器連動ボタンを押しながら ホームメニューボタンを押す。

リモコンディスプレイにSETUP MENUが表示されます。

### 2 ↑/↓でRENAMEを選んで決定を押す。

3 名前を変更したい入力ファンクション(マル チコントロールボタン)を押してから決定を押す。 リモコン操作モード切り換えスイッチをテレビに切り 換えると、テレビコントロールの名前を変えることがで きます。各入力ファンクションの名前を変更したいとき は、リモコン操作モード切り換えスイッチは入力機器 にします。

# 4 ↑/↓でNAME EDITを選んで決定を押す。

名前をもとに戻したいときはNAME RESETを選びます。

5 入力する文字を選んで入力ファンクション名 を変更する。

↑/↓で入力する文字を選んで、←/→でカーソルを左右に動かします。 最大14文字まで入力することができます。

- 6 決定を押して入力を終了する。
- 7 他機器連動ボタンを2秒間押し続けて、リモ コンの設定を終了する。

# マルチコントロールボタンの入力切換 を解除する (ダイレクトファンクション)

#### 工場出荷時:ON

ダイレクトファンクションはマルチコントロールボタンを押したときに、本機の入力ファンクションを連動して切り換えるかを設定する機能です。

オフにすると入力ファンクションは切り換わらず、リモ コンの操作ボタンの機能だけが切り換わります。本機に 接続していない機器を操作するときに便利です。

#### 1 他機器連動ボタンを押しながら ホームメニューボタンを押す。

リモコンディスプレイにSETUP MENUが表示されます。

2 ↑/↓でDIRECT FUNCを選んで決定を押

# す。

- 3 操作したい機器のマルチコントロールボタン を選んで決定を押す。
- HMG NET RADIO、ADAPおよびiPod USB入力 ファンクションではダイレクトファンクションの 切り換えはできません。
- 4 ↑/↓でダイレクトファンクションのON、
   OFFを選んで決定を押す。

**OK**が表示されます。

5 他機器連動ボタンを2秒間押し続けて、リモ コンの設定を終了する。

## リモコンの他機器連動機能を使いこな す

本機に付属のリモコンでは他機器連動機能として、マル チオペレーション(起動時連動操作)とシステムオフ (終了時連動操作)の2つの機能が使用できます。 マルチオペレーションは視聴を始めるための一連の動 作を、2つのボタンを押すだけで実現させる機能です。 あらかじめ決められているコマンドに加え、各他機器 操作面に対し、6つまで自由に登録できる操作(コマン ド)を設定できます。

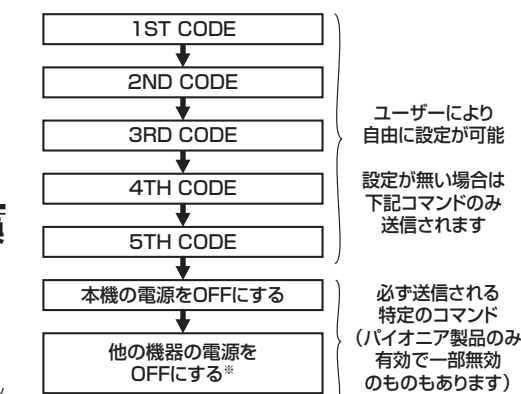

※DVDレコーダーなど、一部対応していない機器もあります。 録画中に電源が切れてしまうことのないように、「必ず送信される特定 のコマンド」にDVDレコーダーの電源をOFFにするコマンドは入って いません。

システムオフは視聴が終了したときに、すべての機器の 電源を一斉にオフにする動作を2つのボタンを押すだ けで実現させる機能です。

5つまで自由に登録できる操作(コマンド)と、本機を 含めたすべてのパイオニアの機器の電源オフのコマン ドが送信されます。

| I3I CODE                                      |                                                        |
|-----------------------------------------------|--------------------------------------------------------|
|                                               |                                                        |
| ŧ                                             |                                                        |
| 2ND CODE                                      |                                                        |
| ŧ                                             | ユーザーにより                                                |
| 3RD CODE                                      | > 自由に設定が可能                                             |
| +                                             |                                                        |
| 4TH CODE                                      | 設定が無い場合は                                               |
| +                                             | 送信されます                                                 |
| 5TH CODE                                      |                                                        |
| ¥                                             | )                                                      |
| 本機の電源をOFFにする                                  | 必ず送信される                                                |
| +                                             | 特定のコマンド                                                |
| 他の機器の電源を<br>OFFにする <sup>※</sup>               | (ハイスニア製品のみ<br>有効で一部無効<br>のものもあります)                     |
| ◆<br>本機の電源をOFFにする<br>・<br>他の機器の電源を<br>OFFにする* | 必ず送信される<br>特定のコマンド<br>(パイオニア製品の<br>有効で一部無効<br>のものもあります |

※DVDレコーダーなど、一部対応していない機器もあります。 録画中に電源が切れてしまうことのないように、「必ず送信される特定 のコマンド」にDVDレコーダーの電源をOFFにするコマンドは入って いません。

#### 設定を行う前に、この機能で使用したいリモコン コードは、必ずプリセットコード設定か学習モード を使用して、何かのボタン(キー)に割り当てておく

- 必要があります(59ページの「リモコンで他機器 を操作する」参照)。
- 機器によっては電源が入るまで時間がかかる場合が あり、その場合はその機器への操作が正しく行われ ないことがあります。
- 登録した機器の状態によっては、登録した動作と異なる場合があります。
- 操作の登録ができるボタンは以下のとおりです。

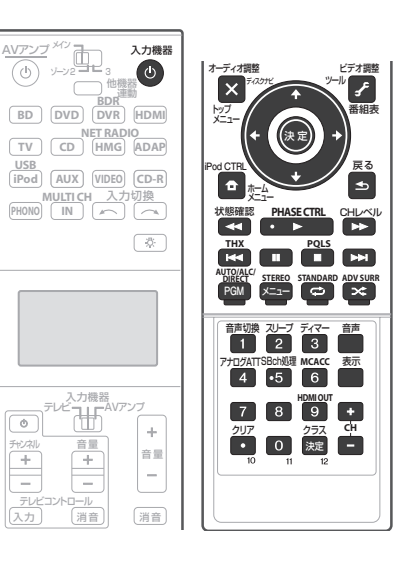

## 連動操作を設定する

本機の操作を登録したいときは、リモコンの操作モード 切り換えスイッチをAVアンプに、他機器の操作を登録 したいときは入力機器にしておきます。 ここでは例として、DVDボタンに「DVDを再生(また は停止)する」という操作を記憶させます。

## 1 他機器連動ボタンを押しながら

#### ホームメニューボタンを押す。

リモコンディスプレイにSETUP MENUが表示されま す。

#### 2 ↑/↓でMULTI OPERATEまたは SYSTEM OFFを選んで決定を押す。

MULTI OPERATE (マルチオペレーション) を選んだ ときは手順3 へ進みます。

SYSTEM OFF (システムオフ) を選んだときは手順4 へ進みます。

### 3 起動動作を記憶させたい他機器操作ボタンを 押してから決定を押す。

ここで選んだ入力ファンクションが、連動操作を実行したとき自動で切り換わる入力です。 例の場合) **DVD**ボタンを押します。

### 4 ↑/↓でEDIT CODEを選んで決定を押す。

CLEAR CODEを選択すると現在登録しているコマンドを消去します。

#### 5 ↑/↓で登録したいCODEの順序を選んでか ら決定を押す。

例の場合)1ST CODEを選んで決定を押します。 PRESS KEYが点滅してコマンドの登録になります。

### 6 必要に応じて操作したい他機器操作ボタンを 押す。

例の場合)**DVD**ボタンを押します。

#### 7 操作したい操作ボタンを押す。

例の場合)再生▶(または停止■)ボタンを押します。 OK と表示されて、操作の登録が終了します。

### 8 さらにコマンドを登録したいときは手順5~ 7を繰り返す。

1つの他機器操作ボタンに対してマルチオペレーショ ンでは最大6つ、システムオフでは最大5つまで登録す ることができます。

9 ↑/↓でEDIT EXITを選んで決定を押す。 COMPLETEと表示され登録が完了します。

10 他機器連動ボタンを2秒間押し続けて、リモコンの設定を終了する。

### 連動操作(マルチオペレーション)を実行す る

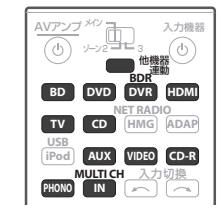

#### 1 他機器連動を押す。

MULTI OPERATEが点滅します。 リモコンを受光部に向けてください。

#### 2 操作したい機器の他機器操作ボタンを押す。

プリセット動作と、このボタンに登録されているコマンドが実行されます。

 本リモコンは各入力ファンクションごとにIR/RF モードの選択ができます。IRモードが選択されてい る入力機器をマルチオペレーションで連動操作さ せたいときは、リモコンをその機器の受光部に向け て、実行してください。

# 連動操作(システムオフ)を実行する

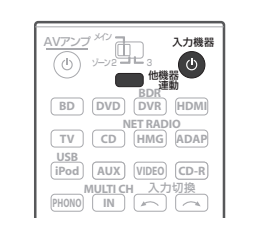

### 1 他機器連動を押す。

MULTI OPERATEが点滅します。 リモコンを受光部に向けてください。

### 2 🛛 入力機器を押す

SYSTEM OFFで登録したコマンドと、パイオニア製品の電源オフコマンドが送信されます。

- 録画中に電源が切れてしまうことのないように、 「必ず送信される特定のコマンド」にDVDレコー ダーの電源をOFFにするコマンドは入っていません。
- 本リモコンは各入力ファンクションごとにIR/RF モードの選択ができます。IRモードが選択されてい る入力機器をシステムオフで連動操作させたいと きは、リモコンをその機器の受光部に向けて、実行 してください。
- 他のメーカーの電源コマンドが登録されている場合、電源のオン / オフが逆転することがあります。
   他のメーカーの電源コマンドを含んだシステムオフ機能を行う際は、必ず機器の電源が切れたことをお確かめください。

# 他機器の操作について

- 以下のリモコン操作を行うには、あらかじめ操作したい機器のリモコンコードを登録しておく必要があります。
   詳しくは 59ページ の「他機器のリモコン信号を本機のリモコンに呼び出す (プリセットコード設定)」をご覧ください。
- 他機器を操作するときは、操作切換スイッチを入力機器またはテレビに合わせます。入力機器にしたときは、操作したい機器の他機器操作ボタンを押して、リモコンをその機器の操作モードにしてください。各機器の詳しい機能については、それぞれの取扱説明書をご覧ください。

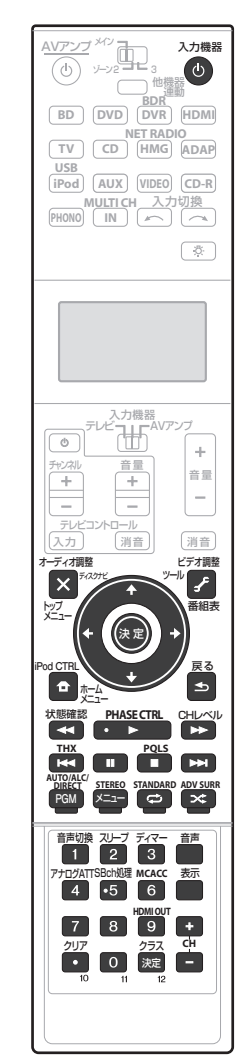

Ja

# テレビやオーディオ/ビデオ機器の再生操作

# オーディオ/ビデオ機器の再生操作

| ボタン                      | テレビ          | テレビ<br>(モニター)  | <br>  ブルーレイディ<br>  スクプレーヤー/ | HDD/DVDレ<br>  コーダー /<br>  ブルーレイ                              | ビデオデッキ          | 衛星チュー<br>ナー /ケー<br>ブルテレビ | ボタン            | LD プレーヤー        | CDプレーヤー /<br>SACDプレーヤー /<br>CDレコーダー | MDプレーヤー /<br>DATプレーヤー | カセットデッキ             | チューナー             |
|--------------------------|--------------|----------------|-----------------------------|--------------------------------------------------------------|-----------------|--------------------------|----------------|-----------------|-------------------------------------|-----------------------|---------------------|-------------------|
|                          |              |                | DVDプレーヤー                    | ディスクレ                                                        |                 | チューナー                    | 心 入力機器         | 電源オン/オフ         | 電源オン/オフ                             | 電源オン/オフ               | 電源オン/オフ             | 電源オン/オフ           |
| <ul> <li>小力機器</li> </ul> | 電源オン/オフ      | ┃<br>  電源オン/オフ | 電源オン/オフ                     | <b>ユーシー</b><br>  電源オン/オフ                                     | 電源オン/オフ         | 電源オン/オフ                  | 数字ボタン          | 数字の入力           | 数字の入力                               | 数字の入力                 | -                   | 周波数/ステー<br>ションの選択 |
| 数字ボタン                    | チャンネルの<br>選択 | 数字の入力          | 数字の入力                       | チャンネルの<br>選択                                                 | チャンネルの<br>選択    | 数字の入力                    | · (10)         | +10             | >10/クリア                             | クリア<br>(MD)           | クリア                 | ダイレクト選局           |
| ·(10)                    | 10           | •              | クリア                         | 10                                                           | 10              | •                        | 油史 (クラフ)       | 油宁              | ディフク/油空                             | 開/閉                   |                     |                   |
| 決定 (クラス)                 | 12           | チャンネル決定        | 決定                          | 12                                                           | 12              | 決定                       | <b>沃</b> (ワワス) | 灰ル              |                                     | (MD)                  | 灰星                  | CLASS             |
| ×                        | 元の画面         | 元の画面           | トップメニュー                     | トップメニュー                                                      | _               | ナビ                       | ×              | トップメニュー         | _                                   | _                     | —                   | _                 |
|                          |              |                | ツール                         | /ディスクナビ                                                      |                 | , <u> </u>               | £              | _               | LEGATO LINK<br>(SACD)               | _                     | _                   | _                 |
| 3                        | 番組表          |                | (ブルーレイディス<br>クプレーヤー)        | 番組表                                                          | -               | 番組表                      | <b>↑/↓/←/→</b> | <b>↑/↓/←/→</b>  | —                                   | —                     | II/■/ <b>◄</b> ◀/▶▶ | -                 |
|                          |              |                |                             |                                                              |                 |                          | 決定             | 決定              | —                                   | <u> </u>              | ►                   | <u> </u>          |
|                          |              |                |                             | ■/ <b>●</b> / <del>●</del> / <del>●</del> / <del>●</del> / ● |                 |                          | •              |                 | SACD SETUP                          |                       |                     | 1                 |
|                          |              | + / >/ = =     | 大定                          |                                                              | -               |                          | •              |                 | (SACD)                              |                       |                     | <u> </u>          |
| T                        |              |                | л- <u>дх_</u>               |                                                              |                 | ×                        | <b>●</b>       | 戻る              |                                     |                       |                     |                   |
|                          |              |                |                             |                                                              | -               |                          | PGM (青)        | _               | PROGRAM                             | —                     | —                   | —                 |
| PGM (青)                  | 青ボタン         | 青ボタン           | <u> </u>                    | HDD/DVD                                                      | —               | 青ボタン                     | 🗘 (緑)          | —               | REPEAT                              | —                     | —                   | —                 |
| MENU (赤)                 | 赤ボタン         | 赤ボタン           | メニュー<br> (ブルーレイディス          | ×=                                                           |                 | 🗙 (黄)                    | —              | SHUFFLE         | —                                   | —                     | —                   |                   |
|                          | 30100        | 00000          | (ラル レーシー)                   |                                                              |                 | 301000                   | •              | •               | •                                   | •                     | •                   | —                 |
| 🗘 (緑)                    | 緑ボタン         | 緑ボタン           | _                           | ビデオ                                                          | _               | 緑ボタン                     | н              | 11              | II                                  | 11                    | 11                  | MPX               |
| 🗙 (黄)                    | 黄ボタン         | 黄ボタン           | メニュー                        | _                                                            | —               | 黄ボタン                     | -              |                 | •                                   | •                     | •                   | —                 |
| •                        | _            | _              | •                           | •                                                            | •               | •                        | 44             |                 |                                     |                       |                     | —                 |
|                          | 地上デジタル放      |                |                             |                                                              |                 |                          | ••             | <b>&gt;&gt;</b> | <b>&gt;&gt;</b>                     | <b>&gt;&gt;</b>       | <b>&gt;&gt;</b>     | <u> </u>          |
| "                        | 送            | -              | 11                          | 11                                                           | 11              | "                        |                |                 |                                     |                       |                     | _                 |
|                          | BS放送         | —              |                             |                                                              | •               |                          |                |                 |                                     |                       |                     | <u> </u>          |
| ••                       | —            | —              | ••                          |                                                              |                 | ••                       |                | 立主切協            | PURE AUDIO                          |                       |                     | 1                 |
| <b>&gt;&gt;</b>          | —            | —              | <b>&gt;&gt;</b>             | <b>&gt;&gt;</b>                                              | <b>&gt;&gt;</b> | <b>&gt;&gt;</b>          | AUDIO          |                 | (SACD)                              |                       |                     |                   |
|                          | アナログ放送       | —              |                             |                                                              |                 |                          | 表示             | <br>  表示切換      | TIME                                | _                     | _                   | _                 |
|                          | CS放送         | —              |                             |                                                              |                 |                          |                |                 | (SACD)                              |                       |                     |                   |
| AUDIO                    | 音声切換         | 音声切換           | 音声切換                        | 音声切換                                                         | 音声切換            | 音声切換                     |                |                 |                                     |                       |                     |                   |
| 表示                       | 表示切換         | 表示切换           | 表示切换                        | 表示切換                                                         | 表示切换            | 表示切換                     |                |                 |                                     |                       |                     |                   |
| CH +/-                   | チャンネル切換      | チャンネル切換        | 解像度切換 +/-                   | チャンネル切換                                                      | チャンネル切換         | チャンネル切換                  |                |                 |                                     |                       |                     |                   |
|                          |              | 1_             | <u> _</u>                   | <u> _</u>                                                    | I               | 録画                       |                |                 |                                     |                       |                     |                   |

機種によっては操作できないボタンもあります。

• テレビのプリセットコードを登録すると、登録したプリセットコードによって上記表のテレビまたはテレビ(モニター)どちら かに割り当てられます。

• DVDプレーヤーによっては、10以上を選ぶときに+10方式ではなくENTER方式で番号を決める機種がありますが、その機種 も本機リモコンでは・(10)ボタンで操作することができます。

\_\_\_\_\_ \_\_\_\_\_

\_\_\_\_\_

# RF双方向通信機能について

付属のRFアダプターを本機のRS-232CとCU-RF100に接続することで、本機とリモコンのRF双方向通信を実現します。RFアダプターの接続は下図をご覧ください。RF双方向通信を行うことで、以下の機能が使用できるようになります。

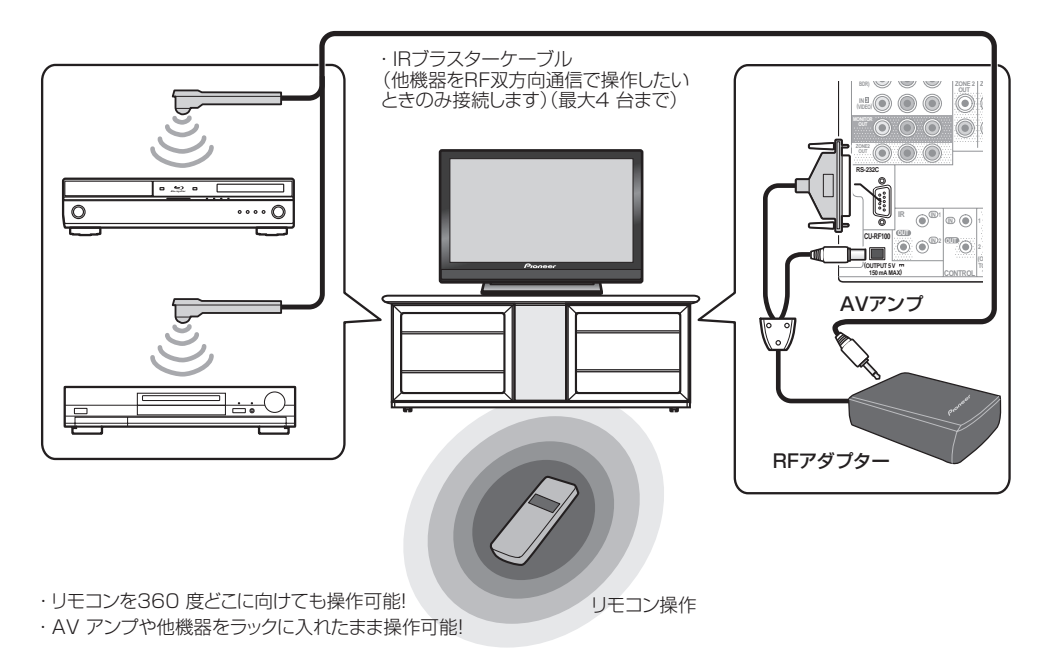

- リモコンを360度どこに向けても本機の操作ができます(RF双方向通信見通し距離:約10 m)。
- 障害物の影響を受けずに操作ができます(製品をラックに入れた状態で操作ができます)。
- 本機のディスプレイに表示されている情報を、リモコンのディスプレイに表示させながら操作できます。
- 本機と接続した他機器の操作も最大4台までRF双方向通信で操作できます(付属のIRブラスターケーブルを使用します。詳しくは64ページの「他機器をRF双方向通信で操作する」をご覧ください)。
- リモコンのディスプレイに表示される入力名を、本機の入力端子の設定で変更した入力名にシンクロさせ、自動 取得します。詳しくは65ページの「AVアンプで設定した各入力の名称を自動取得する」をご覧ください。
- AVアンプ側の入力が切り換わると、リモコンの表示と操作モードも自動でAVアンプ側の入力に切り換わります。詳しくは 59ページの「リモコンで他機器を操作する」をご覧ください。

# **2**重要

- 双方向通信見通し範囲は目安であり、周囲環境により通信距離が変わることがあります。
- 通信環境によっては、本体とリモコンの双方向通信による機能が正常に動作しないことがあります。通信環境や 使用方法についての注意点など、詳しくは65ページの「全指向性RFリモコン使用時の注意」をご覧ください。

# 🖉 ×モ

リモコンの設定(SETUP MENU)は他機器連動ボタンを約2秒間押し続けることで終了します。設定中、1つ前の画面に戻したいときは戻るボタンを押します。

## 

ペアリングはRF双方向通信機能を使用するために必ず 必要な操作です。本機とRFアダプターを接続してから 以下の操作を行ってください。

1 0 AVアンプボタンを押して本機の電源を入れる。

#### 2 本機のその他の設定からRFリモコン設定を 選んで、設定をONにする。

詳しくは 85ページ の「CU-RF100リモコン使用時の 設定を行う(RFリモコン設定)」をご覧ください。

#### 3 RFアダプターの前面にあるSETTINGボタン を押す。

RFアダプターのLEDランプが赤く点滅し、ペアリング の待機状態になります。待機状態は約30秒間続きます ので、その間に手順4 ~ 5を行います。

#### 4 リモコンの他機器連動ボタンを押しながら ビデオ調整ボタンを押す。

リモコンディスプレイに**PAIRING**と表示されます。

#### 5 リモコンの決定ボタンを押す。

AUTHORIZATIONと点滅し、ペアリングを行います。 成功するとSUCCESSと表示されペアリングが終了し ます。このときRFアダプターのLEDランプは緑の点灯 に変わります。

ERRORと表示されたときはペアリングが成功していません。接続やRFアダプターとの距離を確認し、手順1からやり直してください。

本機をRF双方向通信で操作するためには、リモコンの AMP操作モードをRFに設定する必要があります。引き 続き「本機をRF双方向通信で操作する」で設定を行っ てください。

# 本機をRF双方向通信で操作する

本機の操作をRF双方向通信で行うためのリモコン設定 を行います。メインゾーンとZONE2、ZONE3のそれ ぞれに設定できます。本機とRFアダプターを接続し、 RFアダプターとリモコンのペアリングを行ってから以 下の設定を行ってください。

#### 1 他機器連動ボタンを押しながら

ホームメニューボタンを押す。 リモコンディスプレイにSETUP MENUが表示されま す。

### 2 ↑/↓でIR/RF SELECTを選んで決定を押 す。

ペアリングされているかどうか確認します。 AV AMP MAINと表示されたときはペアリングが正し く行われていますので、手順3へ進みます。 RF MODE ONLYと表示されたときはペアリングが正 しく行われていないので、ペアリングを正しく行ってか らやり直してください(詳しくは 64ページの「RFア ダプターとリモコンをペアリングする」をご覧くださ い)。

3 ↑/↓でRF双方向通信に設定したいAVアン プのゾーンを選んで決定を押す。

#### 4 ↑/↓でRF MODEを選んで決定を押す。 IR信号送信での操作に戻したいときは、ここで IB MODEを選びます。

手順3でAV AMPを選んでRF MODEに設定すると、 HMG NET RADIO、ADAPおよびiPod USB は自動 でRF MODEになります。

5 他のゾーンもRF双方向通信での操作に切り 換えるときは、手順3~4を繰り返す。

6 他機器連動ボタンを2秒間押し続けて、リモ コンの設定を終了する。

# 他機器をRF双方向通信で操作する

本機に接続した他機器の操作も、最大4台までRF双方 向通信で操作できます。RFアダプターと他機器をIRブ ラスターで通信させ、リモコンの設定をRFに切り換え ます。リモコンの設定は各入力ごとに切り換えることが できます。

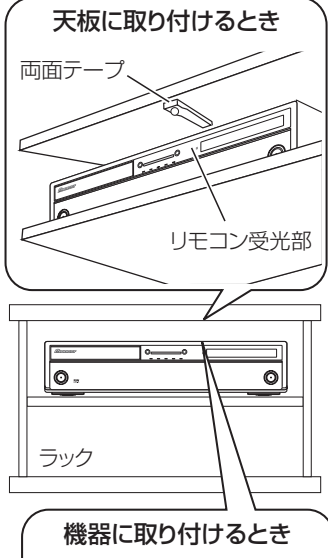

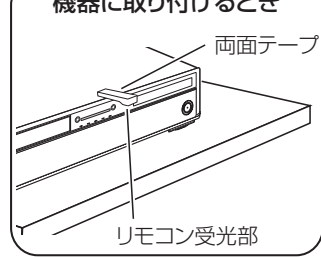

### 1 RFアダプターのIR OUT端子にIR ブラス ターケーブルを接続し、送信部をRF双方向通信で 操作したい他機器に取り付ける。

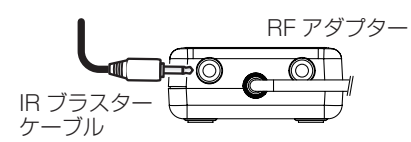

- IRブラスターの取り付け位置が適切でないと操作できません。なるべく、他機器リモコン受光部の上側に取り付けてください。下側に取り付けると外光などの影響を受けて受信しづらくなることがあります。
- IRブラスターは、他機器のリモコン受光部の近くに 確実に取り付けてください。他機器のリモコン受光 部の位置は各機器の取扱説明書をご確認ください。
- 両面テープを貼り付ける箇所のゴミやほこりを、あらかじめ取り除いておいてください。

- 両面テープは強力なため、棚などに貼り付けたあと 無理にはがすと、板の表面を傷めることがありま す。ご注意ください。
- 2 他機器連動ボタンを押しながら
- ホームメニューボタンを押す。

リモコンディスプレイにSETUP MENUが表示されま す。

#### 3 ↑/↓でIR/RF SELECTを選んで決定を押 す。

っ。 ペアリングされているかどうか確認します。

AV AMP MAINと表示されたときはペアリングが正し く行われていますので、手順4へ進みます。

RF MODE ONLYと表示されたときはペアリングが正 しく行われていないので、ペアリングを正しく行ってか らやり直してください(詳しくは 64ページの「RFア ダプターとリモコンをペアリングする」をご覧くださ い)。

# 4 ↑/↓でRF双方向通信に設定したい入力ファンクションを選んで決定を押す。

手順1でIR ブラスターを取り付けた機器の入力ファン クションを選びます。

5 ↑/↓でRF MODEを選んで決定を押す。 IR信号送信での操作に戻したいときは、ここで IR MODEを選びます。

6 他の入力ファンクションもRF双方向通信での操作に切り換えるときは、手順4~5を繰り返す。

7 他機器連動ボタンを2秒間押し続けて、リモ コンの設定を終了する。

# AVアンプで設定した各入力の名称を 自動取得する

#### • 工場出荷時: MANUAL

リモコンの入力名表示を、本機の入力端子の設定で変更 した入力名にシンクロさせて自動で取得することがで きます。すべての入力で入力切り換えを行うたびに本 体の入力名を自動取得するAUTOモードと、手動で選 んだ入力ファンクションのみ本体の入力名を取得する MANUALモードがあります。61ページの「リモコン に表示される入力名称を手動で変更する」で、リモコン の入力表示名を変更していても、ここで自動取得を行う とRENAMEで入力した名称は自動取得の入力名に上 書きされます。

#### 1 他機器連動ボタンを押しながら ホームメニューボタンを押す。

リモコンディスプレイにSETUP MENUが表示されます。

2 ↑/↓でSYNC RENAMINGを選んで決定を 押す。

#### MANUALと表示されます。

RF MODE ONLYと表示されたときはペアリング が正しく行われていないか、IR/RF SELECT設定 でAV AMPがIR MODEになっている可能性があ ります。この場合、ペアリングを正しく行ってから IR/RF SELECT設定でAV AMPをRF MODEに切り 換えます。詳しくは 64ページ の「RFアダプターとり モコンをペアリングする」および「本機をRF双方向通 信で操作する」をご覧ください。

#### 3 ↑/↓でAUTOまたはMANUALを選んで 決定を押す。

AUTOを選んだ場合、設定は完了です。リモコンの入力 を切り換えるたびに本体とシンクロして、本体の入力名 を自動取得します。手順7へ進みます。 MANUALを選んだときは手順4へ進みます。

4 AVアンプ本体の入力名を取得したい入力 ファンクションボタンを押して決定を押す。 本体の入力名を取得します。PLEASE WAITと表示 されたあと、本体の入力名が点滅表示されます。本体 の入力端子の設定で入力名が変更されていないときは NO CHANGEと点滅表示されます。

HDMI入力は入力名の自動取得に対応しておりません。

5 決定を押してリモコンに表示される入力名を 決定する。

COMPLETEと表示されて、入力名が登録されます。

6 他の入力ファンクションでも本体の入力名を 取得するときは手順4~5を繰り返す。

7 他機器連動ボタンを2秒間押し続けて、リモ コンの設定を終了する。

# リモコン操作モードの連動機能を切り 換える

#### • 工場出荷時: SYNCHRO ON

リモコン操作モードの連動機能がONのときは、AVア ンプ本体の入力切り換えに連動してリモコンの表示と 操作モードも自動で本体側の入力に切り換わります。リ モコンを本体の入力切り換えに連動させたくないとき はSYNCHRO OFFを選びます。

- リモコンの入力を切り換えると本体の入力も切り換わりますが、リモコンのダイレクトファンクション(61ページ)がOFFに設定されている入力では、リモコンの入力を切り換えても本体の入力は連動せず、リモコンの操作面のみ切り換わります。
- リモコン操作モードの連動機能は、リモコン操作 モード切り換えスイッチが入力機器になっていると きのみ有効です。

### 1 他機器連動ボタンを押しながら ホームメニューボタンを押す。

リモコンディスプレイにSETUP MENUが表示されます。

### 2 ↑/↓でOPERATION MODEを選んで決定 を押す。

SYNCHRO ONと表示されたときはペアリングが正し く行われていますので、手順3へ進みます。 RF MODE ONLYと表示されたときはペアリングが正 しく行われていないので、ペアリングを正しく行ってか らやり直してください(詳しくは 64ページの「RFア ダプターとリモコンをペアリングする」をご覧くださ

い)。 3 ↑/↓でSYNCHRO ONまたは SYNCHRO OFFを選んで決定を押す。 OKが表示されます。

4 他機器連動ボタンを2秒間押し続けて、リモコンの設定を終了する。

# 全指向性RFリモコン使用時の注意

## 電波についての注意

本機は、2.4 GHzの周波数帯の電波を利用しています。 この周波数の電波は、下記1に示すようにいろいろな機 器が使用しています。また、お客様に存在がわかりにく い機器として下記2に示すような機器もあります。

- 1 2.4 GHz を使用する主な機器の例
- コードレスフォン
- コードレスファクシミリ
- 電子レンジ
- 無線LAN機器(IEEE802.11b/g)
- ワイヤレスAV機器
- ゲーム機のワイヤレスコントローラー
- マイクロ波治療機器類
- Bluetooth 機能搭載機器

### 2 存在がわかりにくい2.4 GHz を使用する主 な機器の例

- 万引き防止システム
- アマチュア無線局
- 工場や倉庫などの物流管理システム
- 鉄道車両や緊急車両の識別システム

これらの機器と本リモコンを同時に使用すると、電波の 干渉により、通信がとぎれて操作できなくなることがあ ります。

通信状況の改善方法としては以下の方法があります。 ・電波を発生している相手機器の電源を切る

#### リモコンによる他機器の操作(SC-LX85) 09

ンとRFアダプターの両方を干渉している機器から 離してください。)

次の場所では本リモコンを使用しないでください。双方 向通信ができなくなる場合があります。

- 2.4 GHzを利用する無線LAN(IEEE802.11b/ g)、また電子レンジなどの機器の磁場、静電気、電 波障害が発生するところ。(環境により電波が届か ない場合があります)
- ラジオからは離してお使いください。
- テレビにノイズが出た場合、本リモコン(およびBF) アダプター) がテレビ、ビデオ、BS チューナー、 CS チューナーなどのアンテナ入力端子に影響を及 ぼしている可能性があります。本リモコン(および BFアダプター)をアンテナ入力端子から遠ざけて設 置してください。

#### 機器認定について

本機は、丁事設計認証済みの無線モジュールを内蔵して いますので、以下の事項を行うと法律で罰せられること があります。

- 分解/改造すること。
- 本機に貼ってある証明ラベルをはがすこと。

### 周波数について

周波数表示の見方 (本機背面のラベルに記載)

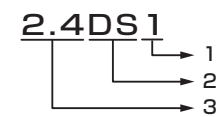

- 1 「1」 想定される与干渉距離(約10m)を表 します
- 2 [DS] 変調方式を表します
- 3 [2.4] GHz帯を使用する無線設備を表します

### 使用範囲について

ご家庭内での使用に限ります(通信の環境により通信距 離が短くなることがあります)。

次のような場合、電波状態が悪くなったり電波が届かな くなることが原因で、双方向通信がとぎれて、操作でき なくなったりします。

- 鉄筋コンクリートや金属の使われている壁や床を通 して使用する場合。
- 大型の金属製家具の近くなど。
- 人混みの中や、建物障害物の近くなど。

- ・ 干渉している機器の距離を離して設置する(リモコ)
   ・
   2.4 GHzを利用する無線LAN(IEEE802.11b/g)、
   また電子レンジなどの機器の磁場、静電気、電波障害 が発生するところ。
  - 集合住宅(アパート・マンションなど)にお住まい で、お隣で使用している電子レンジ設置場所が本機 に近い場合。なお、電子レンジは、使用していなけれ ば電波干渉は起こりません。
  - 全指向性BFリモコンを同じ場所で使用している場 合。

#### 電波の反射について

 本機が通信する電波には、直接届く電波(直接波)と、 壁や家具、建物などに反射してさまざまな方向から 届く電波(反射波)があります。これにより、障害物 と反射物とのさまざまな反射波が発生し、電波状態 の良い位置と悪い位置が生じ、双方向通信がうまく できなくなることがあります。 このようなときは、リモコンやRFアダプターの場所 を少し動かしてみてください。リモコンとRFアダプ ターの間を人間が横切ったり、近づいたりすること によっても、反射波の影響で双方向通信がとぎれた りすることがあります。

 本機の使用によって発生した損害については、法令 上賠償責任が認められる場合を除き、当社は一切の 責任を負いませんので、あらかじめご了承ください。

#### 安全にお使いいただくために

- 高精度な制御や微弱な信号を取り扱う電子機器の近 くでは使用しない。電子機器に誤動作するなどの影 響を与え、事故の原因となる恐れがあります。
- 航空機器や病院など、使用を禁止された場所では使 用しないでください。電子機器や医療用電気機器に 影響を与え、事故の原因となる恐れがあります。医療 機関の指示に従ってください。
- ご注意いただきたい電子機器の例
- ・
   補聴器、ペースメーカー、その他医療用電気機器、火
   災報知器、自動ドア、その他自動制御機器など。ペー スメーカー、その他医療用電気機器をご使用される 方は、該当の各医療用電気機器メーカーまたは販売 業者に電波による影響についてご確認ください。

## ▲▲ 注意

この機器の使用周波数帯では、電子レンジなどの産業・ 科学・医療用機器のほか、工場の製造ラインなどで使用 されている移動体識別用の構内無線局(免許を要する無 線局)および特定小電力無線局(免許を要さない無線 局) 並びにアマチュア無線局(免許を要する無線局) が 運用されています。

- この機器を使用する前に、近くで移動体識別用の構 内無線局および特定小電力無線局並びにアマチュア 無線局が運用されていないことを確認してくださ い。
- 万一、この機器から移動体識別用の構内無線局に対 して有害な電波干渉の事例が発生した場合には、す みやかに電波の発射を停止したうえ、ご相談窓口 (102ページ)にご連絡いただき、混信回避のための 処置など(たとえば、パーティションの設置など)に ついてご相談してください。
- その他、この機器から移動体識別用の特定小電力無 線局あるいはアマチュア無線局に対して有害な電波 干渉の事例が発生した場合など、何かお困りのこと が起きたときは、ご相談窓口(102ページ)へお問 い合わせください。

# リモコンによる他機器の操作(SC-LX75)

# リモコンの設定について

**(**) 重要 ここではSC-LX75の「リモコンによる他機器の操 作」をまとめて説明します。SC-LX85の「リモコン による他機器の操作」は 59ページ の「リモコンに よる他機器の操作(SC-LX85)」をご覧ください。 リモコン設定ボタンを押しながら数字ボタンを押すこ とで、リモコン設定モードとなります。リモコン設定 モードの各項目は以下のとおりです。それぞれの設定方 法は各項目の説明をご覧ください。

#### 設定項目 機能

| プリセット<br>コードの呼び<br>出し | 各人力ファンクジョンにフリセットコードを<br>設定することができます。AVアンプ以外の機<br>器を操作できるように、あらかじめいくつか<br>の他機器(他社製品も含む)のリモコンコー<br>ドが用意されています。67ページの「他機<br>器のリモコン信号を本機のリモコンに呼び出<br>す(プリセットコード設定)」参照。             |
|-----------------------|----------------------------------------------------------------------------------------------------|
| 学習モード                 | プリセットコードを設定してもご希望の操作<br>ができないときは、他機器のリモコンから直<br>接リモコン信号を学習させることができま<br>す。67ページの「好きなボタンに他機器の<br>操作を記憶させる(学習モード)」参照。                                                             |
| マルチオペ<br>レーション        | 視聴を開始する際のリモコン操作の流れを、<br>プログラムして覚えさせることができます。<br>各入力ファンクションに、複数のリモコン<br>コードが設定できます。68ページの「リモ<br>コンの他機器連動機能を使いこなす」参照。                                                            |
| システムオフ                | AVアンプに接続されている機器を自動的に<br>電源オフさせる機能です。任意に複数のリモ<br>コンコードが設定できます。68ページの「リ<br>モコンの他機器連動機能を使いこなす」参照。                                                                                 |
| ダイレクト<br>ファンクショ<br>ン  | リモコンのマルチコントロールボタンを押す<br>際に、リモコンの操作面だけを変更してAVア<br>ンプの入力は切り換わらないようにする設定<br>です。AVアンプには接続していない機器のリ<br>モコンとして使用するのに便利です。68ペー<br>ジの「マルチコントロールボタンの入力切換<br>を解除する(ダイレクトファンクション)」参<br>照。 |
| 学習コードの<br>解除          | 学習させたリモコンコードを消去します。各<br>入力ファンクションで学習された1コードで<br>とに消去可能です。68ページの「登録(学<br>翌)された1つのボタン爆作を解除する1.4                                                                                  |

照。

#### 設定項目 機能

使い勝手や電池寿命を考慮して、リモコンの バックライト 照明パターンを4つのモードから選択するこ とができます。 68ページ の「リモコンの照 の設定 明モードを選択する|参照。

|        | 各入力ファンクションに設定したプリセット   |
|--------|------------------------|
| ファンクショ | コードを確認できます。 68ページ の「ひと |
| ンリセット  | つのマルチコントロールボタンに登録された   |
|        | すべての設定を消去する」参照。        |
|        |                        |

お客様によるすべてのリモコン設定を初期化 オールリセッ し、工場出荷時の状態に戻す機能です。 69 ページの「リモコンの設定をリセットする」 参照。

パイオニア製のAVアンプ、AVレシーバーな どを複数お持ちの場合、リモコン操作で同時 アンプ操作 に動作させたくない時に設定します。67ペー ジの「リモコンで複数のパイオニア製アンプ を操作する|参照。

# **少**メモ

モード

ト

- 途中で設定を中止する場合は、**リモコン設定**ボタン を押してください。
- リモコンの設定中、1分間何も操作がないと、リモコ ンの設定はキャンセルされます。

# リモコンで複数のパイオニア製アンプ を操作する

複数のパイオニア製アンプをお持ちの場合、ひとつの リモコンで複数のアンプが同時に動作してしまわない ように、操作するアンプを3台まで別々に指定すること ができます(指定できるアンプは、本機と同型機のみで す)。

- この機能を使用する前に、操作したいアンプにリモ コンモードを設定してください。詳しくは 84ページ の「リモコンモードを設定する」をご覧ください。
- 本機よりも前に発売されたパイオニア製アンプをお 使いの場合でも、一部機能は本機のリモコンで操作 できることがあります(電源オン/オフ、入力切り換 え、音量操作など)。この場合、お使いのアンプをア ンプ1として使用し、本機をアンプ2~4に設定する ことで、別々に操作することができます。

#### 1 リモコン設定を押しながら、数字ボタンの 「4」を3秒間押し続ける。

LEDランプが1回点滅します。ボタンを放すと点滅し 続けます。

### 2 操作したいアンプ(アンプ)~アンプ4)の 番号を数字ボタン(1~4)で入力する。

LEDランプが1秒間点灯すると、設定は完了です。 正しく設定できなかった場合は、LEDランプが3回点滅 します。この場合は設定をやり直してください。

# リモコンで他機器を操作する

付属のリモコンを使って、本機以外のパイオニア製品や 他社の機器(テレビやブルーレイディスクプレーヤー、 DVDプレーヤーなど)を操作できます。 お手持ちの機器のプリセットコードがリモコンに登録

されている場合は、該当するコードを呼び出すだけで操 作できるようになります。

また、プリセットコード非対応の機器でも、その機器に 付属のリモコンから直接登録 (学習) することが可能で す。詳しくは67ページの「好きなボタンに他機器の操 作を記憶させる(学習モード)」をご覧ください。

# 他機器のリモコン信号を本機のリモコ ンに呼び出す(プリセットコード設定)

本機付属のリモコンには、複数のAV機器(他社製品を含 む)のプリセットコードが登録されています。操作可能 な他機器のプリセットコード一覧は 106ページ の 「プ リセットコード一覧表 をご覧ください。

 各ボタンの役割は69ページの「他機器の操作につ いて」をご覧ください。

#### 1 リモコン設定ボタンを押しながら、数字ボタ ンの「1」を3秒間押し続ける。

LEDランプが1回点滅します。ボタンを放すと点滅し 続けます。

 2 操作したい機器のマルチコントロールボタン を押す。

| <u>AV</u> | <u>アンプ</u> 他機器連<br>① Uモコン | 動<br>()))<br>()))) | 入力機器<br>(り) |
|-----------|---------------------------|--------------------|-------------|
|           | BD DVD                    | BDR<br>DVR         | HDMI        |
|           | TV CD<br>JSB OPTION       | HMG                | ADPT<br>70Ľ |
|           | 入力切換                      | VIDEO              | AV727       |

テレビコントロールボタンでお手持ちのテレビを操作 したい場合は、ここで **テレビ** ボタンを押します。 リモコンのLEDランプが1回点灯してから、ふたたび点 滅します。

### 3 数字ボタン(0~9)で、操作したい機器に 対応した4桁の番号を入力する。

LEDランプが1秒間点灯すると、設定は完了です。 正しく設定できなかった場合は、LEDランプが3回点滅 します。この場合はもう一度4桁の番号を入力してくだ さい。

**○入力機器ボタンを押して、その機器の電源を入/切** できれば正しいコード番号が選ばれたことになります。

4 手順2~3を繰り返して他のマルチコント ロールボタンに機器を登録する。

5 リモコン設定ボタンを押して設定を終了す る。

# 🖉 XE

- HMG、ADPT、iPod USBボタンにはプリセット コードを登録することができません。
- 正しく設定できているようでも、一部のボタンのみ 違うコード番号も複数あります。実際に操作できる かを確認してください。
- お手持ちの機器を操作できるプリセットコードがな い場合は、操作したい機器に付属のリモコンから、操 作を学習させることができます(67ページ)。
- TV SATボタンにはTV/SAT入力端子に接続したテ レビチューナーを、「テレビ」ボタンにはMONITOR OUTまたはHDMI OUT端子に接続したテレビ(モニ ター)を設定すると便利です。一台のテレビをTV/ SAT入力端子とMONITOR OUTまたはHDMI OUT 端子の両方に接続している場合、TV SATボタンと **テレビ** ボタンには同じプリセットコードを設定す ると使いやすくなります。

# 好きなボタンに他機器の操作を記憶さ せる(学習モード)

他機器のリモコンの操作を本機のリモコンに直接学習 させることができます。プリセットコードを登録しただ けでは使用できない操作などは、以下の手順で追加登録 (学習) してください。 登録(学習)できる操作の数はパイオニアフォーマット で、およそ120コードです。 以下のイラストで強調表示されているボタンに登録(学 習)が可能です。

# 10 (リモコンによる他機器の操作 (SC-LX75)

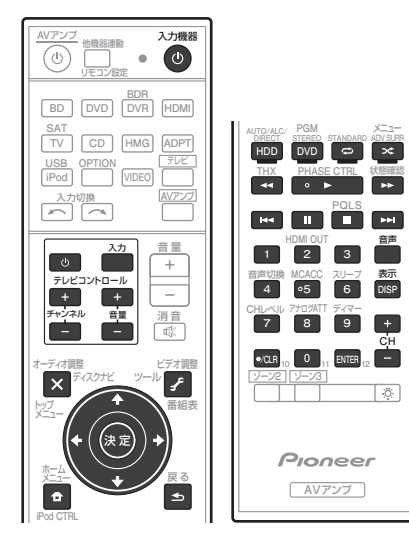

# 1 リモコン設定ボタンを押しながら、数字ボタンの「2」を3秒間押し続ける。

LEDランプが1回点滅します。ボタンを放すと点滅し 続けます。

2 操作したい機器のマルチコントロールボタン を押す。

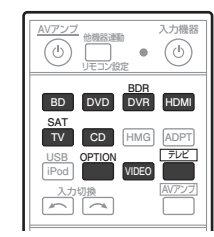

テレビコントロールボタンでお手持ちのテレビを操作 したい場合は、ここで「テレビ」ボタンを押します。 リモコンのLEDランプが1回点灯してから、ふたたび点 滅します。

# 3 本機器と他機器のリモコンを向かい合わせて、記憶させたい本機のボタンを押す。

リモコンのLEDランプが1回点滅してから、点灯し続け ます。

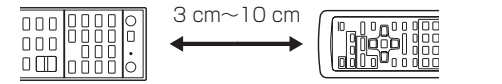

### 4 記憶させたい他機器のリモコンのボタンを、 数秒押して放す。

LEDランプが1秒間点灯してから点滅に変われば設定は完了です。

- LEDランプが5秒間点滅した場合は、登録できる コードがいっぱいになっています。不要なコードを 削除してから、登録し直してください(68ページ の「ひとつのマルチコントロールボタンに登録され たすべての設定を消去する」)。
- 手順3~4は、強い蛍光灯の下やTVの前で行わな いでください。異なるコードが登録されてしまうこ とがあります。他機器のリモコンの種類によって は、学習させる際の距離が近すぎても同様の症状に なることがあります。
- 他機器のリモコンコードによっては、本機では正し く登録できないものがあります。

5 同じ他機器リモコンについて登録(学習)を 続けるには、手順3~4を繰り返す。 別の他機器リモコンを登録するには、設定をいったん終

了し、手順1からもう一度行ってください。

6 リモコン設定ボタンを押して設定を終了する。

# 登録(学習)された1つのボタン操作 を解除する

学習モードで登録したボタン操作を解除し、工場出荷時 の設定に戻します。

1 リモコン設定ボタンを押しながら、数字ボタンの「7」を3秒間押し続ける。 LEDランプが1回点滅します。ボタンを放すと点滅し

続けます。 2 消去したいボタンが登録されているマルチコ

ントロールボタンを押してから決定を押す。 リモコンのLEDランプが1回点滅します。

3 登録を消去したいボタンを3秒間押し続ける。

LEDランプが1秒間点灯すると、消去は完了です。

4 他にも消去したいボタンがある場合は、手順 2~3を繰り返す。

別のマルチコントロールボタンに対して登録された内 容を消去する場合は、設定をいったん終了し、手順1か らもう一度行ってください。

5 リモコン設定ボタンを押して設定を終了する。

# ひとつのマルチコントロールボタンに 登録されたすべての設定を消去する

あるマルチコントロールボタンに対して設定された、す べてのボタンの登録内容を消去します。

# 1 リモコン設定ボタンを押しながら、数字ボタンの「9」を3秒間押し続ける。

LEDランプが1回点滅します。ボタンを放すと点滅し 続けます。

#### 2 設定を消去したいマルチコントロールボタン を3秒間押し続ける。

LEDランプが1秒間点灯すると、消去は完了です。

# マルチコントロールボタンの入力切換 を解除する(ダイレクトファンクショ ン)

•工場出荷時の設定:オン

ダイレクトファンクションはマルチコントロールボタ ンを押したときに、本機の入力ファンクションを連動し て切り換えるかを設定する機能です。

オフにすると入力ファンクションは切り換わらず、リモ コンの操作ボタンの機能だけが切り換わります。本機に 接続していない機器を操作するときに便利です。

# 1 リモコン設定ボタンを押しながら、数字ボタンの「5」を3秒間押し続ける。

LEDランプが1回点滅します。ボタンを放すと点滅し 続けます。

 2 操作したい機器のマルチコントロールボタン を押す。

リモコンのLEDランプが1回点滅します。

3 数字ボタンでダイレクトファンクションのオン(1)またはオフ(0)を選ぶ。

LEDランプが1秒間点灯すると、設定は完了です。 正しく設定できなかった場合は、LEDランプが3回点滅 します。この場合は設定し直してください。

4 リモコン設定ボタンを押して設定を終了する。

# リモコンの照明モードを選択する

• 工場出荷時の設定:1(ノーマル)

使い勝手や電池寿命を考慮して、リモコンの照明パターンを4つのモードから選択することができます。

# 1 リモコン設定ボタンを押しながら、数字ボタンの6を3秒間押し続ける。

LEDランプが1回点滅します。ボタンを放すと点滅し 続けます。

### 2 設定したいリモコン照明モードの数字ボタン を押す。

- 1 (ノーマル):照明ボタンを押してリモコンの照明をON/OFFします。点灯後、何も操作がないと10 秒後に自動で消灯します。
- 2(照明モード): リモコンのどのボタンを押して も照明が点灯します。照明ボタンで消灯します。点 灯後、何も操作がないと10秒後に自動で消灯しま す。
- 3 (エコモード):照明ボタンを押してリモコンの 照明をON/OFFします。点灯後、何も操作がないと 5秒後に自動で消灯します。
- 4 (オフ):照明ボタンを押してもリモコンの照明 は点灯しません。

LEDランプが1秒間点灯すると、設定は完了です。 正しく設定できなかった場合は、LEDランプが3回点滅 します。この場合は設定し直してください。

3 リモコン設定ボタンを押して設定を終了する。

# リモコンの他機器連動機能を使いこな す

視聴を始めるまでの一連の動作(起動時連動)や、視 聴が終了したときにすべての機器の電源をオフにする 動作(終了時連動)を、それぞれ5つまで操作(コマン ド)を登録できます。

- 設定を行う前に、この機能で使用したいリモコン コードは、必ずプリセットコード設定か学習モード を使用して、何かのボタン(キー)に割り当てておく 必要があります(67ページ参照)。
- 機器によっては電源が入るまで時間がかかる場合が あり、その場合はその機器への操作が正しく行われ ないことがあります。
- 登録した機器の状態によっては、登録した動作と異なる場合があります。
- 通常、Oボタンにはパワーのオン/オフコードが入っています。このコードでは、電源は前の状態の逆になるため、確実にオン(またはオフ)させることはできませんので、自由コマンドとして設定することはお勧めしません。

記動時連動 (マルチオペレーション)は視聴を始めるた めの一連の動作を、2つのボタンを押すだけで実現させ る機能です。マルチコントロールボタンごとに操作を登 録でき、以下のような動作を実現できます。 (例)

他機器連動ボタンを押してからDVDボタンを押す:

- 1. 本機の電源をオンにする
- 2. 本機をDVD入力にする
- 3. DVDプレーヤーなどの他機器に対して5つまでコマ ンドを順次送信(ユーザーにより自由に設定可能)
- 終了時連動(システムオフ)では2つのボタン操作だけ で以下の動作を実現できます。終了時連動は1つだけ登 録できます。

他機器連動ボタンを押してからの入力機器ボタンを押 d :

1. 他機器に対して5つまでコマンドを順次送信(ユー ザーにより自由に設定可能)

2. 本機を含めたすべてのパイオニア製機器の電源をオ フにする(HDD/DVDレコーダーやビデオデッキなど の<br />
録<br />
画<br />
機<br />
器<br />
を<br />
除<br />
き<br />
ま<br />
す<br />
)

起動時連動や終了時連動は、他社製品の電源操作や再 牛/停止などを登録させると便利に使用できます。(何も) 登録しなくても、パイオニア製機器に対するコマンドは 送信されます。)

# 連動操作を設定する

1 リモコン設定ボタンを押しながら、数字ボタ ンの「3」を3秒間押し続ける。

LEDランプが1回点滅します。ボタンを放すと点滅し 続けます。

2 起動時連動の設定は、連動させたい機器のマ ルチコントロールボタンを押し、終了時連動の設 定は、
の
入力機器ボタンを
押す。

リモコンのLEDランプが2回点灯してから、ふたたび 点滅します。

3 必要に応じて操作したい他機器操作ボタンを 押す。

#### 4 操作したい操作ボタンを押す。

例) 再生▶(または停止■) ボタンを押します。 操作の登録ができるボタンは以下のとおりです。

| BDR         HDM           DVR         HDM           CD         HMG           ADPT         FVC           SPTION         FVC           VIDEO         IM           AV7227         IM | AUTO/ALC/ PGM X-3-<br>HOD DVO CO XX<br>THX PHASE CTRL XXIIIER<br>C DVO CO XXIIIIA<br>PHASE CTRL XXIIIIAR<br>C DVO CO XXIIIIAR<br>PHASE CTRL XXIIIIAR<br>PHASE CTRL XXIIIIAR |
|----------------------------------------------------------------------------------------------------|----------------------------------------------------------------------------------------------------|
|                                                                                                    | HOM OUT BAR<br>BRIDDA MCACC 2U-7 RR<br>4 95 6 DIS<br>CHUAU, 770XT 747<br>8 9 +<br>CH<br>CD3, 0, BTS 2 -<br>[2-72][2-73]                                                     |
|                                                                                                    | Pioneer<br>AV727                                                                                                    |

入力機器

 AVアンブ
 他機器運動
 入力機器

 (1)
 」
 」
 (1)
 (1)

 リモコン設定
 ●
 (1)
 (1)
 (1)

BD

SAT TV

USB iPod

Ċ

テレビ + チャンネJ ー

-ディオ調

×

â

リモコンのLEDランプが1回点灯してから、ふたたび点 滅します。

パイオニア製機器の場合、電源オフの操作は事前に登録 されているため登録する必要はありません。

5 手順3~4を繰り返して、5つまでコマンド を登録する。

5つまでコマンドが登録されると、自動的に設定が終了 します。

6 リモコン設定ボタンを押して設定を終了す ର୍ଚ୍ଚ

## 連動操作(マルチオペレーション)を実行す る

1 他機器連動ボタンを押す。

LEDランプが点滅し始めます。

2 連動させたい機器のマルチコントロールボタ ンを5秒間押し続ける。

プリセット動作と、このボタンに登録されているコマン ドが実行されます。

# 連動操作(システムオフ)を実行する

1 他機器連動ボタンを押す。

LEDランプが点滅し始めます。

2 ① 入力機器ボタンを5秒間押し続ける。

このボタンに登録したコマンドと、パイオニア製品の電 源オフコマンドが送信されます。

# 連動設定を消去する

ひとつのマルチコントロールボタンに設定された起動 時連動、または終了時連動の設定を消去します。

1 リモコン設定ボタンを押しながら、数字ボタ ンの [8] を3秒間押し続ける。

LEDランプが1回点滅します。ボタンを放すと点滅し 続けます。

2 起動時連動を消去する場合は、そのマルチコ ントロールボタンを3秒間押し続け、終了時連動 を消去する場合は、
① 入力機器ボタンを3秒間押 し続ける。

LEDランプが1秒間点灯すると、消去は完了です。

# リモコンの設定をリセットする

リモコンの設定をすべてリセットし、工場出荷時の状態 に戻します。

1 リモコン設定ボタンを押しながら、数字ボタ ンの「0」を3秒間押し続ける。

LEDランプが1回点滅します。ボタンを放すと点滅し 続けます。

2 決定ボタンを3秒間押し続ける。 LEDランプが1秒間点灯すると、消去は完了です。

# 工場出荷時のプリセットコード

工場出荷時にボタンに割り当てられているプリセット コードは以下のとおりです。

| ボタン     | プリセットコード |
|---------|----------|
| DVD     | 2246     |
| BD      | 2248     |
| DVR BDR | 2238     |
| HDMI    | 2247     |
| TV SAT  | 0186     |
| CD      | 5066     |
| CD-R    | 5067     |
| VIDEO   | 1077     |
| テレビ     | 0192     |

# 他機器の操作について

- 以下のリモコン操作を行うには、あらかじめ操作し たい機器のリモコンコードを登録しておく必要があ ります。詳しくは 67ページ の「他機器のリモコン 信号を本機のリモコンに呼び出す(プリセットコー ド設定)」をご覧ください。
- 実際に操作を始める前に、操作したい機器の他機器 操作ボタンを押して、リモコンをその機器の操作 モードにしてください。各機器の詳しい機能につい ては、それぞれの取扱説明書をご覧ください。

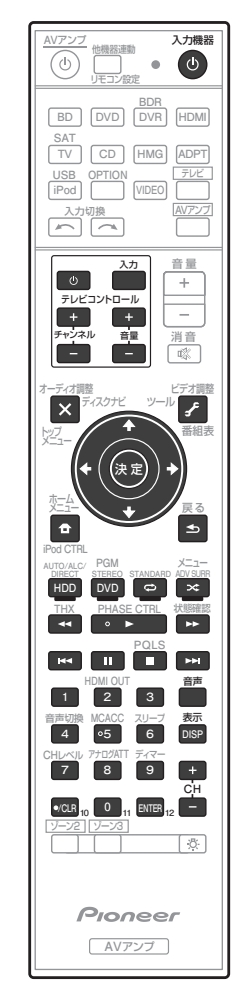

# テレビやオーディオ/ビデオ機器の再生操作

| ボタン            | テレビ            | テレビ(モニ<br>ター)  | ブルーレイ<br>ディスクプ<br>レーヤー /<br>DVDプレー<br>ヤー | HDD/DVDレ<br>コーダー /ブ<br>ルーレイディ<br>スクレコー<br>ダー | ビデオデッキ       | 衛星チュー<br>ナー /ケー<br>ブルテレビ<br>チューナー |
|----------------|----------------|----------------|------------------------------------------|----------------------------------------------|--------------|-----------------------------------|
| 也 入力機器         | 電源オン/オフ        | 電源オン/オフ        | 電源オン/オフ                                  | 電源オン/オフ                                      | 電源オン/オフ      | 電源オン/オフ                           |
| 数字ボタン          | チャンネルの選<br>択   | 数字の入力          | 数字の入力                                    | チャンネルの選<br>択                                 | チャンネルの選<br>択 | 数字の入力                             |
| ·/CLR (10)     | 10             | ・(ドット)         | クリア                                      | 10                                           | 10           | ・(ドット)                            |
| ENTER (12)     | 12             | チャンネル決定        | 決定                                       | 12                                           | 12           | 決定                                |
| ×              | 元の画面           | 元の画面           | トップメニュー                                  | トップメ<br>ニュー /ディス<br>クナビ                      | _            | ナビ                                |
| £              | 番組表            | ユーザーメ<br>ニュー   | ツール<br>(ブルーレイ<br>ディスクプレー<br>ヤー)          | 番組表                                          | _            | 番組表                               |
| <b>↑/↓/←/→</b> | <b>↑/↓/←/→</b> | <b>↑/↓/←/→</b> | <b>↑</b> /↓/←/→                          | <b>↑/↓/←/→</b>                               | —            | <b>↑/↓/←/→</b>                    |
| 決定             | 決定             | 決定             | 決定                                       | 決定                                           | —            | 決定                                |
| <b>D</b>       | ホームメニュー        | ホームメニュー        | ホームメニュー                                  | ホームメニュー                                      | —            | メニュー                              |
| <b>●</b>       | 戻る             | 戻る             | 戻る                                       | 戻る                                           | —            | 戻る                                |
| HDD (青)        | 青ボタン           | 青ボタン           | —                                        | HDD                                          | —            | 青ボタン                              |
| DVD (赤)        | 赤ボタン           | 赤ボタン           | —                                        | DVD                                          | —            | 赤ボタン                              |
| 🗘 (緑)          | 緑ボタン           | 緑ボタン           | —                                        | ビデオ                                          | —            | 緑ボタン                              |
| 🗙 (黄)          | 黄ボタン           | 黄ボタン           | メニュー                                     | メニュー                                         | —            | 黄ボタン                              |
| •              | —              | —              | •                                        | •                                            | •            | •                                 |
| 11             | —              | —              | 11                                       | 11                                           | 11           | 11                                |
|                | —              | —              |                                          |                                              |              |                                   |
|                | —              | —              |                                          |                                              |              | •                                 |
| ••             | —              | —              | ••                                       | ••                                           | ••           | ••                                |
| H <b>4</b> 4   | —              | —              |                                          |                                              | —            |                                   |
|                | —              | —              |                                          |                                              | —            |                                   |
| AUDIO          | 音声切換           | 音声切換           | 音声切換                                     | 音声切換                                         | 音声切換         | 音声切換                              |
| 表示             | 表示切換           | 表示切換           | 表示切換                                     | 表示切換                                         | —            | 表示切換                              |
| CH +/-         | チャンネル切換        | チャンネル切換        | 解像度切換 +/-                                | チャンネル切換                                      | チャンネル切換      | チャンネル切換                           |

# オーディオ/ビデオ機器の再生操作

| ボタン            | LDプレーヤー         | CDプレーヤー /<br>SACDプレー<br>ヤー /CDレコー<br>ダー | MDプレー<br>ヤー /DATプ<br>レーヤー | カセットデッキ         | AM/FMチュー<br>ナー                                      |
|----------------|-----------------|-----------------------------------------|---------------------------|-----------------|-----------------------------------------------------|
| ① 入力機器         | 電源オン/オフ         | 電源オン/オフ                                 | 電源オン/オフ                   | 電源オン/オフ         | 電源オン/オフ                                             |
| 数字ボタン          | 数字の入力           | 数字の入力                                   | 数字の入力                     | _               | 周波数/ステーショ<br>ンの選択                                   |
| ·/CLR (10)     | +10             | >10/クリア                                 | クリア<br>(MD)               | クリア             | ダイレクト選局                                             |
| ENTER (12)     | 決定              | ディスク/決定                                 | 開/閉<br>(MD)               | 決定              | クラス(A, B, C)<br>の選択                                 |
| ×              | トップメニュー         | —                                       | —                         | MS←             | AM/FM切換                                             |
| £              | _               | LEGATO LINK<br>(SACD)                   | _                         | MS→             | 設定                                                  |
| <b>†/↓/←/→</b> | <b>↑</b> /↓/←/→ | _                                       | _                         | /■/ ◄◀/▶▶       | <ul> <li>↑/↓:周波数選択</li> <li>←/→:ステーション選択</li> </ul> |
| 決定             | 決定              | —                                       | —                         | —               | 決定                                                  |
| <b>D</b>       | _               | SACD SETUP<br>(SACD)                    | _                         | _               | _                                                   |
| ●              | 戻る              | —                                       | —                         | —               | 戻る                                                  |
| •              | •               | •                                       | •                         | •               | —                                                   |
| Ш              | 11              | п                                       | 11                        | 11              | MPX                                                 |
|                |                 | •                                       |                           |                 |                                                     |
|                |                 |                                         |                           |                 | —                                                   |
| ••             | <b>&gt;&gt;</b> | <b>&gt;&gt;</b>                         | <b>&gt;&gt;</b>           | <b>&gt;&gt;</b> |                                                     |
|                | H <b>4</b> 4    |                                         | H44                       |                 | —                                                   |
|                |                 |                                         |                           |                 | -                                                   |
| AUDIO          | 音声切換            | PURE AUDIO<br>(SACD)                    |                           |                 |                                                     |
| 表示             | 表示切換            | TIME<br>(SACD)                          | _                         | _               | 表示切換                                                |

機種によっては操作できないボタンもあります。

機種によっては操作できないボタンもあります。

テレビのプリセットコードを登録すると、登録したプリセットコードによって上記表のテレビまたはテレビ(モニター)どちらかに割り当てられます。

 DVDプレーヤーによっては、10以上を選ぶときに+10方式ではなくENTER方式で番号を決める機種がありますが、その機種 も本機リモコンでは・/CLR (10)ボタンで操作することができます。

# 音の詳細設定(アドバンスドMCACC)

# 本機で設定できること

本機のホームメニュー(HOME MENU)で設定できる全項目です。

| <ul> <li>アドバンスドMCACC<br/>(サラウンドの自動設定/<br/>詳細な手動設定)</li> </ul> | MCACC データチェック<br>(MCACC メモリーの確認)           |  |  |  |
|---------------------------------------------------------------|--------------------------------------------|--|--|--|
| - 日 <b>フルオート MCACC</b><br>(サラウンドの自動設定)                        | すべての MCACC 項目の自動測定 →34 ページ                 |  |  |  |
| <ul> <li>オート MCACC</li> <li>(個別頃目選択可能なサラウンドの自動設定)</li> </ul>  |                                            |  |  |  |
| 全項目 / スピーカーシステム保持                                             | 音場補正の全項目を自動測定 →72 ページ                      |  |  |  |
| スピーカー設定                                                       | スピーカーシステムの自動設定 →72 ページ                     |  |  |  |
| スピーカー出力レベル、距離                                                 | スピーカー出力レベルおよびスピーカーまでの距離<br>の自動設定 →72 ページ   |  |  |  |
| EQ Pro & 定在波制御                                                | 残醫特性を考慮した周波数特性の自動補正および<br>定在波の自動制御 →72 ページ |  |  |  |
| Full Band Phase Ctrl                                          | スピーカー群遅延特性の自動補正 →72 ページ                    |  |  |  |
| - C マニュアル MCACC<br>(詳細なサラウンドの自動設定)                            |                                            |  |  |  |
| Fine Channel Level                                            | 聴感による各チャンネルの出力レベルの微調整<br>→73 ページ           |  |  |  |
| Fine SP Distance                                              | 聴感による各スピーカーまでの距離の微調整<br>→73 ページ            |  |  |  |
| 3 定在波制御                                                       | 定在波制御の設定→74ページ                             |  |  |  |
| 4 EQ の調整                                                      | 聴感による周波数特性補正カーブの調整 →74 ページ                 |  |  |  |
| 5 EQ プロフェッショナル                                                | 部屋の残響特性の測定と残響を考慮した補正 →74 ページ               |  |  |  |
| ■ 残響特性の測定                                                     | 部屋の残響特性の測定→74ページ                           |  |  |  |
| ▶ 残響特性の確認                                                     | 残響特性グラフ(補正前 / 後)の表示 →74 ページ                |  |  |  |
| アドバンスド EQ セットアッ                                               | ブ 残響特性を考慮した音場補正→74ページ                      |  |  |  |
| 6 Precision Distance                                          | SC-LX85 のみ)スピーカー位置の精密調整 →76 ページ            |  |  |  |
| <b>ゴ デモ</b><br>(フルオート MCACC のデモ)                              | デモなので設定は反映されません<br>→73 ページ                 |  |  |  |
| - a スピーカー設定                                                   | スピーカー接続の有り / 無し、低域再生<br>能力などの確認 →76 ページ    |  |  |  |

| - a スピーカー設定       | スピーカー接続の有り / 無し、低域再生<br>能力などの確認 →76 ページ |
|-------------------|-----------------------------------------|
| - 🕒 スピーカー出力レベル    | 各チャンネルの出力レベルの確認 →76 ページ                 |
| - こ スピーカーまでの距離    | 各スピーカーまでの距離の確認 →76 ページ                  |
| - d 定在波制御         | 定在波制御設定値の確認→76ページ                       |
| e Acoustic Cal EQ | 周波数特性の補正値の確認 →76 ページ                    |
| _ f 群遅延特性         | スピーカー群遅延特性グラフ(補正前 / 後)の表示 →76 ページ       |

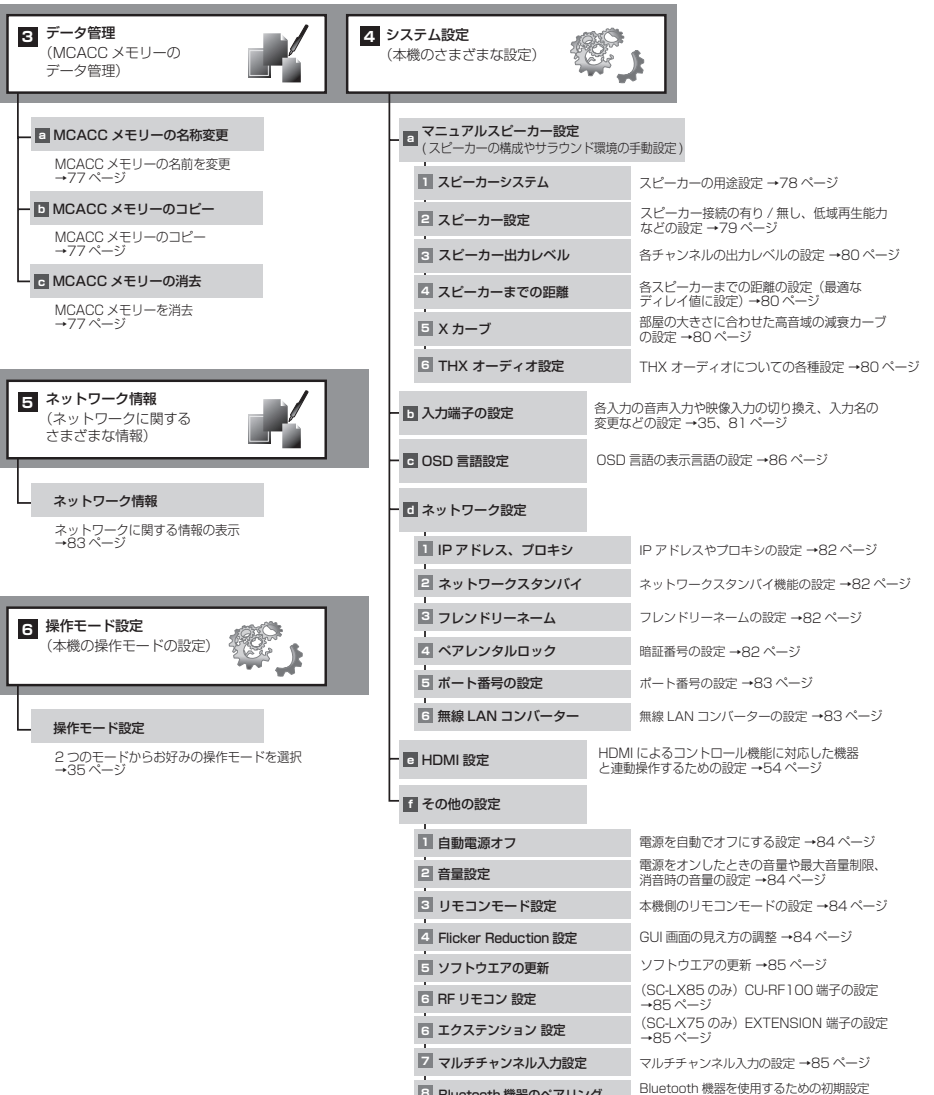

Bluetooth 機器のペアリング

→40ページ

# 本機のリモコン操作について

**2**重要

 SC-LX85とSC-LX75では付属のリモコンを AVアンプ操作モードにする方法が異なります。
 SC-LX85はリモコン操作モード切り換えスイッチ をAVアンプに合わせます。SC-LX75はAVアンプボタンを押します。本取扱説明書で「リモコンをAVアン プ操作モードにする」という操作手順のときは、それ ぞれ上記の操作を行ってください。

# リスニング環境の設定について ~サラウンド再生のための設定~

本機のオートMCACCセットアップ機能では、下記の 設定(音場補正)を自動で行うことができます。

#### スピーカー設定

ソースに含まれる音声成分のすべてを再生するために、 スピーカー接続の有り/無しや低域再生能力、クロス オーバー周波数などを設定します。この項目は、すべて のMCACC MEMORYに共通の設定となります。

#### スピーカー出力レベル

リスニングポジションでの各チャンネルの音量レベル を一定に合わせる設定です。

#### スピーカーまでの距離

距離を設定することで各チャンネル間の遅延(ディレ イ)を算出・補正します。

#### 定在波制御

壁などの影響で発生した低域の特定周波数での極端な ピーク音を除去します。

#### 残響特性の測定

リスニングルームの残響特性を測定し、MCACCの補正 精度を向上します。

#### 視聴環境の周波数特性の補正 (Aco Cal EQ Pro)

スピーカーの種類や、部屋の環境差によって生じた各 チャンネル周波数特性のばらつきを補正します。EQ補 正のカーブも3タイプから選べます。

## ホームメニュー設定の手順

ホームメニュー画面を開くまでの手順です。ここから各 設定の操作に進めます。

# 1 ○ AVアンプボタンを押して本機の電源を入れてからテレビの電源も入れる。

テレビに本機のGUIメニュー画面が表示されるようテレビ側の入力切換を合わせてください。

#### 2 リモコンをAVアンプ操作モードにしてから 3 測定/設定の項目を選択する。 ホームメニューボタンを押す。

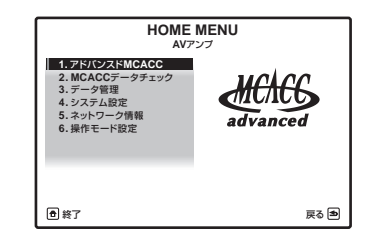

テレビ画面にホームメニュー画面が表示されます。

↑/↓/←/→と決定ボタンを使ってカーソル移動と設 定値の変更および選択項目の決定を行います。戻るボタ ンで1つ前の画面に戻ります。

ホームメニュー画面表示中は、ホームメニューボタンを押すことでいつでもホームメニュー画面を閉じることができます。

# ダメモ

- ヘッドホン使用中は、ホームメニュー画面は表示できません。
- 約5分間放置するとホームメニュー画面には自動的 にスクリーンセーバー機能が働きます。
- 一度登録した設定内容は本機に記憶されるため、本 機を使用するたびに設定し直す必要はありません。
   ただし、スピーカーシステムの構成や配置を変更し たり、新しくスピーカーを追加したときには、設定し 直す必要があります。
- ホームメニューの設定中は電源を切らないでください。電源を切るときはホームメニューの設定を終了してください。

# オートMCACCで詳細に測定/設定 する

オートセットアップ(フルオートMCACC)の基本的 な使用方法は34ページをご覧ください。 72ページの「ホームメニュー設定の手順」の手順1~ 2を行ってから以下の操作を行ってください。

## 山注意

- 測定中は大きな音でテストトーンが出力されます。
   近隣住宅や小さなお子様などへのご配慮をお願いします。
- 1 [アドバンスドMCACC]を選んで決定する。
- 2 [オートMCACC]を選んで決定する。
- **オートMCACC**画面が表示されます。

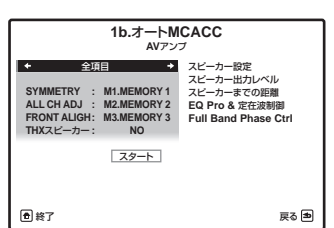

各項目に対する測定/設定内容は、画面右側に表示され ます。

- **全項目**:すべての項目を測定/設定します。
- スピーカーシステム保持:スピーカーシステムの設 定以外の全項目を測定/設定します。

上記以外の場合は、それぞれの項目について個別に測定/設定します。

#### 4 保存先を選択する。

測定/設定した結果の保存先を「M1.MEMORY 1」~「M6.MEMORY 6」から選択します。

- MEMORY内のデータは上書きされます。
- 測定終了後、MCACCボタンを押してMEMORYを 切り換えることで、本機を各補正後の状態にするこ とができます。(44ページ)

### 5 付属のセットアップ用マイクを接続する。

スピーカーとリスニングポジション (マイク) の間に障 害物があると、正確に測定できない場合があります。

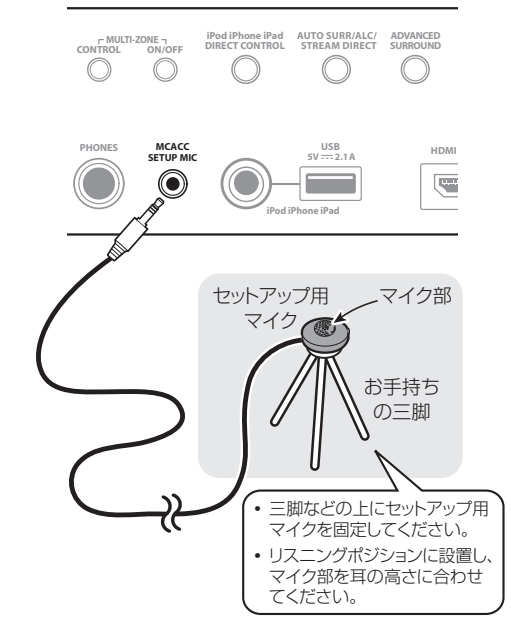

セットアップ用マイクは、三脚などを使用してリスニン グポジションの耳の高さに設置してください(三脚がな い場合は、なるべく三脚に代わるものを用意してくださ い)。

 テーブルやソファーの上などに置くと、正しく測定 できない場合があります。

#### 6 [スタート]を選んで決定する。

オートMCACCで選択した項目の自動測定に進みます。

アドバンスドMCACCのメニュー画面が表示されたら 自動測定は終了です。測定が終わったら、必ずセット アップ用マイクを本機から抜いてください。 測定した内容を確認することができます。76ページ の「MCACCデータを確認する」をご覧ください。

# Ø ×=

- スピーカー設定は、全項目で測定するたびに測定結 果が更新されます。
- フルオートMCACCや全項目での測定後にリ スニングポイントを変えて測定したいときは、 スピーカーシステム保持で測定してください。
- 使用するスピーカーの構成を変更した場合は、 フルオートMCACCまたは全項目で測定し直してく ださい。

各スピーカーと視聴環境との相互作用によって、まれにオートMCACCの測定が正しく行われないことがあります。その場合は手動で設定を調整することをお勧めします。

## EQタイプ(視聴環境の周波数特性の補正) について

EQタイプは**全項目、スピーカーシステム保持**を選択したときのみ設定可能です。

各EQタイプの保存先をそれぞれ設定すれば、一度の測定で複数タイプのEQ補正が行われ、内容が保存されます。

なお、SYMMETRY, ALL CH ADJ, FRONT ALIGN のうち1つを測定すれば、他の項目は測定を省略できま す。

- SYMMETRY: L/Rでペアになっているスピーカー 1組ごとの周波数特性をフラットに補正します。センターなどペアでないスピーカーは個別に補正します。位相特性を重視した補正をしたい場合にお勧めします。
- ALL CH ADJ: 全チャンネルの周波数特性を、それ ぞれ個別にフラットに補正します。周波数特性を重 視した補正をしたい場合にお勧めします。
- FRONT ALIGN: フロント以外のスピーカーをフロントの特性に合わせこむ補正をします(フロントスピーカーは補正しません)。フロントスピーカーの特性を重視した補正をしたい場合にお勧めします。

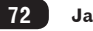
# その他の設定項目について

### THXスピーカー

# (オートMCACCで全項目、スピーカー設定を選択したときのみ設定可)

 THX認証のスピーカーを使用しているときはYESを 選択します(このとき、スピーカー設定でフロント以 外のスピーカーはすべてSMALL(小)の設定になり ます。サブウーファーが接続されている場合は、フロ ントスピーカーも必ずSMALL(小)の設定になりま す)。THX認証のスピーカーを使用しない場合はNO のままにしておきます。

### MCACC

### (オートMCACCでスピーカー出力レベル、

スピーカーまでの距離、EQ Pro & 定在波制御を選択したときのみ設定可)

• 測定/設定値の保存先を選びます。各項目についての データのみ上書きされます。

### EQタイプ

### (オートMCACCでEQ Pro & 定在波制御を選択し たときのみ設定可)

• EQ補正カーブ(視聴環境の周波数特性の補正)を1 つ選択します(各EQ補正カーブの説明は上記をご覧 ください)。

### 定在波制御 多点測定

YESにすることでメインのリスニングポジションと それ以外のリスニングポジション2カ所(計3カ所) の定在波制御を行うことができます。設定の手順は GUI画面に従って、以下のイラストのようにメインポ ジションでの測定が最後になるようにセットアップ 用マイクを設置していきます。リスニングポジショ ンを1カ所でお楽しみいただくときはNOにすること をお勧めします。

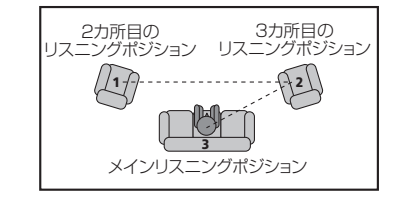

# フルオートMCACCのデモモードについて

アドバンスドMCACCのデモを選ぶと、

フルオートMCACCのデモモードになります。デモ モードはセットアップ用マイクを使用せずに行うこと が可能で、スピーカーを接続していればテストトーンも 出力されます。デモモードでの測定内容は本機の設定に 反映されず、エラーも発生しません。デモモードは一度 開始すると繰り返し行われます(1回目が終わるとスク リーンセーバーが働きます)。終了させるには**戻る**ボタ ンを押してください。

# リスニング環境をお好みに調整する ~ マニュアルMCACC ~

マニュアルMCACCでは、設定をより詳しく手動で調 整することができます。それぞれの調整を行う前にフル オートMCACCを行っておいてください(34ページ)。

# 1 注意

 マニュアルMCACCではテストトーンが出力される 設定があります。テストトーンは大きな音で再生さ れますので、ご注意ください。

# **②**重要

- それぞれの調整を行う前に、リモコンをアンプ操作 モードにしてからMCACCボタンを押し、調整した いMCACC MEMORYを選んでおいてください。
- ・設定にはセットアップ用マイクを使用することがあります。マイクの接続のしかたは、34ページをご覧ください。マイクを接続する際は、ホームメニューボタンを押してホームメニュー画面が表示されている状態で差し込んでください。ホームメニュー画面が表示されていない状態でマイクを差し込むと、フルオートMCACCのスタート画面になります。

1 リモコンをAVアンプ操作モードにしてから ホームメニューボタンを押す。

- 2 [アドバンスドMCACC]を選んで決定する。
- 3 [マニュアルMCACC]を選んで決定する。

### 4 調整したい項目を選ぶ。

詳しくはそれぞれの項目の説明をご覧ください。

# スピーカー出力レベルの微調整(Fine Channel Level)

• 工場出荷時: 0.0dB (全チャンネル) フロント左スピーカーを基準として、その他のチャンネ ルレベルを調整します。選択したチャンネルとそのチャ ンネルに対して基準となるチャンネルからテストトー ンが再生されますので、両方のテストトーンが同じ大き さに聞こえるように調整します。

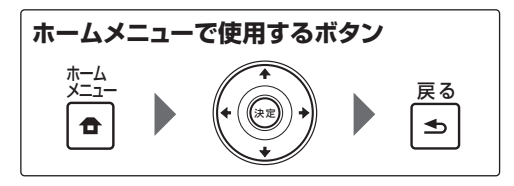

1 [Fine Channel Level]を選んで決定する。

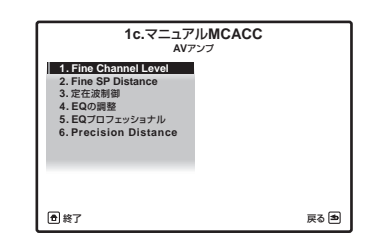

スピーカー出力レベルの微調整を行う画面になります。 MASTER VOLUMEが自動的に0.0 dBになり、テスト トーンが出力されます。

2 フロント左チャンネルのレベルを調整して決定する。

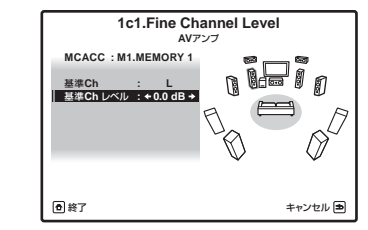

フロント左チャンネルからテストトーンが出力されま す。

音圧計をお持ちの場合は、音圧レベルをCウェイト/ス ローモードで75 dB SPLに調整してください。

3 フロント右チャンネルから順番に、各チャン ネルのレベルを調整する。

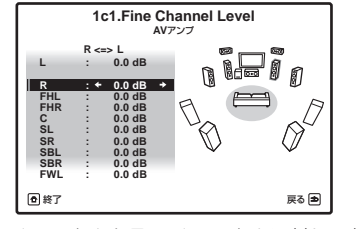

選択したチャンネルとそのチャンネルに対して基準と なるチャンネルから、交互にテストトーンが出力されま す。両方のテストトーンが同じ大きさになるように調整 します。

- -12.0 dBから+12.0 dBの範囲内で、0.5 dB間隔で 調整することができます。
- サブウーファーからのテストトーンは周波数が低いため、実際のレベルよりも小さく聞こえる場合があります。

#### **4 設定が終了したら、戻るボタンを押す**。 スピーカー出力レベルの微調整を終了します。

# スピーカーまでの距離の微調整 (Fine SP Distance)

・工場出荷時:3.00m(すべてのスピーカー) フロント左スピーカーを基準として、その他のスピー カーの距離を調整します。選択したチャンネルと、その チャンネルに対して基準となるチャンネルからテスト パルスが再生されます。その2つのスピーカーに対して リスニングポジションから下図のように向き、2つのテ ストパルスの聞こえるポイントが中央に定位するよう に数値を調整します。

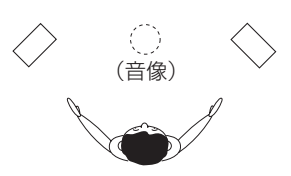

このときさらに細かく中央に定位させたいときは、ス ピーカーの位置を数mm単位で動かしたり、向きを少し 動かすことでポイントを中央に定位させることができ ます。

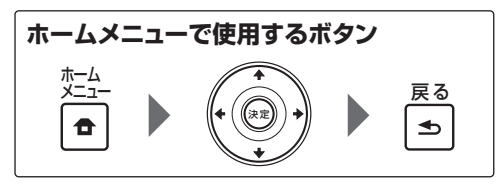

### [Fine SP Distance]を選んで決定する。

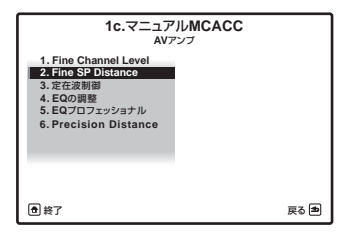

スピーカーまでの距離の微調整を行う画面になります。 MASTER VOLUMEは自動的に0.0 dBになり、テスト パルスが再生されます。

# 11 (音の詳細設定(アドバンスドMCACC)

2 フロント左チャンネルのスピーカーまでの実 測距離を入力して決定する。

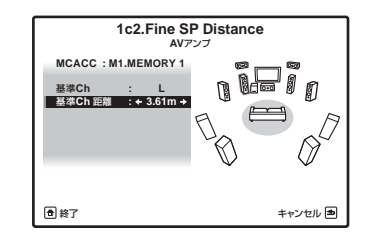

3 フロント右チャンネルから順番にスピーカー までの距離を調整する。

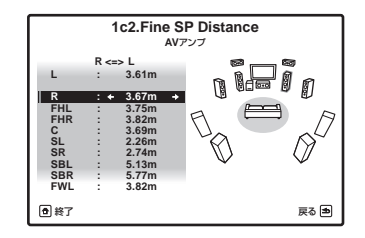

選択したチャンネルとそれに対して基準となるスピー カーから、テストパルスが出力されます。 0.01 mから9.00 mの範囲内で、0.01 m(1 cm)間 隔で設定できます。

4 設定が終了したら、戻るボタンを押す。

スピーカーまでの距離の微調整を終了します。

# 🖉 XE

- サブウーファーのテストパルスは他chと音色が異なります。サブウーファーの音がはっきり聞こえるように調整してください。また、サブウーファーの調整はお持ちのスピーカーの低域再生能力によって、設定値を上下したりスピーカーの位置を変えても聞こえ方の変化がわかりにくい場合があります。
- テストパルスの聞こえるポイントがどうしても中央 に定位しないときは、スピーカーと本機の+、-端子 が正しく接続されているかを確認してください。+ と-が逆に接続されていると中央に定位しません。
- スピーカーまでの距離の調整は、映像の「ピント合わ せ」によく似ています。ピントが合っていない映像は どこで見てもぼやけて見えますが、ピントが合った 映像は遠くからでも見ることができます。音の焦点 も同じで、ある一点(マイクを置いたリスニングポジ ション)に音源からの到達時間をしっかり合わせる ことで、リスニングポジション一点だけでなくマル チチャンネル環境における音場全体を正しく形成し ます。

# 定在波フィルターの調整(定在波制御)

・ 工場出荷時: ON/ATT 0.0dB (全フィルター) オーディオの世界で問題となる定在波 (Standing Wave) は、音波が壁などで反射し、もとの音波と干渉 することで発生します。定在波は特定の低域周波数に極 端なピークなどが発生したとき音質に悪影響を与えま す。定在波の影響はスピーカーの位置やリスニングポジ ションによっても変化します。ここでは実際に音楽ソー スなどの再生音を聴きながら、定在波の影響を制御しま す。

 
 ・
 音声入力でHDMIを選んでいるときは、実際に音を聞 きながらの補正を行うことはできません。

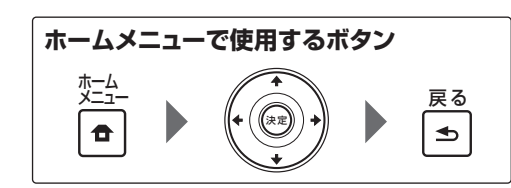

1 [定在波制御]を選んで決定する。

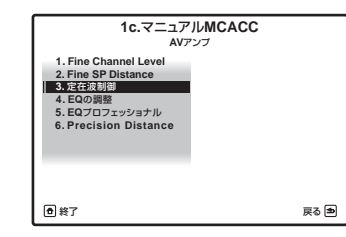

定在波制御のフィルター設定画面になります。

### 2 フィルターチャンネルを選ぶ。

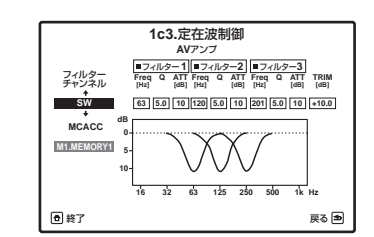

どのチャンネルの定在波を制御するか選択します。 各チャンネルごとに用意された、3つのフィルターで定 在波の影響を制御します。

- MAIN:センタースピーカーとサブウーファー以外のすべてのチャンネル
- Center: センターチャンネルのみ
- **SW**:サブウーファーのみ

### 3 フィルター No.1からNo.3について、各項目 2 調整したいチャンネルを選ぶ。 を調整する。

**Freq**: 各フィルターの中心周波数を、63 Hz ~ 250 Hzの範囲で調整します。

Q:各フィルターの帯域幅を2.0~9.8の範囲内、0.2 間隔で調整します。数値が大きくなるほど帯域幅はより 狭くなります。

**ATT**: 各フィルターの減衰量を、0.0 dB ~ 12.0 dB の範囲内、0.5 dB間隔で設定します。

TRIM:サブウーファーのレベルを-12.0 dB~ +12.0 dBの範囲内、0.5 dB間隔で調整します。 (フィルターチャンネルでSWを選んだときのみ調整できます)

**4 設定が終了したら、戻るボタンを押す**。 定在波フィルターの調整を終了します。

### チャンネルごとの周波数特性の補正(EQの 調整)

工場出荷時: ON/O.OdB
 補正カーブを手動で調整します。

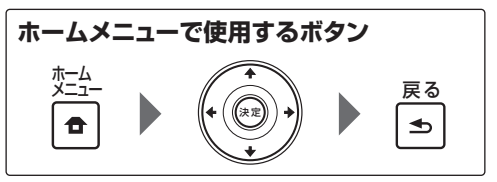

[EQの調整]を選んで決定する。

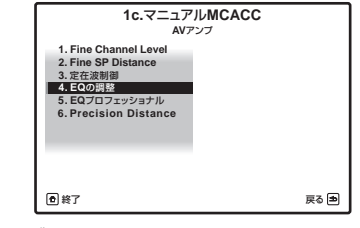

補正カーブの調整画面になります。

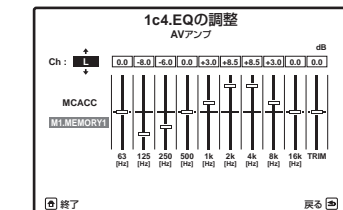

### 3 調整したい周波数帯域を選んで調整する。

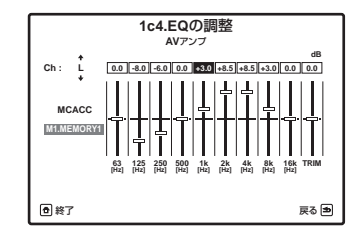

-12.0 dBから+12.0 dBの範囲内で、0.5 dB間隔で 調整することができます。

- 調整中にOVER!がディスプレイに表示されたときは、その帯域または他の帯域のレベルが高すぎるので、OVER!表示が消えるまで、さまざまな帯域のレベルを下げてください。
- スピーカー設定でSMALL(小)に設定されたチャンネルは「63 Hz」を選ぶことはできません。
- TRIMでは、それぞれの帯域を調整することで、変わってしまった全体的なレベルのバランスを再調整します。

4 手順2~3を繰り返して、各チャンネルの周 波数帯域を調整する。

### 5 設定が終了したら、戻るボタンを押す。 チャンネルごとの周波数特性の補正を終了します。

# 部屋の残響特性の測定と残響を考慮した補 正(EQプロフェッショナル)

視聴環境の残響特性(音の響き方)が以下の ケース1~3のいずれかに当てはまる場合は、 EQプロフェッショナルを行うことで、理想的な音場に 補正されます。 GUI画面(テレビ画面)に表示される残響特性を参考に しながら、周波数特性の補正を行うための「時間軸上の

位置」をお好みで選択し補正を行ってください。

74

Ja

 ケース1)周波数ごとに残響特性が異なる場合 アドバンスドEQセットアップで30-50msくらいを 指定すると、スピーカーからの直接音(初期反射音を 含む)がフラットになり、聴きやすい音場になります。

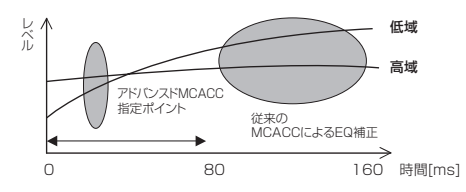

• ケース2) チャンネルごとに残響特性が異なる場合 アドバンスドEQセットアップで30-50msくらいを 指定して補正をすると、直接音の特性がそろった理 想的な音場でお楽しみいただけるようになります。

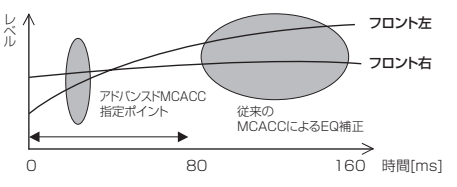

 ケース3)全体的に残響特性が似ている場合 アドバンスドEQセットアップで60-80msくらいを 指定して補正することをお勧めします。直接音と残 響音をすべて含んだトータルでの補正が行われ、理 想的な音場空間を再現することができます。

# **②**重要

- アドバンスドEQセットアップを行う前に必ず フルオートMCACC (34ページ)を行ってください。 フルオートMCACCでは残響特性の測定から最適な 時間位置によるEQ補正を含めすべて自動で行われ るため、理想的な環境に補正されます。
- アドバンスドEQセットアップは、以前に測定 したフルオートMCACC(34ページ)または オートMCACC(72ページ)の補正カーブを上書き してしまいますのでご注意ください。過去のデータ を残したいときは、別のMCACC MEMORYを選ん でからアドバンスドEQセットアップを行ってくだ さい。
- 残響特性の確認では、定在波制御の設定値によっ て残響特性のグラフに違いが出ることがあります。
   フルオートMCACCでは、定在波の影響を排除した 残響特性グラフが表示され、残響特性の測定では定 在波を制御せずに残響測定するため、定在波の影響 を含んだ残響特性グラフが表示されます。
- 残響特性グラフの表示について、残響がない場合は 下図Aのようになります。残響がある場合は、徐々に 音響パワーが累積されて下図Bのようになります。

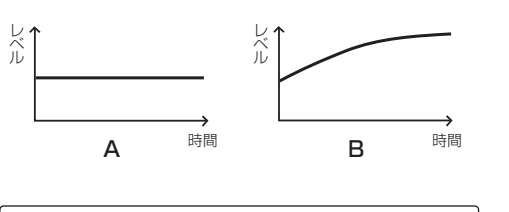

ホームメニューで使用するボタン  $\xrightarrow{\uparrow-L}_{=--}$   $\textcircled{\bullet}$   $(\underbrace{\bullet})$   $(\underbrace{\bullet})$   $(\underbrace{\bullet$ 

- [EQプロフェッショナル]を選んで決定する。
   2 [残響特性の測定]を選んで決定する。
- 3 [EQオン]または[EQオフ]を選ぶ。

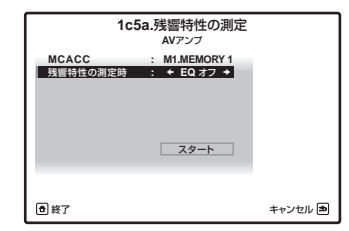

- EQオフ: EQ補正前の残響特性を測定します。
- EQオン:現在選択しているMCACC MEMORYの EQで、EQ補正後の残響特性を測定します。あら かじめ、補正後の残響特性を測定したいMCACC MEMORYを選択したうえで、このメニューへ進ん でください。
- 4 マイクを接続して残響特性の測定の準備をす
- る。
  - セットアップ用マイクは、三脚などを使用してリス ニングポジションの耳の高さに設置してください (三脚がない場合は、なるべく三脚に代わるものを 用意してください)。
  - 測定は静かな環境で行ってください。
  - スピーカーとリスニングポジション(マイク)の間 に障害物があると、正確に測定できない場合があり ます。
- 5 [スタート]を選んで決定する。

残響特性の測定になります。測定にはおよそ1~3分程 度かかります。

測定終了後、測定結果をGUI画面で確認するときは次の 手順へお進みください。測定結果を確認せずに周波数特 性の補正を行うときは、手順9へお進みください。  (残響特性の確認)を選んで決定する。
 1c5.EQプロフェッショナル AVアンプ
 - 3度皆性の測定
 - 5万パンスFEQセットアップ
 ・ 0 株7 原を 回
 ・ 成響特性の測定結果(残響特性グラフ)が表示されま

援響特性の測定結果 (残響特性クラフ) か衣示されます。

7 測定結果を確認したいチャンネル、周波数を 選ぶ。

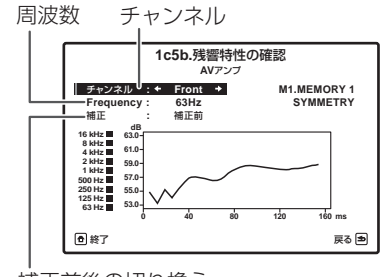

### 補正前後の切り換え

各チャンネルにおける各周波数の残響特性を確認して ください。グラフの縦軸はレベル[dB]、横軸は時間[ms] を示しています。

補正前後の表示を切り換えることができます。補正後は EQ補正後の残響特性を表示します。補正前に比べ、各 周波数ごとのグラフがEQの補正分だけ上下に平行移動 し、指定した補正時間位置(Time Position)でそろう ことが確認できます。

## 8 戻るボタンを押す。

残響特性の測定結果画面を終了します。

部屋の残響特性を改善したいときはここで吸音材の調整などを見直し、視聴環境の整備を行ってください。調整後は再度残響特性の測定を行い、その効果を確認することをお勧めします。

### 9 [アドバンスドEQセットアップ]を選んで決 定する。

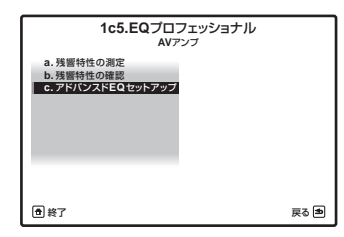

補正時間位置を指定する画面になります。

10 補正時間位置 (Time Position) を指定する。

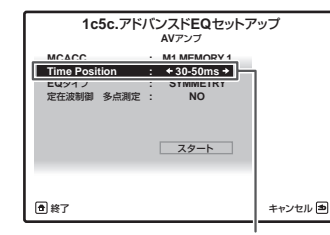

補正時間位置

**0-20ms ~ 60-80ms**の間を10 ms間隔で選択できます。

### 11 必要に応じて[EQタイプ]と [定在波制御 多点測定]を設定する。

それぞれの詳しい説明は73ページをご覧ください。

### 12 [スタート]を選んで決定する。

手順10で選んだ時間帯の音で、周波数特性の補正を自動で行います。測定にはおよそ2~4分程度かかります。

### 13 設定が終了したら、戻るボタンを押す。

部屋の残響特性の測定と残響を考慮した補正(EQプロ フェッショナル)を終了します。 76ページの「MCACCデータを確認する」で測定結果 を確認できます。

# **X**

本機の「残響特性測定およびグラフ表示機能」は、視聴環境整備のツールとして有効にお使いいただけます。スピーカーのL/R(左右)で特性が大きく異なる場合は、片側の設置に問題があったり、左右の壁の反射が大きく影響している、などが考えられます。設置の見直しや、吸音材の使用効果などを何度も確認しながら、より理想的な視聴環境をつくるためにお役立てください。

- フルオートMCACCを行ったあとでも、 残響特性の確認で補正前の残響特性を表示できま す。EQタイプ:SYMMETRYで測定を行った場 合は、補正後の残響特性(予測値)も表示できます。 SYMMETRY以外のEQタイプで測定を行った場合 は、補正前の残響特性は表示されますが、補正後の残 響特性はNo Dataとなります。実測による補正後を 確認したい場合は、手順8でEQオンを選んでくださ い。
- EQカーブの特性上、EQタイプ:SYMMETRY(お) よびFRONT ALIGN)の補正後の残響特性は各L/R のチャンネルを一組のペア(Frontなど)で表示され ます。ALL CH ADJでは各個別のチャンネルごとに 表示されます。

### スピーカー位置の精密調整 (Precision Distance)

### SC-LX85のみ

この機能を使う前に、フルオートMCACC(34ページ) を行ってください。フルオートMCACCのスピーカー 距離補正によってスピーカーまでの距離は1 cm精度 で補正されますが、ここでは1 cm以下の精度でスピー カーの距離(位置)を微調整します(サブウーファーは 調整の対象外です)。マイクからの入力が画面に表示さ れるので、ゲージが最大になるように各スピーカーの位 置を微調整してください。従来は熟練した専門業者が聴 覚により行っていた微細な距離調整を、モニター上に表 示されるゲージを見ながら簡単に調整できます。 本機能ではマイクを使用します。マイクの接続の しかたは、34ページをご覧ください。マイクは フルオートMCACCを行ったときと同じ位置に配置し ます。

# 4 注意

- 測定中は大きな音でテストパルスが出力されます。 近隣住宅や小さなお子様などへのご配慮をお願いし ます。
- 1 [Precision Distance]を選んで決定する。

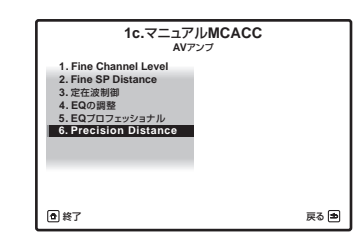

スピーカーの位置の微調整を行う画面になります。

### 2 フロント右チャンネルから順番にスピーカー の位置を微調整する。

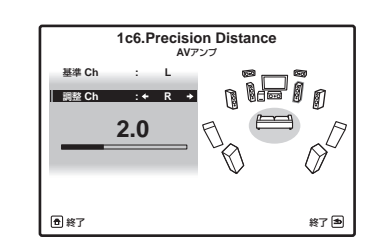

選択したチャンネルとそれに対して基準となるスピー カーからテストパルスが出力されます。選択しているス ピーカーの位置を動かし、微調整します。画面を見なが らスピーカーの位置をマイクに対して1 cm程度前後に 動かし、ゲージと数字が最大になるように微調整してく ださい。また、調整するチャンネルによって基準とな るチャンネルが変わっていくので、基準チャンネルのス ピーカーは動かさないでください。

ゲージは最大で10.0まで上げることができます(10.0 にならない場合は、最大値が出る位置にスピーカーを調 整してください)。

3 設定が終了したら、戻るボタンを押す。 スピーカーの位置の精密調整を終了します。

# 🖉 XE

- スピーカーまでの距離の調整は、映像の「ピント合わ」 せ によく似ています。 ピントが合っていない映像は どこで見てもぼやけて見えますが、ピントが合った 映像は遠くからでも見ることができます。音の焦点 も同じで、ある一点(マイクを置いたリスニングポジ ション)に音源からの到達時間をしっかり合わせる ことで、リスニングポジション一点だけでなくマル チチャンネル環境における音場全体を正しく形成し ます。
- フルオートMCACCを行った位置と異なる位置にマ イクを設置すると正しく調整できないことがありま す。その場合はFine SP Distance (73ページ)を 行い、マイク位置をそのままの状態にしてここでの 調整を行うことをお勧めします。
- ここでの調整はオートMCACCでは調整できない 1 cm以下の誤差を調整する機能なので、オート MCACCによる距離補正後でも「0.0」と表示される ことがありますが、その場合でも最適な調整が行う ことができます。また、ここでの精密調整完了後に 再度オートMCACCを行うと1 cm精度での補正に 戻ってしまいますのでご注意ください。
- オートMCACCと同じように、できるだけ静かな環 境で調整してください。また調整中に突発的なノイ ズなどが入力されたときは「0.0」と表示されます。

- **B** chから順番どおりに調整しないと、すべてのチャ **定在波制御**:定在波制御フィルター設定 ンネルの距離はそろいません。
- スピーカーを動かす際は、スピーカーが倒れたりし ないように十分にご注意ください。
- ここでの調整を行ったあとに、73ページの「スピー カーまでの距離の微調整 (Fine SP Distance) | の テストパルスを聞くと調整した効果が確認できます (調整前よりも各スピーカー間のテストパルスが中 央に定位します)。その際には距離の値を変えないよ うにご注意ください。

# MCACCデータを確認する

34ページの「スピーカーの自動設定を行う ~フル オートMCACC~ や 72ページの「オートMCACC で詳細に測定/設定する」、73ページの「リスニング 環境をお好みに調整する ~ マニュアルMCACC ~」で 設定された、以下の各設定項目の内容や設定値を確認す ることができます。

スピーカー設定:スピーカーシステムの設定

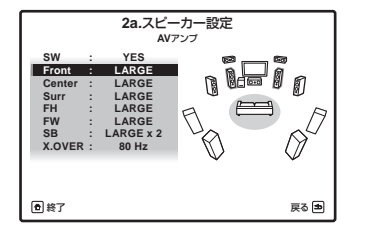

• スピーカー出力レベル:スピーカー出力レベルの設 定

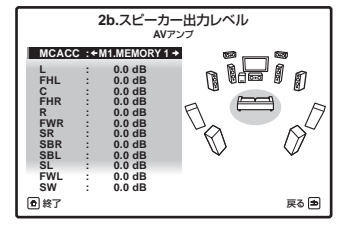

スピーカーまでの距離:スピーカーまでの距離

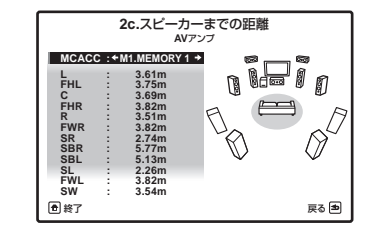

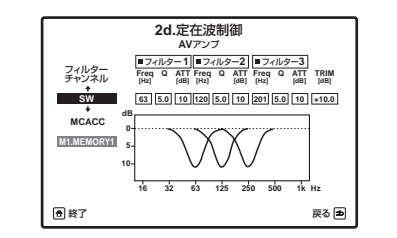

Acoustic Cal EQ: 視聴環境の周波数特性の補正

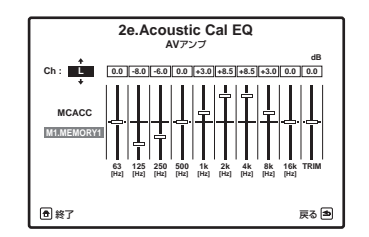

正後)

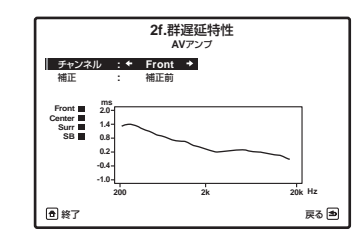

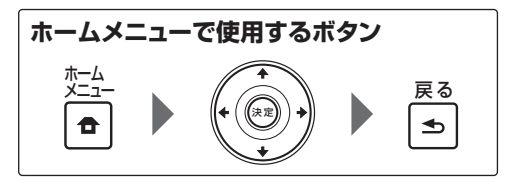

1 リモコンをAVアンプ操作モードにしてから ホームメニューボタンを押す。

テレビ画面にホームメニュー画面が表示されます。 ↑/↓/←/→と決定ボタンを使ってカーソル移動と設 定値の変更および選択項目の決定を行います。戻るボタ ンで1つ前の画面に戻ります。

2 [MCACCデータチェック]を選んで決定す る。

確認したい設定項目の選択画面になります。

76 Ja

- 3 確認したい設定項目を選んで決定する。
- 4 必要に応じて確認したいMCACC MEMORYやChなどを選ぶ。

ソースを再生しながらMCACC MEMORYを変えるこ とで、各MEMORYの設定値を確認しながらそのサウン ドの変化を確認することができます。 他の設定項目を確認するときは、戻るボタンを押して前 の画面へ戻ります。

5 確認が終了したら、戻るボタンを押す。 MCACCデータの確認を終了します。

# MCACC MEMORYのデータを管理 する ~データ管理~

34ページの「スピーカーの自動設定を行う ~フル オートMCACC~ レや 72ページの「オートMCACC で詳細に測定/設定する」、73ページの「リスニング 環境をお好みに調整する ~ マニュアルMCACC ~ | で 設定された各種設定内容や設定値をコピー、消去するこ とができます。またMCACC MEMORYの名前を変更 することもできます。

1 リモコンをAVアンプ操作モードにしてから ホームメニューボタンを押す。

テレビ画面にホームメニュー画面が表示されます。 ↑/↓/←/→と決定ボタンを使ってカーソル移動と設 定値の変更および選択項目の決定を行います。戻るボタ ンで1つ前の画面に戻ります。

2 「データ管理]を選んで決定する。

### 3 調整したい項目を選ぶ。

- MCACCメモリーの名称変更:MCACCメモリー の名前を変更します(77ページ)
- MCACCメモリーのコピー: MCACCメモリーを コピーします (77ページ)
- MCACCメモリーの消去: MCACCメモリーを消 去します(77ページ)

# 設定データの名前を変更する(MCACCメ モリーの名称変更)

MCACC MEMORY1 ~ 6の名前を変更することがで きます。たとえば、映画を楽しむリスニングポジション で音場補正を行ったときは「MOVIE」、ゲームを楽しむ リスニングポジションであれば [GAME] のように変 更することができます。

変更したい設定データの名前は以下の中から選びます。 [SYMMETRY] [ALL ADJ] [F.ALIGN] [MOVIE] [MUSIC] [GAME] [PARTY] [SOFA] [SEAT]

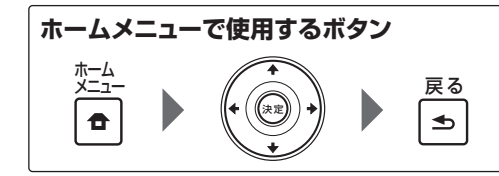

### [MCACCメモリーの名称変更]を選んで決定 する。

名前を変更したいMCACC MEMORYの選択画面にな ります。

2 名前を変更したいMCACC MEMORYを選 んで名前を変更する。

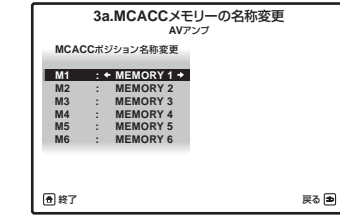

↑/↓でMCACCメモリーを選んで、←/→で変更した い名前を選びます。

### 3 戻るボタンを押す。

MCACCメモリーの名称変更を終了します。

# 設定データをコピーする (MCACCメモ リーのコピー)

34ページの「スピーカーの自動設定を行う ~フル オートMCACC~」や 72ページ の「オートMCACCで 詳細に測定/設定する」、73ページの「リスニング環 境をお好みに調整する ~ マニュアルMCACC ~ 」で設 定されたMCACC MEMORYを、他の5つのMEMORY のいずれかにコピーすることができます。MCACC MEMORYは全部で6つまで設定することができます。

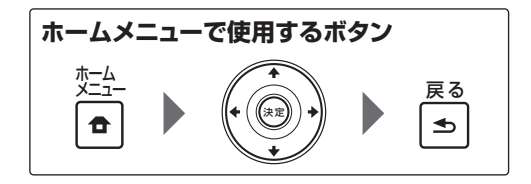

#### 1 [MCACCメモリーのコピー]を選んで決定す 2 消去したいMCACC MEMORYを選ぶ。

る。 コピーしたいMCACC MEMORY(コピー元)と、コピー されるMCACC MEMORY(コピー先)の選択画面にな ります。

### 2 コピーする内容を選ぶ。

|      | 3b.I | MCACCメモリーの<br>AVアンプ | のコピー |     |
|------|------|---------------------|------|-----|
| שב   | : +  | 全データ →              |      |     |
| コピー元 | :    | M1.MEMORY 1         |      |     |
| コピー先 | :    | M1.MEMORY 1         |      |     |
|      |      | ОК                  |      |     |
|      |      |                     |      |     |
| ● 終了 |      |                     | +    | ャン・ |

• **全データ**: コピーされるMCACC MEMORYのす べての内容をコピーします。

• レベルと距離のデータ:コピーされるMCACC MEMORYのスピーカー出力レベルとスピーカーま での距離の設定のみコピーします。

3 コピーしたいMCACC MEMORY (コピー元)を選んでからコピー先のMCACC MEMORY(コピー先)を選ぶ。 すでに設定されているMCACC MEMORYをコピー先

にすると、データは上書きされてしまいますのでご注意 ください。

4 [OK]を選んでコピーする内容を決定する。 コピー確認のメッセージが表示されるので、YESを選 びます。NOを選ぶとコピーは行われません。 完了しましたと表示されたらコピーは終了です。

# 設定データを消去する(MCACCメモリー の消去)

6つあるMCACC MEMORYの中から、必要のない MEMORYの内容を消去します。

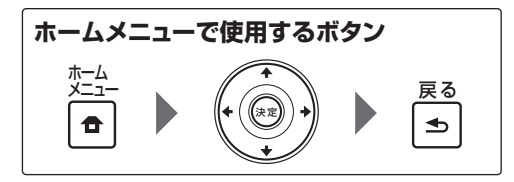

1 [MCACCメモリーの消去]を選んで決定す

る。

消去したいMCACC MEMORYの選択画面になりま す。

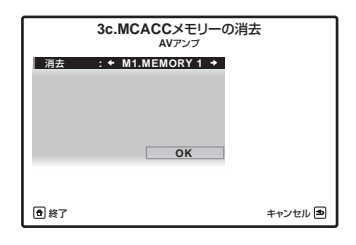

3 [OK]を選んで消去を決定する。 消去確認のメッヤージが表示されるので、**YES**を選び ます。NOを選ぶと消去は行われません。 完了しましたと表示されたら消去は終了です。

4 他にも消去したいMCACC MEMORYがあ るときは手順1~3を繰り返す。

# システム設定およびその他の設定を行う

# 本機のリモコン操作について

# **()**重要

• SC-LX85とSC-LX75では付属のリモコンを AVアンプ操作モードにする方法が異なります。 SC-LX85はリモコン操作モード切り換えスイッチ をAVアンプに合わせます。SC-LX75はAVアンプボタ ンを押します。本取扱説明書で「リモコンをAVアン プ操作モードにする」という操作手順のときは、それ ぞれ上記の操作を行ってください。

# システム設定で本機のさまざまな設定 を行う

システム設定では、スピーカーの構成やサラウンド環境 を手動で設定したり、入力端子の設定などを行います。 また、OSD言語の設定やネットワークの設定、その他 の設定などさまざまな設定を行います。

### OAVアンプボタンを押して本機の電源を入 れてからテレビの電源も入れる。

テレビに本機のGUIメニュー画面が表示されるようテ レビ側の入力切換を合わせてください。

### 2 リモコンをAVアンプ操作モードにしてから ホームメニューボタンを押す。

テレビ画面にホームメニュー画面が表示されます。 ↑/↓/←/→と決定ボタンを使ってカーソル移動と設 定値の変更および選択項目の決定を行います。戻るボタ ンで1つ前の画面に戻ります。

### 3 [システム設定]を選んで決定する。

### 4 調整したい項目を選ぶ。

- マニュアルスピーカー設定:スピーカーの構成やサ ラウンド環境の手動設定を行います(78ページ)
- 入力端子の設定: 各入力の音声入力や映像入力の切 り換えや入力名の変更などを行います(35ページ)
- OSD言語設定: OSD表示言語の設定を行います (86ページ)
- **ネットワーク設定**:本機のネットワークに関する設 定を行います(82ページ)
- HDMI設定: HDMIによるコントロール機能に対応 した機器と連動操作するための設定(54ページ)
- その他の設定:本機のさまざまな設定を行います (84ページ)

# スピーカーの音を調整する ~ マニュアルスピーカー設定~

34ページの「スピーカーの自動設定を行う ~フル オートMCACC ~」でオートセットアップを行った場 合は、すでに設定されています。必要に応じてお好みで 再設定できます。

# 1 注意

1

 マニュアルスピーカー設定ではテストトーンが出力 される設定があります。テストトーンは大きな音で 再生されますので、ご注意ください。

[マニュアルスピーカー設定]を選んで決定す ລຸ

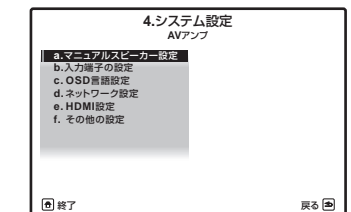

ここから読む場合は78ページの「システム設定で本 機のさまざまな設定を行う |の手順1~3を行ってくだ さい。

### 2 調整したい項目を選ぶ。

- **スピーカーシステム**:スピーカーの配置/使用パ ターンに合ったスピーカーシステムを設定します (78ページ)
- スピーカー設定:スピーカーの本数やサイズなど を設定します(79ページ)
- スピーカー出力レベル:スピーカーの出力レベル を調節します(80ページ)
- スピーカーまでの距離:スピーカーまでの距離を 設定します(80ページ)
- Xカーブ: 聴感上の高域補正を行います(80ペー ジ)
- THXオーディオ設定: THXオーディオに関する設 定を行います(80ページ)

# スピーカーの使用用途を選択する (スピーカーシステム)

### • 工場出荷時: 9.1ch FH/FW

本機では9 ch分のアンプを使用してさまざまなスピー カーシステムを構築することができます。工場出荷時の 設定ではフロントハイトまたはフロントワイドを使用 した9 chサラウンドシステムとなっておりますが、バ イアンプ接続やマルチゾーン接続、スピーカー B端子を 使用したスピーカーシステムといったスピーカー配置 が選択できます。 ここでは 14ページ の「スピーカーの 配置/使用パターンを選ぶ | で選んだスピーカー配置に 合った設定を以下の項目から選択します。

- 9.1ch FH/FW: フロントハイトまたはフロントワ イドスピーカーを接続して最大9.2 chのサラウンド 再生を行う、一般的なサラウンドシステム
- 7.1ch + Speaker B: メインの7.1chシステムの 音を、スピーカー B端子でメインとは別に2chダウ ンミックスしてステレオ再生します
- 7.1ch Front Bi-Amp: フロントスピーカーのバイ アンプ駆動用(7.1chシステム)
- 7.1ch + ZONE 2: メインの7.1chシステムの音 とは別に、フロントワイドスピーカー端子を使って ゾーン2接続します(56ページ)
- 7.1ch FH/FW + ZONE 2: メインの7.1chシステ ムの音とは別に、サラウンドバックスピーカー端子 を使ってゾーン2接続します(56ページ)
- テム(フロントバイアンプ接続)の音とは別に、サラ ウンドバックスピーカー端子を使ってゾーン2接続 します
- 5.1ch + ZONE 2+3: メインの5.1chシステム の音とは別に、サラウンドバックスピーカー端子を 使ってゾーン2接続、フロントワイドスピーカー端子 を使ってゾーン3接続します(56ページの)別の部 屋で本機の音や映像を再生する ~マルチゾーン機能  $\sim |$ )

### SC-LX85のみ

- 5.1ch + SP-B Bi-Amp: メインの5.1chシステム の音とは別に、スピーカーBをバイアンプ接続します (17ページの「バイアンプ接続))
- **5.1ch F+Surr Bi-Amp**:メインの5.1chシステム の音とは別に、フロントスピーカーおよびサラウン ドスピーカーをバイアンプ接続します(17ページ の「バイアンプ接続」)
- 5.1ch F+C Bi-Amp: メインの5.1chシステムの 音とは別に、フロントスピーカーおよびセンタース ピーカーをバイアンプ接続します(17ページの「バ イアンプ接続し

また、サラウンドバックスピーカーを接続している場合 は、サラウンドスピーカーの設置位置(Surr Pos)を 指定します。本来の5.1chサラウンドチャンネルは斜め

後方から聞こえるように収録されていますが、7.1chサ ラウンドの推奨スピーカー配置では、サラウンドスピー カーをリスニングポジションの真横(横)に配置するた め、5.1chのサラウンドチャンネル音声が真構から聞 こえてしまいます。このような場合、本機でサラウンド チャンネル音声をサラウンドスピーカーとサラウンド バックスピーカーでミックスし、リスニングポジション の斜め後方から正しく聞こえるように出力します。 詳細については、14ページの「スピーカーの配置/使 用パターンを選ぶ」をご覧ください。

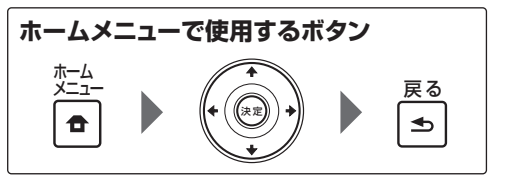

### 1 [スピーカーシステム]を選んで決定する。

ここから読む場合は 78ページ の「スピーカーの音を 調整する ~ マニュアルスピーカー設定 ~」の手順1を 行ってください。

スピーカーシステムの選択画面が表示されます。詳しい 説明は上記をご覧ください。

### 2 スピーカー配置/使用パターンに合ったス ピーカーシステムを選ぶ。

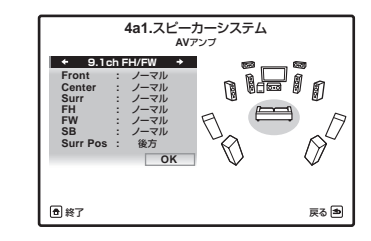

### 3 手順2で[9.1ch FH/FW]か

[7.1ch + Speaker B], [7.1ch Front Bi-Amp], [7.1ch + ZONE 2]のいずれかを選んだ場合、サ ラウンドスピーカーの設置位置 (Surr Pos)を選 isi.

視聴位置の真横に設置している場合は横を、斜め後方に 設置している場合は後方を選択します。

### 4 [OK]を選んで決定する。

設定を変更しますか?と確認画面が表示されます。

### 5 [Yes]を選んで決定する。

選択画面に戻って設定し直す場合は、Noを選んでくだ さい。

78 Ja

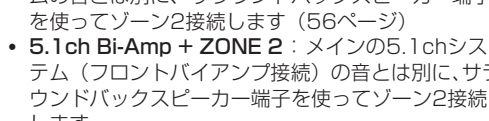

### 6 設定が終了したら、戻るボタンを押す。 スピーカーシステムの設定を終了します。

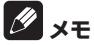

 スピーカーシステムによっては、サラウンドバック、 フロントハイト、フロントワイドスピーカーがそれ ぞれ設定できなくなる場合があります。

# スピーカー接続と低音再生能力を設定する (スピーカー設定)

各チャンネルに接続されたスピーカーの有無や低域再 生能力の大小を設定することで、再生するソースの全音 域を最適なチャンネルへ配分します。お持ちのスピー カーシステムや視聴環境などに合わせて、正しく設定 してください。SMALL (小) に設定されたスピーカー があるとき、何Hz以下の低音域を他のスピーカー(サ ブウーファーを含む)で再生するか、またはLFE信号 の何Hz以下の低音域を再生するかをX.OVER(クロス オーバー周波数)の設定で行います。サブウーファーの 再生する音域成分については、79ページの「サブウー ファーの再生する音域成分しをご覧ください。

 THX認証のスピーカーシステムをご使用の際は、す べてSMALLに設定してください。

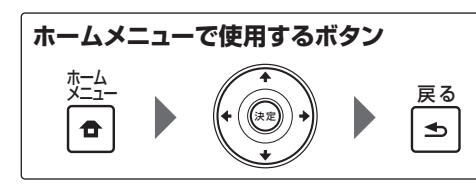

## [スピーカー設定]を選んで決定する。

ここから読む場合は 78ページの 「スピーカーの音を 調整する ~ マニュアルスピーカー設定 ~ | の手順1を 行ってください。 スピーカーシステムの設定になります。

2 それぞれのスピーカーについて、それらのサ **スピーカー設定の目安** イズや再生能力に合わせて設定する。

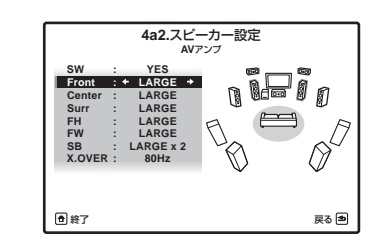

スピーカーごとに以下を選べます。各項目の意味と設 定方法については、79ページの「スピーカー設定の目 安」をご覧ください。

| SW(サブウーファー)            | [YES] [PLUS] [NO]                        |
|------------------------|------------------------------------------|
| Front (フロント)           | [LARGE] [SMALL]                          |
| Center (センター)          | [LARGE] [SMALL] [NO]                     |
| Surr (サラウンド)           | [LARGE] [SMALL] [NO]                     |
| FH(フロントハイト)            | [LARGE] [SMALL] [NO]                     |
| FW(フロントワイド)            | [LARGE] [SMALL] [NO]                     |
| SB(サラウンドバック)           |                                          |
| X.OVER<br>(クロスオーバー周波数) | [50Hz] [80Hz] [100Hz]<br>[150Hz] [200Hz] |

 3 設定が終了したら、戻るボタンを押す。 スピーカー設定を終了します。

# Ø XŦ

- 工場出荷時、クロスオーバー周波数は80Hzに設定さ れています。
- THXスピーカーをご使用の場合、クロスオーバー周 波数は80Hzに設定してください。
- それぞれのスピーカーの性能によりますが、小型ス ピーカーを使用している場合、クロスオーバー周波 数は**200Hz**に設定することをお勧めします。

サブウーファーとフロントスピーカーの関係

| チャンネル        |                          | 設定可能な組み合わせ      |         |
|--------------|--------------------------|-----------------|---------|
| SW (サブウーファー) | [YES]                    | [PLUS]          | [NO]    |
| Front (フロント) | [LARGE] [ <b>SMALL</b> ] | [LARGE] [SMALL] | [LARGE] |

### 太字:工場出荷時の設定

フロントスピーカーとその他のスピーカーの関係

| チャンネル         |                                 | 設定可能な組み合わせ |                                          |                        |      |  |
|---------------|---------------------------------|------------|------------------------------------------|------------------------|------|--|
| Front (フロント)  | [SMALL]                         |            |                                          | [LARGE]                |      |  |
| Center (センター) | [ <b>SMALL</b> ] [N             | 0]         | [LARG                                    | E] [SMALL] [NO]        |      |  |
| Surr (サラウンド)  | [SMALL]                         | [NO]       | [LARGE]                                  | [SMALL]                | [NO] |  |
| FH (フロントハイト)  | [SMALL] [NO]                    | [NO]       | [LARGE] [SMALL]<br>[NO]                  | [SMALL] [NO]           | [NO] |  |
| FW (フロントワイド)  | [SMALL] [NO]                    | [NO]       | [LARGE] [SMALL]<br>[NO]                  | [SMALL] [NO]           | [NO] |  |
| SB (サラウンドバック) | [ <b>SMALL ×2</b> / ×1]<br>[NO] | [NO]       | [LARGE ×2/ ×1]<br>[SMALL ×2/ ×1]<br>[NO] | [SMALL ×2/ ×1]<br>[NO] | [NO] |  |

### 太字:工場出荷時の設定

- SMALL:低域再生能力が十分ではない小型スピーカー(低音域は他のLARGEスピーカーやサブウーファーか ら出力)
- LARGE: 低域再生能力のあるフルレンジ・スピーカー
- x2/x1:サラウンドバックスピーカーの接続本数(2本または1本)
- YES: サブウーファーを接続している場合
- PLUS:フロント/センターの低域成分をサブウーファーからも同時に出力させる、低域の再生量が最も多い モード。常に(2ch再生時でも)サブウーファーから低域が出力されるため、量感のある重低音をお好みの方にお 勧めの設定(詳しくは 79ページの「サブウーファーの再生する音域成分」をご覧ください)
- NO: 接続していない場合(該当chの成分は他のスピーカーより出力)

サブウーファーのPLUSは、フルオートMCACCやオートMCACCでは設定されません。お好みに応じて設定を 変更してください。

## サブウーファーの再生する音域成分

フロント、センタースピーカーの設定によってサブウーファーの再生する音域成分は、以下のようになります。

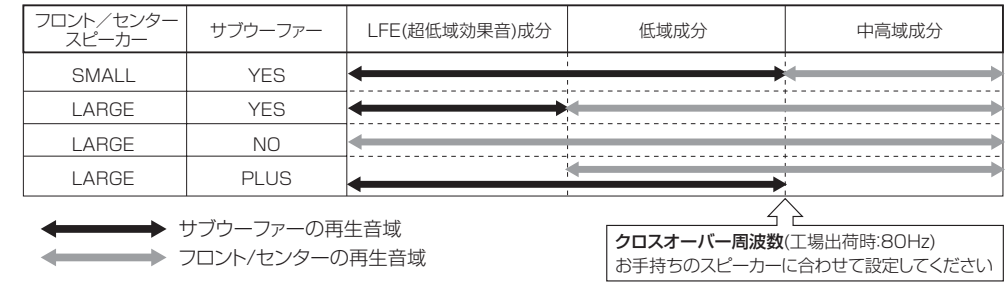

# 🖉 🗶 🛨

 サブウーファーをPLUSに設定した場合、サブウーファーの低域成分とフロントの低域成分の打ち消し合いが発 生し、十分な低音の効果が発揮されないことがあります。このような場合は、オートMCACCでスピーカーの距 離の設定を行い(72ページ)、フェイズコントロールモードを「ON」にしてください(44ページ)。

# テストトーンを聞いて出力レベルを調整す る(スピーカー出力レベル)

リスニングポジションでの各チャンネルの音量レベル が一定にそろうように調整します。実際に出力されるテ ストトーンを耳で確かめながら、手動で各スピーカーの 出力レベルを調整します。

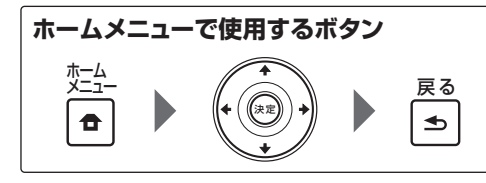

- 1 [スピーカー出力レベル]を選んで決定する。 スピーカー出力レベルの設定になります。
- 2 ↑/↓ボタンで調整したいチャンネルを選ん
   で ←/→ボタンでレベルを調整する。

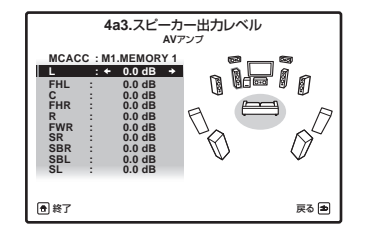

- -12.0 dBから+12.0 dBの範囲内で、0.5 dB間隔で 調整することができます。
- サブウーファーからのテストトーンは周波数が低いため、実際のレベルよりも小さく聞こえる場合があります。
- ・ 音圧計をお持ちの場合は、音圧レベルをCウェイ ト/スローモードで75 dB SPLに調整してくださ い。

3 設定が終了したら、戻るボタンを押す。

スピーカー出力レベルの設定を終了します。

# 🖉 ×モ

・以下の操作でも各チャンネルレベルの調整を行うことができます。CHレベルボタンを押すたびにチャンネルが切り換わり、←/→ボタンでレベルの調整を行います(この場合GUI表示はされません)。

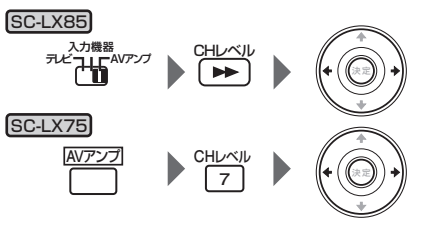

# スピーカーまでの距離を調整する(スピー カーまでの距離)

リスニングポジションからスピーカーまでの距離を設 定することにより、各チャンネルの遅延時間が自動的に 算出され、リスニングポジションで適切なサラウンド効 果を得ることができます。手動で設定する場合は、それ ぞれのスピーカーからリスニングポジションまでの距 離を測り、ここで指定してください。

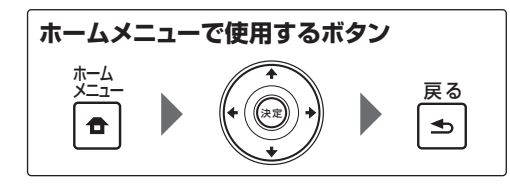

- 1 [スピーカーまでの距離]を選んで決定する。 スピーカーまでの距離の設定になります。
- ↑/↓ボタンで調整したいスピーカーを選ん
   で
   ←/→ボタンで距離を調整する。

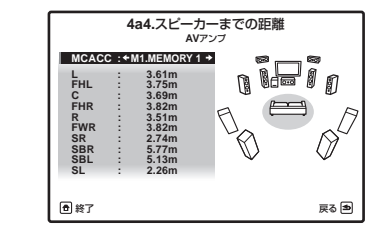

0.01 mから9.00 mの範囲内で、0.01 m(1 cm)間 隔で設定できます。

3 設定が終了したら、戻るボタンを押す。 スピーカーまでの距離の設定を終了します。

# 2 × E

 より正確な距離の調整は、73ページの「スピーカー までの距離の微調整(Fine SP Distance)」をご覧 ください。音像や定位感がさらに向上します。

# 広い部屋での高音域を抑制する (Xカーブ)

広い視聴環境では、聴感上高域がきつく聞こえてしまう 傾向があります。Xカーブは高域(2 kHz以上)の周波 数を減衰させるカーブで、減衰の傾きは-0.5dB/oct ~ -3.0dB/oct (0.5 dBステップ)の6種類から選択可能 です。以下の表を目安に、部屋の広さや聴感によって、 自由に調節してください。

部屋の広さによる減衰カーブの目安:

| 部屋の広さ | ~36 m²     | ~48 m²     | ~60 m²           |
|-------|------------|------------|------------------|
| 減衰カーブ | -0.5dB/oct | -1.0dB/oct | -1.5dB/oct       |
| 部屋の広さ | ~72 m²     | ~300 m²    | $\sim 1000  m^2$ |
| 減衰カーブ | -2.0dB/oct | -2.5dB/oct | -3.0dB/oct       |

 ここでの補正は74ページの「チャンネルごとの周 波数特性の補正(EQの調整)」の補正値には影響しま せん。

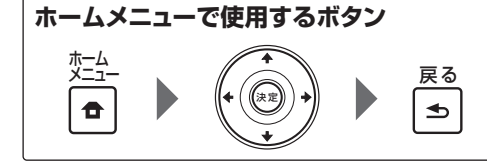

### 1 [Xカーブ]を選んで決定する。 聴感上の高域補正になります。

2 ←/→ボタンで高域減衰カーブを調整する。

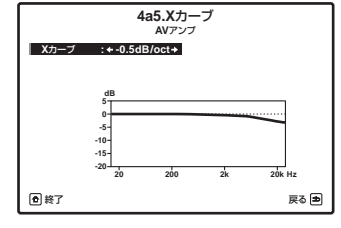

-0.5dB/octから-3.0dB/octまで、0.5dBステップ の6段階で調整することができます。

• OFFを選択するとXカーブはフラットになり聴感上の高域は補正されません。

3 設定が終了したら、戻るボタンを押す。 聴感上の高域補正を終了します。

# THXオーディオ設定を行う

ここでは以下のTHXオーディオに関する設定を行います。

### Loudness Plus :

**ON**にすることで、音量を下げた状態でもサラウンド感 を損なうことなく再生します。詳しくは 97ページ の 「THX」をご覧ください。

SBch処理:

サラウンドバックスピーカーを接続しているときの THXリスニングモードの選択方法を選びます。オート に設定すると、Dolby Digital EX信号を含んだ音声信 号を入力したときに適切なTHXリスニングモードを自 動で選択します。マニュアルに設定すると、お好みで THXリスニングモードが選択できます。

BGC (Boundary Gain Compensation): THX Ultra2/Select2準拠のサブウーファーなど、超 低域再生能力のあるサブウーファーを家庭で使用する と建物の共鳴や定在波の発生などにより、極端に低音 が響く音質となってしまいます。このようなサブウー ファーをお使いの方は、BGCをONにすると、低域成分 が補正されます。詳しくは97ページの「THX」をご 覧ください。スピーカー設定(79ページ)でサブウー ファーを無しに設定したときは、この項目は選択できま せん。

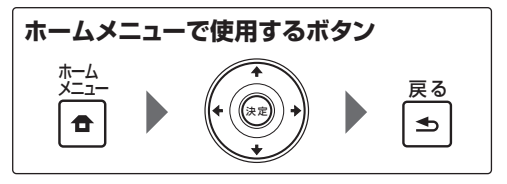

1 [THXオーディオ設定]を選んで決定する。

2 [Loudness Plus]の[ON]または[OFF]を選 択する。

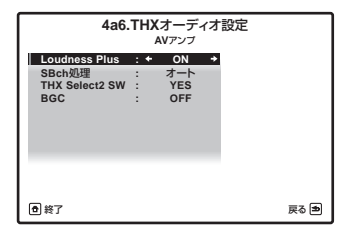

[SBch処理]の[オート]または[マニュアル]
 を選択する。

4 THX Ultra2/Select2 SWで[YES]を選ぶ。 NOを選んだ場合、BGCを選択することはできません。 5 [BGC]を[ON]か[OFF]のどちらかに選択する。

6 設定が終了したら、戻るボタンを押す。 THXオーディオ設定を終了します。

# THX Ultra2/Select2 準拠のサブウーファーとは

従来のTHX準拠サブウーファーの低域特性は、35 Hz 以下を12 dB/octaveで減衰させています。これは小 さい部屋では壁面の影響で空間利得が生じ、35 Hz以 下の周波数が自然と持ち上がってしまうためです。双方 の特性(サブウーファー特性と空間利得)により、20 Hzまでフラットな周波数特性となります。 2001年に認可を開始したTHX Ultra2/Select2準 拠のサブウーファーは20 Hzまで低域特性を伸ばして います。よって、リスナーとサブウーファーの位置に よっては、低域周波数帯の聴感レベルが極端に大きく なる可能性があります。その場合はBoundary Gain CompensationをONにすることにより、壁面の影響 によって生じた低域の空間利得を補正し、聴感レベルを フラットにします。

# 本機の入力の設定を変更する

本機の入力の名称表示を変更したり、入力選択時のス キップ設定を行うことで、入力を選択しやすくできま す。

# ディスプレイに表示される入力名を変更す る

ディスプレイに表示される入力名を変更することが できます。BD入力を選択すると、工場出荷時の設定 ではBDと表示されますが、この表示を自由に変更す ることができます。たとえば、接続した機器の名称 (BDP-LX71)などに変更すれば、どの入力ファンク ションにどんな機器が接続されているのかを簡単に確 認することができます。

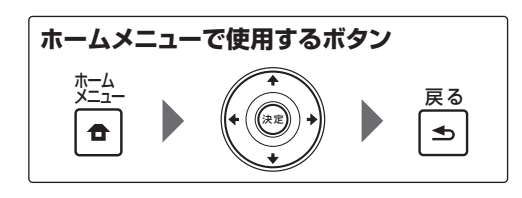

## 1 [入力端子の設定]を選んで決定する。

ここから読む場合は 78ページ の「システム設定で本 機のさまざまな設定を行う」の手順1~3を行ってくだ さい。

2 名前を変更したいファンクションを選ぶ。

| 4            | 4b.入 | 力端子の設<br>AVァンブ | 定 |    |
|--------------|------|----------------|---|----|
| 入力           | : +  | DVD +          |   |    |
| 入力名          | :    | 名称変更           |   |    |
| 入力スキップ       | :    | OFF            |   |    |
| Digital In   | :    | COAX-1         |   |    |
| HDMI Input   |      | Input-5        |   |    |
| Component In |      | In-1           |   |    |
| 12V Trigger1 |      | OFF            |   |    |
| 12V Trigger2 |      | OFF            |   |    |
|              |      |                |   |    |
| ●終了          |      |                |   | 戻る |

### 3 [入力名]で[名称変更]を選んで決定する。

工場出荷時に戻したいときは初期値を選んで決定しま す。

4 ↑/↓ボタンで入力する文字を選んで、 ←/→ ボタンでカーソルを動かします。

入力できるのは最大10文字までです。

5 決定ボタンを押して入力ファンクション名を 決定する。

6 設定が終了したら、戻るボタンを押す。 入力端子の設定を終了します。

# 入力スキップを設定する

本体のINPUT SELECTORダイヤルやリモコンの 入力切換ボタンを操作したときに、接続に使用していな い入力をスキップすることができます。

 スキップ設定を行っても、リモコンのマルチコント ロールボタンを押した場合は、その入力に切り換わ ります。

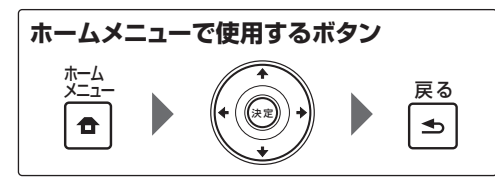

### 1 [入力端子の設定]を選んで決定する。

ここから読む場合は 78ページの「システム設定で本 機のさまざまな設定を行う」の手順1~3を行ってくだ さい。

# 2 入力をスキップしたいファンクションを選ぶ。

| 入力名 : 名称変更<br>入力スキップ : OFF<br>Digital In : COAX-1<br>HOMI Input : Input-5<br>Component In : In-1<br>12V Trigger1 : OFF<br>12V Trigger2 : OFF | 入力           | : + | DVD     | + |
|----------------------------------------------------------------------------------------------------|--------------|-----|---------|---|
| 入力スキック : OFF<br>Digital In : COAX-1<br>HDMI Input : Input-5<br>Component In : In-1<br>12V Trigger1 : OFF<br>12V Trigger2 : OFF               | 入力名          | :   | 名称変更    |   |
| Digital In : COAX-1<br>HDMI Input : Input-5<br>Component In : In-1<br>12V Trigger1 : OFF<br>12V Trigger2 : OFF                               | 入力スキップ       | :   | OFF     |   |
| HDMI Input : Input-5<br>Component In : In-1<br>12V Trigger1 : OFF<br>12V Trigger2 : OFF                                                      | Digital In   | :   | COAX-1  |   |
| Component In : In-1<br>12V Trigger1 : OFF<br>12V Trigger2 : OFF                                                                              | HDMI Input   | :   | Input-5 |   |
| 12V Trigger1 : OFF<br>12V Trigger2 : OFF                                                                                                    | Component In |     | In-1    |   |
| 12V Trigger2 : OFF                                                                                                    | 12V Trigger1 | :   | OFF     |   |
|                                                                                                    | 12V Trigger2 | :   | OFF     |   |
|                                                                                                    |              |     |         |   |
|                                                                                                    |              |     |         |   |

# 3 [入力スキップ]で[ON]を選ぶ。

スキップさせない場合は、**OFF**を選びます。

**4 設定が終了したら、戻るボタンを押す。** 入力端子の設定を終了します。

# 12 Vトリガー端子の連動設定

設定した入力ファンクションが選ばれたときに、電源な どの操作を連動させるための制御信号が12 Vトリガー 端子から出力されます。本機には2つの12 Vトリガー 端子があり、それぞれについて設定できます。

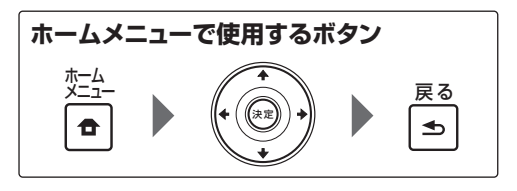

# 1 [入力端子の設定]を選んで決定する。

ここから読む場合は 78ページ の「システム設定で本 機のさまざまな設定を行う」の手順1~3を行ってくだ さい。

## 2 連動設定したい入力ファンクションを選ぶ。

| 人刀名 : 名称<br>入力スキップ : OF<br>Digital In : COA | eee<br>F |
|---------------------------------------------|----------|
| Digital In : COA                            |          |
|                                             | K-1      |
| HDMI Input : Inpu                           | i-5      |
| Component In : In-                          | 1        |
| 12V Trigger1 : OF                           | F        |
| 12V Trigger2 : OF                           | F        |

### 3 12V Trigger 1または2を選ぶ。

4 [MAIN]、[ZONE 2]、[ZONE 3]、[OFF]か ら選ぶ。

- MAIN:メインゾーンで、手順2の入力ファンク ションが選ばれたときに連動します。
- ZONE 2: ZONE 2で、手順2の入力ファンクションが選ばれたときに連動します。
- ZONE 3: ZONE 3で、手順2の入力ファンクションが選ばれたときに連動します。
- OFF: 連動しません。

5 設定が終了したら、戻るボタンを押す。 入力端子の設定を終了します。

# ネットワークの設定を行う

本機をネットワークに接続して、HOME MEDIA GALLERY入力でインターネットラジオを聴いたり、パ ソコンなどに保存されている音楽ファイルを再生した りするための設定を行います。通常は、DHCP機能を ON(工場出荷時の設定)にしておけば、ネットワークの 設定を行う必要はありません。DHCPサーバー機能が ないネットワークに接続しているときのみ以下のネッ トワークの設定を行います。設定の際はプロバイダー、 またはネットワーク管理者からの設定値を確認してか ら設定してください。ネットワーク上の機器の取扱説明 書もあわせてご覧ください。

### 1 リモコンをAVアンプ操作モードにしてから ホームメニューボタンを押す。

テレビ画面にホームメニュー画面が表示されます。 ↑/↓/←/→と決定ボタンを使ってカーソル移動と設 定値の変更および選択項目の決定を行います。戻るボタ ンで1つ前の画面に戻ります。

- 2 [システム設定]を選んで決定する。
- 3 [ネットワーク設定]を選んで決定する。

### 4 調整したい項目を選ぶ。

- IPアドレス、プロキシ:本機のIPアドレス、プロキシを設定します(82ページ)
- ネットワークスタンバイ:本機がスタンバイ状態 でも「AVナビゲーター」や「iControlAV2」を使 えるようします(82ページ)
- フレンドリーネーム:パソコンなどのネットワーク に接続された機器で表示される本機の名前を変更 できます(82ページ)
- ペアレンタルロック:ネットワーク機能の使用を制限します(82ページ)
- ポート番号の設定: IPコントロールからの信号を受けるポート番号の設定を行います(83ページ)
- 無線LANコンバーター:無線LANコンバーターの アクセスポイントの設定や、IPアドレスの設定を行 います(83ページ) 無線LANコンバーターは別売りのAS-WL300を お使いください。

# IPアドレス、プロキシの設定

### IPアドレス

入力するIPアドレスは下記の範囲で設定してください。 下記以外のIPアドレスではインターネットラジオを再 生することができません。 CLASS A: 10.0.0.1 ~ 10.255.255.254 CLASS B: 172.16.0.1 ~ 172.31.255.254 CLASS C: 192.168.0.1 ~ 192.168.255.254

### サブネットマスク

xDSLモデムやターミナルアダプターを直接本機に 接続している場合は、プロバイダーから書面などで 通知されたサブネットマスクを入力します。通常は 255.255.255.0 が入ります。

### デフォルトゲートウェイ

ゲートウェイ (ルーター) に接続している場合は、その IPアドレスを入力します。

### プライマリー DNSサーバー / セカンダリー DNSサーバー

プロバイダーから書面などで通知されたDNSアドレスが1つの場合は、プライマリーDNSサーバーに入力してください。2つ以上の場合は、もう1つを セカンダリーDNSサーバーに入力してください。

### プロキシサーバー名/プロキシポート番号

インターネットにプロキシサーバーを経由して接続す る際に設定します。プロキシサーバー名にはプロキシ サーバーのアドレスまたはドメイン名を入力してくだ さい。プロキシポート番号にはプロキシサーバーのポー ト番号を入力してください。

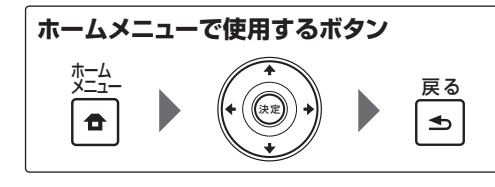

[IPアドレス、プロキシ]を選んで決定する。
 DHCP機能のON/OFFを選んで決定する。

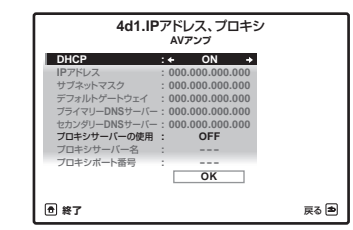

**ON**を選んだ場合は、ネットワークを自動で設定します ので手順3の設定は必要ありません。手順4へお進みく ださい。

DHCPをONに設定したときにIPアドレスをDHCP サーバーから取得できなかった場合は、本機の自動IP機 能を使用してIPアドレスを取得します。  本機の自動IP機能により設定されるIPアドレスは 169.254.X.Xです。自動IP機能により設定された IPアドレスでは、インターネットラジオを聴くこと はできません。

3 IPアドレス、サブネットマスク、デフォルト ゲートウェイ、プライマリー DNSサーバーおよ びセカンダリー DNSサーバーを入力する。 ↑/↓ボタンで入力する数字を選んで、←/→ボタンで カーソルを動かします。

### 4 プロキシサーバーの使用のON/OFFを選んで 決定する。

ONを選んだ場合は、手順5へお進みください。 OFFを選んだ場合は、手順6へお進みください。

5 プロキシサーバー名とプロキシポート番号を 入力する。

↑/↓ボタンで入力する文字を選んで、 (→ボタンで カーソルを動かします。

6 [OK]を選んで決定する。 IPアドレス、プロキシの設定を終了します。

### ネットワークスタンバイ機能を使用する

本機と同一のLANに接続したPCで本機を操作できる AVナビゲーター機能やiControlAV2機能を、本機がス タンバイの状態でも使用できるように設定します。

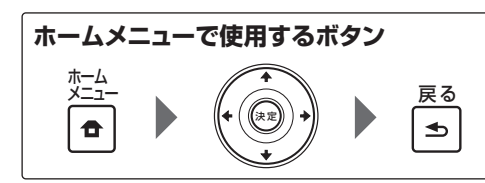

### 1 [ネットワーク設定]の設定項目から [ネットワークスタンバイ]を選んで決定する。

#### 2 ネットワークスタンバイの設定を選択する。

- ON:本機がスタンバイの状態でもAVナビゲー ターやiControlAV2機能が使用できます。
- OFF:本機がスタンバイの状態ではAVナビゲー ターやiControlAV2機能が使用できません。(スタ ンバイ時の消費電力を抑えることができます)

3 設定が終了したら、戻るボタンを押す。 ネットワークスタンバイの設定を終了します。

### ネットワーク機器から見た本機の名前を変 更する

本機と同一のLANに接続したPCなどから見た本機の 名前を変更します。

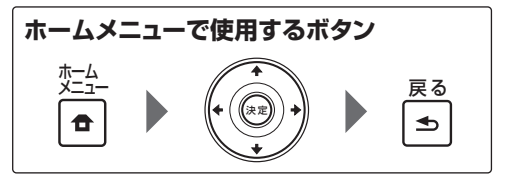

1 [ネットワーク設定]の設定項目から [フレンドリーネーム]を選んで決定する。

### 2 [名前の編集]を選んでから[名称変更]を選ん で決定する。

名前を変更したあと、工場出荷時の状態に戻したいとき はここで初期値を選びます。

### 3 お好みの名前を入力する。

↑/↓ボタンで入力する文字を選んで、 (+)→ボタンで カーソルを動かします。

**4 設定が終了したら、決定ボタンを押す**。 フレンドリーネームの設定を終了します。

## ネットワーク機能の使用制限を行う

インターネットサービスの使用制限の設定をします。使 用制限に伴い暗証番号の設定も行います。

# **全**重要

HOME MEDIA GALLERY入力が選択されていると きにはここでの設定を反映させることができません。 HOME MEDIA GALLERY以外の入力にしてから設定 を行ってください。

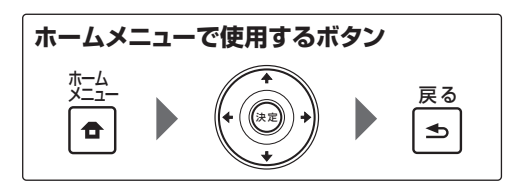

1 [ネットワーク設定]の設定項目から [ペアレンタルロック]を選んで決定する。

2 暗証番号を入力する。

↑/↓ボタンで入力する文字を選んで、 (+)→ボタンで カーソルを動かします。 工場出荷時の暗証番号は「0000」に設定されています。

3 ペアレンタルロックのON/OFFを選んで決定 する。

- OFF: インターネットサービスの使用制限をしません。
- ON: インターネットサービスの使用を制限します。

### 4 暗証番号を変更したいときは、暗証番号変更 を選んで決定します。

この場合は手順2へ戻ります。

5 設定が終了したら、戻るボタンを押す。 ペアレンタルロックの設定を終了します。

# ポート番号の設定

本機では信号を受けつけるポート番号を、同時に最 大で5つまで持つことができます。そのうち1つは iControlAV2との通信で使用する8102で、変更はで きませんが、残りの4つは任意の番号を指定できます。

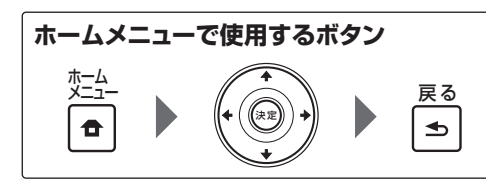

### 1 [ネットワーク設定]の設定項目から [ポート番号の設定]を選んで決定する。

- 2 変更したいポート番号を選ぶ。
- 3 ポート番号を入力する。
- ・
   ↑/↓ボタンで入力する文字を選んで、
   ←/→ボタン でカーソルを動かします。

• 同じポート番号を複数設定することはできません。

4 他にも変更したいポート番号があるときは手 順2~3を繰り返す。

# 🖉 ×Ŧ

- 無線LANコンバーター(AS-WL300)を接続する と、Port 3にポート番号を設定できなくなります。
- ポート番号は、23または49152~65535の範囲 で設定することをお勧めします。
- ポート番号を変更すると、本機とAVナビゲーターとのネットワーク通信ができなくなります。この場合、AVナビゲーターのメニューから設定をクリックし、 IPアドレスのタブを選び、本体側で設定したいずれかのポート番号を入力することで、AVナビゲーターと通信できるようになります。

# 無線LANコンバーターの設定

本機に無線LANコンバーターを接続して、ワイヤレス でネットワーク機能をご使用になる場合に必要な設定 です。

無線LANコンバーターは別売りのAS-WL300をお使いください。

# アクセスポイント設定

本機に接続した無線LANコンバーターとのアクセスポイントの接続設定を行います。無線LANコンバーターを本機に接続し、[IPアドレス、プロキシ]設定メニューのDHCP設定をONにしてから行います(82ページ)。アクセスポイントに接続するための設定方法は以下の4つの方法があります。

• WPS(プッシュボタン):アクセスポイントと無線 LANコンバーターのWPSボタンを本機の画面の指 示に従って押すだけで自動で接続設定を行います。 アクセスポイントと無線LANコンバーターにWPS ボタンがあるときに設定可能な方法で、最も簡単な 接続設定方法です。

接続設定にはWPSボタンを押してから約2分程度か かります。設定が終わるまでしばらくお待ちください。

- WPS(PINコード):接続可能なアクセスポイントの SSIDをリスト表示し、その中から接続したいアクセ スポイントを選びます。本機の画面に表示される8桁 のPINコードを接続したいアクセスポイントに入力 することで接続設定を行います。
- アクセスポイント検索:接続可能なアクセスポイントのSSIDをリスト表示し、その中から接続したいアクセスポイントを選びます。アクセスポイントの「暗号化方式」、「セキュリティーキー」と「WEPデフォルトキー」(アクセスポイントの「暗号化方式」がWEPのときのみ)を設定することで、アクセスポイントの接続設定を行います。
- ・ 手動設定:接続したいアクセスポイントの「SSID」、 「暗号化方式」、「セキュリティーキー」、「WEPデフォ ルトキー」をそれぞれ手動で入力して接続設定を行 います。

# 🖉 XE

- 無線LANコンバーターを初めて設定するときは、 ネットワークスタンバイをOFFに設定してから一度 本機の電源を切り、再度電源を入れてから無線LAN コンバーターの設定を行ってください。無線LANコンバーターでのネットワーク接続を確認後、必要に 応じてネットワークスタンバイをONに設定してく ださい。
- WPS(プッシュボタン)あるいはWPS(PINコード)の接続設定でアクセスポイントに接続できない場合

- は、アクセスポイント検索または手動設定により接 続設定することをお勧めします。
- アクセスポイントの「SSID」や「セキュリティー キー」に;(セミコロン)がある場合、無線LANコン バーターの設定が完了しても、無線LANでの接続が できなくなります。アクセスポイントの「SSID」や 「セキュリティーキー」は;(セミコロン)がない文字 列に設定変更してください。

# 無線LAN IPアドレス設定

本機と接続する無線LANコンバーター以外のLAN接続 機器のIPアドレスが「192.168.XXX.249」で設定さ れているときは無線LANコンバーターでのIPアドレス が重複してしまうためアクセスポイントとの接続がで きなくなります。この場合、無線LANコンバーター専 用のIPアドレスを以下の手順に従って設定します。

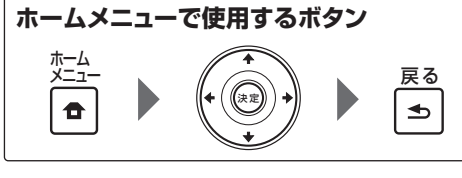

1 [ネットワーク設定]の設定項目から [無線LANコンバーター]を選んで決定する。

2 無線LANコンバーターの設定を必要に応じて行います。

無線LANコンバーターとアクセスポイントの接続設定 を行うときは**アクセスポイント設定**を選び、それぞれ画 面の指示に従って接続設定を行います。 無線LANコンバーターのIPアドレスを設定したいとき は**無線LAN IPアドレス設定**を選んでIPアドレスの入力 を行います。

3 設定が終了したら、戻るボタンを押す。 無線LANコンバーターの設定を終了します。

# ネットワークの情報を確認する

ネットワークに関する項目の設定状態を表示します。 • IPアドレス:本機のIPアドレスを確認します。

- MACアドレス:本機のMACアドレスを確認します。
- フレンドリーネーム:本機のフレンドリーネームを 確認します(82ページ)。
- SSID: 無線LANコンバーターで接続しているアクセスポイントのSSIDを確認します(無線LANコンバーターを接続しているときのみ)。

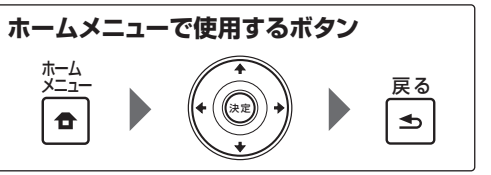

### 1 リモコンをAVアンプ操作モードにしてから ホームメニューボタンを押す。

テレビ画面にホームメニュー画面が表示されます。 ↑/↓/←/→と決定ボタンを使ってカーソル移動と設 定値の変更および選択項目の決定を行います。戻るボタ ンで1つ前の画面に戻ります。

Ja 83

2 [ネットワーク情報]を選んで決定する。 ネットワークに関する情報が表示されます。

3 確認が終了したら、戻るボタンを押す。 ネットワークの情報確認を終了します。

# その他の設定をする ~その他の設定~

その他の設定では、本機の操作や設定に関するさまざま な項目を設定できます。

### 1 リモコンをAVアンプ操作モードにしてから ホームメニューボタンを押す。

テレビ画面にホームメニュー画面が表示されます。 ↑/↓/←/→と決定ボタンを使ってカーソル移動と設 定値の変更および選択項目の決定を行います。戻るボタ ンで1つ前の画面に戻ります。

- 2 [システム設定]を選んで決定する。
- 3 [その他の設定]を選んで決定する。
- 4 調整したい項目を選ぶ。
- 自動電源オフ:本機が使用されていないときに自動 で電源を切る設定(84ページ)
- 音量設定:本機の音量についての設定(84ページ)
- **リモコンモード設定**:本機側のリモコンモードの 設定(84ページ)
- Flicker Reduction設定: GUI画面の見え方の調整(84ページ)
- ソフトウエアの更新:本機のソフトウェアの更新や バージョンの確認(85ページ)
- RFリモコン設定(SC-LX85のみ): CU-RF100端 子の設定(85ページ)
- エクステンション設定(SC-LX75のみ): CU-RF100リモコン使用時の設定(85ページ)
- マルチチャンネル入力設定(SC-LX85のみ):マル チチャンネル入力の設定(85ページ)
- Bluetooth機器のペアリング: Bluetooth 機器を 使用するための初期設定(40ページ)

## 自動電源オフの設定を行う

本機に音声または映像信号が入力されていない状態で、 何も操作がない状態が続いたとき、自動で電源が切れる ように設定できます。ZONE 2またはZONE 3を使用 しているときは、ZONE 2またはZONE 3の電源も切 れるように設定できます。ZONE 2またはZONE 3の 場合は信号を入力していたり、操作がされていてもここ で設定した時間が経過すると自動で電源が切れます。 メインゾーンとZONE 2、ZONE3でそれぞれ別々の時 間を設定することができます。

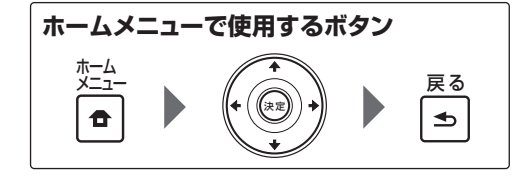

### 1 [自動電源オフ]を選んで決定する。

ここから読む場合は 84ページ の「その他の設定をする ~その他の設定~」をご覧ください。 自動電源オフの設定になります。

2 設定したいゾーンを選んでから何分後(何時間後)に電源を切るかの設定を行う。

- MAIN: 15分, 30分, 60分およびOFFから選べます。選んだ時間、無信号かつ無操作状態が続くと電源が切れます。
- ZONE 2:30分,1時間,3時間,6時間,9時間およびOFFから選べます。選んだ時間が経過すると電源が切れます。
- ZONE 3:30分,1時間,3時間,6時間,9時間およびOFFから選べます。選んだ時間が経過すると電源が切れます。

3 設定が終了したら、戻るボタンを押す。 自動電源オフの設定を終了します。

# ダメモ

接続された機器によっては、ノイズが大きい等の理由により自動電源オフが動作しない場合があります。

### 音量の設定を行う

音量操作についてのさまざまな設定を行います。

| ホームメニュー | ・で使用するポ | 、タン |                |
|---------|---------|-----|----------------|
|         |         |     | 戻る<br><b>1</b> |

1 [音量設定]を選んで決定する。 ここから読む場合は 84ページの「その他の設定をす る ~その他の設定~」をご覧ください。 音量の設定になります。 2 [電源オン時音量]を選択する。

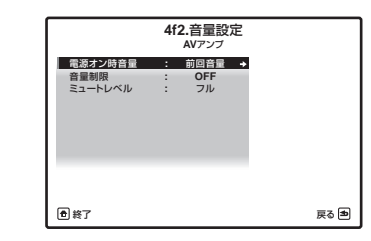

- 前回音量:電源オンすると、電源オフする前と同じ 音量になります。
- ---:電源オンすると、電源オン時の音量は最小音量になります。
- -80.0dB~+12.0dB:電源オンすると、電源オン時の音量はここで設定した音量になります。0.5 dBステップで設定できます。

電源オン時音量は、音量制限設定より大きい音量に設定 することはできません。

### 3 [音量制限]の設定を選択する。

本機から出力される音量の最大値を制限することがで きます。

- **OFF**: 音量制限しません。
- -20.0dB/-10.0dB/0.0dB:ここで設定した 音量に最大音量が制限されます。

### 4 [ミュートレベル]の設定を選択する。

- **消音**ボタンを押したときの音量を設定します。 • **フル**:音が出なくなります。
- -40.0dB/-20.0dB:ここで設定したレベル まで音量が下がりますが、音は消えません。

5 設定が終了したら、戻るボタンを押す。 音量設定を終了します。

## リモコンモードを設定する

工場出荷時:1

本機と同じアンプを複数使用する際にリモコンの誤動 作を防ぐために、本機側のリモコンモードを設定しま す。

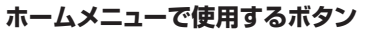

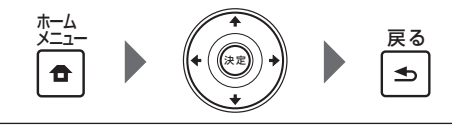

1 [リモコンモード設定]を選んで決定する。 ここから読む場合は 84ページ の「その他の設定をす る ~その他の設定~」をご覧ください。 リモコンモードの設定になります。

## 2 リモコンモードの設定を選択する。

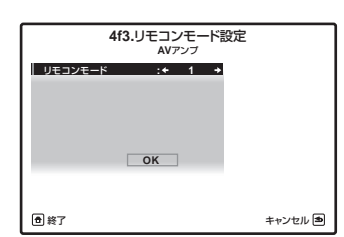

通常は1を選択しますが、他に本機と同型機のアンプを 使用する場合は、設定を変更してください。

### 3 [OK]を選んで決定する。

4 リモコン側のリモコンモードを設定する。 詳しくは、67ページの「リモコンで複数のパイオニア 製アンプを操作する」をご覧ください。

5 設定が終了したら、戻るボタンを押す。 リモコンモードの設定を終了します。

# GUI画面の見え方を調整する(Flicker Reduction設定)

工場出荷時:OFF
 GUI画面のちらつき具合を調整することができます。
 GUI画面が見えにくいと感じたときは設定を変更してみてください。

ここでの設定はGUI画面にのみ影響するもので、映像出 力には効果がありません。

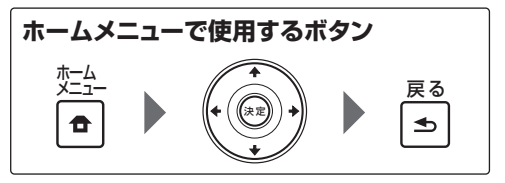

# 1 [Flicker Reduction設定]を選んで決定する。

ここから読む場合は 84ページ の「その他の設定をする ~その他の設定~」をご覧ください。 GUI画面の見え方の調整になります。

### 2 Flicker Reductionを調整する。

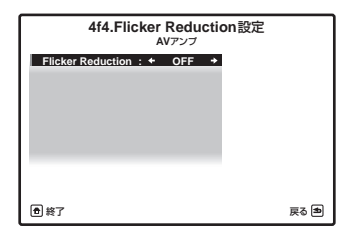

OFF ~ 4までの間で調整します。OFFは多少ちらつき があってもくっきり表示する設定で、4が最もちらつき を抑えます。

3 設定が終了したら、戻るボタンを押す。 GUI画面の見え方の調整を終了します。

# ソフトウェアの更新を行う

本機のソフトウェアの更新とバージョンの確認を行い ます。更新はインターネット経由と、USBメモリー経 由の2通りの方法があります。

インターネット経由の場合、本機からインターネット上のファイルサーバーへアクセスし、更新ファイルをダウ ンロードして更新します。この方法の場合は本機がイン ターネットに接続していることが前提となります。 USBメモリー経由の場合、PCで更新ファイルをダウ ンロードし、更新ファイルをUSBメモリーに書き込み、 USBメモリーを本機のフロントパネルのUSB端子に 挿入して更新します。この方法の場合は事前に更新ファ イルが書き込まれたUSBメモリーを本機のフロントパ ネルUSB端子に挿入しておきます。

 パイオニアのホームページからPCにアップデート ファイルをダウンロードする際、ZIP形式となります が、ZIPを解凍してからUSBメモリーに書き込んで ください。また、USBメモリーに古い更新ファイル や他機種の更新ファイルがあるときはそれらを削除 してください。

# **②**重要

- 更新中は絶対に電源プラグを抜かないでください。
- インターネット経由で更新しているときは、LAN ケーブルを抜かないでください。また、USBメモリー 経由で更新しているときは、USBメモリーを抜かな いでください。

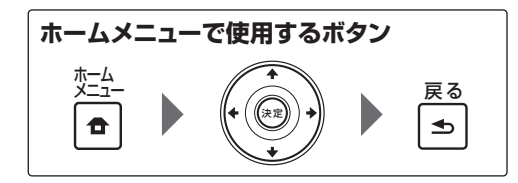

### 1 [ソフトウエアの更新]を選んで決定する。

ここから読む場合は 84ページ の「その他の設定をする ~その他の設定~」をご覧ください。 ソフトウェアの更新画面になります。

- 2 更新の方法を選ぶ。
- インターネットから更新:インターネット経由で更 新可能なソフトウェアがあるかどうか確認します。
- USBメモリーから更新:本機のフロントパネル USB端子に接続されたUSBメモリーに更新可能な ソフトウェアがあるかどうか確認します。

「アクセス中です」と表示され更新ファイルを確認しています。しばらくお待ちください。

# 3 更新ファイルが見つかったかを画面で確認する。

「新しいファイルが見つかりました。」と表示されたとき は更新ファイルが確認されたことを意味します。ソフト ウェアのバージョンと更新時間が表示されます。 「最新のバージョンです。更新の必要はありません。」と 表示されたときは更新ファイルが確認されなかったこ とを意味します。

# 4 更新するときは[OK]を選びます。

更新画面となり、更新が実行されます。

• 更新が完了すると自動で電源が切れます。

# ソフトウエア更新時のメッセージについて

本機のフロントパネルディスプレイに以下のメッセー ジが表示される場合があります。

| メッセージ                                                                                                  | 内容                                                                                                    |
|----------------------------------------------------------------------------------------------------|----------------------------------------------------------------------------------------------------|
| NO UPDATE<br>FILE                                                                                      | USBメモリー内に更新ファイルが見つか<br>りません。更新ファイルはUSBメモリーの<br>ルートディレクトリに保存してください。                                                               |
| FILE ERROR                                                                                             | USBメモリーを挿し直してみたり、更新<br>ファイルを保存し直してみてください。そ<br>れでもエラーになるときは別のUSBメモ<br>リーをご使用ください。                                                 |
| $\begin{array}{l} \text{UPDATE} \\ \text{ERROR 1} \\ \sim \text{UPDATE} \\ \text{ERROR 7} \end{array}$ | 本機の電源を切ってから電源を入れ直し、<br>再度ソフトウエアの更新を行ってみてくだ<br>さい。                                                                                |
| Update via<br>USB                                                                                      | この表示が点滅したときは更新に失敗した<br>ことを意味します。USB経由での更新を<br>行ってください。USBメモリーに更新ファ<br>イルを書き込んでUSB端子に挿入します。<br>更新ファイルが見つかると自動でソフトウ<br>エア更新を開始します。 |
| UE11                                                                                                   |                                                                                                    |
| UE22                                                                                                   | * 更新に矢敗しました。もう一度同じ手順で<br>- ソフトウエアの更新を実行してください。                                                                                   |
| UE33                                                                                                   |                                                                                                    |

# CU-RF100リモコン使用時の設定を行う (RFリモコン設定)

SC-LX85のみ

• 工場出荷時: **OFF** 

付属のCU-RF100リモコンを使って、本機をRF双方向 通信で操作するときの設定です。ここでのRFリモコン 設定でONを選ぶことで、CU-RF100端子に電源が供 給され、本機がスタンバイの状態でもCU-RF100リモ コンのRF双方向通信で電源を入れられるようになりま す。

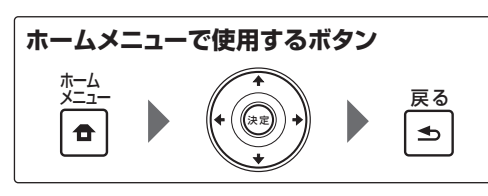

1 [RFリモコン設定]を選んで決定する。 ここから読む場合は 84ページ の「その他の設定をす る ~その他の設定~」をご覧ください。 CU-RF100端子の設定になります。

### 2 RFリモコン設定を選択する。

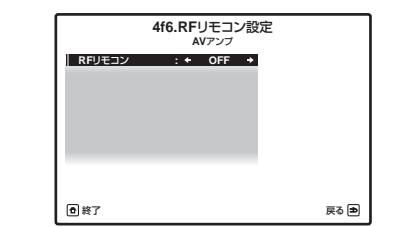

ONまたはOFFを選びます。

**3 設定が終了したら、戻るボタンを押す**。 CU-RF100端子の設定を終了します。

# CU-RF100リモコン使用時の設定を行う (エクステンション設定)

SC-LX75のみ

・工場出荷時:OFF 別売りのCU-RF100リモコンを使って、本機を RF双方向通信で操作するときの設定です。ここ でのエクステンション設定でONを選ぶことで、 EXTENSION端子に電源が供給され、本機がスタンバ イの状態でもCU-RF100リモコンのRF双方向通信で 電源を入れられるようになります。

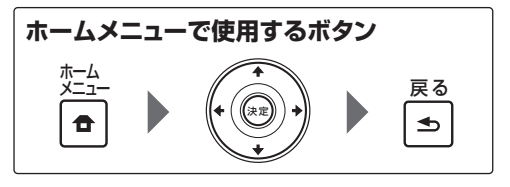

**1 [エクステンション設定]を選んで決定する**。 ここから読む場合は 84ページ の「その他の設定をす る ~その他の設定~」をご覧ください。 EXTENSION端子の設定になります。

### 2 エクステンション設定を選択する。

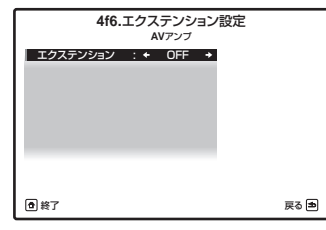

ONまたはOFFを選びます。

3 設定が終了したら、戻るボタンを押す。 EXTENSION端子の設定を終了します。

# マルチチャンネル入力を設定する

SC-LX85のみ

マルチチャンネル入力でのサブウーファーレベルを上 げることができます。また、マルチチャンネル入力を選 択しているときに、他の入力の映像を見ることができま す。ここではどの映像入力をマルチチャンネル入力に割 り当てるかを設定します。

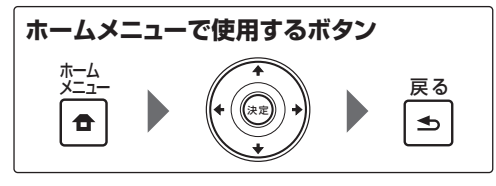

# 1 [マルチチャンネル入力設定]を選んで決定する。

ここから読む場合は 84ページ の「その他の設定をす る ~その他の設定~」をご覧ください。 マルチチャンネル入力の設定になります。

### 2 [SW入力ゲイン]を選択する。

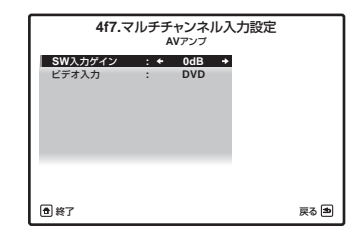

- OdB: 収録されているままのレベルで出力します。
- **+10dB**:サブウーファーの出力レベルが10 dB 上がります。

### 3 [ビデオ入力]の映像入力を選択する。

マルチチャンネル入力のときに、ここで割り当てられた 映像入力を見ることができます。ここで割り当てられる 映像入力は、DVD、TV/SAT、DVR/BDR、VIDEO 1 のいずれかです。

### 4 設定が終了したら、戻るボタンを押す。

マルチチャンネル入力の設定を終了します。

# GUI 画面の表示言語を変更する ~ OSD言語設定~

GUI画面の表示言語を変更することができます。 工場出荷時は日本語に設定されています。変更できる言 語は英語と日本語のいずれかです。

1 0 AVアンプボタンを押して本機の電源を入れてからテレビの電源も入れる。

2 リモコンをAVアンプ操作モードにしてから ホームメニューボタンを押す。

テレビ画面にホームメニュー画面が表示されます。 ↑/↓/←/→と決定ボタンを使ってカーソル移動と設 定値の変更および選択項目の決定を行います。戻るボタ ンで1つ前の画面に戻ります。

- 3 [システム設定]を選んで決定する。
- 4 [OSD言語設定]を選んで決定する。
- 5 変更したい言語を選ぶ。

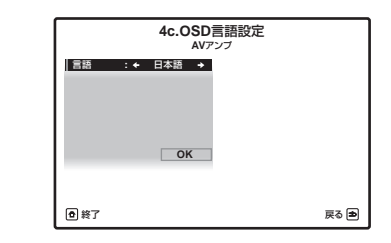

### 6 [OK]を選んで決定する。

GUI画面の表示言語が変更されて、**システム設定**画面に 戻ります。 ホームメニューを終了するときは、**ホームメニュー**ボタ ンを押します。

# その他の情報

# 故障かな?と思ったら

故障かな?と思ったら以下を調べてみてください。意外なミスが故障と思われがちです。また、本機以外の原因 も考えられます。ご使用の他の機器および同時に使用している電気機器も、あわせてお調べください。 以下の項目を調べても直らない場合は、修理をご依頼ください。

## 電源について

| 症状                                           | 原因                                                                            | 対応                                                                                                    | 参照  |
|----------------------------------------------|-------------------------------------------------------------------------------|----------------------------------------------------------------------------------------------------|-----|
| 電源が入らない                                      | 電源プラグがコンセントに正しく接続<br>されていない。                                                  | 電源プラグを一度コンセントから外し、<br>正しく接続し直す。                                                                                                    | 33  |
| <i>SC-LX85のみ:</i><br>電源が入らない                 | リモコンの操作をRF双方向通信<br>に設定しているときは、本機の<br>RFリモコン設定をONに設定しないと<br>本機の電源を入れることができません。 | RFリモコン設定をONにする。                                                                                                    | 85  |
|                                              | リモコンの操作をRF双方向通信に設定<br>しているが、RFアダプターの接続が正<br>しく行われていない。                        | RFアダプターと本機を正しく接続す<br>る。                                                                                                    | 14  |
| 電源が切れない(ZONE ON表示さ<br>れる)                    | マルチゾーンがオンになっている。                                                              | フロントパネルのMULTI-ZONE ON/<br>OFFボタンを押して電源を切る。                                                                                                    | 56  |
| 操作ボタンを押しても動作しない                              | 空気が乾燥して静電気などの影響を受<br>けている。                                                    | 電源プラグを一度コンセントから外し<br>て、再び差し込む。                                                                                                    | _   |
| 大きな音量で再生していたら電源                              | スピーカーの実動作上の最低インピー                                                             | ボリュームを下げて再生する。                                                                                                    | _   |
| が突然切れた                                       | ダンスが非常に低いため、保護回路が働<br>いた。または、低周波の過大な入力が持<br>続した。                              | チャンネルごとの周波数特性の補正で<br>低域(63 Hzまたは125 Hz)のレベルを<br>下げる。                                                                                                    | 74  |
|                                              |                                                                               | DIGITAL SAFETY機能を1または2に<br>すると、さらに数dB音量が上げられる<br>場合があります。スタンバイモード時<br>に、本体のENTERボタンを押しながら<br>ら STANDBY/ONボタンを押し、↑/↓<br>で「D.SAFETY ◀ OFF ▶」を選び、◆/<br>→で1、2、OFFを切り換えます。(1ま<br>たは2を選ぶと一部の機能が使用できな<br>くなることがあります) | _   |
| 電源が突然切れて<br>iPod iPhone iPadインジケー<br>ターが点滅する | スピーカーコードの芯線がスピーカー<br>端子からはみ出して、リアパネルに接触<br>しているか、+/-が接触し、保護回路<br>が働いている。      | スピーカーコードの芯線をもう一度<br>しっかりねじり直し、アンプまたはス<br>ピーカー側のスピーカー端子からはみ<br>出ないように接続する。                                                                                                    | 17  |
|                                              | 本機内部の温度が許容値を超えた。                                                              | 通風がよくなるように設置場所を変え<br>てみる。                                                                                                    | 7   |
|                                              |                                                                               | 1分待ってから電源を入れてみる。                                                                                                    | _   |
|                                              | 上記以外の場合、本機のアンプ回路の故<br>障です。                                                    | すみやかに使用を停止し、修理を依頼し<br>てください。この症状のあとに電源の<br>ON/OFFを繰り返すのはおやめください。                                                                                                    | 102 |

| 症状                                                     | 原因                            | 対応                                                                            | 参照  |
|--------------------------------------------------------|-------------------------------|-------------------------------------------------------------------------------|-----|
| AMP ERRと表示されて電源が切れる。ADVANCED MCACCインジケーターが点滅して、電源が入らない | 本機のアンプ回路の故障です。                | すみやかに使用を停止し、電源コードを<br>抜いて修理を依頼してください。この症<br>状のあとに電源のON/OFFを繰り返す<br>のはおやめください。 | 102 |
| AMP OVERHEATと表示されて<br>電源が切れ、FL OFFインジケー                | 本機内部の温度が許容値を超えた。              | 通風がよくなるように設置場所を変え<br>てみる。                                                     | 7   |
| ターが点滅する                                                |                               | 1分待ってから電源を入れてみる。                                                              | _   |
|                                                        | スピーカーを接続しているコードが<br>ショートしている。 | コードがショートしているときは、新し<br>いスピーカーコードで接続し直してく<br>ださい。                               | —   |
| 電源が突然切れ、<br>ADVANCED MCACCインジ<br>ケーターが点滅する             | 本機の電源部が故障している可能性が<br>あります。    | すみやかに使用を停止し、電源コードを<br>抜いて修理を依頼してください。                                         | 102 |
| FAN STOPと表示され、<br>iPod iPhone iPadインジケー<br>ターが点滅する     | 冷却用の内蔵ファンの故障です。               | すみやかに使用を停止し、電源コードを<br>抜いて修理を依頼してください。この症<br>状のあとに電源のON/OFFを繰り返す<br>のはおやめください。 | 102 |
| 12V TRG ERRと点滅表示される                                    | 12 Vトリガー端子に不具合が生じている。         | 電源を切って接続を確認してから、もう<br>一度電源を入れてみてください。                                         | _   |
| 音について                                                  |                               |                                                                               |     |

| 症状                    | 原因                                                                          | 対応                                                      | 参照 |
|-----------------------|-----------------------------------------------------------------------------|---------------------------------------------------------|----|
| 入力切換を合わせても、音が出ない      | 入力端子の接続が正しくない。                                                              | 接続を再確認する。                                               | 13 |
|                       | デジタル入力の設定が正しくない。                                                            | 設定を修正する。                                                | 35 |
|                       | 音声入力信号の選択が正しくない。                                                            | <b>音声切換</b> ボタンで正しい入力信号を選<br>択する。                       | 37 |
|                       | 消音(ミュート)状態(音量インジケー<br>ターが点滅)になっている。                                         | リモコンで消音 (ミュート) を解除する。                                   | 37 |
|                       | ヘッドホンが接続されている。                                                              | ヘッドホンを抜く。                                               | 37 |
|                       | スピーカー出力がOFFになっている。                                                          | SPEAKERSボタンを押して、OFF以外<br>にする。                           | 56 |
|                       | 音量が下がっている。                                                                  | MASTER VOLUMEを調整する。                                     | 37 |
|                       | オーディオ調整のHDMI音声出力の設定<br>でTHROUGHを選択している。                                     | HDMI音声出力の設定でAMPを選択す<br>る。                               | 50 |
|                       | オーディオ調整のFixed PCMがONに<br>なっている。                                             | PCM以外の音声入力を再生できなくなります。PCM音声以外を入力しているときは <b>OFF</b> を選ぶ。 | 50 |
| フロントスピーカー以外の音が出<br>ない | スピーカー設定がフロントch以外すべ<br>て <b>NO</b> になっている。                                   | スピーカーの設定を修正する。                                          | 79 |
|                       | リスニングモードがSTEREOまたはフ<br>ロントサラウンド・アドバンスモード、<br>SOUND RETRIEVER AIRになってい<br>る。 | サラウンド再生用のリスニングモード<br>を選択する。                             | 42 |

| 症状                                                                    | 原因                                                                                                    | 対応                                                                                                    | 参照 | 症状                                            | 原因                                                 | 対応                                                                                    | 参照                                              |
|-----------------------------------------------------------------------|----------------------------------------------------------------------------------------------------|----------------------------------------------------------------------------------------------------|----|-----------------------------------------------|----------------------------------------------------|---------------------------------------------------------------------------------------|-------------------------------------------------|
| サラウンドバックスピーカーから<br>音が出ない                                              | スピーカー設定でサラウンドまたはサ<br>ラウンドバックchの設定が <b>NO</b> (無し)に                                                                            | サラウンドバックchの設定を修正する。                                                                                                    | 79 | 録音ができない                                       | アナログ信号をデジタルで、デジタル信<br>号をアナログで録音しようとしている。           | アナログ信号はアナログ録音、デジタル<br>信号はデジタル録音のみ可能です。                                                | 57                                              |
|                                                                       |                                                                                                    | <br>接続を再確認する (サラウンドバックch                                                                                                   | 18 |                                               | コピープロテクト信号の入ったデジタ<br>ル信号である。                       | コピープロテクト信号の入ったデジタ<br>ル信号は録音することができません。                                                | —                                               |
|                                                                       | chを1本のスピーカーで接続していてR<br>ch側に接続している)。                                                                                           | を1本のスピーカーで接続しているとき<br>はLob側に接続する)。                                                                                         |    |                                               | OUT端子の接続が正しくない。                                    | 正しく接続し直す。                                                                             | 13                                              |
| <br>フロントハイトまたはフロントワ<br>イドスピーカーから音が出ない                                 | スピーカー設定でフロントハイトまた<br>はフロントワイドchの設定がNO(無し)                                                                                     | フロントハイトまたはフロントワイド<br>chの設定を修正する。                                                                                           | 79 | 無入力でもノイズが聞こえる<br>                             | 電源そのものにノイズが残っている。                                  | パソコンなどのデジタル機器とタコ足<br>配線になっていないか確認する。                                                  |                                                 |
|                                                                       | になっている。                                                                                                    |                                                                                                    |    | スピーカーの設定をフロントの<br>み <b>し ABCE</b> としていてマルチchの | ダウンミックス禁止のソフトを再生し<br>ている                           | 故障ではありません。                                                                            | _                                               |
|                                                                       | スピーカー設定でサラウンドchの設定<br>が <b>NO</b> (無し)になっている。                                                                                 | サラウンドchの設定を修正する。                                                                                                    | 79 | DVDオーディオを再生したが、マ<br>ルチch音声がダウンミックスされ          |                                                    |                                                                                       |                                                 |
|                                                                       | スピーカー端子の設定でフロントハイ<br>トまたはフロントワイドから音が出な<br>い設定になっている。                                                                          | SPEAKERSボタンで正しい設定を選<br>んでください。                                                                                             | 56 | ない<br>DTS CDのサーチ中にノイズが出                       | サーチ中にCDに含まれるデジタル情報                                 | 故障ではありません。サーチ中はアンプ                                                                    | _                                               |
| 特定のスピーカーから音が出ない                                                       | スピーカーシステムの設定が正しくな<br>い。                                                                                                    | スピーカーシステムを正しく設定して<br>からフルオートMCACCを行う。                                                                                      | 34 |                                               |                                                    | の音重を下げ、スピーカーから出る音を<br>抑えてください。                                                        | 07                                              |
|                                                                       | スピーカー設定が <b>NO</b> (無し)になってい                                                                                                  | スピーカーの設定を修正する。                                                                                                    | 79 | DTSOLDを再生するとノイスか<br>出る                        | 音声人力信号の切り換えぐANALUGか<br>選択されている。                    | 機器を止しくテンダル接続し、音声切換<br>ボタンでDIGITALを選択する。                                               | 37                                              |
|                                                                       |                                                                                                    |                                                                                                    | 10 | 最大音量が+12 dBまで上がらな                             | 音量制限が設定されている。                                      | 音量制限の設定をオフにする。                                                                        | 84                                              |
|                                                                       | スヒーカーの接続が外れている。                                                                                                    |                                                                                                    | 18 |                                               |                                                    |                                                                                       | 05                                              |
|                                                                       | 再生ソフトのサリフトトラックが息図<br>的にそのように録音されている。                                                                                          | リスニノクモートによっては効果音の<br>み出力される場合があります。                                                                                        |    | DTS-HDやDolby TrueHDの音声<br>を再生できない             | アテロクやテンタル(光・回軸)の音声<br>ケーブルによる接続ではプレーヤーか            | フレーヤーとHDMIによる接続を行って<br>ください。                                                          | 25                                              |
|                                                                       | スピーカーの出力レベル設定が小さい。                                                                                                    | スピーカーの出力レベル設定を上げる。                                                                                                    | 44 |                                               |                                                    |                                                                                       |                                                 |
| デジタル機器の音が出ない                                                          | デジタル接続が正しくない。                                                                                                    | デジタル接続を再確認する。                                                                                                    | 13 |                                               | 音声人力信号の選択が止しくない。                                   | 音声人刀信号の切り換えぐHDMIを選<br>択する。                                                            | 37                                              |
|                                                                       | デジタル入力の設定が正しくない。                                                                                                    | デジタル入力の設定を修正する。                                                                                                    | 35 | ー<br>視聴中に本体からカチカチと音が<br>— する                  | ーーーーーーーーーーーーーーーーーーーーーーーーーーーーーーーーーーーー               | プレーヤーの音声出力設定を変更する。                                                                    | _                                               |
|                                                                       | 音声入力信号の選択が正しくない。                                                                                                    | 接続されているデジタル機器に応じて、<br>音声切換ボタンでDIGITALを選択す<br>る。                                                                            | 37 |                                               | 変換する設定になっている。<br>リスニングモードによっては入力音声                 | 気になるときはフロントパネルの                                                                       | 56                                              |
|                                                                       | デジタル出力レベル調整機能が付いて<br>いるCDプレーヤーなどのデジタル出力<br>レベル設定が低すぎる。                                                                        | プレーヤーのデジタル出力設定を適切<br>に修正する。(DTS CDの場合は0.0 dB<br>に設定してください。)                                                                | —  |                                               | 9 ବ                                                | の変化に応じてフロントバイト (まだは<br>フロントワイド) とサラウンドバックの<br>スピーカーを自動的に切り換えること<br>があります。このときスピーカーの切換 | SPEAKERSホタノを押して再生する<br>スピーカー端子の設定を変更してくだ<br>さい。 |
|                                                                       | 再生ソフトのデジタルフォーマットに<br>対応していないプレーヤーである(また<br>は出力しない設定になっている)。                                                                   | 対応フォーマットの音声トラックを選<br>択する (または出力させる設定にする)。                                                                                  | _  | リスニングモードやHOME<br>MENUの項目などで選択できない             | 動作音が発生します。<br>本機の <b>操作モード</b> が <b>基本</b> になっている。 | すべての機能を制限無くお使いになり<br>たいときは <b>エキスパート</b> を選びます。                                       | 35                                              |
| SC-LX85のみ:<br>MULTI CH IN入力を選択しても<br>音声が出ない。                          | スピーカーシステムの設定で、<br>5.1ch F+Surr Bi-Ampまたは<br>5.1ch F+C Bi-Ampを選んでいる(フ<br>ロントスピーカーとセンタースピー<br>カーまたはサラウンドスピーカーをバ<br>イアンプ接続している)。 | センタースピーカーまたはサラウンド<br>スピーカーをバイアンブ接続している<br>ときはMULTI CH IN入力から音が出ま<br>せん。MULTI CH IN入力から音を出し<br>たいときはスピーカーシステムを変更<br>してください。 | _  | ものがある                                         |                                                    |                                                                                       |                                                 |
| 表示部にマルチチャンネル信号の<br>プログラムフォーマットインジ<br>ケーターが点灯しているが、音が出<br>ていないスピーカーがある | 再生しているソースのプログラム<br>フォーマットにはそのチャンネルの情<br>報が記録されているが、そのチャンネル<br>に音声が収録されていない。                                                   | 故障ではありません。収録内容をご確認<br>ください。                                                                                                | _  |                                               |                                                    |                                                                                       |                                                 |
| PCM以外の信号の音が出ない                                                        | オーディオ調整の <b>Fixed PCM</b> が <b>ON</b> に<br>なっている。                                                                             | PCM以外の音声入力を再生できなくなります。PCM音声以外を入力しているときは <b>OFF</b> を選ぶ。                                                                    | 50 |                                               |                                                    |                                                                                       |                                                 |

参照

52

参照

7

8

59, 84

#### サブウーファーの接続/再生について

| 症状              | 原因                                                 | 対応                                                                                       | 参照 |
|-----------------|----------------------------------------------------|------------------------------------------------------------------------------------------|----|
| サブウーファーから音が出ない  | サブウーファーあり/なしの設定が<br>NO(無し)に設定されている。                | スピーカー設定を確認して、サブウー<br>ファーの設定を YES(あり)または<br>PLUSにする。                                      | 79 |
|                 | 再生しているソース(シーン)や音楽に超<br>低域成分(LFEチャンネル)が含まれて<br>いない。 | 故障ではありません。収録内容をご確認<br>ください。                                                              | —  |
|                 | 接続が外れている(または、間違ってい<br>る)。                          | サブウーファーの接続を確認して、外れ<br>ているまたは間違っているときは接続<br>し直す。                                          | 18 |
|                 | サブウーファー側の電源がOFFになっ<br>ている。                         | サブウーファーの電源を確認する。                                                                         | —  |
|                 | サブウーファー側の自動スタンバイ機<br>能が働いている。                      | サブウーファーの機能を確認する(詳し<br>くはサブウーファーの取扱説明書をご<br>覧ください。)                                       | _  |
| サブウーファーからの音が小さい | 低域成分がない、または少ないソースや<br>ディスク(CDなど)を再生している。           | 再生しているソースの低域成分が少な<br>く、サブウーファーの音量が不足して<br>いる場合は、スピーカー設定でサブウー<br>ファーの設定を <b>PLUS</b> にする。 | 79 |
|                 | サブウーファー出力レベルの設定値が<br>小さい。                          | スピーカー出力レベルの設定を確認し<br>て、適切なレベルに調整する。                                                      | 44 |
|                 | クロスオーバー周波数の設定が低い。                                  | X.OVERの設定を確認して、適切なレベ<br>ルに調整する。                                                          | 79 |
|                 | サブウーファー側のボリューム設定が<br>小さい。                          | サブウーファーのボリュームレベルを<br>上げる。                                                                | _  |

| 映像について |  |
|--------|--|
|--------|--|

| 医家について                                                                                                    |                                                                             |                                           |    |                              |                                                 |                                                                                            | COLVES.                            |
|----------------------------------------------------------------------------------------------------|-----------------------------------------------------------------------------|-------------------------------------------|----|------------------------------|-------------------------------------------------|--------------------------------------------------------------------------------------------|------------------------------------|
| 症状                                                                                                    | 原因                                                                          | 対応                                        | 参照 |                              |                                                 |                                                                                            | 67, 84                             |
| <ul> <li>入力切換を合わせても、映像が出な TVモニ<br/>い。または違う入力の映像が出る しくない</li> <li>ソース<br/>が、TV-<br/>いない。</li> <li>ソース<br/>が、TV-<br/>のない。</li> <li>ワース</li> <li>マース</li> <li>マース</li> <li>モン</li> <li>()</li> <li>()</li></ul> | TVモニター側の入力切り換え設定が正しくない。                                                     | TVモニターの取扱説明書をお読みにな<br>り、正しい入力に切り換えてください。  | _  | 他機器をリモコンで操作できな<br>い          | プリセットコードの設定が間違ってい<br>る。                         | か もう一度プリセットコードを呼び出し<br>てください。同じメーカーで別のプリ<br>セットコードがあるときはそれぞれの<br>プリセットコードを呼び出してみてく<br>ださい。 | SC-LX85 :<br>59                    |
|                                                                                                    | ソース機器とHDMI端子で接続している<br>が、TVモニターをHDMI端子で接続して<br>いない。                         | ソース機器とTVモニターはHDMI端子<br>を使って本機と接続する。       | 25 |                              |                                                 |                                                                                            | SC-LX75 :<br>67                    |
|                                                                                                    | ソース機器とTVモニターを接続してい<br>るコードの種類が違っていて、ビデオ調<br>整機能のビデオコンバーターの設定が<br>OFFになっている。 | ビデオコンバーターの設定をONにす<br>る。                   | 52 |                              | 電池切れの期間にメモリーが消去された。                             | もう一度設定を行う。                                                                                 | SC-LX85 :<br>59<br>SC-LX75 :<br>67 |
|                                                                                                    | 映像によっては著作権の関係で映像が<br>出力されない場合があります。                                         | 解像度の設定を変更するか、ビデオコン<br>バーターの設定をOFFにしてください。 | 52 | 他機器を正しく操作できないリ<br>モコンのボタンがある | プリセットコードは、すべての他機器<br>の動作を保証するものではありませ<br>ん。<br> | 器 学習機能で必要なコマンドを登録して<br>ご使用ください。                                                            | SC-LX85 :<br>60                    |
|                                                                                                    | TVモニター側で非対応の映像信号を出力している。                                                    | 解像度の設定を変更するか、ビデオコン<br>バーターの設定をOFFにしてください。 | 52 |                              |                                                 |                                                                                            | 67                                 |
| コンポーネント端子に接続した<br>ソース機器の映像が出ない                                                                                                    | 入力端子の設定のComponent Inの設<br>定が正しくない。                                          | <b>入力端子の設定</b> を正しく行う。                    | 35 |                              | 他機器のリモコンのコマンドを正しく<br>学習できていない。                  | 学習機能で登録したコマンドが正しく<br>動作しないときは、学習させる際のリ<br>モコン間の距離を変えるなど再度試し                                | SC-LX85 :<br>60<br>SC-LX75 :       |
| 録画ができない                                                                                                    | 録画機器とソース機器の接続端子が<br>合っていない。                                                 | 録画機器の接続端子とソース機器の接<br>続端子をコンポジットで合わせる。     | 24 |                              |                                                 | てみてください。それでも動作しない<br>ときは、本機のリモコンでは登録でき                                                     | 67                                 |
|                                                                                                    | コピープロテクト信号の入った映像信 —<br>号は録画することができません。                                      | _                                         |    |                              | ない特殊なフォーマットである可能性<br>があります。                     |                                                                                            |                                    |

症状

または乱れる

力されない

操作について 症状

音声切換ボタンを押しても入力

5.1chソースを再生しているの

がDIGITALにならない

に、5.1ch再生されない

リモコン操作ができない

原因

原因

くない。

いる。

がOFFになっている。

光部に当たっている。

定が異なっている。

を再生している。

対応

お楽しみください。

の設定を正しく修正する。

源を切る。

HDMIで別のテレビ(モニター)を接続し ビデオ調整機能の解像度の設定を

対応

接続またはデジタル入力の設定が正し 機器の接続を再確認し、デジタル入力 37

DVDプレーヤーのデジタル出力設定 DVDプレーヤーのデジタル出力設定 –

またはDTS出力設定がOFFになってまたはDTS出力設定をONにする。

をONにする。

電池を交換する。

ないようにする。 リモコンと本機のリモコンモードの設 リモコンと本機のリモコンコードの設 SC-LX85:

定を一致させてください。

移動する。 蛍光灯などの強い光がリモコン信号受 リモコン信号受光部に光が直接当たら 8

様です。コンポジット端子の出力映像で

DVDプレーヤーのドルビーデジタル —

7 m以内、左右30°以内で操作する。

障害物を取り除くか、操作する場所を 8

コンバート後の出力映像が出ない、コピープロテクト信号が極端に大きい、コンバート回路またはTVモニターの仕 –

た場合、コンポーネントで接続したモニ PUREにする。

または画質劣化の激しいビデオテープ

をコンポーネントで接続し、同時に

ターから映像が出ない場合があります。

DVDプレーヤーのドルビーデジタル

リモコンの電池が消耗している。

途中に信号を遮る障害物がある。

距離が離れすぎている。角度が悪い。

| 症状                                               | 原因                                                                   | 対応                                                                                                    | 参照 |
|--------------------------------------------------|----------------------------------------------------------------------|----------------------------------------------------------------------------------------------------|----|
| SC-LX85のみ:<br>RF双方向通信で本機や他機器の<br>リモコン操作ができない。    | 他機器と電波干渉しているかもしれま<br>せん。                                             | 電子レンジや無線LANなどを使用した<br>機器、ワイヤレス機器などとの距離を<br>離してみてください。                                                  | 65 |
|                                                  |                                                                      | RFアダプターと無線LANコンバー<br>ター (AS-WL300) を離してくださ<br>い。それでも改善されないときはリモ<br>コンをIR MODEに変更してください。                | 64 |
|                                                  | 電池の向きが正しくない。または電池<br>が消耗している。                                        | 電池の向きを確認してください。向き<br>が正しくても操作できないときは、電<br>池を交換してください。                                                  | 7  |
|                                                  | RFアダプターと本機の接続が正しく<br>行われていない可能性があります(RF<br>アダプターのLEDは消灯状態となりま<br>す)。 | RFアダプターと本機を正しく接続す<br>る。                                                                                | 14 |
|                                                  | ペアリングが外れてしまっているかも<br>しれません。                                          | 再度ペアリングしてください。                                                                                         | 64 |
|                                                  | リモコンまたは本機を初期化してしま<br>うと、RF双方向通信機能もリセットさ<br>れます。                      | 再度設定してください。                                                                                            | 64 |
| <i>SC-LX85のみ:</i><br>リモコン表示部がちらつく。               | 電池の残量が少なくなると、ちらつき<br>が発生します。                                         | 新しい電池に交換してください。                                                                                        | 7  |
| IR接続をしているのに相手機器<br>がリモコンで動作しない                   | 接続でコントロール端子のIN/OUTを<br>間違えている。                                       | 正しく接続し直す。                                                                                              | 32 |
|                                                  | コントロールコード以外の接続をして<br>いない。                                            | アナログのオーディオコードまたは<br>HDMIケーブルなどを接続する。                                                                   | 32 |
|                                                  | 他社製品の同用途端子と接続してい<br>る。                                               | 他社製品の動作はサポートしていません。                                                                                    | -  |
| 設定が消えてしまった                                       | 設定中または設定後すべてのゾーンを<br>OFFにしないまま電源コードを抜い<br>た。                         | 設定中は電源コードを抜かないでくだ<br>さい。(設定はメインゾーンとサブゾー<br>ンがすべてOFFになるときに記憶され<br>ます。電源コードを抜く前にすべての<br>ゾーンをOFFにしてください。) | _  |
| 本体のINPUT SELECTORダイ<br>ヤルやリモコンの入力切換ボタ            | 入力スキップの設定がオンになってい<br>る。                                              | 入力スキップの設定をオフにする。                                                                                       | 81 |
| ンで、切り換えられない入力があ<br>る                             | <b>HDMI IN 1</b> から <b>IN 6</b> 端子が他の入力<br>に割り当てられている。               | HDMIの入力端子の割り当てをやめ<br>る。                                                                                | 37 |
| 音量を決まった値 (-20 dB/-10<br>dB/0 dB)より上げることができ<br>ない | 音量制限が設定されている。                                                        | 音量制限の設定をオフにする。                                                                                         | 84 |
| リスニングモードやHOME<br>MENUの項目などで選択できな<br>いものがある       | 本機の <b>操作モード</b> が基本になってい<br>る。                                      | 全ての機能を制限無くお使いになりた<br>いときは <b>エキスパート</b> を選びます。                                                         | 35 |

インジケーター/表示について

| 症状                                                                                      | 原因                                               | 対応                                     | 参照 |
|-----------------------------------------------------------------------------------------|--------------------------------------------------|----------------------------------------|----|
| 圧縮デジタルのソフトを再生して                                                                         | デジタル接続が正しくない。                                    | デジタル接続を再確認する。                          | 13 |
| も、対応するインジケーターが点灯                                                                        | デジタル入力の設定が正しくない。                                 | デジタル入力の設定を修正する。                        | 35 |
|                                                                                         | 音声入力信号の選択が正しくない。                                 | <b>音声切換</b> ボタンで正しい入力信号を選<br>択する。      | 37 |
|                                                                                         | プレーヤーが停止か一時停止になって<br>いる。                         | 再生を開始する。                               | _  |
|                                                                                         | プレーヤーの音声出力設定が間違って<br>いる。                         | プレーヤーの音声出力設定を各フォー<br>マットに対応するよう修正する。   | —  |
|                                                                                         | 再生しているトラックがPCMなどに<br>なっている。                      | プレーヤーの音声切り換え機能で圧縮<br>デジタルの音声を選択する。     | —  |
| 圧縮デジタルのソフトを再生して<br>もすべてのプログラムフォーマッ<br>トインジケーターが点灯しない                                    | 収録フォーマットが5.1ch(または<br>「6.1ch再生検出信号」 対応) ではない。    | 故障ではありません。再生しているソフ<br>トのパッケージをご確認ください。 | _  |
| 圧縮デジタルのソフトを再生して<br>も、 III DIGITALまたはDTSなどの                                              | デジタル信号が入力されていない。                                 | <b>音声切換</b> ボタンでAUTOまたは<br>DIGITALを選ぶ。 | 37 |
| 表示にならない                                                                                 | ドルビーサラウンドエンコードされた<br>ソフトである。                     | 故障ではありません。再生しているソフ<br>トのパッケージをご確認ください。 | —  |
| Surround EX(またはDTS-ES)<br>ソフトを再生中、 <b>SL、SR</b> のインジ<br>ケーターは点灯するが、EX(また<br>はES)デコードしない | スピーカー設定で、サラウンドバック<br>チャンネルがNO(無し)に設定されてい<br>る。   | サラウンドバックchの設定を、接続した<br>スピーカーに合わせて変更する。 | 79 |
|                                                                                         | リスニングモードが正しくない。                                  | リスニングモードをサラウンドにして<br>再生する。             | 42 |
| DVD オーディオを再生している<br>のにディスプレイにはPCMと表示<br>される                                             | HDMI接続をしている入力で、DVDオー<br>ディオを再生するとPCMと表示されま<br>す。 | 故障ではありません。                             | _  |

### HDMI接続/再生について

| 症状           | 原因                                                     | 対応                                                                           | 参照 |
|--------------|--------------------------------------------------------|------------------------------------------------------------------------------|----|
| 映像と音声の両方が出ない | 本機はHDCPに対応しています。ご使用<br>の機器がHDCP対応かどうかをご確認<br>ください。     | HDCP非対応のときはコンポーネント<br>ビデオまたはコンポジットビデオコー<br>ドで接続してください。                       | 25 |
|              | ソース機器の仕様によっては、AVアン<br>プを通してのHDMI接続ができない場合<br>があります。    | ソース機器の仕様を確認し、非対応の<br>ときはソース機器と本機をコンポーネ<br>ントビデオまたはコンポジットビデオ<br>コードで接続してください。 | 25 |
| 映像が出ない       | ソース機器によっては、設定した解像度<br>で映像が出力されない場合があります。               | 解像度の設定を変更してみてください。                                                           | 52 |
|              | 映像信号はDeep Colorだがテレビ(モ<br>ニター)がDeep Colorに対応していな<br>い。 | Deep Colorに対応したテレビ(モニ<br>ター )で再生する。                                          | 25 |
|              | 映像信号はDeep ColorだがHDMIケー<br>ブルがDeep Colorに対応していない。      | ハイスピードHDMIケーブルを使ってく<br>ださい。                                                  | 25 |

90 Ja

| 症状                                           | 原因                                                                                                    | 対応                                                                                                    | 参照 | AVナビゲーク                     |
|----------------------------------------------|----------------------------------------------------------------------------------------------------|----------------------------------------------------------------------------------------------------|----|-----------------------------|
| 音声が出ない、またはとぎれる                               | オーディオ調整機能のHDMI音声出力の<br>設定が <b>THROUGH</b> になっている。                                                                  | AMPに設定してください。                                                                                         | 50 | <mark>症状</mark><br>AVナビゲータ- |
|                                              | DVI機器と接続しているときは、音声が<br>出ません。                                                                                       | 別途音声の接続を行ってください。                                                                                      | 25 | 動しない。                       |
|                                              | アナログ映像をHDMI出力しているとき<br>は音声接続が必要です。                                                                                 | 別途音声の接続を行ってください。                                                                                      | 25 |                             |
|                                              | ソース機器の設定が正しくない。                                                                                                    | ソース機器を正しく設定してください。                                                                                    | _  |                             |
|                                              | オーディオ調整機能のHDMI音声出力の<br>設定がTHROUGHで、マルチチャンネ<br>ル音声を入力している場合、すべての<br>チャンネルの音声はHDMI出力されませ<br>ん。                       | アナログまたはデジタル音声接続を<br>行ってください。                                                                          | _  |                             |
| 映像が乱れる                                       | ビデオデッキなど映像信号に乱れがあ<br>るとき(早送りなど)は映像の品位に<br>よって映像が歪んだり乱れたり映らな<br>くなることがあります。また、モニター<br>側の性能によっては同様の症状が出る<br>こともあります。 | ビデオ調整機能のビデオコンバーター<br>の設定をOFFにして入力と同じビデオ<br>フォーマット(コンポーネントビデオま<br>たはコンポジットビデオコード)で接<br>続、再生してください。     | 52 |                             |
| HDCP ERRORと表示される                             | HDCPに対応していない機器が接続さ<br>れている。                                                                                        | コンポーネントビデオまたはビデオ<br>コードで接続してください。HDCPに対<br>応した機器でも表示されることがあり<br>ますが、映像がとぎれなく出力されてい<br>るときは不具合ではありません。 | _  |                             |
| <b>入力端子の設定</b> でHDMI Inputの<br>入力切り換え設定ができない | HDMI設定のコントロール機能がONに<br>なっている。                                                                                      | HDMI設定のコントロール機能をOFF<br>にしてください。                                                                       | 54 |                             |
| HDMIによるコントロール機能で<br>シアターモードが動作しない            | HDMI設定のコントロール機能がOFF<br>になっている。                                                                                     | HDMIによるコントロール機能をONに<br>してください。                                                                        | 54 |                             |
|                                              | コントロール設定が <b>PQLS</b> になってい<br>る。                                                                                  | コントロール設定で <b>ALL</b> を選択する。                                                                           | 54 |                             |
|                                              | 本機の電源をテレビよりも先にONし<br>た。                                                                                            | テレビの電源をONしてから本機の電源<br>をONにする。                                                                         | 54 |                             |
|                                              | テレビ側のHDMIによるコントロール機<br>能がOFFになっている。                                                                                | テレビ側のHDMIによるコントロール機<br>能をONにする。                                                                       | _  | AVナビゲータ-<br>きない             |
|                                              | テレビが <b>HDMI OUT 1</b> 端子に接続され<br>ていない。                                                                            | テレビをHDMI OUT 1端子に接続し<br>て、HDMI出力設定をHDMI OUT 1に<br>する。その後、テレビの電源を入れてか<br>ら本機の電源を入れてください。               | 25 |                             |

AVナビゲーターについて

| 11:1入                           | 原凸                                                                | ለባለርኣ                                                                                                    | 参照 |
|---------------------------------|-------------------------------------------------------------------|----------------------------------------------------------------------------------------------------|----|
| AVナビゲーターが本体とうまく連<br>動しない。       | 本体の電源が入っていない。                                                     | 本体の電源を入れてください。(ネット<br>ワーク機能の起動のため、電源を入れた<br>あと1分ほどお待ちください。)<br>その後、AVナビゲーターの本体の検出<br>を押して、本体を検出し直してくださ<br>い。                                                                                                    | _  |
|                                 | 本体またはパソコンがLANに接続され<br>ていない。                                       | 本体またはパソコンをLANケーブルで<br>ネットワークに接続してください。<br>その後、AVナビゲーターの <b>本体の検出</b><br>を押して、本体を検出し直してくださ<br>い。                                                                                                    | 31 |
|                                 | ルーターの電源が入っていない。                                                   | ルーターの電源を入れてください。<br>ルーターが完全に立ち上がってから、<br>AVナビゲーターの <b>本体の検出</b> を押し<br>て、本体を検出し直してください。                                                                                                    | _  |
|                                 | AVナビゲーターのネットワーク設定が<br>正しくない。                                      | お使いのルーターがDHCPに対応して<br>いない場合、本機のIPアドレスをAVナ<br>ビゲーターに設定する必要があります。<br>本体でまずIPアドレスを設定し、同じア<br>ドレスをAVナビゲーターでも設定して<br>ください。<br>その後、AVナビゲーターの本体の検出<br>を押して、本体を検出し直してください。                                                                                 | 82 |
|                                 | パンコンのネットワークの設定やセ<br>キュリティの設定により、ネットワーク<br>接続が制限されている可能性がありま<br>す。 | パソコンのネットワークの設定やセ<br>キュリティの設定を確認してください。<br>その後、AVナビゲーターの <b>本体の検出</b><br>を押して、本体を検出し直してくださ<br>い。                                                                                                    | _  |
|                                 | 取説連動の動作モードを変更すると、ブ<br>ラウザに設定が伝わらずにうまく連動<br>しなくなることがあります。          | ブラウザの更新ボタンでページを表示<br>更新するか、リンクから他のページを表<br>示させることで設定が伝わります。                                                                                                    | _  |
| AVナビゲーターをインストールで<br>きない         | システムリソースが足りないなどの理<br>由で、エラーメッセージが表示されるこ<br>とがあります。                | パソコンを再起動し、他のアプリケー<br>ションを起動していない状態でインス<br>トールファイル(AVNV_XXX_xxx.<br>exe)を開始させてください。                                                                                                    | —  |
|                                 | 他のソフトウェアとの相性により、アッ<br>ブデートがうまくいかないことがあり<br>ます。                    | 以下の順番で対応を実行してみてくだ<br>さい。<br>1) パソコンで他のアプリケーションを<br>起動している場合は、他のアプリケー<br>ションを終了してから、インストール<br>ファイル (AVNV_XXX_xxx.exe) を起<br>動してください。<br>2) それでもうまくいかない場合は、パ<br>ソコンを再起動して、他のアプリケー<br>ションを起動していない状態で、イン<br>ストールファイル (AVNV_XXX_xxx.<br>exe) を起動してください。 | _  |
| ソフトウェアの更新(アップデー<br>ト)がうまく動作しない。 | インターネットサービスプロバイダー<br>のネットワークに問題がある場合があ<br>ります。                    | お客様がご契約しているプロバイダー<br>にお問い合わせください。                                                                                                    | _  |

| 症状                                                                   | 原因                                              | 対応                                                                                                    | 参照 |
|----------------------------------------------------------------------|-------------------------------------------------|----------------------------------------------------------------------------------------------------|----|
| 接続ナビ、取説連動、用語集および<br>ソフト更新を起動すると、セキュリ<br>ティー保護についての警告がブラ<br>ウザにて表示される | ブラウザのセキュリティ機能のためで<br>す。                         | 問題ありませんので、ブロックされてい<br>るコンテンツを許可する操作を行って<br>ください。                                                            | _  |
| USB端子について                                                            |                                                 |                                                                                                    |    |
| 症状                                                                   | 原因                                              | 対応                                                                                                    | 参照 |
| USBメモリーのフォルダーや音楽<br>ファイル、写真ファイルが表示され<br>ない                           | フォルダーや音楽ファイル、写真ファイ<br>ルがFAT領域以外に保存されている。        | フォルダーや音楽ファイル、写真ファイ<br>ルをFAT領域に保存してください。                                                                     | 38 |
|                                                                      | フォルダー内の階層が8階層を超えてい<br>る。                        | フォルダー内の階層を8階層以内にして<br>ください。                                                                                 | 38 |
|                                                                      | USBメモリーに30 000を超えるフォ<br>ルダー / ファイルが保存されている。<br> | USBメモリーには30 000以内のフォ<br>ルダー /ファイルになるよう保存してく<br>ださい。                                                         | 38 |
|                                                                      | USBメモリーに記録された音楽ファイ<br>ルに著作権保護(DRM)がかけられて<br>いる。 | 著作権保護(DRM)がかけられている<br>音楽ファイルは再生できません。                                                                       | 38 |
| USBメモリーを認識できない                                                       | USBメモリーがUSBマスストレージク<br>ラスに対応していない。              | USBマスストレージクラスに対応した<br>USBメモリーをお使いください(USB<br>マスストレージクラスに対応したUSB<br>メモリーであっても、本機で再生できな<br>いものもあります)。         | 38 |
|                                                                      | USBメモリーのフォーマットが、NTFS<br>またはHFSである。              | USBメモリーのフォーマットが<br>FAT12、FAT16またはFAT32であ<br>るかどうか確認してください。NTFS、<br>HFSは本機で再生することができませ<br>ん。                 | 38 |
|                                                                      | USBメモリーがしっかりと接続されて<br>いない。                      | USBメモリーの接続を確認してから、本<br>機の電源をオンしてください。                                                                       | 31 |
|                                                                      | USBハブを使用している。                                   | 本機はUSBハブには対応しておりませ<br>ん。                                                                                    | 38 |
|                                                                      | 本機がUSBメモリーを不正と認識して<br>いる。                       | ー度本機の電源をオフにしたのち、再び<br>オンにしてください。                                                                            | 38 |
| USBメモリーを接続していて画面<br>には表示されるが再生できない                                   | 本機で正常に再生できるファイル<br>フォーマットでない。                   | 再生できるファイルフォーマットを確<br>認してください。                                                                               | 40 |
| USBキーボードを認識できない                                                      | USBハブを使用している。                                   | 本機はUSBハブには対応しておりません。                                                                                        | 38 |
|                                                                      | PS2キーボードをPS2/USB変換コネ<br>クターを使用して接続している。         | PS2/USB変換コネクターを経由して<br>PS2キーボードを接続しても使用でき<br>ません。                                                           | 31 |
|                                                                      | USBキーボードがUSB HIDクラスの機<br>器ではない。                 | USB HIDクラスのUSBキーボードを使<br>用してください。                                                                           | 31 |
| USBキーボードで正しく文字入力<br>ができない                                            | US Internationalレイアウトではない<br>USBキーボードを使用している。   | US InternationalレイアウトのUSB<br>キーボードを使用してください。(他の<br>レイアウトのキーボードでも文字入力<br>は可能ですが、一部の文字が正しく入力<br>できないことがあります。) | 31 |

### ADAPTER PORTについて

| 症状                                                  | 原因                                                                                         | 対応                                                            | 参照 |
|-----------------------------------------------------|--------------------------------------------------------------------------------------------|---------------------------------------------------------------|----|
| Bluetooth 機能搭載機器と接続で<br>きない、操作できない、音が出な<br>い、音がとぎれる | <ol> <li>2.4 GHz帯の電磁波を発する機器(電子<br/>レンジ、無線LAN機器、他のBluetooth<br/>機能搭載機器など)が近くにある。</li> </ol> | これらの機器から本機を離して設置す<br>るか、電磁波を発する他の機器の使用を<br>おやめください。           | —  |
|                                                     | Bluetooth 機能搭載機器と本機が離れ<br>すぎていたり、間に障害物がある。                                                 | Bluetooth 機能搭載機器と本機は同じ<br>部屋で障害物のない、見通し距離10 m<br>以内に設置してください。 | -  |
|                                                     | BLUETOOTHアダプターが本機の<br>ADAPTER PORT端子に正しく接続さ<br>れていない。                                      | BLUETOOTHアダプターを正しく接続<br>してください。                               | 31 |
|                                                     | <i>Bluetooth</i> 機能搭載機器が <i>Bluetooth</i><br>無線通信できる状態になっていない。                             | <i>Bluetooth</i> 機能搭載機器の設定を確認<br>してください。                      | —  |
|                                                     | ペアリングが正しく行われていなかったり、本機かBluetooth機能搭載機器<br>側のどちらかでペアリングの設定を消<br>去した。                        | 再度ペアリングの操作を行ってください。                                           | 40 |
|                                                     | 接続したい機器がプロファイルに対応<br>していない。                                                                | A2DPおよびAVRCPに対応した<br><i>Bluetooth</i> 機能搭載機器を使用してく<br>ださい。    | 40 |

# ホームメディアギャラリー入力について

| 症状                                      | 原因                                                   | 対応                                                                           | 参照 |
|-----------------------------------------|------------------------------------------------------|------------------------------------------------------------------------------|----|
| ネットワークに接続できない                           | LANケーブルが抜けている。<br>                                   | LANケーブルを正しく接続してくださ<br>い。                                                     | 31 |
|                                         | ルーターの電源が入っていない。                                      | ルーターの電源を入れてください。                                                             | _  |
|                                         | 接続している機器にインターネットセ<br>キュリティーソフトウェアなどがイン<br>ストールされている。 | インターネットセキュリティーソフト<br>ウェアなどがインストールされている<br>機器には接続できないことがあります。                 | _  |
|                                         | 本機の電源がONの状態で、電源がOFF<br>だったネットワーク上の機器の電源を<br>ONにした。   | 本機の電源をONにする前にネットワー<br>ク上の機器の電源をONにしておいてく<br>ださい。                             | _  |
| <b>Connecting…</b> と表示されたまま<br>再生が始まらない | 接続している機器の電源や接続が切れ<br>ている。                            | 接続している機器の電源や接続を確認<br>する。                                                     | —  |
| パソコンおよびインターネットラ<br>ジオが正しく動作しない          | IPアドレスが正しく設定されていない。                                  | ルーターのDHCPサーバー機能をオン<br>にするか、ネットワーク環境に合わせ<br>て、本機のIPアドレス、プロキシを手動<br>で設定してください。 | 82 |
|                                         | IPアドレスの自動設定中です。                                      | 自動設定には時間がかかります。しばら<br>くお待ちください。                                              | _  |
|                                         |                                                      |                                                                              |    |

| 症状                                      | 原因                                                                     | 対応                                                                                                    | 参照 | 症状                                                     |
|-----------------------------------------|------------------------------------------------------------------------|----------------------------------------------------------------------------------------------------|----|--------------------------------------------------------|
| パソコンなどのネットワーク上の<br>機器の音楽ファイルが再生できな<br>い | パソコンにWindows Media Player<br>11または12がインストールされてい<br>ない。                 | パソコンにWindows Media Player<br>11または12をインストールしてくだ<br>さい。                                                     | —  | インターネットラジス<br>ない                                       |
|                                         | 音楽ファイルが、MP3、WAV (LPCM<br>のみ)、MPEG-4 AAC、FLAC、WMA<br>以外のフォーマットで記録されている。 | MP3、WAV (LPCM のみ)、MPEG-4<br>AAC、FLAC、WMA で記録された音<br>楽ファイルを再生してください (それら<br>ファイルであっても本機で再生できな<br>いこともあります)。 | 48 |                                                        |
|                                         | Windows Media Player 11または12<br>でMPEG-4 AACやFLACファイルを再<br>生しようとしている。   | Windows Media Player 11または12<br>ではMPEG-4 AACやFLACファイルを<br>再生することはできません。他のサー<br>バーを使用してください。                | _  | - リモコンのボタンを打<br>ムメディアギャラリ-<br>ができない<br>                |
|                                         | ネットワークに接続している機器が動作していない。                                               | 待機状態やスリープモードになってい<br>ないか確認してください。                                                                          | _  | 症状                                                     |
|                                         |                                                                        | 必要に応じて再起動してみてください。                                                                                         |    | - 台場補止のオート設定<br>てもエラーになる                               |
|                                         | ネットワークに接続している機器が<br>ファイルの共有を許可していない。                                   | 接続している機器の設定を変更してく<br>ださい。                                                                                  | _  | -                                                      |
|                                         | ネットワークに接続している機器の<br>フォルダーが削除または破損している。                                 | 接続している機器に保存されている<br>フォルダーを確認してください。                                                                        | —  | -                                                      |
| 接続しているネットワーク上の機<br>器にアクセスできない           | 接続している機器の設定が正しくない。                                                     | クライアントを自動で承認(許可)した<br>ときは、改めて入力する必要がありま<br>す。接続の設定が「許可しない」になっ<br>ていないか確認してください。                            | _  | -                                                      |
|                                         | 接続している機器に再生できるファイ<br>ルがない。                                             | 接続している機器に保存されている<br>ファイルを確認してください。                                                                         | —  | <b>逆相</b> と表示される。                                      |
| 音声が自動で停止したり乱れたり<br>する                   | 本機で正常に再生できるファイルでは<br>ない。                                               | 本機で再生できるファイルフォーマットか確認してください。                                                                               | —  |                                                        |
|                                         |                                                                        | フォルダーが壊れていないか確認して<br>ください。                                                                                 | —  | 測定結果のサブウーフ                                             |
|                                         |                                                                        | 本機で再生できる拡張子がついたファ<br>イルでも再生できないことや表示され<br>ないことがあります。                                                       | _  | が実際の距離より長い                                             |
|                                         | LANケーブルが抜けている。                                                         | LANケーブルを正しく接続してくださ<br>い。                                                                                   | 31 | スピーカーのLARGE<br>SMALL(小)設定が                             |
|                                         | 同一ネットワーク上でインターネット<br>通信が行われているなど、ネットワーク<br>の通信が混雑している。                 | ネットワーク上の機器と接続するとき<br>は100BASE-TXをご使用ください。                                                                  | 31 | - なる<br>                                               |
|                                         | 同一ネットワーク上に無線LANを経由<br>する接続がある。                                         | 無線LANで使用する2.4 GHz帯の帯域<br>が不足している可能性があります。無線<br>LANを経由しない有線LANで接続して<br>ください。                                | _  | -<br>Acoustic Cal EQで<br>れた補正カーブを手<br>OVER!がディスプレ<br>る |
|                                         |                                                                        | 2.4 GHz帯の電磁波を発する機器(電子<br>レンジ、ゲーム機など)を離して設置し<br>てください。それでも改善されないとき<br>は電磁波を発する他の機器の使用をお<br>やめください。          | _  |                                                        |
| Windows Media Player 11また<br>は12に接続できない | OS にWindows XPまたはWindows<br>7を使用しているパソコンで、ドメイン                         | ドメインではなく、ローカルマシンにロ<br>グオンしてください。                                                                           |    | _                                                      |

にログオンしている。

| 症状                                          | 原因                                  | 対応                                                         | 参照 |
|---------------------------------------------|-------------------------------------|------------------------------------------------------------|----|
| インターネットラジオが再生でき<br>ない                       | ネットワーク機器のファイアウォール<br>が働いている。        | ネットワーク機器のファイアウォール<br>の設定を確認してください。                         | —  |
|                                             | インターネットの接続が切断されてい<br>る。             | ネットワーク機器の設定が正しいこと<br>を確認し、必要に応じてネットワーク接<br>続業者にお問い合わせください。 | _  |
|                                             | ラジオ局の放送が中止、中断されてい<br>る。             | 放送局リストで選択できる放送局でも<br>再生できないことがあります。                        | _  |
| リモコンのボタンを押してもホー<br>ムメディアギャラリーの再生操作<br>ができない | リモコンがホームメディアギャラリー<br>の操作モードになっていない。 | HMGボタンを押して、リモコンをホー<br>ムメディアギャラリー操作モードにし<br>てください。          | _  |
| MCACC(音場補正)についる                             | 7                                   |                                                            |    |

| MUACO (自物開止) につい                                                   | C C                                                  |                                                                                                    |    |
|--------------------------------------------------------------------|------------------------------------------------------|----------------------------------------------------------------------------------------------------|----|
| 症状                                                                 | 原因                                                   | 対応                                                                                                    | 参照 |
| 音場補正のオート設定を何度行っ<br>てもエラーになる                                        | マイクとスピーカーとの間に障害物が<br>ある。                             | 障害物を移動させる。                                                                                                    | 34 |
|                                                                    | スピーカーコードの接続が正しくない。                                   | スピーカーコードの接続を正しく行う。                                                                                                    | 18 |
|                                                                    |                                                      | サラウンドバックスピーカーを1本だけ<br>接続するときは、SURROUND BACK<br>L (Single)端子に接続してください。<br>5.1chのスピーカーセットを接続す<br>るときは、FRONT L/R、CENTER、<br>SURROUND L/RおよびPRE OUTの<br>SUBWOOFERに接続してください。 | 18 |
| <b>逆相</b> と表示される。                                                  | スピーカー接続の極性 (+/-) が間違っ<br>ている可能性がある。                  | 正しく接続されているか確認する。<br>(正しく接続されていても、スピーカー<br>の種類や設置方法によっては逆相が表<br>示されることがあります。その場合は、<br>次へ進むを選んで決定ボタンを押して<br>ください。)                                                        | 17 |
| 測定結果のサブウーファーの距離<br>が実際の距離より長い                                      | サブウーファー内部ローパスフィル<br>ターの遅延特性の影響で、再生音にディ<br>レイがかかっている。 | MCACCでは、こういった遅延特性を考<br>慮したうえで距離を特定して、正確な<br>ディレイ時間を設定するようにしてい<br>ます。                                                                                                    | _  |
| スピーカーのLARGE (大)、<br>SMALL (小) 設定が誤った設定に                            | 耳に聞こえにくい周波数の騒音がある。                                   | エアコンなどモーターを使用した機器<br>の電源を切ってみる。                                                                                                    | _  |
| なる                                                                 |                                                      | <b>スピーカー設定</b> で正しい設定にする。                                                                                                    | 79 |
| 音場補正したが、音がおかしい                                                     | スピーカー端子の位相が反転している<br>(+/-が逆に接続されている)。                | 正しく接続し直す。<br>                                                                                                    | 17 |
| Acoustic Cal EQで自動測定さ<br>れた補正カーブを手動で調整中に<br>OVER!がディスプレイに表示され<br>る | 調整値の組み合わせによっては補正レ<br>ベルが許容量を超える。                     | OVER!の表示が消えるまで、さまざま<br>な帯域のレベルを下げる。                                                                                                    | 74 |

| 症状                                          | 原因                                    | 対応                                                                                                    | 参照 |
|---------------------------------------------|---------------------------------------|----------------------------------------------------------------------------------------------------|----|
| <i>SC-LX85のみ:</i><br>Precision Distanceの調整で | スピーカー端子の位相が反転している<br>(+/-が逆に接続されている)。 | 正しく接続し直す。                                                                                                    | 17 |
| ゲージ(数値)が上がらない                               | スピーカーまでの距離が正しく設定さ<br>れていない。           | あらかじめ <b>フルオートMCACC</b> を行っ<br>てください。                                                                                                    | 34 |
|                                             |                                       | フルオートMCACCを行った時と同じ<br>位置にマイクを正確に配置してくださ<br>い。マイク位置が分からなくなった場合<br>や何度やってもうまく行かない場合は、<br>再度オートMCACCの距離補正をやり<br>直し、そのままのマイク位置で初めから<br>やり直してください。 | 72 |
|                                             | 基準のスピーカーを動かしている。                      | 基準になっているスピーカーは動かさ<br>ないでください。またフロント <b>R</b> から順<br>番に調整してください。                                                                               | 76 |
|                                             | スピーカーの動かし方が大きい。                       | スピーカーの位置を調整する時は大き<br>く移動させず、マイクに対して1 cm程<br>度前後に動かしてください。                                                                                     | _  |
| EQ補正後の残響特性表示に関                              | する疑問                                  |                                                                                                    |    |

| 症状                                                                                                    | 原因                                                                                                    | 対応                                                                                | 参照 |
|----------------------------------------------------------------------------------------------------|----------------------------------------------------------------------------------------------------|-----------------------------------------------------------------------------------|----|
| パソコンまたはGUI画面上でのEQ グラフの傾斜は残響特性を示していま<br>補正後残響周波数特性表示のグラ<br>フがフラットにそろわない ロだけでは直すことができないため、グ<br>ラフの傾斜角度は補正前後でも同じに |                                                                                                    | 補正により、各周波数ごとのグラフが<br>EQの補正分だけ水平移動します。補正<br>の効果は、指定した時間軸上にあるポイ<br>ントでそろうことが確認できます。 | _  |
|                                                                                                    | なります。<br>                                                                                                    | 残響特性(グラフの形状)そのものは、<br>視聴環境を改善しないと変化しません。                                          | —  |
|                                                                                                    | さまざまな原因によって、<br>ALL CH ADJで補正を行っても周波数<br>特性のグラフはフラットにならないこ<br>とがあります。                                                                | MCACCでは、無理な補正をせず、音質<br>的に最良となるよう自動的に補正を行<br>います。                                  | —  |
| マニュアルMCACCのEQの調整<br>で調整した補正量が補正後表示の<br>グラフに反映されない                                                              | 残響周波数特性の表示では、各帯域を分<br>析フィルタで分析したものを表示しま<br>す。一方、EQ補正は専用のフィルタを<br>使用して信号の補正を行っており、分析<br>フィルタとEQ補正専用フィルタの形状<br>の違いがグラフに反映されない原因で<br>す。 | 問題ありません(オートMCACCの場合<br>は、このフィルタ形状による違いも考慮<br>したうえで補正を行っています)。                     | _  |
| スピーカーシステムの設定で<br>SMALLと設定されたスピーカー<br>の低域が補正されていない                                                              | SMALLに設定されたスピーカーは、EQ<br>による低域の補正は行いませんが、残響<br>特性の表示はスピーカーから出る音の<br>純粋な特性を示すため、低域補正をして<br>いない状態での特性がそのまま表示されます。                       | MCACCはスピーカーの再生能力に<br>応じて適切な補正を行っているため、<br>SMALLに設定されたスピーカーの低域<br>補正には問題ありません。     | _  |

### MCACC(音場補正)時に表示されるメッセージについて

| メッセージ                                     | 原因                                     | 対応                                                                                                    | 参照 |
|-------------------------------------------|----------------------------------------|----------------------------------------------------------------------------------------------------|----|
| マイクを接続してください。                             | 付属のセットアップ用マイ<br>クが接続されていません。           | フロントパネルのMCACC SETUP MIC端子に、付属のセッ<br>トアップ用マイクを接続してください。                                                                                                    | 34 |
| 暗騒音が大きすぎます。                               | 周辺の騒音が大きすぎ、測<br>定に誤差が生じる可能性が<br>あります。  | エアコンなどモーターを使用した機器や、超音波ねずみ駆除<br>装置などの電源を一時的にOFFにするか遠ざけるなどの処置<br>を行ってみてください。                                                                                                    |    |
|                                           |                                        | 周囲が比較的静かな時間帯に、もう一度やり直してください。                                                                                                    | _  |
| マイクをチェックしてくだ                              | マイクからテスト信号が検                           | セットアップ用マイクの接続をチェックしてください。                                                                                                    | 34 |
| さい。                                       | 出できなくなりました。                            | スピーカーが正しく接続されているか確認してください。                                                                                                    | 17 |
|                                           |                                        | 測定中はできるだけボリュームを変化させないでください。                                                                                                    | _  |
|                                           |                                        | 接続コードの断線をチェックしてください。                                                                                                    | _  |
| エラー                                       | スピーカー Yes/No判定<br>で、以下のような間違った         | フロント/フロントハイト/フロントワイドに表示されたと<br>き:スピーカーがL/Rそろっていない。                                                                                                    | _  |
|                                           | 接続を検出しました。                             | サラウンドに表示されたとき:スピーカーがL/Rそろってい<br>ない。またはサラウンドバック、フロントハイト、フロント<br>ワイドが検出されているのに、サラウンドが検出されない。                                                                                                    | —  |
|                                           |                                        | サラウンドバックに表示されたとき:L ch側から検出されず、<br>R ch側から検出しました(1本のみ接続するときは、L ch側<br>を使用してください)。                                                                                                    | 18 |
| 逆相                                        | スピーカーの極性(+/-)<br>が逆になっている可能性が<br>あります。 | 正しく接続されているか確認してください。接続が間違って<br>いた場合は、本機の電源を切ってから電源コードを抜き、接<br>続をし直してください。その後、フルオートMCACCなどを<br>やり直してください。<br>以下の場合は、スピーカーが正しく接続されていても逆相が<br>表示される場合があります。そのときは次へ進むを選んで、次<br>の測定に進んでください。<br>・スピーカーがマイク(リスニングポジション)方向に向いて<br>いない場合、またはスピーカーとマイクとの間に障害物があ<br>る場合<br>・壁による音の反射が大きい場合<br>・ダイポールスピーカーまたは反射型スピーカーなど、位相に<br>影響を与えるスピーカーを使用している場合 | 17 |
| サブウーファーのレベルが<br>大きすぎます。ボリュームを<br>下げてください。 | YESと設定したサブウー<br>ファーの出力信号が大きす<br>ぎます。   | サブウーファー本体のボリュームを適正値に下げてくださ<br>い。                                                                                                    | _  |
| サブウーファーのレベルが<br>小さすぎます。ボリュームを<br>上げてください。 | YESと設定したサブウー<br>ファーの出力信号が検出で<br>きません。  | サブウーファー本体の電源を確認し、ボリュームを適正値に<br>上げてください。                                                                                                    | _  |

# 🖉 ×モ

上記の対応を試しても解決しないときや、画面表示が動かなくなったり、リモコンやフロントパネルのボタンが まったく操作できない場合は、以下の操作を行ってみてください。

- フロントパネルのo STANDBY/ONボタンを押して電源を切って、もう一度電源を入れる。
- もしも電源が切れない場合は、 **O STANDBY/ON**ボタンを10秒以上押し続けてください。電源が切れます。 (この場合、本機の各種設定が消えることがあります。)

# 無線LANコンバーターご使用時に故 障かな?と思ったら

### 無線LAN経由でネットワークにアクセスできない。

無線LANコンバーターの電源が入っていない。(無 線LANコンバーターの「Power」、「WPS」および 「Wireless」ランプすべてが点灯していない。)

 無線LANコンバーターと本機のDC OUTPUT for WIRELESS LAN端子を接続しているUSB ケーブルが正しく接続されているか確認してく ださい。

本機の表示窓に「WLAN POW ERR」が表示される。

- 無線LANコンバーター用の電源に問題があります。本機の電源をオフにしてから、USBケーブルを抜き、再度USBケーブルを差し、本機の電源をオンにしてください。
- 上記操作を数回繰り返しても、「WLAN POW ERR」が表示される場合は、本機かUSBケーブ ルに問題があります。電源コードを抜いて修理 を依頼してください。

LANケーブルを接続していない。

 無線LANコンバーターと本機のLAN (10/100)端子をLANケーブルで正しく接続し てください。(32ページ)

無線LANコンバーターと無線LANルーターなどの 親機との間に距離があったり、障害物がある。

• 無線LANコンバーターと親機との距離を近づけ るなど無線LAN環境を改善してください。

電子レンジなど電磁波が発生する近くに無線LAN 環境がある。

- 電子レンジなど電磁波が発生する場所から離して使用してください。
- 無線LANで使用するときは、電磁波が発生する機器をなるべく使用しないようにしてください。

複数の無線LANコンバーターを無線LANルーター に接続している。

 複数の無線LANコンバーターを接続する場合 は、無線LANコンバーターのIPアドレスを変 更する必要があります。たとえば、無線LAN ルーターのIPアドレスが「192.168.1.1.」 のときは、1つめの無線LANコンバーター のIPアドレスを「192.168.1.249」、2つ めの無線LANコンバーターのIPアドレスを 「192.168.1.248」にし、「249」「248」と、 無線LANコンバーター同士や他の機器と重複し ない2~249の値を設定してください。 無線LANコンバーターと無線LANルーターなどの 親機との無線LAN接続ができていない。

- 無線LANコンバーターを本機に接続した状態
   で、本機の電源を切ってから電源コードをコン
   セントから抜き差しし、その後本機の電源を入れてください。
- ネットワークスタンバイをOFFに設定してから本機の電源を切り、再度本機の電源を入れたあとに無線LANコンバーターの設定ができるか確認してください。
- 無線LAN接続には、無線LANコンバーターの設 定が必要です。83ページの「無線LANコンバー ターの設定」をご確認ください。

無線LANコンバーターを本機に正しく接続し、無線 LANコンバーターのランプも点灯しているが、本機 から無線LANコンバーターの設定ができない。(設 定画面を表示できない。)

- 本機のIPアドレス設定で、DHCPをOFFにし、 IPアドレスを手動で設定している場合、無線 LANコンバーター内で設定しているIPアドレス と合っていない可能性があります。
- ー度、本機のIPアドレス設定で、DHCPをONIC して設定してください。設定終了後、本機の電 源をOFFしてください。
- 再度本機の電源をONにし、本機で無線LANコン バーターの設定を表示できるか確認してくださ い。表示できた場合、必要に応じて、本機のIP アドレス設定、無線LANコンバーターのIPアド レス設定を変更してください。
- 本機と無線LANコンバーターのIPアドレス設定が 無線LANルーターなどの設定と合っていない。
- 本機と無線LANコンバーターのIPアドレス設定 (DHCPの設定を含む)を確認してください。
   本機のDHCP設定をONにしているときは、本機の電源をOFFにし、再度電源をONにしてください。
  - 本機や無線LANコンバーターのIPアドレスが無 線LANルーターなどの設定と合っているかを確 認してください。
- 本機のDHCP設定をOFFにしているときは、無 線LANルーターなどの親機のネットワークに 合ったIPアドレスを設定してください。 たとえば、無線LANルーターのIPアドレスが 「192.168.1.1.」のときは、本機のIPアドレス を「192.168.1.XXX」(\*1)、サブネットマス クを「255.255.255.0」、ゲートウェイやDNS は「192.168.1.1.」に設定してください。 次に、無線LANコンバーターのIPアドレスを 「192.168.1.249」(\*2)に設定してください。

(\*1)「192.168.1.XXX」の「XXX」には、他 の機器と重複しない2~248の値を設定してく ださい。

(\*2)「192.168.1.249」の「249」には、他 の機器と重複しない2~249の値を設定してく ださい。

無線LANコンバーターの詳細設定をしてみる。

 無線LANコンバーターをPCに接続して、無線 LANの詳細設定ができます。詳細は、無線LAN コンバーター用に付属しているCD-ROMを確 認してください。無線LANルーターなどの設定 を確認のうえ、無線LANコンバーターの設定を 変更してください。

ただし、無線LANの詳細設定で無線LAN環境が 改善できるとは限りません。設定変更にはご注 意ください。

アクセスポイントがSSIDを隠す設定をしている。

この場合、アクセスポイントのリスト画面に表示されないことがあります。表示されない場合は、本機側の無線LANコンバーターのマニュアル設定でSSID等を設定してください。

アクセスポイントのセキュリティ設定が、WEPの 152 bit長の暗号KEYまたはSHARED KEY認証 を使用している。

- 本機は、WEPの152 bit長の暗号KEYならびに SHARED KEY認証には対応しておりません。
- 上記の対処をしてもネットワーク接続できない。
- 無線LANコンバーターを初期化してください。 その後、無線LANコンバーターの設定をやり直 してください。
  - 初期化について
  - 1. 無線LANコンバーターの電源が入っている
  - ことを確認してください。
  - 2. 無線LANコンバーターのリセットボタンを3 秒以上押してください。
  - 移以工押してくたさい。 3. リセットボタンを放す。
- 無線LANコンバーターが再起動したら、初期化 の完了です。

# ホームメディアギャラリーのメッセージについて

ホームメディアギャラリーで以下のメッセージが表示されたときは、内容欄をご確認ください。

| メッセージ               | 内容                                     |
|---------------------|----------------------------------------|
| STARTING H.M.G.     | パソコンなどのネットワーク上の機器にアクセス中です。しばらくお待ちください。 |
| Connection Down     | 選んだカテゴリーや放送局にアクセスできません。                |
| File Format Error   | 何らかの原因で再生できません。                        |
| Track Not Found     | 選んだ曲がネットワーク上で見つかりません。                  |
| Server Error        | 選んだサーバーにアクセスできません。                     |
| Server Disconnected | サーバーとの接続が切断されました。                      |
| empty               | 選んだフォルダーに何もファイルが入っていません。               |
| Preset Not Stored   | インターネットラジオ局のステーション登録がされていません。          |
| Out of Range        | ネットワークの設定で、設定できる値ではありません。              |
| License Error       | 再生しようとしたコンテンツのライセンスが無効です。              |
| Item Already Exists | <b>Favorites</b> フォルダーに同じファイルを登録しています。 |
| Favorite List Full  | Favoritesフォルダーにこれ以上ファイルを登録できません。       |

# デジタル音声フォーマットについて

DVDやブルーレイディスクソフトのパッケージには以下のような表示がされていることがあります。1枚のディスクに複数の音声が収録されている場合が多く、どの音声を聴くのか選択することができます。(音声の選択方法はお手持ちのプレーヤーやディスクによって異なります。)

|       | 1.英 語 (5.1ch サラウンド)     | DIGITAL          |
|-------|-------------------------|------------------|
| (3))  | 2. 日本語(ドルビーサラウンド)       | _                |
|       | 3.英 語 (DTS 5.1ch サラウンド) | Digital Surround |
| 収録音声数 | 録音方式                    | 音声記録方式           |

ドルビーデジタルはDVDの標準音声フォーマットであるため、単に「5.1chサラウンド」と記載されている場合は、「ドルビーデジタル(5.1ch)」であることを示します。

## ドルビー

| 高音質 | 入力信号                          | サラウンドの名称                                     | デコード方式              | 特徴                                                                     |
|-----|-------------------------------|----------------------------------------------|---------------------|------------------------------------------------------------------------|
|     | HDコンテンツ                       | *Dolby TrueHD<br>*Dolby Digital Plus         | ディスクリート             | 高精細音声技術。HDMIケーブル<br>で伝送可能。特にDolby TrueHD<br>は、ロスレス符号化技術により最<br>高音質を実現。 |
|     | 5.1ch<br>(サラウンドバックch<br>フラグ付) | Dolby Digital<br>Surround EX                 | ディスクリート<br>+ マトリックス | サラウンドバックchを使用して、<br>Dolby Digitalよりも臨場感を高<br>めた方式                      |
|     | 5.1chディスクリート                  | Dolby Digital                                | ディスクリート             | DVD以降の代表的フォーマット                                                        |
|     | 一般的な2ch<br>ドルビーサラウンド          | (Dolby Surround)<br>Dolby ProLogic (IIx/IIz) | マトリックス              | すべてのステレオ信号に対応する<br>万能なサラウンド技術                                          |

\* これらの音声は8チャンネル以上のチャンネル数をサポートしていますが、現在ブルーレイディスクおよびHD DVDのそれぞれの規格では、最大音声チャンネル数が8チャンネルに制限されています。 詳細な情報はドルビーラボラトリーズのホームページをご覧ください。 http://www.dolby.co.jp/

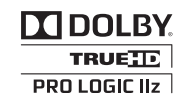

ドルビーラボラトリーズからの実施権に基づき製造されています。Dolby、ドルビー、Pro Logic、Surround EX、ダブルD記号及びAACロゴは、ドルビーラボラトリーズの商標です。

プロロジックIIX製品は、プロロジックIIXの持つさまざまな機能を、選択して搭載することが可能です。プロロジックIIX搭載、とキャッチフレーズされた商品でも、必ずしもまったく同じ機能を持っているとは限らないことにご注意ください。

DTS

| 高音 | 質 | 入力信号                          | サラウンドの名称                                      | デコード方式              | 特徴                                                                           |
|----|---|-------------------------------|-----------------------------------------------|---------------------|------------------------------------------------------------------------------|
|    |   | HDコンテンツ                       | DTS-HD Master Audio<br>DTS-HD High Resolution | ディスクリート             | 高精細音声技術。HDMIケーブル<br>で伝送可能。特にDTS-HD<br>Master Audioは、ロスレス符号化<br>技術により最高音質を実現。 |
|    |   | 5.1ch<br>(サラウンドバックch<br>フラグ付) | DTS-ES (Matrix/Discrete)                      | ディスクリート<br>+ マトリックス | サラウンドバックchを使用して、臨<br>場感を高めた方式                                                |
|    |   | 5.1chディスクリート                  | DTS (Surround)<br>DTS 96/24                   | ディスクリート             | DVD以降の代表的フォーマット                                                              |
|    |   | 一般的な2ch<br>DTSサラウンド           | Neo:X<br>Neural Surround                      | マトリックス              | すべてのステレオ信号に対応する<br>万能なサラウンド技術                                                |

詳細な情報はDTSのホームページをご覧ください。 http://www.dtsjapan.co.jp/

# **©dts-н**р<sup>™</sup> Master Audio

# **erround Outs Outs Outs**

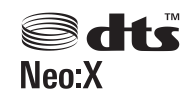

米国特許5956674号、5974380号、6226616号、6487535号、7212872号、7333929号、 7392195号、7272567号、または、米国およびその他の国での登録済み特許、または特許申請中の実施権 に基づき製造されています。DTS-HD、記号、およびDTS-HDと記号の組み合わせはDTS社の登録商標であり、 また、DTS-HD Master AudioはDTS社の商標です。製品はソフトウェアを含んでいます。© DTS社 不許複 製。

# тнх

THXは「映画館でもホームシアターでも映画のサウン ドトラックは映画監督の意図どおり、忠実に再生して欲 しい」というジョージ・ルーカス監督の熱意によって誕 生し、音場最適化に関する数々の特許技術を開発してい ます。詳細な情報はTHXのホームページをご覧くださ い。

http://www.thx.com/ SC-LX85の場合:

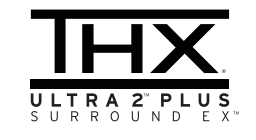

SC-LX75の場合:

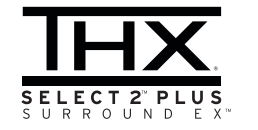

THX、THXロゴおよびUltra2 Plus/Select2 Plus はTHX社の商標です。許可のもとに使用されていま す。不許複製。その他すべての商標は、それぞれの所 有者の所有物です。

# 認証について

### THX Ultra2/Select2

 THXの認証を受けたホームシアター機器は、所定の 特許技術、プリアンプ・パワーアンプの性能、デジタ ル・アナログの両分野にわたる何百もの性能要求、操 作性に関する一連の厳しい試験に合格しています。

# 再生モードについて

## THX Cinema

過去の2チャンネル収録されたソフトに適しています。ご家庭と映画館との空間的な違いによる音色の差を補正し、映画館の音場を正確に再現します。

# THX Surround EX

 「THX Surround EX - Dolby Digital Surround EX」はドルビーラボラトリーズとTHX社との共同開 発によるものです。リスナー後方のサラウンドバッ クchを最初に実現させた技術です。 一本機は「6.1ch再生検出信号」(DTS-ES と Dolby Digital Surround EX)を自動検出しますが、それ らの技術を用いて上映された映画でも、DVD化の 際にこの検出信号を収録していないものがありま す。この場合は手動で最適なモードに変更してくだ さい。Surround EX技術により製作された映画のリ ストは各ウェブサイトでご覧になれます。

# その他の特許技術について

### THX Loudness Plus

 この技術はTHX Ultra2 Plus<sup>™</sup> とTHX Select2 Plus<sup>™</sup>の認証を受けた製品の特徴となる新しい音 量調節技術で、どの音量レベルでも豊かで繊細な ホームシアターサラウンド音場を創造します。 小音量再生では音質や空間表現が劣化することがあ りますが、各チャンネルの音量や周波数特性を最適 化(補正)します。 THXのリスニングモードを選択しているときは、そ れぞれのコンテンツタイプに応じて自動でこの技術

れぞれのコンテンツタイプに応じて自動でこの技術 が適用されます。

## **Re-Equalization**

 大型の映画館での上映用に製作された音声を小型の ホームシアターでも正確な音色で再生させる技術で す。

## **Timbre Matching**

映画館とホームシアターのスピーカー配置の違いから起こる音色の差を補正し、音のつながりをスムーズにします。

## Adaptive Decorrelation

映画館ではサラウンドスピーカーが多数なのに対し、ホームシアターは通常2本のため、この2本のスピーカーでもリスニングエリアを拡大して、映画館と同様の効果が得られるようにする技術です。

## Boundary Gain Compensation<sup>TM</sup>

 ホームシアターでは、壁面の影響で空間利得が生じ、 低減の周波数帯が自然と持ち上がってしまう場合が ありますが、この技術により、超低域再生能力のある サブウーファーなどを使用していても、空間利得を 補正し、聴感レベルをフラットにすることが可能で す。

### MPEG-2 AAC

MPEG-2オーディオの標準方式の1つで、BS デジタル や地上デジタル放送で採用されている音声符号化規格 です。高圧縮率ながら高音質を確保できる点が特長で、 番組内容によりマルチチャンネル設定が可能なフォー マットです。

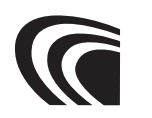

### 米国におけるパテントナンバー

| 08/937.950<br>5.848.391<br>5.291.557<br>5.451.954<br>5.400 433<br>5.222.189<br>5.357.594<br>5 752 225<br>5.394.473<br>5.583.962 | 5,297,236<br>4,914,701<br>5,235,671<br>07/640,550<br>5,579,430<br>08/678,666<br>98/03037<br>97/02875<br>97/02875<br>97/02874<br>98/03036 | 5,481,614<br>5,592,584<br>5,781,888<br>08/039,478<br>08/211,547<br>5,703,999<br>08/557,046<br>08/894,844<br>5,299,238<br>5,299,239 | 5,490,170<br>5,264,846<br>5,268,685<br>5,375,189<br>5,581,654<br>05-183,988<br>5,548,574<br>08/506,729<br>08/576,495<br>5,717,821 |
|----------------------------------------------------------------------------------------------------|----------------------------------------------------------------------------------------------------|----------------------------------------------------------------------------------------------------|----------------------------------------------------------------------------------------------------|
| 5,394,473<br>5,583,962<br>5,274,740                                                                                             | 97/02874<br>98/03036<br>5,227,788                                                                                                    | 5,299,238<br>5,299,239<br>5,299,240                                                                                                | 08/5/6,495<br>5,717,821<br>08/392,756                                                                                             |
| 5,633,981                                                                                                    | 5,285,498                                                                                                    | 5,197,087                                                                                                    |                                                                                                    |

# iPod/iPhone/iPadについて

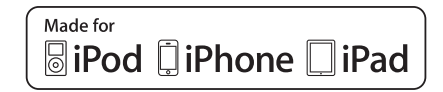

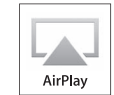

[Made for iPod], [Made for iPhone] および [Made for iPad とは、それぞれiPod、iPhoneあるいはiPad 専用に接続するよう設計され、アップルが定める性能基 準を満たしているとデベロッパによって認定された電 子アクセサリであることを示します。アップルは、本製 品の機能および安全および規格への適合について一切 の責任を負いません。このアクセサリをiPod、iPhone あるいはiPadと使用することにより、無線の性能に影 響を及ぼす可能性がありますのでご注意ください。

Apple、AirPlay、AirPlay□ゴ、iPad、iPhone、 iPod, iPod shuffle, iPod nano, iPod classic, iPod touch、iTunesおよびMacは米国および他の 国々で登録された Apple Inc.の商標です。

# HDMIについて

HDMI(High-Definition Multimedia Interface)と は1本のケーブルで映像と音声を受信するデジタル 伝送規格です。ディスプレイ接続技術のDVI(Digital Visual Interface)を家庭向けのオーディオ機器用に アレンジしたものであり、高い帯域幅のデジタル内容 保護(HDCP)を実現した次世代テレビ向けのインター フェース規格です。

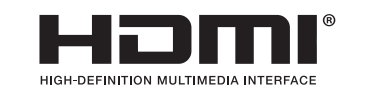

LIMITED TO. THE IMPLIED WARRANTIES OF MERCHANTABILITY AND FITNESS FOR A PARTICULAR PURPOSE ARE DISCLAIMED. IN NO EVENT SHALL THE FOUNDATION OR CONTRIBUTORS BE LIABLE FOR ANY DIRECT. INDIRECT. INCIDENTAL. SPECIAL. EXEMPLARY. OR CONSEQUENTIAL DAMAGES (INCLUDING, BUT NOT LIMITED TO, PROCUREMENT OF SUBSTITUTE GOODS OR SERVICES; LOSS OF USE, DATA, OR PROFITS: OR BUSINESS INTERRUPTION) HOWEVER CAUSED AND ON ANY THEORY OF LIABILITY, WHETHER IN CONTRACT, STRICT LIABILITY. OR TORT (INCLUDING NEGLIGENCE OR OTHERWISE) ARISING IN ANY WAY OUT OF THE USE OF THIS SOFTWARE, EVEN IF ADVISED OF THE POSSIBILITY OF SUCH DAMAGE.

# FLACライセンスについて

#### FLAC Decoder

Copyright @ 2000, 2001, 2002, 2003, 2004, 2005, 2006, 2007 Josh Coalson

Redistribution and use in source and binary forms, with or without modification, are permitted provided that the following conditions are met:

- Redistributions of source code must retain the above copyright notice, this list of conditions and the following disclaimer.
- Redistributions in binary form must reproduce the above copyright notice, this list of conditions and the following disclaimer in the documentation and/or other materials provided with the distribution.
- Neither the name of the Xiph.org Foundation nor the names of its contributors may be used to endorse or promote products derived from this software without specific prior written permission.

THIS SOFTWARE IS PROVIDED BY THE COPYRIGHT HOLDERS AND CONTRIBUTORS "AS IS" AND ANY EXPRESS OR IMPLIED WARRANTIES, INCLUDING, BUT NOT

# リスニングモードの詳細と出力チャンネル数の一覧

この表は、リスニングモードにAUTO SURROUND、ALC、DIRECT、PURE DIRECTを選んだ場合に、出力 する最大の出力チャンネル数を示したもので、厳密なデコードch数とは異なります。詳しくは 96ページ の「デ ジタル音声フォーマットについて」をご覧ください。

• 入力信号によっては、サラウンドバック信号を生成できないものがあります。

# ステレオ (2ch)信号入力時

| サラウンドバック                    | 入力信号         |                                   | AUTO SURROUND / | PUBE DIBECT         |
|-----------------------------|--------------|-----------------------------------|-----------------|---------------------|
|                             | 信号名称         | インジケーター例                          | ALC / DIRECT    |                     |
|                             | DOLBYサラウンド   | L C R<br>SL SR<br>XL XC XR<br>LFE | PLIIx Movie     | PLIIx Movie         |
|                             | DTSサラウンド     |                                   | Neo:X Cinema    | Neo:X Cinema        |
| + b                         | そのほかのステレオソース | L C R<br>SL SR                    |                 | ステレオ再生              |
| <i><b>Ø</b><sup>1</sup></i> | アナログ入力       | XL XC XR                          | ステレオ再生          | ANALOG DIRECT(ステレオ) |
|                             | PCM入力        |                                   |                 | PCM DIRECT          |
|                             | DVD-Audio入力  |                                   |                 | PCM DIRECT          |
|                             | SACD入力       |                                   |                 | ステレオ再生              |
|                             | DOLBYサラウンド   | L C R<br>SL SR                    | PLII Movie      | PLII Movie          |
|                             | DTSサラウンド     | XL XC XR<br>LFE                   | Neo:X Cinema    | Neo:X Cinema        |
| なし                          | そのほかのステレオソース | L C R<br>SL SR<br>XL XC XR<br>LFE | ステレオ再生          | ステレオ再生              |
|                             | アナログ入力       |                                   |                 | ANALOG DIRECT(ステレオ) |
|                             | PCM入力        |                                   |                 | PCM DIRECT          |
|                             | DVD-Audio入力  |                                   |                 | PCM DIRECT          |
|                             | SACD入力       |                                   |                 | ステレオ再生              |

# マルチチャンネル信号入力時

| サラウンドバック | 入力信号                                                                      |                                           | AUTO SURROUND /ALC /                    |
|----------|---------------------------------------------------------------------------|-------------------------------------------|-----------------------------------------|
| スピーカー    | 信号名称                                                                      | インジケーター例                                  | DIRECT / PURE DIRECT                    |
|          | DOLBY DIGITAL EX<br>(6.1 ch再生検出信号付)<br>DOLBY TrueHD EX<br>(6.1 ch再生検出信号付) | TAL EX<br>拙信号付)<br>HD EX<br>础信号付)         | 00 DIGITAL EX<br>00 PLIIx Movie <a></a> |
|          | DTS-HD Master Audio ES<br>(6.1ch再生検出信号付)                                  |                                           | DTS-ES Matrix                           |
|          | DTS-ES (6.1chソース/<br>6.1ch再生検出信号付)                                        |                                           | DTS-ES Matrix<br>DTS-ES Discrete        |
| あり       | DTS (5.1ch信号等)                                                            | L C R<br>SL SR<br>XL XC XR<br>LFE         |                                         |
| D<br>L   | DTS-HD                                                                    |                                           |                                         |
|          | 上記以外の6.1/7.1chソース                                                         | IXL XC XR<br>LFE <b></b>                  |                                         |
|          | 上記以外の5.1 chソース                                                            | L C R<br>SL SR<br>XL XC XR<br>LFE         | ストレートデコード再生                             |
|          | DVD-Audio<br>マルチチャンネルPCM                                                  | L C R<br>SL SR<br>XL XC XR<br>LFE <b></b> |                                         |
| なし       | SACD (5.1 ch信号)                                                           | L C R<br>SL SR<br>XL XC XR<br>LFE         |                                         |
|          | 上記以外の5.1/6.1/7.1ch<br>ソース                                                 | L C R<br>SL SR<br>XL XC XR<br>LFE <b></b> |                                         |

a サラウンドバックスピーカーを1本しか接続していないときは選択できません。

b 5.1ch信号のときは「XL」「XR」が消灯します。6.1ch信号のときは「XL」「XR」が消灯して「XC」が点灯します。

# 保証とアフターサービス

## 保証書(別添)

保証書は、必ず「販売店名・購入日」などの記入を確か めて販売店から受け取っていただき、内容をよくお読み のうえ、大切に保管してください。

### 保証期間はご購入日から1年間です。

## 補修用性能部品の保有期間

当社は、この製品の補修用性能部品を製造打ち切り後8 年間保有しています。性能部品とはその製品の機能を維 持するために必要な部品です。

# 修理に関するご質問、ご相談

お買い求めの販売店へご相談・ご依頼ください。

## 修理を依頼されるとき

修理を依頼される前に取扱説明書の87ページの「故障かな?と思ったら」の項目をご確認ください。それでも異常のあるときは、必ず電源プラグを抜いてから、販売店へご依頼ください。ご転居されたり、ご贈答品などで、お買い求めの販売店に修理のご依頼ができない場合は、102ページの「ご相談窓口のご案内・修理窓口のご案内」をご覧になり、修理受付窓口にご相談ください。

### 連絡していただきたい内容

- ご住所
- お名前
- お電話番号
- 製品名:AVマルチチャンネルアンプ
- 型番:SC-LX85/SC-LX75
- お買い上げ日
- 故障または異常の内容(できるだけ詳しく)
- 訪問ご希望日
- ご自宅までの道順と目標(建物や公園など)

### 保証期間中は:

修理に際しては、保証書をご提示ください。保証書に記載されている当社の保証規定に基づき修理いたします。

### 保証期間が過ぎているときは:

修理すれば使用できる製品については、ご希望により有 料で修理いたします。 本製品は家庭用オーディオ機器 (オーディオ・ビデオ機器) です。下記の注意事項を守ってご使用ください。

- 一般家庭用以外での使用(例:店舗などにおけるBGM を目的とした長時間使用、車両・船舶への搭 載、屋外での使用など)はしないでください。
- 音楽信号の再生を目的として設計されていますの で、測定器の信号(連続波)などの増幅用には使用し ないでください。
- ハウリングで製品が故障する恐れがありますので、マイ クロフォンを接続する場合はマイクロフォンをスピーカ ーに向けたり、音が歪むような大音量では使用しない
- でください。 4. スピーカーの許容入力を超えるような大音量で再生し ないでください。

S026 A1 Ja

# メンテナンスなどのお知らせ

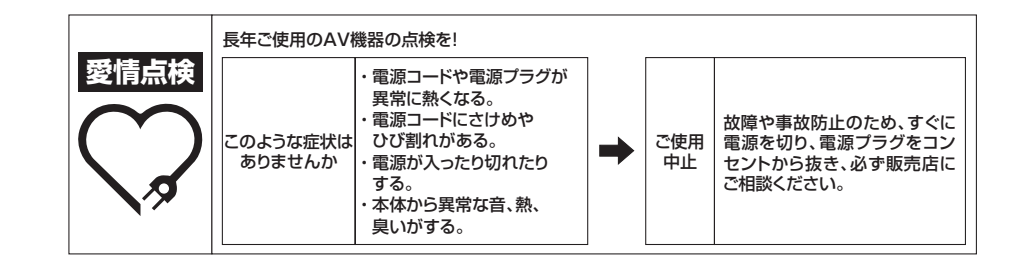

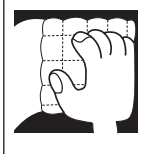

### お手入れについて

通常は柔らかい布でから拭きしてください。汚れがひどい場合は水で5~6倍に薄めた中 性洗剤に柔らかい布を浸してよく絞ったあと、汚れを拭き取り、そのあと乾いた布で拭いて ください。アルコール、シンナー、ベンジン、殺虫剤などが付着すると、印刷、塗装などがは げることがありますのでご注意ください。また、化学ぞうきん等をお使いの場合は、化学ぞ うきん等に添付の注意事項をよくお読みください。

### │ 音のエチケット

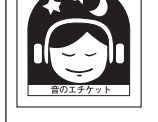

楽しい音楽も時と場所によっては気になるものです。隣近所への思いやりを十分にしましょう。 ステレオの音量は、あなたの心がけ次第で大きくも小さくもなります。

特に静かな夜間には小さな音でも通りやすいものです。夜間の音楽鑑賞には特に気を配りましょう。近所へ音が漏れないように窓を閉め、お互いに心を配り、快い生活環境を守りましょう。

# サービスステーションリスト

# サービス拠点のご案内 ※番号をよくお確かめの上でおかけいただきますようお願いいたします

サービス拠点への電話は、<u>修理受付窓口</u>でお受けします。(沖縄県の方は沖縄サービス認定店) また、認定店は不在の場合もございますので、持ち込みをご希望のお客様は<u>修理受付窓口</u>にご確認ください。

| ●北海道地区<br>☆北海道サービスセンター<br>旭川サービス認定店<br>帯広サービス認定店<br>函館サービス認定店                                                                                                    | FAX 011-611-569<br>FAX 0166-55-720<br>FAX 0155-23-775<br>FAX 0138-40-647                                                                                                    | 受付 月~金 9:30~18:00 (土・日・祝・弊社休業日は除く)<br>☆拠点は、土曜も受付 9:30~12:00, 13:00~18:00 (学社休業日は除く)<br>4 〒064-0822 札幌市中央区北2条西20-1-3 クワザワビル<br>7 〒070-0831 旭川市地町1条1丁目438-88<br>7 〒080-0015 帯広市西5条南28丁目1-1<br>3 〒041-0811 函館市富岡町2-18-7                                                                                                    |
|----------------------------------------------------------------------------------------------------|----------------------------------------------------------------------------------------------------|----------------------------------------------------------------------------------------------------|
| ●東北地区<br>☆東北サービスセンター<br>山形サービス認定店<br>都山サービス認定店<br>「森サービス認定店<br>青森サービス認定店<br>八戸サービス認定店<br>秋田サービス認定店                                                                                                    | FAX 022-375-499<br>FAX 023-615-162<br>FAX 024-991-746<br>FAX 019-656-764<br>FAX 017-735-243<br>FAX 0178-44-335<br>FAX 018-869-740                                                                                                    | 受付 月~金 9:30~18:00(土・日・祝・弊社休業日は除く)<br>会拠点は、土曜も受付 9:30~12:00、13:00~18:00(弊社休業日は除く)<br>5 〒981-3121 仙台市景区上谷刈6-10-26<br>7 〒990-0023 山形市松波1-8-17<br>5 〒963-8861 郡山市鶴見坦1-9:25 クレールアヴェニュー伊藤第2ビル1FD号<br>3 〒020-0051 盛岡市下太田下川原153-1<br>3 〒030-0821 青森市勝田2-16-10<br>1 〒031-0802 八戸市小中野3-16-8<br>1 〒010-0802 秋田市外旭川字梶の目345-1                                                                                                    |
| <ul> <li>●東京都内</li> <li>世田谷サービスステーション</li> <li>北東京サービスステーション</li> <li>多摩サービスステーション</li> </ul>                                                                                                    | FAX 03-5357-077<br>FAX 03-3944-780<br>FAX 042-524-594                                                                                                    | 受付 月~± 9:30~18:00(日・祝・弊社休業日は除く)<br>7 〒156-0055 世田谷区船橋5-28-6 吉崎ビル1F<br>7 〒170-0002 豊島区巣鴨1-9-4 第三久保ビル1F<br>7 〒190-0003 立川市栄町4-18-1 エクセル立川1F                                                                                                    |
| ●関東・甲信越地区<br>☆干葉サービスステーション<br>☆北関東サービスセンター<br>水戸サービス認定店<br>宇都宮サービス認定店<br>新潟サービス認定店<br>新潟サービス認定店<br>新潟サービス認定店<br>横浜サービス認定店<br>神奈川西サービス認定店<br>神奈川西サービス認定店<br>神奈川西サービス認定店<br>三宅島サービス認定店<br>長野サービス認定店<br>甲府サービス認定店 | FAX         047-773-935           FAX         048-651-803           FAX         029-248-130           FAX         028-657-588           FAX         0270-22-185           FAX         025-374-575           FAX         025-374-575           FAX         045-943-378           FAX         045-943-378           FAX         045-348-866           FAX         046-231-120           FAX         0263-48-057           FAX         0263-48-057           FAX         0263-28-525           FAX         026-229-525           FAX         026-229-525           FAX         055-228-800 | 受付 月~金 9:30~18:00 (上: 日:祝:弊社株業日は除く)<br>☆拠点は、土曜も受付 9:30~12:00, 13:00~18:00 (野社休業日は除く)<br>4 7275-0016 習話野市津田沼3-20-22<br>7 331-0812 さいたま市北区宮原町1-310-1<br>5 7310-0844 水戸市住吉町307-4<br>2 7321-0912 宇都宮市石井町33773-21<br>9 7372-0801 伊勢崎市宮子町1191-17 パサージュ808伊勢崎101号<br>6 7950-0982 新潟市中央区堀之内南1-20-11<br>7 952-12:09 佐渡市金井町千種1158-1<br>3 7224-0037 横浜市都筑区券ヶ崎南2-18-1 ベルデユール券ヶ崎<br>1 7240-0043 横浜市保土ヶ谷区坂本町250<br>3 7243-0422 海老名市中新田4-10-53 中山ビル1F<br>5 7130-0852 松本市大学島立180-5 パイオニア松本拠点1F<br>5 7380-0855 長野市中御所1-24<br>3 7400-0035 甲府市飯田4-9-14 |
| ●中部地区<br>☆中部サービスセンター<br>岡崎サービス認定店<br>津サービス認定店<br>静岡サービス認定店<br>静岡サービス認定店<br>活津サービス認定店<br>浜松サービス認定店<br>盗沢サービス認定店<br>富山サービス認定店<br>福井サービス認定店                                                                       | FAX 052-532-114<br>FAX 0564-33-708<br>FAX 059-213-671<br>FAX 058-274-525<br>FAX 054-236-406<br>FAX 055-967-845<br>FAX 053-422-140<br>FAX 076-240-055<br>FAX 076-240-055<br>FAX 076-27-176                                                                                                    | 受付 月~金 9:30~18:00 (土・日・祝・弊社体業日は除く)<br>会拠点は、土曜も受付 9:30~12:00, 13:00~18:00 (弊社体業日は除く)<br>3 〒451-0063 名古屋市西区押切2-8-18<br>7 年444-0931 岡崎市大和町学売田36-1 大和ビレッジB-1<br>2 〒514-0821 津市垂水522-5<br>3 〒500-8384 岐阜市薮田南4-2-10<br>3 〒422-8034 静岡市駿河区高松1-17-17<br>5 〒410-0876 沼津市北今沢12-7<br>1 〒430-0912 浜松市中区茄子町355-1<br>7 宇920-0362 金沢市古府3-60-1 K2ビル1F<br>7 〒338-8211 富山市二口町1-7-1<br>3 〒910-0001 福井市太願寺3-5-9                                                                                                    |

| ●関西地区<br>☆関西サービスセンター<br>神戸サービス認定店<br>姫路サービス認定店<br>和歌山サービス認定店<br>京都サービス認定店<br>奈良サービス認定店<br>福知山サービス認定店                                                       | 受付         月〜金         9:30~18:00         1:41.4.*弊社休業日は除く)           ☆規点は、土曜も受付         9:30~12:00.         13:00~18:00         (弊社休業日は除く)           FAX         06-6310-9120         〒564-0052         (吹田市広芝町5-8           FAX         078-265-0832         〒651-0093         神戸市中央区二宮町1丁目10-1         ローレル三宮ノースアベニュー1F           FAX         0732-51-2656         〒671-0224         姫路市別所町佐土1-126           FAX         0734-46-3026         〒611-0014         和歌山市毛見1126-4           FAX         075-644-7975         〒601-8444         京都市南区西九条森本町4         イッツアイランド1F           FAX         0742-50-0889         〒630-8141         奈良市南京終町1-174-2<br>FAX         0773-24-5375         〒620-0055         福知山市篠尾新町2-74         カマハチマンション                                                                                                    |
|----------------------------------------------------------------------------------------------------|----------------------------------------------------------------------------------------------------|
| ●中国・四国地区<br>☆中四国サービスセンター<br>岡山サービス認定店<br>松江サービス認定店<br>福山サービス認定店<br>高取サービス認定店<br>高松サービス認定店<br>高松サービス認定店<br>高松サービス認定店<br>高知サービス認定店<br>高知サービス認定店<br>高知サービス認定店 | 受付         月~金         9:30~18:00         (土・日・祝・弊社休業日は除く)<br>☆拠点は、土曜も受付         9:30~18:00         (骨社休業日は除く)<br>☆松菜日は除く)           FAX         082-534-5859         〒 7:33-0003         13:30~18:00         (骨社休業日は除く)           FAX         086-250-2724         〒 7:00-0975         岡山市北区今3-10-10         備前ビル1F           FAX         085-22-7779         〒 6:90-0017         松江市西津田4-5-40         (有) テクビット内           FAX         0849-31-2791         〒 7:20-0815         福山市野上町3-12-9           FAX         0849-31-2791         〒 7:60-0934         鳥取市徳尾422-2           FAX         083-7-28-8011         〒 680-0934         鳥取市徳尾422-2           FAX         083-81-33-5759         〒 7:45-0006         周南市花畠町3-11         森広事務所1F           FAX         087-813-6112         〒 7:70-8023         徳島市市大島町中須92-1         大松ジョリカ地下1階107号           FAX         088-669-6076         〒 7:70-8023         徳島市市大島町9:29-1         大松ジョリカ地下1階107号           FAX         088-802-3321         〒 7:80-0051         高知市愛宕町3:12-13         見栄ビル1F           FAX         089-911-5608         〒 7:91-8013         松山市山越5:12-8         1 |
| ●九州地区<br>☆九州サービスセンター<br>北九州サービス認定店<br>博多サービス認定店<br>西九州サービス認定店<br>長崎サービス認定店<br>熊本サービス認定店<br>大分サービス認定店<br>宮崎サービス認定店<br>鹿児島サービス認定店                            | 受付 月~金 9:30~18:00 (±・日・祝・弊社休業日は除く)<br>☆拠点は、工曜も受付 9:30~12:00, 13:00~18:00 (学社休業日は除く)           FAX 092-412-7460         〒812-0016         福岡市博多区博参駅南空ルット           FAX 093-941-8354         〒802-0044         北九州市小倉北区熊本1丁目9-4         植田ビル۱F           FAX 093-941-8354         〒802-0044         北九州市小倉北区熊本1丁目9-4         植田ビル1F           FAX 092-461-1643         〒812-0006         福岡市博多区上牟田2-6-7         FAX 095-849-4606         〒852-8145         長崎市昭和1丁目12-10         クリスタルハイツ平野           FAX 095-849-4606         〒852-8145         長崎市昭和1丁目12-10         クリスタルハイツ平野           FAX 096-331-3323         〒861-2118         熊本市花立4-9-31         FAX 097-551-2049         〒870-0921         大分市萩原3-23-15         日商ビル101           FAX 099-521-3186         〒880-0821         宮崎市浮城町98-1         FAX 099-201-3803         〒890-0046         鹿児島市西田3-8-24         サニーサイド211F                                                                                                    |
| ●沖縄県<br>沖縄サービス認定店 エロジンタイル目囲在                                                                                                    | 受付月~金 9:30~18:00 (土・日・祝・弊社休業日は除く)           TEL 098-987-1120           FAX 098-987-1121           PB#092-0073           アポート1-5                                                                                                    |

# ご相談窓口のご案内・修理窓口のご案内

<各窓口へのお問い合わせの時のご注意>

「0120」で始まる [5] フリーコールおよび 🚱 フリーコールは、携帯電話・PHSなどからは、 ご使用になれません。

また、【一般電話】は、携帯電話・PHSなどからご利用可能ですが、通話料がかかります。

# ご相談窓口のご案内 ※番号をょくお確かめの上でおかけいただきますょうお願いいたします

パイオニア商品の修理・お取り扱い(取り付け・組み合わせなど)については、お買い求めの販売店様へ お問い合わせください。

## 商品についてのご相談窓口

● 商品のご購入や取り扱い、故障かどうかのご相談窓口およびカタログのご請求について

#### カスタマーサポートセンター(全国共通フリーコール) 受付時間 月曜~金曜9:30~18:00、土曜9:30~12:00、13:00~17:00(日曜・祝日・弊社休業日は除く) ■家庭用オーディオ/ビジュアル商品 120-944-222 一般電話 044-572-8102 ■ファックス 044-572-8103 ■インターネットホームページ http://pioneer.ip/support/ ※商品についてよくあるお問い合わせ・メールマガジン登録のご案内・お客様登録など

#### 修理窓口のご案内 ※番号をよくお確かめの上でおかけいただきますようお願いいたします

修理をご依頼される場合は、取扱説明書の『故障かな?と思ったら』を一度ご覧になり、故障かどうかご確認 ください。それでも正常に動作しない場合は、①型名②ご購入日③故障症状を具体的に、ご連絡ください。

# 修理についてのご相談窓口

● お買い求めの販売店に修理の依頼が出来ない場合

| 修埋受付窓口                |                                                                                    |  |  |
|-----------------------|------------------------------------------------------------------------------------|--|--|
| 受付時間 月曜~金曜9:30~18:00、 | 土曜9:30~12:00、13:00~17:00(日曜・祝日・弊社休業日は除く)                                           |  |  |
| ■電話                   | 120-5-81028 一般電話 044-572-8100                                                      |  |  |
| ■ファックス                | <u>,</u> 0120−5−81029                                                              |  |  |
| ■インターネットホームページ        | http://pioneer.jp/support/repair/<br>※家庭用オーディオ/ビジュアル商品はインターネットによる修理のお申し込みを受付けております |  |  |
| 沖縄サービス認定店(沖縄県のみ)      |                                                                                    |  |  |
| 受付時間 月曜~金曜9:30~18:00  | (土曜・日曜・祝日・弊社休業日は除く)                                                                |  |  |
| ■一般電話                 | 098-987-1120                                                                       |  |  |
| ■ファックス                | 098-987-1121                                                                       |  |  |

## 部品のご購入についてのご相談窓口

● 部品(付属品、リモコン、取扱説明書など)のご購入について

| 部品受注センター                |                              |              |
|-------------------------|------------------------------|--------------|
| 受付時間 月曜~金曜9:30~18:00、   | 土曜9:30~12:00、13:00~17:00(日曜· | 祝日・弊社休業日は除く) |
| ■電話                     | 0120-5-81095 一般電話            | 044-572-8107 |
| ■ファックス                  | (2) 0120-5-81096             |              |
| 平成23年4月現在 記載内容は、予告なく変更さ | せていただくことがありますので予めご了承ください。    | V0L.044      |

平成23年4月現在(記載内容は、予告なく変更させていただくことがありますので予めご了承ください。

# 用語の解説

# 音声フォーマット/デコード

#### ドルビー

詳細な情報はドルビーラボラトリーズのホームページ をご覧ください。 http://www.dolbv.co.ip/

### Dolby Digital

ドルビーデジタルは、ドルビーのマルチチャンネル音声 システムのディスクリート・デジタルサラウンド方式の 名称です。映画業界の主流であり、DVDビデオの標準 音声方式としても採用されるなど、デジタル時代の標準 フォーマットとなっています。

### Dolby TrueHD

Dolby TrueHDは、次世代高精細光ディスク向けに開 発されたロスレス符号化技術です。

### Dolby Digital Plus

Dolby Digital Plusは、高精細映像放送番組やパッケー ジメディア向けに開発された次世代音声技術です。

### Dolby Digital Surround EX

Dolby Digital Surround EXは、ドルビーラボラトリー ズとルーカスフィルム社で共同開発された、6.1 ch再 生可能な新しい音響フォーマットです。

### Dolby Pro Logic IIx

Dolby Pro Logic IIx は、Dolby Pro Logic、Dolby Pro Logic II、Dolby Digital Surround EX をさらに改 良し、ステレオ音声や5.1 ch音声を、すべて最大 7.1 chまで拡張できるマトリックスデコード技術です。

### Dolby Pro Logic IIz

Dolby Pro Logic IIやDolby Pro Logic IIxの延長線上 にあるマトリックスデコード技術。Pro Logic IIは、2 チャンネル音声を5.1チャンネルに拡張し、Pro Logic llxは5.1チャンネルソースを7.1チャンネルに拡張し ますが、Pro Logic IIzは前方の左右上方に配置するフ ロントハイトスピーカーへ、7.1チャンネルもしくは 9.1チャンネルへの拡張を行います。

### DTS

詳細な情報はDTSのホームページをご覧ください。 http://www.dtsiapan.co.jp/

### DTS Digital Surround

DTS Digital Surroundは、DTS社が開発した5.1 ch サラウンドフォーマットで、低圧縮率と高転送レートが もたらす豊富な情報量により、高音質マルチチャンネル サラウンド再生を実現します。DVDビデオやDVDオー ディオ、5.1ch収録の音楽CDなどさまざまな対応ソー スでお楽しみ頂けます。

### DTS-HD Master Audio

DTS-HD Master Audio (DTS-HDマスターオーディ オ)は、プロフェッショナルスタジオで作られるマス ター音源を、その品質のままに伝送することが可能な フォーマットです。

### **DTS-HD High Resolution Audio**

HDMIケーブルで伝送可能な高精細音声技術です。

### DTS-ES

「DTS-ESディスクリート6.1」と「DTS-ESマトリッ クス6.11の2種類があるサラウンドフォーマットで、 [DTS Extended Surround] の略称です。従来の5.1 chにサラウンドバックチャンネル(SB ch)を加えた ものです。

### DTS Neo:X

2 chソース (テレビやビデオなどの音声) から5.1 chソースまであらゆる入力信号を最大11.1 ch化す るマトリックスデコード技術です。CINEMAモード、 MUSICモードおよびGAMEモードがあります。

### DTS Neural Surround

ステレオ素材からマルチチャンネルサラウンドを創り 出します。楽器、音声、背景音などの詳細部分をきめ細 かく再生し、豊かでディスクリート感に優れたサラウン ドサウンドを創り出します。

### THX

詳細な情報はTHXのホームページをご覧ください。 http://www.thx.com

### **THX Cinema**

映画館のような広い場所で再生することを想定して録 音編集された、劇場用映画などのサウンドトラックを、 ホームシアター環境で再生するためのモードです。

### THX Music

主に映画よりも高レベルにマスタリングされている音 楽を聴くために調整されたモードです。

#### THX Games

ゲームの音声を空間的に忠実に再生するためのモード で、多くの場合映画と同じミキシングがされますが、劇 場のような大きな環境ではなく小規模な環境のための モードです。

### THX Surround EX

ドルビーラボラトリーズとTHX社の共同開発による技 術で視聴者の後方に音場を作り出します。

### THX Loudness Plus

音量レベルに応じて各チャンネルの音量や周波数特性 を最適補正し、豊かで繊細なサラウンド音場を創造しま す。

### デコード

デジタル信号処理回路などにより、圧縮記録されたデ ジタル信号を、もとの信号に変換させる技術です。ま

Ja

た、2ch の音源をマルチch 化させたり、5.1ch 信号 を6.1ch や7.1ch に伸長させる技術もデコード(マト リックス・デコード)と呼ぶことがあります。

## 音場補正/音質改善

### フェイズコントロール

LFE(超低域)信号や各チャンネルに含まれる低音成分の位相ズレを補正する機能です。

#### フルバンドフェイズコントロール

スピーカーの周波数位相特性を測定し、補正する機能で す。

### フェイズコントロールプラス

フェイズコントロール規格で作られたディスク以外は、 低域(LFE)が遅れて記録されているものがあります。 そういったディスクの位相ずれを補正します。

### フルバンドフェイズコントロール FRONT ALIGN 機能

フルバンドフェイズコントロールではスピーカー全域 (フルバンド)における周波数位相乱れ(群遅延)を補 正しますが、本機ではフロントスピーカーの周波数位相 に他のスピーカーの周波数位相を合わせるように補正 することができます(FRONT ALIGN)。

#### バーチャルサラウンドバック

サラウンドバックスピーカーを接続していないときで も、仮想のサラウンドバックチャンネル音声を創り出す ための設定です。

#### バーチャルハイト

フロントハイトスピーカーを接続していないときでも、 仮想のハイトチャンネル音声を創り出すための設定で す。

### バーチャルデプス

ディスプレイの後ろに仮想の音場を広げ、3D映像と同 じ深さでサラウンド再生します。

### オートサウンドレトリバー機能

DSP処理によって削除されてしまった部分を補い、音の密度感、抑揚感を向上させます。 一部の音声入力では、入力されたコンテンツのビット レート情報を元に、オートサウンドレトリバー機能の効 果を自動で最適化し、高音質化します。

#### SOUND RETRIEVER AIR

Bluetooth 機能搭載機器からの音楽を本機で再生する際、音声の最適化を行い、高音質化します。

### PQLS

HDMI接続による全ての音声のジッターレス伝送 「PQLSビットストリーム」を実現します(PQLSビッ トストリーム対応機器接続時)。

## ALC (オートレベルコントロール)

音量差を自動的に均一にして再生します。

また、小音量時に聞き取りにくくなる低音、高音、セリ フやサラウンド効果などをボリュームレベルに応じて 最適に調節します。特に夜間の視聴に最適です。

### フロントサラウンド・アドバンス(F.S.SURR FOCUS/WIDE)

左右のフロントスピーカーとサブウーファーのみで臨 場感のある自然なサラウンド再生を行います。

### MCACC

MCACCでは実際の製作現場で行われる高精度な調整 を家庭でも実現できるように自動化し、チャンネル間の 空間情報の歪みを補正。正確なマルチチャンネルの音場 を再現します。

# HDMI

### HDMIによるコントロール機能

HDMIによるコントロール機能対応のパイオニア製テ レビやブルーレイディスクプレーヤー、またはHDMIに よるコントロール機能と互換性のある他社製品などを、 HDMIケーブルで本機と接続することで、以下のような 連動動作が可能になります。

- テレビから本機の音量調節や消音(ミュート)操作
- テレビの入力切り換えやプレーヤーなどの再生開始 による本機の自動入力切り換え
- テレビとの電源連動

### ARC (オーディオリターンチャンネル)

HDMIのオーディオリターンチャンネル (ARC) に対応 したテレビを本機のHDMI OUT 1端子とHDMIで接続 すると、テレビの音声をHDMI経由で入力することがで きます。

本機のHDMI OUT端子からテレビの音声を入力できる ので、テレビとの接続がHDMIケーブル1本で完了しま す。

# ネットワーク機能

### AirPlay

本機は、iPod touch (第2、第3、第4世代)/iPhone 4/ iPhone 3GS/iPadのiOS 4.2以降、iTunes 10.1以 降(Macまたはパソコン)からのAirPlayの音声ストリー ミングに対応しています。 詳細な情報はAppleのホームページをご覧ください。

詳細な情報はAppleのホームページをご覧くたさい。 http://www.apple.com

### AAC

AACとは、「Advanced Audio Coding」の略で、 MPEG-2、MPEG-4 で使用される音声圧縮技術に関す る基本フォーマットです。AAC データは、作成に使用 したアプリケーションによってファイル形式と拡張子 が異なります。

### DLNA

Digital Living Network Alliance (デジタル・リビン グ・ネットワーク・アライアンス)の略です。ローカル エリアネットワーク(LAN)上で接続したメーカーの異 なるパソコンやデジタル家電の動画、音楽、または画像 データなどを相互で視聴できるようにするためのデー タの圧縮方式や転送方式の標準化を進めている団体の 名称です。

本機はDLNA Home Networked Device Interoperability Guidelines v1.5に準じています。

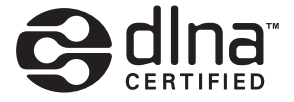

### DLNA CERTIFIED<sup>®</sup> Audio Player

DLNA<sup>®</sup>、DLNAロゴおよびDLNA CERTIFIED<sup>®</sup> は Digital Living Network Allianceの商標、サービス マークまたは認証マークです。

#### vTuner

インターネットラジオのオンラインコンテンツサービ スです。vTunerについて、詳しくは以下のウェブサイ トをご覧ください。

http://www.radio-pioneer.com

本製品は、NEMS および BridgeCo の知的財産権により保護されています。当該技術の本製品以外での使用または配布は、NEMS および BridgeCo の許諾がない限り禁止されています。

### aacPlus

AACデコーダーは、Coding Technologiesによって 開発されたaacPlusを使用しています。 (www.codingtechnologies.com)

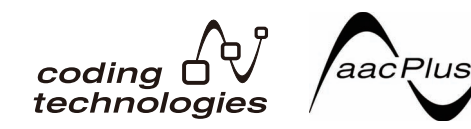

### FLAC

Free Lossless Audio Codecの略です。可逆圧縮方 式であるため、MP3やAACなどの圧縮音声とは違い FLACは音質を劣化させることなく圧縮します。 FLACについてのより詳しい情報は以下のウェブサイ トをご覧ください。

FLAC Webサイト: http://flac.sourceforge.net/

### Windows Media

Windows Mediaは、米国Microsoft Corporation の 米国およびその他の国における商標です。WMAファイ ルは、米国Microsoft Corporationの認証を受けたア プリケーションを使用してエンコードしてください。も し、認証されていないアプリケーションを使用すると、 正常に動作しないことがあります。

### Windows Media Player 11/ Windows Media Player 12

Windows Media Player 11とWindows Media Player 12は、パソコンに保存されている動画、音楽、 または画像ファイルなどをネットワーク上で共有する ソフトウェアです。このソフトウェアはマイクロソフ トウェブサイトからダウンロードできます。Windows Vista またはXPをご使用の場合は、Windows Media Player 11を、Windows 7をご使用の場合は、 Windows Media Player 12をダウンロードしてくだ さい。詳しくは、マイクロソフトウェブサイトをご覧く ださい。

### Windows Media DRM

Windows Mediaデジタル著作権管理(DRM)は、パソ コン、デジタルオーディオプレーヤー、またはネット ワーク機器などで再生するファイルを保護して、安全に 配信できる技術です。WMDRMで保護されているファ イルはWMDRM に対応している機器でのみ再生でき ます。

### ルーター

ネットワーク上を流れるデータを他のネットワークに 中継する機器のことです。家庭内ではDHCPサーバー を兼ねることが多く、無線LANアクセスポイントを内 蔵する製品を、無線LANルーターを呼ぶことが多い。

### DHCP

Dynamic Host Configuration Protocolの略。ネットワーク接続において、IPアドレスなどの設定情報を 自動的に割り振る仕組み。この機能が有効である場合に は、ネットワーク接続するだけで利用が可能となる便利 さがある。

### 無線LAN/Wi-Fi

Wi-Fi (Wireless Fidelity) とは無線LAN標準規格の認知度を深めるため、業界団体のWECAが名づけたブランド名。近年PC対接続機器の増大に伴い、LANケーブルで接続していく煩雑さをワイヤレスで対応した点がメリット。対応製品の互換性テストを行い、これにパスした製品は「Wi-Fi Certified」という互換性が保証された製品としてロゴマークを表示し、ユーザーの安心感をアピールしている。

### WPS

業界団体Wi-Fi Allianceが定めた標準規格で、WPS対応機器同士なら、無線LAN機器間の接続や暗号化に関する設定を、簡単な操作で行うことができる機能。フッシュボタン方式やPINコード方式など、いくつか方法がある。AVアンプでは、プッシュボタン方式とPINコード方式をサポートしている。

### SSID

無線LANアクセスポイントの識別子。最大32文字の英 数字を任意に設定できる。

Bluetooth 機能

### Bluetooth ワイヤレス伝送技術

デジタル機器用のワイヤレス近距離通信規格の1つ。数 mから数十m程度の距離の機器間で、電波を使い情報 のやりとりを行う。免許申請や使用登録の不要な2.4 GHz帯の電波を使用してPC等のマウス、キーボードを はじめ、携帯電話、スマートフォン、PDAでの文字情 報や音声情報といった比較的低速度のデジタル情報の 無線通信を行う用途に採用されている。

### ペアリング

ペアリングはBluetooth 無線技術を利用した通信が可能になるようにするために必要なステップです。

- ペアリングは、BLUETOOTHアダプターおよび Bluetooth機能搭載機器を使用する際に、はじめに1 回だけ行います。
- ペアリングは本機とBluetooth機能搭載機器の両方 で行う必要があります。

AVアンプ(本機)の機能

#### 操作モード

本機にはさまざまな機能や設定が豊富に備わっていま すが、すべての機能や設定を使いこなすのは難しいとい うお客様のために、操作モードの切り換え設定を用意し ています。

# 機能別索引

**操作モード** 35ページ の「本機の操作モードを切り換える」

AVナビゲーターについて 8ページの「AVナビゲーター (付属のCD-ROM)の使 い方について」

フルオートMCACC 34ページの「スピーカーの自動設定を行う 〜フル オートMCACC 〜」

オートMCACC 72ページの「オートMCACCで詳細に測定/設定する」

マニュアルMCACC 73ページの「リスニング環境をお好みに調整する ~ マニュアルMCACC ~」

**PQLS** 55ページ の「PQLS機能を使う」

フェイズコントロール 44ページの「低域の位相乱れを補正する(フェイズコ ントロール)」

フルバンドフェイズコントロール 45ページの「全帯域にわたる位相乱れを補正する(フ ルバンドフェイズコントロール)」

**定在波フィルターの調整(定在波制御)** 50ページの「オーディオ調整機能を使用する」

フェイズコントロールプラス 50ページの「オーディオ調整機能を使用する」

オートサウンドレトリバー機能 50ページの「オーディオ調整機能を使用する」

ALC (オートレベルコントロール) 43ページ の「オートサラウンドで再生する」

**フロントサラウンド・アドバンス(F.S.SURR** FOCUS/WIDE) 42ページ の「リスニングモードでいろいろな音を楽し む」

SOUND RETRIEVER AIR 42ページ の「リスニングモードでいろいろな音を楽し む」

ダイアログエンハンスメント 50ページ の「オーディオ調整機能を使用する」

インターネットラジオ 47ページの「インターネットラジオを聴く」

vTuner 47ページの「インターネットラジオを聴く」

### DLNA

46ページの「DLNAに準拠した機器の再生について」

AirPlay 46ページの「iPod touch、iPhone、iPad、iTunes でAirPlayを使うには」

**無線LAN** 32ページの「無線LANコンバーターを接続する」

高精細音楽ファイルの再生 48ページの「対応ファイルフォーマットについて」

スライドショー 39ページ の「写真ファイルを再生する」

BLUETOOTHアダプター 40ページ の「BLUETOOTHアダプターを使用してワ イヤレスで音楽を楽しむ」

ARC (オーディオリターンチャンネル) 54ページの「HDMIによるコントロール機能を設定す る」

SACDゲインの設定 50ページの「オーディオ調整機能を使用する」

オートディレイの設定 50ページの「オーディオ調整機能を使用する」

**ハイトゲイン (Dolby Pro Logic Ilz Height オプ ション)** 50ページ の「オーディオ調整機能を使用する」

バーチャルハイト 50ページの「オーディオ調整機能を使用する」

バーチャルサラウンドバック 50ページの「オーディオ調整機能を使用する」

**バーチャルデプス** 50ページ の「オーディオ調整機能を使用する」

ビデオコンバーター 52ページの「ビデオ調整機能を使用する」

PURE CINEMAモード 52ページの「ビデオ調整機能を使用する」

**プログレッシブモーション** 52ページの「ビデオ調整機能を使用する」

アドバンスドビデオアジャスト 52ページの「ビデオ調整機能を使用する」

自動電源オフ 84ページの「その他の設定をする ~その他の設定~」

# 仕様

### オーディオ部

定格出力(マルチチャンネル動作時)  $(1 \text{ kHz}, 1\%, 8\Omega)$ 全9 ch 実用最大出力 (JEITA, 1 kHz, 10 %, 6 Ω, 1 ch駆動時) センター......220 W サラウンド ...... 220 W/CH フロントハイト/フロントワイド ....... 220 W/CH 定格出力(1 kHz. 0.08%.8Ω.2 ch駆動時) フロント.....140W+140W センター.....140 W サラウンド ..... 140 W + 140 W サラウンドバック.....140 W + 140 W フロントハイト/フロントワイド (1 kHz, 130 W + 130 W, 8 Ω) 保証インピーダンス ......6 Ω~16 Ω SN 比(IHF, ショートサーキット, A ネットワーク) LINE系......103 dB 入力端子(感度/インピーダンス) PHONO MM......5 mV/47 kΩ 出力端子(レベル/インピーダンス) ビデオ部 信号レベル

| コンポジット  | 1 Vp-p (75 Ω)            |
|---------|--------------------------|
| コンポーネント | Y: 1.0 Vp-p (75 Ω)       |
|         | PB, PR : 0.7 Vp-p (75 Ω) |
| 対応最大解像度 |                          |
| コンポーネント |                          |
|         | (ビデオコンバーター OFF)          |

### デジタル入出力部

### 集中コントロール部

| コントロール(IR)端子ø3.5 ミニジャック             |
|-------------------------------------|
| (モノラル)                              |
| IR 信号High Active (High Level:2.0 V) |
| 12 Vトリガー端子ø3.5 ミニジャック               |
| (モノラル)                              |
| 12 Vトリガー出力12 V、合計150 mA             |
| RS-232C9ピン、クロスタイプ、メスーメス             |
| CU-RF100端子(SC-LX85のみ)               |
|                                     |
| EXTENSION端子(SC-LX75のみ)              |
|                                     |
|                                     |

### ネットワーク部

LAN端子......10 BASE-T/100 BASE-TX

## リモコン部(SC-LX85のみ)

| 電源DC 3 V                  |
|---------------------------|
| 見通し通信距離※約10 m             |
| 使用周波数帯域2.4 GHz 帯          |
| 変調方式直接スペクトラム拡散方式(DSSS)    |
| 外形寸法(幅 x 高さ x 奥行)         |
| 51 mm x 255 mm x 34 mm    |
| 質量 (本体のみ)190 g            |
| ※ 見通し通信距離は目安です。周囲環境により通信距 |
| 離が変わる場合があります。             |
| RFアダプター部(SC-LX85のみ)       |

| 雷源          |                         |
|-------------|-------------------------|
| 見通し通信距離※.   | 約10 m                   |
| 使用周波数帯域     | 2.4 GHz 帯               |
| 変調方式        | i接スペクトラム拡散方式(DSSS)      |
| 外形寸法(幅 x 高さ | x 奥行)                   |
|             | 49 mm x 21 mm x 64.5 mm |
| 質量(本体のみ)    |                         |

※ 見通し通信距離は目安です。周囲環境により通信距離が変わる場合があります。

### 電源部・その他

| 電源         | AC 100 V、50 Hz/60 Hz   |
|------------|------------------------|
| 消費電力       |                        |
| 待機時消費電力(   | スタンバイ状態)               |
|            | .O.1 W (コントロール機能 OFF)  |
|            | 0.3 W (コントロール機能 ON)    |
| 外形寸法(幅×高さ× | 、奥行)                   |
|            | m × 185.6 mm× 440.3 mm |
| 質量         |                        |
| SC-LX85    |                        |
| SC-LX75    |                        |

# 付属品

| SU-LX85の場合:      |     |
|------------------|-----|
| セットアップ用マイク(5 m)  | . 1 |
| リモコン (CU-RF100)  | . 1 |
| RFアダプター          | . 1 |
| IRブラスターケーブル      | .2  |
| 単3形アルカリ乾電池       | .4  |
| iPodケーブル         | . 1 |
| 保証書              | . 1 |
| CD-ROM(AVナビゲーター) |     |
| 電源コード            |     |
| 取扱説明書            |     |
|                  |     |

### SC-LX75の場合:

| zットアップ用マイク(5 m)  | 1 |
|------------------|---|
| ノモコン             | 1 |
| 单4形乾電池           | 2 |
| Podケーブル          | 1 |
| 保証書              | 1 |
| CD-ROM(AVナビゲーター) |   |
| 電源コード            |   |
| 収扱説明書            |   |

# 🖉 XE

- 仕様および外観は改良のため予告なく変更すること があります。
- 本機では、画面表示にNECのフォント 「FontAvenue」を使用しています。FontAvenueは NECの登録商標です。

# プリセットコード一覧表

#### SC-LX75のみ

以下のメーカーコードを本機のリモコンにプリセットすることで、他機器を本機のリモコンで操作することができ るようになります。ただし、メーカーや機器によっては操作できなかったり、異なる働きをすることがありますの で、その際は学習機能でリモコンコードを直接登録してください(67ページ)。 凡例:メーカー/コード

# テレビ

Pioneer 0192, 0193, 0198 AIWA 0131 Byd:sign 0132 Fuiitsu 0145, 0146, 0147 Funai 0133 0134 Hitachi 0124, 0135, 0148, 0169, 0172 IG 0151 Mitsubishi 0127. 0128. 0153. 0154 NEC 0129.0130 Panasonic 0119.0120 **PHILIPS** 0136 Samsung 0139, 0140, 0141, 0142, 0143, 0144 SANYO 0126, 0156, 0157 SHARP 0122, 0168, 0173 SONY 0121, 0155, 0170, 0174 TOSHIBA 0123. 0165. 0166. 0167 Victor (JVC) 0149, 0150, 5064, 0125, 0158, 0159 その他 0152, 0161, 0162, 0163, 0164

# DVDプレーヤー

以下のコードで操作できない場合、ブルーレイディスクプレー ヤーまたは HDD/DVD レコーダー、ブルーレイディスクレ コーダーのコードで操作できる場合があります。

#### Pioneer 2246, 2215

AIWA 2105 Denon 2106, 2107, 2108 Hitachi 2116, 2117 Kenwood 2112 LG 2149 Marantz 2142, 2157 Onkvo 2118 2119 2120 Panasonic 2144, 2145, 2104, 2143 Samsung 2129, 2136 SANYO 2133, 2131, 2130, 2132 SHARP 2113, 2114, 2154, 2115, 2153 SONY 2150, 2151, 2152, 2134, 2135, 2146, 2147. 2148 TOSHIBA 2137, 2121, 2122, 2138, 2140, 2141 Victor (JVC) 2110, 2109, 2155, 2111, 2156 Yamaha 2139

# ブルーレイディスクプレーヤー

以下のコードで操作できない場合、DVD プレーヤーまたは HDD/DVD レコーダー、ブルーレイディ スクレコーダーのコードで操作できる場合があります。 Pioneer 2247, 2248 Denon 2212, 2213, 2214 Hitachi 2209, 2210, 2211 Kenwood 2109 LG 2188, 2189 Marantz 2204, 2205 Mitsubishi 2202, 2203 **Onkvo** 2191 Panasonic 2179 2180 2181 PHILIPS 2182 Samsung 2184 SHARP 2206, 2207, 2208 SONY 2185, 2186, 2187, 2194 TOSHIBA 2190, 2164 Victor (JVC) 2192, 2193, 2195, 2196, 2197, 2198 Yamaha 2199, 2200, 2201

# HDD/DVDレコーダー、ブルーレイディ スクレコーダー

以下のコードで操作できない場合、DVDプレーヤーまたは ブルーレイディスクプレーヤーのコードで操作できる場合が あります。 Pioneer 2238, 2239, 2240, 2241, 2242, 2243, 2244, 2245 Panasonic 2165, 2171

SHARP 2169, 2177 SONY 2170, 2173, 2174, 2175, 2178 TOSHIBA 2176

# ビデオデッキ

#### Pioneer 1077

AlWA 1057, 1058, 1059, 1060 Fujitsu 1069 FUNAI 1064 HITACHI 1040, 1041, 1064 Mitsubishi 1042, 1043, 1044, 1045 NEC 1065, 1066, 1067, 1068 Panasonic 1029, 1030, 1031, 1032, 1033 PHILIPS 1071 SANYO 1053, 1055, 1056 SHARP 1061, 1062, 1063, 1074 SONY 1022, 1023, 1024, 1025, 1026, 1027, 1028 TOSHIBA 1034, 1035, 1036, 1037, 1038 Victor (JVC) 1046, 1047, 1048, 1049, 1050, 1051, 1052

**その他** 1072, 1073

# CATV/衛星チューナー

Pioneer 6026, 0197, 0178, 0196, 5088

AICHI 6000, 6001 AIWA 6002, 6005, 6006 DX Antenna 6007, 6026, 6041 Fuiitsu 6008 Hitachi 6009, 6010, 6011 Humax 6012 IO DATA 6046, 6047, 6048, 6049 MASPRO 6004, 6014, 6015, 6041 NEC 6016.6017 Panasonic 6003, 6018, 6019, 6020, 6021, 6022, 6023, 6024, 6025 pixela 6044, 6045 Scientific Altanta 6015 SHARP 6027, 6028, 6029, 6030 SONY 6031, 6032, 6033, 6034, 6035, 6036 Sumitomo 6026, 6037, 6038 TOSHIBA 6039 6040 6041 **Uniden** 6042 Victor (JVC) 6013 Wintersat 6043 Yagi Antenna 6041

# CDプレーヤー、SACDプレーヤー

Pioneer 5065, 5066 Asuka 5045 Denon 5019 Fisher 5048 Goldstar 5040 Hitachi 5042 Kenwood 5020, 5021, 5031 Luxman 5049 Marantz 5033 Onkvo 5017, 5018, 5030, 5050 Panasonic 5036 Philips 5022, 5032, 5044 RCA 5013, 5029 Roadstar 5052 SHARP 5051 SONY 5012, 5023, 5026, 5027, 5028, 5039 TEAC 5015 5016 5034 5035 5037 Technics 5041 Victor (JVC) 5014 Yamaha 5024, 5025, 5038, 5046, 5047

# CDレコーダー

**Pioneer** 5067 **PHILIPS** 5054 **Yamaha** 5055

# MDプレーヤー

Pioneer 5068

# DATプレーヤー

**Pioneer** 5069

カセットデッキ

**Pioneer** 5070

# LDプレーヤー

Pioneer 5062, 5063

FM/AMチューナー

Pioneer 5088

Ja

# その他の情報) 13

# インターネットによるお客様登録のお願い http://pioneer.jp/support/

このたびは弊社製品をお買い上げいただき、まことにありがとうございました。 弊社では、お買い上げいただいたお客様に「お客様登録」をお願いしています。 左記アドレスからご登録いただくと、ご使用の製品についての重要なお知らせ などをお届けいたします。なお、左記アドレスは、困ったときのよくある質問や 各種お問い合わせ先の案内、カタログや取扱説明書の閲覧など、お客様のお役 に立てるサービスの提供を目的としたページです。

# パイオニア株式会社

〒212-0031 神奈川県川崎市幸区新小倉1番1号

©2011 パイオニア株式会社 禁無断転載

JIS C 61000-3-2 適合品

<ARA7285-B>